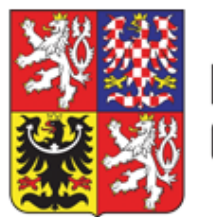

# Metodický návod

# odboru 73 – Procesní agendy a regulace hazardu

# pro obecní úřady

# PRO OBSLUHU MODULU IS SDSL – OBCE

Ministerstvo financí, odbor 73 - Procesní agendy a regulace hazardu, v zájmu zabezpečení jednotného postupu obecních úřadů při zadávání údajů o vydaném povolení k umístění herního prostoru, jeho změnách a při jeho zrušení vydává tento metodický návod.

## 29. 11. 2024

### Verze 2.0

Ve verzi 2.0 je promítnut rozvoj informačního systému IS SDSL – Obce, který zejména upravuje oblast vkládání informací, které obecní úřad obdržel v návaznosti na povinnost provozovatele oznámit změny skutečností (např. nové osvědčení o provozuschopnosti, aktualizované půdorysné vymezení herního prostoru, změna nájemní smlouvy). Nově budou moci obecní úřady i v případě již vydaného povolení k umístění herního prostoru aktualizovat tyto údaje v IS SDSL – Obce samy. Více informací v kapitole VIII. Změna skutečnosti – číslo osvědčení, schéma kamerového systému (půdorysné vymezení herního prostoru) a doklad o právním důvodu užívání prostor.

# Obsah dokumentu

| I. Přihlašovací údaje                                                                     | 3   |
|-------------------------------------------------------------------------------------------|-----|
| II. Úvodní obrazovka                                                                      | 3   |
| III. Založení povolení k umístění herního prostoru                                        | 5   |
| a) Povolení k umístění herny                                                              | 5   |
| b) Povolení k umístění kasina                                                             | 28  |
| IV. Zamítnutí žádosti o povolení herny nebo kasina a zamítnutí žádosti o povolení v části | 66  |
| V. Opravné usnesení                                                                       | 67  |
| VI. Zrušení povolení                                                                      | 72  |
| VII. Změna povolení, opravné rozhodnutí a zrušení povolení v části                        | 81  |
| VIII. Změna skutečnosti – číslo osvědčení, schéma kamerového systému (půdorysné vymezení  |     |
| herního prostoru) a doklad o právním důvodu užívání prostor                               | 90  |
| IX. Žádost o povolení/změnu/zrušení byla žadatelem vzata zpět                             | 95  |
| X. Odvolání                                                                               | 96  |
| XI. Vyhledávání požadovaných záznamů1                                                     | .00 |
| XII. Kontakty v případě poruchy 1                                                         | .03 |

## I. Přihlašovací údaje

Manuál byl vytvořen v testovacím prostředí informačního systému SDSL a modulu IS SDSL – Obce<sup>1</sup> (dále jen "IS SDSL - Obce"). Funkčnost je však shodná s produkčním (ostrým) prostředím.

Přihlášení naleznete na webové stránce: https://sdsl.mfcr.cz/app/PovoleniObciMVC/.

Na úvodní obrazovce vyplňte přihlašovací údaje (①Jméno a 2Heslo), které Vám byly doručeny do datové schránky.

| Privatkeri x +                                                                                                    | -                                        |
|----------------------------------------------------------------------------------------------------|------------------------------------------|
| SDSL Obce - testovací prostředí                                                                                                    | م من من من من من من من من من من من من من |
| Přihlášení uživatele         Jméno*:       1         Heslo*:       2         Zapamatovat přihlášení         Zapamatovat přihlášení |                                          |
| SDSL Obce 1.10.04                                                                                                    | © 2016-2024 <u>ASD Software, s.r.o.</u>  |

Po vyplnění přihlašovacích údajů klikněte na tlačítko "PŘIHLÁSIT" 3.

| 📄 Přihlášení × +                           |                                                                                                | -                                                    |
|--------------------------------------------|------------------------------------------------------------------------------------------------|------------------------------------------------------|
| https://sdsl.mfcr.cz/test/PovoleniObciMVC/ |                                                                                                |                                                      |
| 🖉 SDSL Obce - te                           | estovací pros                                                                                  | Anonymní uživatel   <u>Přihlásit</u><br>• Nápověda   |
|                                            | Přihlášení uživatele<br>Jméno*: 50021639<br>Heslo*:<br>Zapamatovat přihlášení<br>3 • Přihlásit |                                                      |
|                                            |                                                                                                | SDSL Obce 1.10.04   © 2016-2024 ASD Software, s.r.o. |

## II. Úvodní obrazovka

Na úvodní obrazovce naleznete 3 záložky "Povolení k umístění herního prostoru", "Ohlášení hazardní hry" a "Přehled hazardních her" 1, dále pole "Výběrové podmínky" 2 a "Seznam povolení" 3.

<sup>&</sup>lt;sup>1</sup> Více informací naleznete na webové stránce: <u>http://www.asd-software.cz/index.php?ID=213.</u>

|   | <i>₿</i> ₽ SD         | SL O            | bce           | - testov                  | ací pro          | ostřed             | í    | ≜ P    | raha 9   <u>Odhlásit</u><br>🕜 Nápověda |
|---|-----------------------|-----------------|---------------|---------------------------|------------------|--------------------|------|--------|----------------------------------------|
| 0 | Povolení k umístění h | erního prostoru | Ohlášení haza | rdní hry Přehled hazardní | ích her          |                    |      |        |                                        |
| ١ | výběrové pod          | mínky           |               |                           |                  |                    |      |        |                                        |
|   | IČ:                   |                 |               | Provozovatel:             |                  | Vydáno od:         | •    | Do:    |                                        |
|   | Herní prostor:        |                 |               | Druh hazardní hry:        | •                | Právní moc od:     | •    | Do:    | •                                      |
| 2 | Ev. č.:               |                 |               | Platnost:                 | •                | Účinnost od:       | •    | Do:    | •                                      |
|   | Č.j. zákl. povolení:  |                 |               |                           |                  | Zrušeno od:        | •    | Do:    | •                                      |
|   |                       |                 |               |                           |                  |                    | Q Vy | hledat | 😮 Vymazat                              |
| 1 | Seznam povoj          | loní            |               |                           |                  |                    |      |        |                                        |
|   | Akce Platnost         | Ev. č           |               | Souvisí s ev.č.           | Č.j. zákl. povol | ení Platnost<br>ZP | IČ   |        | Provozovatel                           |

Po přihlášení se dostanete do záložky "Povolení k umístění herního prostoru". Po prvním přihlášení nebudou záložky obsahovat žádné zaevidované údaje – tj. žádné povolení k umístění herního prostoru, ohlášení hazardní hry a v přehledu hazardních her nebude k nalezení žádný záznam živé hry, technické hry nebo binga, neboť uživateli se zobrazují vždy jen ty záznamy nahrané uživatelem pod jeho uživatelským účtem (tedy údaje zadané konkrétním správním orgánem, nikoliv správním orgánem jiným).

Poté, co zaevidujete do IS SDSL - Obce požadované údaje, můžete vyhledávat v rámci jednotlivých záložek zaevidovaná data prostřednictvím "Výběrových podmínek".

### III. Založení povolení k umístění herního prostoru

#### a) Povolení k umístění herny

Na záložce "Povolení k umístění herního prostoru" 1 klikněte na tlačítko "NOVÝ" 2. Zvolte možnost "POVOLENÍ" 3.

| ýběrové p         | odmínky             |                    |                     |                |     |         |         |                      |
|-------------------|---------------------|--------------------|---------------------|----------------|-----|---------|---------|----------------------|
| IČ:               |                     | Provozovatel:      |                     | Vydáno od:     |     | Do:     | •       |                      |
| Herní prostor:    |                     | Druh hazardní hry: |                     | Právní moc od  |     | Do:     | •       |                      |
| Ev. č.:           |                     | Platnost:          | •                   | Účinnost od:   | 1   | Do:     | •       |                      |
| Č.j. zákl. povole | mí:                 |                    |                     | Zrušeno od:    |     | Do:     | •       |                      |
|                   |                     |                    |                     |                |     |         | Q Vyhle | dat 🔮 vymazat        |
| eznam po          | volení              |                    |                     | Platnost       | - X |         | Q Vyhie | Druh bazardní        |
| eznam po          | volení<br>st Ev. č. | ▲ Souvisí s ev.č.  | Č.j. zákl. povolení | Platnost<br>ZP | IČ  | Provozo | Q Vyhie | Druh hazardní<br>hry |

#### Vyhledání požadovaného herního prostoru

Pro nalezení všech herních prostorů s platným základním povolením i se splacenou kaucí klikněte na tlačítko "VYHLEDAT" <sup>4</sup>. Zobrazí se Vám seznam všech platných herních prostorů se splacenou kaucí pro danou obec <sup>5</sup>.

| Povolení k<br>ýběrov<br>IČ:<br>Herní pros | Ŭ  | ::<br>ruh hazardní hry:<br>.j.:            | •                                            | Provozovatel:<br>Herní prostor:    |                          |                                          | Práv<br>Účin<br>Kone | ni moc od:<br>nost od:<br>2c platnosti od: | 4                            | Do:<br>Do:<br>Do:<br>Q Vyhledat | ▼<br>▼<br>▼<br>Vymazat |             |
|-------------------------------------------|----|--------------------------------------------|----------------------------------------------|------------------------------------|--------------------------|------------------------------------------|----------------------|--------------------------------------------|------------------------------|---------------------------------|------------------------|-------------|
| Č.j. zákl. ;                              | Se | znam hernío                                | Ch prostorŭ :<br>Herní prostor               | základních                         | povole                   | ení<br>č.j.                              | •                    | IČ                                         | Provo                        | zovatel                         | Druh h<br>h            | Vymazat     |
| eznam                                     | 0  | Praha, Praha 9, Pro                        | sek, Veltruská 557/2                         | 7, 19000;CASINO                    | Perla;příz               | MF-5079/2021/73-11                       |                      | 07597983                                   | 69GAMES a.s.                 |                                 | živá hra'              |             |
| Akce                                      | 0  | Praha, Praha 9, Pro<br>Praha, Praha 9, Pro | sek, Veltruská 557/2<br>sek, Veltruská 557/2 | 7, 19000;CASINO<br>7, 19000;CASINO | Perla;příz<br>Perla;příz | MF-5081/2021/73-16<br>MF-5100/2021/73-11 |                      | 07597983<br>07597983                       | 69GAMES a.s.<br>69GAMES a.s. |                                 | technick<br>bingo      | zardní<br>/ |
| 6                                         | 0  | Praha, Praha 9, Vys                        | sočany, Pod Pekárnam                         | ii 161/7, 19000;S                  | PORTBAR                  | MF-5081/2021/73-16                       |                      | 07597983                                   | 69GAMES a.s.                 |                                 | technick               | v           |
|                                           | 0  | Praha, Praha 9, Vys<br>Praha, Praha 9, Vys | očany, SKLONĚNÁ 55<br>očany, SKLONĚNÁ 55     | i1/12, 19000;Casi                  | no AREN<br>no AREN       | MF-5079/2021/73-11<br>MF-5081/2021/73-16 |                      | 07597983<br>07597983                       | 69GAMES a.s.<br>69GAMES a.s. |                                 | živá hra<br>technick   | ko 'Vyhleda |
|                                           | 0  | Praha, Praha 9, Vys                        | sočany, SKLONĚNÁ 55                          | i1/12, 19000;Casi                  | no AREN                  | MF-5100/2021/73-11                       |                      | 07597983                                   | 69GAMES a.s.                 |                                 | bingo                  | + Nový      |

Výsledný seznam můžete filtrovat dle postupu v kapitole II. Úvodní obrazovka a vyhledávání požadovaných záznamů a vyhledávat tak požadované záznamy.

Vyberte si požadovaný herní prostor kliknutím na bílý bod před adresou herního prostoru. Aktuálně zvolený záznam má u sebe modrý bod 6. Tuto volbu pak potvrďte kliknutím na tlačítko "OK" 🕖. Všechny adresv uvedené na seznamu isou adresv v souladu se základním registrem RÚIAN<sup>2</sup>. Pokud adresu, na níž má být herní prostor umístěn, v seznamu nenaleznete, tak volbu nepotvrzujte a kontaktujte Ministerstvo financí (viz kapitola XII. Kontakty v případě poruchy). Ministerstvo financí kontaktuje i v případě rozdílu v názvu provozovny u vybraného záznamu o proti názvu provozovny uvedené v žádosti žadatele.

| Vyberove podmir           | iky                                       |                    |                 |              |          |                 |                    |           |
|---------------------------|-------------------------------------------|--------------------|-----------------|--------------|----------|-----------------|--------------------|-----------|
| IČ:                       | Provozovatel:                             |                    | Právní moc od:  | •            | Do:      | •               |                    |           |
| Druh hazardní hry:        | <ul> <li>Herní prostor:</li> </ul>        |                    | Účinnost od:    | •            | Do:      | •               |                    |           |
| Č.j.:                     |                                           |                    | Konec platnosti | od: 🔹        | Do:      | •               |                    |           |
|                           |                                           |                    |                 |              |          |                 | Ψ.                 |           |
|                           |                                           |                    |                 | Q            | Vyhledat | O Vymazat       | Ψ.                 |           |
| C                         |                                           | t                  |                 |              |          |                 | v                  |           |
| Seznam nernich            | prostoru zakladnich povol                 | eni                |                 |              |          | Daugh b         | · ·                |           |
|                           | Herní prostor                             | Č.j.               | ▲ IČ            | Provozov     | atel     | bruitt          | 0.000              |           |
|                           |                                           |                    |                 |              |          |                 | Q vyniedat         | 😆 vymazat |
| O Praha, Praha 9, Prosek, | Veltruská 557/27, 19000;CASINO Perla;příz | MF-5079/2021/73-11 | 07597983        | 69GAMES a.s. |          | živá hra*       |                    |           |
| Praha, Praha 9, Prosek,   | Veltruská 557/27, 19000;CASINO Perla;příz | MF-5081/2021/73-16 | 07597983        | 69GAMES a.s. |          | technic         |                    |           |
| Praha, Praha 9, Prosek,   | Veltruská 557/27, 19000;CASINO Perla;příz | MF-5100/2021/73-11 | 07597983        | 69GAMES a.s. |          | bingo           |                    |           |
| Praha, Praha 9, Vysočan   | y, Pod Pekárnami 161/7, 19000;SPORTBAR    | MF-5081/2021/73-16 | 07597983        | 69GAMES a.s. |          | technicl        |                    | Ŧ         |
| Praha, Praha 9, Vysočan   | y, SKLONĚNÁ 551/12, 19000;Casino AREN     | MF-5079/2021/73-11 | 07597983        | 69GAMES a.s. |          | živá hra        | eku a klikašte a   |           |
| Praha, Praha 9, Vysočan   | y, SKLONĚNÁ 551/12, 19000;Casino AREN     | MF-5081/2021/73-16 | 07597983        | 69GAMES a.s. |          | technic         | inty a Kilkhete II |           |
| Praha, Praha 9, Vysočan   | y, SKLONĚNÁ 551/12, 19000;Casino AREN     | MF-5100/2021/73-11 | 07597983        | 69GAMES a.s. |          | bingo           | -                  | E March   |
|                           |                                           |                    |                 |              |          |                 |                    | T NOVY    |
|                           |                                           |                    |                 |              |          |                 | C 2016-2024        |           |
|                           |                                           |                    |                 |              |          |                 |                    |           |
|                           |                                           |                    |                 |              |          | -               |                    |           |
|                           |                                           |                    |                 |              | 1.6.11   | F               |                    |           |
| Strana I z I (7 položek)  |                                           |                    |                 |              | velikos  | t stranky: 10 🔻 |                    |           |

Nyní vyplňte "Ev. č." **8**.

Evidenční číslo<sup>3</sup> zadejte v tomto tvaru: "kód obce / rok přijetí žádosti / pořadové čtyřmístné číslo správního řízení počítané od jedné - pořadí vloženého rozhodnutí, nebo ohlášení počítaného od jedné". Například u města Vsetín proto bude evidenční číslo prvního rozhodnutí u správního řízení vkládaného do IS SDSL - Obce (např. povolení k umístění herního prostoru) ve tvaru: 541630/2017/0001-1. Později vydané rozhodnutí o jeho změně bude mít evidenční číslo ve tvaru: 541630/2017/0001-2. Druhé správní řízení vkládané do IS SDSL - Obce městem Vsetín (např. ohlášení hazardní hry) pak bude mít evidenční číslo v následujícím tvaru: 541630/2017/0002-1. V případě následujícího roku bude evidence opět vedená od začátku. (Např. poslední povolení k umístění herního prostoru má ev. č. 541630/2017/0048-1. V následujícím roce budete nová povolení k umístění herního prostoru, případně doručená ohlášení evidovat s novou číselnou řadou, tedy od ev. č. 541630/2018/0001-1. Tato změna se však netýká evidence dalších dokumentů k danému ev. č. –

<sup>&</sup>lt;sup>2</sup> RÚIAN - Registr územní identifikace, adres a nemovitostí - slouží k evidenci údajů o územních prvcích, údajů o územně evidenčních jednotkách, adresách, územní identifikaci a údajů o účelových územních prvcích.

<sup>&</sup>lt;sup>3</sup> Dokumenty vkládané do IS SDSL - Obce musí být pro účely IS SDSL – Obce náležitě označeny tzv. evidenčním číslem. Evidenční číslo nenahrazuje běžné číslo jednací, jehož podobu si určuje každý obecní úřad sám – evidenční číslo bude pouze paralelně uvedené s číslem jednacím pro účely evidence v IS SDSL - Obce.

tedy v případě změn, oprav či částečných rušení povolení se VŽDY pokračuje v návaznosti na evidenční číslo dokumentu, který je měněn, opravován nebo částečně rušen).

Kód obce naleznete například na <u>http://www.cuzk.cz/Uvod/Produkty-a-sluzby/RUIAN/2-Poskytovani-udaju-RUIAN-ISUI-VDP/Ciselniky-ISUI/Nizsi-uzemni-prvky-a-uzemne-evidencni-jednotky.aspx</u>.

Pole provozovatel, adresa a typ herního prostoru se již vyplnila dle vybraného herního prostoru 9. Vzhledem k tomu, že uvedené údaje se generují na základě údajů uložených k základnímu povolení, nelze vybrané údaje žádným způsobem upravovat.

Poté vyplňte provozní dobu a upřesňující identifikaci herního prostoru **10**. Provozní dobu zadejte ideálně v číselném formátu v kombinaci s označením dne v týdnu (příkladem může být provozování kasina nonstop, kdy do IS SDSL - Obce správní orgán uvede Po - Ne 00:00 – 24:00, nikoliv slovy nonstop). Do upřesňujících údajů lze například doplnit, ve kterém podlaží či patře se daný herní prostor nachází.

Vazba na základní povolení se vygeneruje automaticky v důsledku vybrání příslušné adresy herního prostoru, neboť adresa je vždy provázána s konkrétním základním povolením žadatele. Dokument základního povolení vydaný Ministerstvem financí je pak uživateli dostupný skrze modrou ikonku dokumentu **11**.

| olení k umístění herního prostoru > Detail povolení<br>ní EV. Č.:             |                                                                                                    |                                                                                                    |                                                                                                    |                                                                                                    |                                                                                                    |                                                                                                    |                                                                                                    |
|-------------------------------------------------------------------------------|----------------------------------------------------------------------------------------------------|----------------------------------------------------------------------------------------------------|----------------------------------------------------------------------------------------------------|----------------------------------------------------------------------------------------------------|----------------------------------------------------------------------------------------------------|----------------------------------------------------------------------------------------------------|----------------------------------------------------------------------------------------------------|
| ii ev. c.:                                                                    |                                                                                                    |                                                                                                    |                                                                                                    |                                                                                                    | 🖺 Uložit                                                                                                    | ✓ Potvrdit                                                                                                    | 🗶 Zru                                                                                                    |
| ní informace                                                                  |                                                                                                    |                                                                                                    |                                                                                                    |                                                                                                    |                                                                                                    |                                                                                                    |                                                                                                    |
| od:   Konec platnosti:                                                        | Souvisí s ev. č.:<br>Vydáno:                                                                                                    | <ul> <li>Právní mo</li> </ul>                                                                                                    | c: •                                                                                                    | Založeno:<br>Zrušeno:                                                                                                    | 16.5.2024                                                                                                    | Platnost: Připra                                                                                                    | ivuje se                                                                                                    |
| 97983 Název: 69GAMES a.s.                                                     |                                                                                                    |                                                                                                    |                                                                                                    |                                                                                                    |                                                                                                    |                                                                                                    |                                                                                                    |
| <b>rostor</b><br>Pod Pekárnami 161/7, Vysočany, Praha 9, 19000 Praha<br>Herna |                                                                                                    | Upřesňující ident<br>Provozní doba*:                                                                                                    | fikace:<br>11-12                                                                                                    | 00                                                                                                    |                                                                                                    |                                                                                                    |                                                                                                    |
| ní povolení                                                                   |                                                                                                    |                                                                                                    |                                                                                                    |                                                                                                    |                                                                                                    |                                                                                                    |                                                                                                    |
| Č.j.                                                                          |                                                                                                    | Druh hazardní hry 🔻                                                                                                    | Právní moc                                                                                                    | Účinnost od                                                                                                    | Konec platnosti                                                                                                    | Zrušeno                                                                                                    | Platno                                                                                                    |
|                                                                               | od:   Konec platnosti:  Název: 69GAMES a.s.  rostor Pod Pekárnami 161/7, Vysočany, Praha 9, 19000 Praha Herna  ní povolení  Č.j.  MF-5081/2021/73-16 | Souvisi s ev. č.:<br>od:   Konec platnosti:  Vydáno:  Vydáno:  Povatel  P97983 Název: 69GAMES a.s.  Postor  Pod Pekárnami 161/7, Vysočany, Praha 9, 19000 Praha Herna  fí povolení  Č.j.  MF-5081/2021/73-16 | souvisí s ev. č.:         od:       • Konec platnosti:       • Vydáno:       • Právní mo         ovatel       •       •       •       •         197983       Název:       69GAMES a.s.       •       •         rostor       •       •       •       •       •         Pod Pekárnami 161/7, Vysočany, Praha 9, 19000 Praha       •       •       •       •         ní povolení       Č.j.       Druh hazardní hry *       •       •       •         MF-5081/2021/73-16       Druh hazardní hry *       •       •       •       • | Souvisi s ev. č.:         od:       • Konec platnosti:       • Vydáno:         vovatel         197983       Název:       69GAMES a.s.         rostor       -       -         Pod Pekárnami 161/7, Vysočany, Praha 9, 19000 Praha       -         Herna       -       -         Í povolení       -       -         Č.j.       Druh hazardní hry *       Právní moc         MF-5081/2021/73-16       technická hra       18. 5. 2021 | Souvisi s ev. č.:       Založeno:         od:       • Konec platnosti:       • Vydáno:       • Právní moc:       • Zrušeno:         ovatel       •       •       Právní moc:       • Zrušeno:         i97983       Název:       69GAMES a.s.       •       •         rostor       •       •       •       •       •         Pod Pekámami 161/7, Vysočany, Praha 9, 19000 Praha       •       •       •       •       •         Provzní doba*:       •       •       •       •       •       •       •       •       •       •       •       •       •       •       •       •       •       •       •       •       •       •       •       •       •       •       •       •       •       •       •       •       •       •       •       •       •       •       •       •       •       •       •       •       •       •       •       •       •       •       •       •       •       •       •       •       •       •       •       •       •       •       •       •       •       •       •       •       •       •       • | Souvisi s ev. č:       Založeno:       16.5.2024         od:       • Konec platnosti:       • Vydáno:       • Právní moc:       • Zrušeno:         ovatel       •       •       Právní moc:       • Zrušeno:         197983       Název:       69GAMES a.s.       •       •         rostor       •       •       •       •         Pod Pekárnami 161/7, Vysočany, Praha 9, 19000 Praha       •       •       •         Herna       •       •       •       •         ní povolení       •       •       •       •         Č.j.       Druh hazardní hry •       Právní moc       Účinnost od       Konec platnosti         MF-5081/2021/73-16       technícká hra       18. 5. 2021       18. 5. 2027 | Souvisi s ev. č.:       Založeno:       16.5.2024       Platnost:       Přípra         od:       * Konec platnosti:       * Vydáno:       * Právní moc:       * Zrušeno:       Platnost:       Přípra         povatel |

Po vyplnění nezbytných údajů (údaje označené\*) proveďte uložení pomocí kliknutí na tlačítko "ULOŽIT" **12**.

Veškeré doplňované informace je možné dále upravovat, dokud je Povolení k umístění herního prostoru ve stavu platnosti "Připravuje se" **13**.

| 🖉 SDSL Obce - testovací                                                                                                    | prostř                                | fedí                      |                            |                                | 🛔 Prah           | a 9   Odhlásit<br>😯 Nápověda |
|----------------------------------------------------------------------------------------------------|---------------------------------------|---------------------------|----------------------------|--------------------------------|------------------|------------------------------|
| Seznam povolení k umístění herního prostoru > Detail povolení<br>Povolení ev. č.:                                                             |                                       |                           | 12                         | 💾 Uložit                       | ✓ Potvrdit       | 🗙 Zrušit                     |
| Základní informace           Ev. č.*:         500216/2024/0001-1           Účinnost od: <ul> <li>Konec platnosti:</li> <li>Vydáno:</li> </ul> | ▼ Právní mo                           | ю:                        | Založeno:<br>• Zrušeno:    | 16.5.2024                      | Platnost: Připra | vuje se                      |
| Provozovatel           IČ:         07597983         Název:         69GAMES a.s.                                                               |                                       |                           |                            |                                |                  |                              |
| Herní prostor         Adresa:       Pod Pekárnami 161/7, Vysočany, Praha 9, 19000 Praha         Typ:       Herna                              | Upřesňující identi<br>Provozní doba*: | ifikace: 11-12            |                            |                                |                  |                              |
| Základní povolení                                                                                                    |                                       |                           |                            |                                |                  |                              |
| Akce         Č.j.           L         MF-5081/2021/73-16                                                                                      | Druh hazardní hry 🔹<br>technická hra  | Právní moc<br>18. 5. 2021 | Účinnost od<br>18. 5. 2021 | Konec platnosti<br>18. 5. 2027 | Zrušeno          | Platnost                     |

Pokud dojde k úspěšnému uložení, objeví se Vám označení povolení **1**<sup>4</sup> a oznámení o tom, že povolení bylo uloženo **15**.

|                                                                                                    | aci prosti                           | eui                       |                            |                                |                   |          |
|----------------------------------------------------------------------------------------------------|--------------------------------------|---------------------------|----------------------------|--------------------------------|-------------------|----------|
| Povolení ev. č.: 500216/2024/0001-1                                                                                               |                                      |                           |                            | 💾 Uložit                       | ✓ Potvrdit        | 🗶 Zrušit |
| Základní informace                                                                                                    |                                      |                           |                            |                                |                   |          |
| Ev. č.*:         500216/2024/0001-1         Souvisí s ev. č.:           Účinnost od:           Konec platnosti:           Vydáno: | <ul> <li>Právní me</li> </ul>        | c:                        | Založeno:<br>• Zrušeno:    | 16.5.2024                      | Platnost: Připrav | vuje se  |
| Provozovatel                                                                                                    |                                      |                           |                            |                                |                   |          |
| IČ: 07597983 Název: 69GAMES a.s.                                                                                                  |                                      |                           |                            |                                |                   |          |
| Herní prostor<br>Adresa: Pod Pekárnami 161/7, Vysočany, Praha 9, 19000 Praha<br>Typ: Herna                                        | Upřesňující ident<br>Provozní doba*: | ıfikace: 11-12            |                            |                                |                   |          |
| Základní povolení                                                                                                    |                                      |                           |                            |                                |                   |          |
| Akce Ć.j.                                                                                                    | Druh hazardní hry 🔻<br>technická hra | Právní moc<br>18. 5. 2021 | Učinnost od<br>18. 5. 2021 | Konec platnosti<br>18. 5. 2027 | Zrušeno           | Platnost |
|                                                                                                    |                                      |                           |                            |                                |                   |          |

V opačném případě nastane jedna z následujících situací:

1) Není vyplněno "Ev. č."

Pokud není vyplněno "Ev. č." objeví se chybová hláška **16** a záznam se neuloží. Pro pokračování je nutno doplnit "Ev. č." **17**.

| 🖉 SDSL Obce - testovaci                                                                                                    | í prostřed                                        | í                              | <b>≜ Praha 9   <u>Odhlásit</u><br/>€ Nápověda</b> |
|----------------------------------------------------------------------------------------------------|---------------------------------------------------|--------------------------------|---------------------------------------------------|
| Seznam povolení k umístění herního prostoru > Detail povolení                                                                                                    | -                                                 |                                |                                                   |
| • Pole Tev. 2.º je povinné.                                                                                                    |                                                   |                                |                                                   |
| Povolení ev. č.:                                                                                                    |                                                   | 🖺 Ula                          | žit 🖌 Yotvrdit 🗶 Zrušit                           |
| Základní informace           Ev. č. *:           Účinnost od:           • Konec platnosti:           • Vydáno:   Provozovatel           IČ:         07597983           Název:         69GAMES a.s. | • Právní moc:                                     | Založeno: 18.4.202<br>Trušeno: | 4 Platnost: Připravuje se                         |
| Herní prostor<br>Adresa: Pod Pekimami 161/7, Vysočany, Praha 9, 19000 Praha<br>Typ: Herna<br>Základní povrolení                                                                                    | Upřesňující identifikace:<br>Provozní doba*:<br>1 | -22                            |                                                   |
| Akce Č.j.                                                                                                    | Druh hazardní hry 👻 Právní                        | moc Účinnost od Konec pl       | atnosti Zrušeno Platnost                          |

2) Není vyplněno "Ev. č." a "Provozní doba"

Pokud není vyplněno "Ev. č." a "Provozní doba" objeví se chybová hláška **18** a záznam se neuloží. "Ev. č." **19** a pole "Provozní doba" je nutno vyplnit **20**.

| 🖉 SDSL Obce - testovací prostředí                                                                                                    | <b>≜</b> Praha 9   <u>Odhlást</u><br>€ Nápověda     |
|----------------------------------------------------------------------------------------------------|-----------------------------------------------------|
| Seznam povolení k umistění herního prostoru > Detail povolení                                                                                                    |                                                     |
| Pole "Ev. C." je povinné.     Pole "Provzní doba" je povinné.                                                                                                    |                                                     |
| Povolení ev. č.:                                                                                                    | 🖺 Uložit 🖌 Potvrdit 💥 Zrušit                        |
| Základní informace         Souvisí s ev. č.:         Za           Ú 09         Ev. č.*:         Souvisí s ev. č.:         Za           Účinnost od:         Konec platnosti:         Vydáno:         Právní moc:         Za | loženo: 18.4.2024 Platnost: Přípravuje se<br>ušeno: |
| Provozovatel         69GAMES a.s.           IČ:         07597983         Název:         69GAMES a.s.                                                                                                    |                                                     |
| Herní prostor<br>Adresa: Pod Pekárnami 161/7, Vysočany, Praha 9, 19000 Praha<br>Typ: Herna<br>200 Provozni doba*:                                                                                                    |                                                     |
| Základní povolení                                                                                                    |                                                     |

#### 3) Není vyplněná "Provozní doba"

Pokud není vyplněná "Provozní doba", objeví se chybová hláška **21**a záznam se neuloží. Provozní dobu je nutné vyplnit **22**.

|    | SDSL Obce - testovací prostředí                                                                                                    |
|----|----------------------------------------------------------------------------------------------------|
| 20 | Seznam povolení k umistění herniho prostoru > Detail povolení  • Pole 'Provozní doba' je povinné.                                                                                                    |
|    | Povolení ev. č.: 500216/2024/0001-1         Image: Constraint of the second second |
|    | Provozovatel         Kázev:         69GAMES a.s.                                                                                                    |
|    | Herní prostor<br>Adresa: Pod Pekárnami 161/7, Vysočany, Praha 9, 19000 Praha<br>Typ: Herna  Upřesňující identifikace: Provozní doba*:                                                                                                    |

I poté, co jsou zadány všechny povinně vyplňované údaje, lze veškeré doplněné údaje v této fázi stále editovat. Pokud bylo například zadáno a uloženo špatné "Ev. č.", tak se po přepsání na správné **23** a po stisknutí tlačítka "ULOŽIT" **24** objeví okno "ZMĚNY BYLY ULOŽENY" **25** a "Ev. č." se změní **26**.

| 🖉 SDSL Obce - test                                                                         | tovací prosti                        | ŕedí        |             |                 | 🛔 Praha           | 9   <u>Odhlásit</u><br>O Nápověda |
|--------------------------------------------------------------------------------------------|--------------------------------------|-------------|-------------|-----------------|-------------------|-----------------------------------|
| Seznam povolení k umístění herního prostoru > Detail povolení                              |                                      |             | 94          | 🖺 Uložit        | ✓ Potvrdit        | 📽 Zrušit                          |
| Základní informace           Ex.c.*:         500216/2024/0001-1                            | uvisis ev. č.:                       |             | Založeno:   | 16.5.2024       | Platnost: Připrav | uje se                            |
| Provozovatel<br>IČ: 07597983 Název: 69GAMES a.s.                                           |                                      |             |             |                 |                   |                                   |
| Herní prostor<br>Adresa: Pod Pekárnami 161/7, Vysočany, Praha 9, 19000 Praha<br>Typ: Herna | Upřesňující ident<br>Provozní doba*: |             |             |                 |                   |                                   |
| Základní povolení                                                                          |                                      |             |             |                 |                   |                                   |
| Akce Č.j.                                                                                  | Druh hazardní hry 🔻                  | Právní moc  | Účinnost od | Konec platnosti | Zrušeno           | Platnost                          |
| MF-5081/2021/73-16                                                                         | technicka hra                        | 18. 5. 2021 | 18. 5. 2021 | 18. 5. 2027     |                   | <b>3</b>                          |
| Technická hra Bingo Živá hra Dokumenty                                                     |                                      |             |             | $\sim$          | Zmeny byly aloz   | eny                               |

Takto uložené povolení se již nachází na záložce "Povolení k umístění herního prostoru" **27** s identifikátorem modré tužky, která značí, že toto povolení k umístění herního prostoru je rozpracováno **28**.

|            | k umístění he | rního prostoru Ohlášení ha | zardní hry Přehled hazardn | ích her             |               |     |       |         |               |
|------------|---------------|----------------------------|----------------------------|---------------------|---------------|-----|-------|---------|---------------|
| Výběro     | vé pod        | mínky                      |                            |                     |               |     |       |         |               |
| IČ:        |               |                            | Provozovatel:              |                     | Vydáno od:    |     | • Do: | •       |               |
| Herní pro  | ostor:        |                            | Druh hazardní hry:         | •                   | Právní moc oc | i:  | • Do: | •       |               |
| Ev. č.:    |               |                            | Platnost:                  |                     | Účinnost od:  |     | ▼ Do: | •       |               |
| Č.j. zákl. | povolení:     |                            |                            |                     | Zrušeno od:   |     | ▼ Do: | •       |               |
| Seznam     | n povol       | ení                        |                            | *                   | Platnost      | - * | _     |         | Druh hazardni |
|            |               | Ev. č.                     | Souvisi s ev.č.            | C.j. zakl. povoleni | ZP            | IC  | Provo | zovatel | hry           |
| Akce       | Platnost      |                            |                            |                     |               |     |       |         |               |
| Akce       | Platnost<br>• |                            |                            |                     | •             |     | 69    |         | •             |

#### Nahrání koncových zařízení technické hry

Dále je nutné k povolení k umístění herny nahrát všechna koncová zařízení technické hry, která budou v herním prostoru umístěna. Pro přidání koncového zařízení technické hry klikněte na tlačítko "NOVÝ" 29.

| Provoz<br>IČ: 07           | ovatel<br>597983       | Název: 69GAMES a.s.                    |   |                                                       |          |          |              |                 |                               |            |
|----------------------------|------------------------|----------------------------------------|---|-------------------------------------------------------|----------|----------|--------------|-----------------|-------------------------------|------------|
| Herní p<br>Adresa:<br>Typ: | Pod Pekárnami<br>Herna | 161/7, Vysočany, Praha 9, 19000 Praha  |   | Upřesňující identifikace:<br>Provozní doba*:<br>11-12 |          |          |              |                 |                               |            |
| Základ                     | ní povolení            |                                        |   |                                                       | Deta     | un l maa | Ližinnest ed | Kanag platnasti | 75118000                      | Distrect   |
| Akce                       | MF-5081/2021/          | (73-16                                 |   | technická hra                                         | 18. 5.   | 2021     | 18. 5. 2021  | 18. 5. 2027     | Zruseno                       |            |
| Technicka                  | á hra Bingo            | Živá hra Dokumenty                     |   |                                                       |          |          |              |                 |                               |            |
| Počet akt                  | tuálně povolenýc       | ch herních pozic (v herním prostoru) 0 |   |                                                       |          |          |              |                 |                               |            |
| Akce                       | Povoleno               | Výrobní číslo                          | • |                                                       | Číslo os | vědčení  |              |                 | <ul> <li>Počet her</li> </ul> | mích pozic |
|                            | •                      |                                        |   |                                                       |          |          |              |                 |                               |            |
|                            |                        |                                        |   | Žádné záznamy                                         |          |          |              |                 |                               |            |
|                            |                        |                                        |   |                                                       |          |          |              |                 | <b>90</b>                     | 🕂 Nový     |

Objeví se Vám okno pro přidání koncového zařízení technické hry **30**.

| Záklac          | lní informace                                      |                             |               |                            |                |             |                 |                 |         |
|-----------------|----------------------------------------------------|-----------------------------|---------------|----------------------------|----------------|-------------|-----------------|-----------------|---------|
| Ev. č.*:        | 500216/2024/0001-1                                 | Souvisi s                   | ev. č.:       |                            |                | Založeno:   | 16.5.2024       | Platnost: Připr |         |
| Účinnos         | : od: 👻 Konec platnosti:                           | <ul> <li>Vydáno:</li> </ul> |               | <ul> <li>Právní</li> </ul> | moc:           | - Zrušeno:  |                 |                 |         |
|                 |                                                    | Technická                   | hra           |                            | x              |             |                 |                 |         |
| Provoz          | ovatel                                             | Povol                       | leno          |                            |                |             |                 |                 |         |
| Výrobní číslo*: |                                                    |                             |               |                            |                |             |                 |                 |         |
| IC. U.          | Počet herních pozic: 1                             |                             |               |                            |                |             |                 |                 |         |
|                 |                                                    | Osvědči                     | aní           |                            |                |             |                 |                 |         |
| Herní           | prostor B(                                         | Desveuc                     |               |                            |                |             |                 |                 |         |
| Adresa          | Pod Pekárnami 161/7. Vysočany, Praha 9. 19000 Prah | Akce                        | Číslo osvěd   | dčení 🔺 Platnost           | osvědčení do 🔻 |             |                 |                 |         |
| Typ;            |                                                    |                             | Žádné záznamy |                            |                |             |                 |                 |         |
|                 |                                                    |                             |               |                            |                |             |                 |                 |         |
|                 |                                                    |                             |               |                            | + Nový         |             |                 |                 |         |
| Zaklad          | ini povoleni                                       |                             |               |                            |                |             |                 |                 |         |
| Akce            | Č.j.                                               |                             |               | 🗸 ОК                       | 🗙 Storno       | Účinnost od | Konec platnosti | Zrušeno         | Platnos |
|                 |                                                    | -                           |               | technická hra              | 18 5 2021      | 18, 5, 2021 | 18. 5. 2027     |                 | 1       |

Vyplňte výrobní číslo koncového zařízení technické hry a počet herních pozic **31**. Veškeré tyto údaje uvedl žadatel v žádosti. Počet herních pozic je předvyplněn vždy hodnotou 1.

| Seznam povoleni | <u>k umístění herního prostoru</u> > Detail povolení |                                                |                                   |            |               |             |                 |                 |          |
|-----------------|------------------------------------------------------|------------------------------------------------|-----------------------------------|------------|---------------|-------------|-----------------|-----------------|----------|
| Povolení e      | ev. č.: 500216/2024/0001-                            | 1                                              |                                   |            |               |             | 💾 Uložit        | V Potvrdit      |          |
| Základní ir     | nformace                                             |                                                |                                   |            |               |             |                 |                 |          |
| Ev. č.*:        | 500216/2024/0001-1                                   | Souvisí s                                      | ev. č.:                           |            |               | Založeno:   | 16.5.2024       | Platnost: Připr | avuje se |
| Účinnost od:    | ✓ Konec platnosti:                                   | <ul> <li>Vydáno:</li> <li>Technická</li> </ul> | + hra                             | Právní n   | noc:          | ▼ Zrušeno:  |                 |                 |          |
| Provozova       | tel                                                  | Povo                                           | leno                              |            |               |             |                 |                 |          |
| IČ: 075979      | 33 Název: 69GAMES a.s. 3                             | 1 Výrobní č<br>Počet her                       | číslo*: ML10245<br>rních pozic: 1 |            |               |             |                 |                 |          |
| Herní pros      | tor                                                  | Osvědč                                         | ení                               |            |               |             |                 |                 |          |
| Adreast Dod     | neliferanti 161/7 Merchany, Braha D. 10000 Ber       | Akce                                           | Číslo osvědčení 🔺                 | Platnost o | svědčení do 🔻 |             |                 |                 |          |
| Typ: Heri       | vekarnami 161/7, vysocany, vrana 9, 19000 vra<br>Ia  | ma                                             | Žádné záznamy                     |            |               |             |                 |                 |          |
| Základní p      | ovolení                                              |                                                |                                   |            | + Nový        |             |                 |                 |          |
| Akce            | Č.j.                                                 |                                                |                                   | 🗸 ОК       | 🗙 Storno      | Účinnost od | Konec platnosti | Zrušeno         | Platnost |
| MF-5            | 5081/2021/73-16                                      |                                                | technická                         | hra        | 18. 5. 2021   | 18. 5. 2021 | 18. 5. 2027     |                 | ~        |

Technická hra Bingo Živá hra Dokumenty

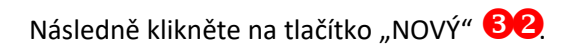

| Seznam povolení k umístění herního prostoru > Detail povolení |                                 |           |                              | -               | 1                |          |
|---------------------------------------------------------------|---------------------------------|-----------|------------------------------|-----------------|------------------|----------|
| Povolení ev. č.: 500216/2024/0001-1                           |                                 | Uložit    | V Potvrdit                   |                 |                  |          |
| Základní informace                                            |                                 |           |                              |                 |                  |          |
| Ev. č.*: 500216/2024/0001-1                                   | Souvisí s ev. č.:               |           | Založeno:                    | 16.5.2024       | Platnost: Připra | avuje se |
| Účinnost od: 🔹 Konec platnosti: 👻                             | Vydáno: 👻 Právní                | moc:      | <ul> <li>Zrušeno:</li> </ul> |                 |                  |          |
|                                                               | Technická hra                   | x         |                              |                 |                  |          |
| Provozovatel                                                  | Povoleno                        |           |                              |                 |                  |          |
| IČ: 07597983 Název: 69GAMES a s                               | Výrobní číslo*: ML10245         |           |                              |                 |                  |          |
|                                                               | Počet herních pozic: 1          |           |                              |                 |                  |          |
| Herní prostor                                                 | Dsvědčení                       |           |                              |                 |                  |          |
| Herni prostor                                                 | Akce Číslo osvědčení 🔺 Platnost |           |                              |                 |                  |          |
| Adresa: Pod Pekárnami 161/7, Vysočany, Praha 9, 19000 Praha   |                                 |           |                              |                 |                  |          |
| Typ: Herna                                                    | Žádné záznamy                   |           |                              |                 |                  |          |
|                                                               |                                 | -         |                              |                 |                  |          |
| Základní povolení                                             | 82                              | + Nový    |                              |                 |                  |          |
| Akce Č.j.                                                     | ✓ ОК                            | X Storno  | Účinnost od                  | Konec platnosti | Zrušeno          | Platnost |
| ME-5081/2021/23-16                                            | technická hra                   | 18 5 2021 | 18 5 2021                    | 18, 5, 2027     |                  | 1        |

Technická hra Bingo Živá hra Dokumenty

# Následně se objeví okno pro zadávání osvědčení **33**

|                                                | Povoleno                                |         |          |  |  |
|------------------------------------------------|-----------------------------------------|---------|----------|--|--|
|                                                | Výrobní číslo*:<br>Počet herních pozic: | ML10245 |          |  |  |
|                                                | Osvědčení                               |         | x        |  |  |
| Herní prostor                                  | Číslo osvědčení*:                       |         |          |  |  |
| Adresa: Pod Pokärnami 161/7, Vysočany, Praha 3 | Platnost osvědčení do*:                 | •       |          |  |  |
|                                                |                                         | 🗸 ОК    | 🗙 Storno |  |  |
|                                                |                                         | 🖌 ок    | 🗙 Storno |  |  |
|                                                |                                         |         |          |  |  |
|                                                |                                         |         |          |  |  |
|                                                |                                         |         |          |  |  |
|                                                |                                         |         |          |  |  |
|                                                |                                         |         |          |  |  |
|                                                |                                         |         |          |  |  |
|                                                |                                         |         |          |  |  |

| /yplňte číslo osvědčení a platnost osvědčení o | B | 🕽 a následně klikněte na tlačítko "OK" 🄇 | 36 | 9. |
|------------------------------------------------|---|------------------------------------------|----|----|
|------------------------------------------------|---|------------------------------------------|----|----|

|                                                       | Povoleno                                |                       |          |  |  |
|-------------------------------------------------------|-----------------------------------------|-----------------------|----------|--|--|
|                                                       | Výrobní číslo*:<br>Počet herních pozic: | ML10245               |          |  |  |
|                                                       | Osvědčení                               |                       | ×        |  |  |
| Herní prostor                                         | Číslo osvědčení*:                       | EZU-2024-220301-Z-OP- | 1124     |  |  |
| Adresa: Pod Pekärnami 161/7, Vysočany, Praha 9, 19000 | Platnost osvědčení do*:                 | 16.05.2024 *          |          |  |  |
|                                                       |                                         | <b>Bb v</b> ok        | X Storno |  |  |
|                                                       |                                         | 🗸 ОК                  | 🗙 Storno |  |  |
|                                                       |                                         |                       |          |  |  |
|                                                       |                                         |                       |          |  |  |
|                                                       |                                         |                       |          |  |  |
|                                                       |                                         |                       |          |  |  |
|                                                       |                                         |                       |          |  |  |
|                                                       |                                         |                       |          |  |  |
|                                                       |                                         |                       |          |  |  |

Pole "Povoleno" **66** je standardně zaškrtnuto. V případě nutné editace osvědčení o

| Povolení ev. č.: 500216/2024/0001-1                             |                                                           | 💾 Uložit        | ✓ Potvrdit              |
|-----------------------------------------------------------------|-----------------------------------------------------------|-----------------|-------------------------|
| Základní informace                                              |                                                           |                 |                         |
| Ev. č.*: 500216/2024/0001-1                                     | Souvisi s ev. č.: Založeno:                               | 16.5.2024       | Platnost: Připravuje se |
| Účinnost od: 🔹 Konec platnosti:                                 | Vydáno:     Právní moc:     Zrušeno:                      |                 |                         |
|                                                                 | Technická hra                                             |                 |                         |
| Provozovatel 3                                                  | Povoleno                                                  |                 |                         |
| 1Č+ 07597983 Název: 6964MES a s                                 | Výrobní číslo*: ML10245                                   |                 |                         |
| AND DESTROY HIMSON DESTRICT                                     | Počet herních pozic: 1                                    |                 |                         |
| Herní prostor                                                   | Osvědčení                                                 |                 |                         |
|                                                                 | Akce Číslo osvědčení 🔺 Platnost osvědčení do 🔻            |                 |                         |
| Adresa: Pod Pekárnami 161/7, Vysočany, Praha 9, 1<br>Typ: Herna | EZU-2024-220301-Z-OP-1124 16.05.2024                      |                 |                         |
|                                                                 | Strana 1 z 1 (1 položek) 💮 🕢 1 🕟 🛞 Velikost stránky: 10 🔹 |                 |                         |
| Základní povolení                                               | + Nový                                                    |                 |                         |
| Akce Č.j.                                                       | ✓ OK ¥ Storno Účinnost od                                 | Konec platnosti | Zrušeno Platnost        |
|                                                                 | technická hra 18 5 2021 18 5 2021                         | 18 5 2027       |                         |

provozuschopnosti využijte ikonu dokumentu s tužkou **37**.

Není-li některé koncové zařízení technické hry povolováno, přidejte přesto toto koncové zařízení technické hry, uveďte požadované údaje a pole "Povoleno" změňte na neodškrtnuto. Tlačítko "Povoleno" nebude tímto způsobem zaškrtnuto v případě, kdy obec určité koncové zařízení technické hry nepovolí, tedy žádost v části zamítá (např. z důvodu nevyhovujícího osvědčení o provozuschopnosti). V případě, kdy koncové zařízení technické hry bylo zadáno nadbytečně (tedy koncové zařízení technické hry není součástí žádosti) a uživatel zjistil tuto skutečnost poté, co již údaje byly potvrzeny tlačítkem "OK", je nutné nejprve odškrtnout pole "Povoleno" v detailu záznamu koncového zařízení (do detailu záznamu se znovu dostanete přes ikonu modré tužky v poli "Akce"), po odškrtnutí pole "Povoleno" uložte změnu tlačítkem "OK" a následně je možné

tento záznam (koncové zařízení technické hry) odstranit postupem uvedeným níže. Bez odškrtnutí pole "Povoleno" nepůjde záznam tímto způsobem odstranit.

|                                        |                              | _      |             |
|----------------------------------------|------------------------------|--------|-------------|
| Zápis koncového zařízení technické hry | / dokončete stiskem tlačítka | "ОК" 🤨 | <b>98</b> . |

| ovoler     | ní ev. č.: 500216/2024/0001-1                      |                             |                         |              |              |             | 🖺 Uložit        | ✓ Potvrdit      |              |
|------------|----------------------------------------------------|-----------------------------|-------------------------|--------------|--------------|-------------|-----------------|-----------------|--------------|
| Základr    | ní informace                                       |                             |                         |              |              |             |                 |                 |              |
| Ev. č.*:   | 500216/2024/0001-1                                 | Souvisi s ev. d             | 5.2                     |              |              | Založeno:   | 16.5.2024       | Platnost: Připr | avuje se     |
| Účinnost ( | od: 🔹 Konec platnosti:                             | <ul> <li>Vydáno:</li> </ul> | Ψ                       | rávní moc:   |              | Zrušeno:    |                 |                 |              |
|            |                                                    | Technická hra               |                         |              | x            |             |                 |                 |              |
| Provozo    | ovatel                                             | Povoleno                    |                         |              |              |             |                 |                 |              |
| 1Č. 075    | 07983 Název: 60GAMES a s                           | Výrobní číslo*              | : ML10245               |              |              |             |                 |                 |              |
| 10. 075    |                                                    | Počet herních               | pozic: 1                |              |              |             |                 |                 |              |
| Herní p    | rostor                                             | Osvědčení                   |                         |              |              |             |                 |                 |              |
|            |                                                    | Akce                        | Číslo osvědčení 🔺       | Platnost os  | vědčení do 🔫 |             |                 |                 |              |
| Adresa:    |                                                    | 📝 🍿 EZU                     | J-2024-220301-Z-OP-1124 | 16.0         | 5.2024       | -           |                 |                 |              |
| typ.       |                                                    |                             |                         |              |              |             |                 |                 |              |
|            |                                                    | Strana 1 z 1 (:             | 1 položek) 🛞 🕙 1 🕑 🥹    | Velikost str | ánky: 10 🔻   |             |                 |                 |              |
| Základr    | ní povolení                                        |                             |                         |              | + Nový       | ]           |                 |                 |              |
| Akce       | Č.j.                                               |                             | <b>B</b> 8              | 🗸 ОК         | 🗙 Storno     | Účinnost od | Konec platnosti | Zrušeno         | Platnost     |
| R          | MF-5081/2021/73-16                                 |                             | technická hra           | 18.          | 5. 2021      | 18. 5. 2021 | 18. 5. 2027     |                 | ~            |
|            |                                                    |                             |                         |              |              |             |                 |                 |              |
| Technická  | hra Binga Ziustera Dokumenty                       |                             |                         |              |              |             |                 |                 |              |
|            | Documenty                                          |                             |                         |              |              |             |                 |                 |              |
| Počet akti | uálně povolených herních pozic (v herním prostoru) |                             |                         |              |              |             |                 |                 |              |
| Akce       | Povoleno Výrobní číslo                             | *                           |                         | Čísl         | o osvědčení  |             |                 | + Počet h       | erních pozic |
|            |                                                    |                             |                         |              |              |             |                 |                 |              |
|            |                                                    |                             |                         |              |              |             |                 |                 | (1) and (1)  |

Takto přidané koncové zařízení technické hry se Vám již zobrazí v tabulce s indikátorem povoleno **39**. Úpravy jsou možné skrze modré tlačítko tužky s dokumentem umístěným vlevo u každého záznamu koncového zařízení technické hry.

| IČ: 07                         | ovatel<br>597983                           | Název: 69GAMES a.s.                                                            |           |                |                                       |           |           |             |             |                              |           |
|--------------------------------|--------------------------------------------|--------------------------------------------------------------------------------|-----------|----------------|---------------------------------------|-----------|-----------|-------------|-------------|------------------------------|-----------|
| Herní p<br>Adresa:<br>Typ:     | Pod Pekárnam<br>Herna                      | i 161/7, Vysočany, Praha 9, 19                                                 | 000 Praha |                | Upřesňující identi<br>Provozní doba*: | fikace:   | 11-12     |             |             |                              |           |
| Základ                         | ní povolen                                 | í                                                                              |           |                |                                       | - /       |           |             |             |                              |           |
| AKCE                           | MF-5081/2021                               | ./73-16                                                                        |           |                | technická hra                         | 18. 5. 2  | 2021      | 18. 5. 2021 | 18. 5. 2027 | Zruseno                      | Platho    |
| 2                              |                                            |                                                                                |           |                |                                       |           |           |             |             |                              |           |
| Technicka<br>Počet akt         | á hra Bingo<br>tuálně povolený             | Živá hra Dokumenty<br>ch herních pozic (v herním pro                           | storu) 0  |                |                                       | ž         | - ¥ -1¥ * |             |             |                              |           |
| Technicka<br>Počet akt<br>Akce | á hra Bingo<br>tuálně povolený<br>Povoleno | Živá hra Dokumenty<br>ch herních pozic (v herním pro<br>Výrobní čís            | storu) 0  |                |                                       | Číslo osv | vědčení   |             |             | <ul> <li>Počet he</li> </ul> | erních po |
| Technicka<br>Počet akt<br>Akce | á hra Bingo<br>tuálně povolený<br>Povoleno | Živá hra Dokumenty<br>ch herních pozic (v herním pro<br>Výrobní čis<br>ML10245 | storu) 0  | EZU-2024-22030 | 1-Z-OP-1124                           | Číslo osv | vědčení   |             |             | <ul> <li>Počet he</li> </ul> | erních po |

Pokud by například po zadání koncového zařízení technické hry došlo k tomu, že jej chcete zakázat či jej potřebujete odstranit, odškrtněte "POVOLENO" **40** a potvrďte stisknutím tlačítka "OK" **41**. Tuto úpravu lze provádět i na již přidaném koncovém zařízení technické hry skrze modré tlačítko tužky s dokumentem umístěným vlevo u každého záznamu koncového zařízení technické hry.

| Povolení ev. č.: 500216/2024/0001-1                         |                                                                                        | 📳 Uložit 🛛 🛩 Potvrdit 🔭 Zrušit              |
|-------------------------------------------------------------|----------------------------------------------------------------------------------------|---------------------------------------------|
| Základní informace                                          |                                                                                        |                                             |
| Ev. č.*: 500216/2024/0001-1                                 | Souvisí s ev. č.:                                                                      | Založeno: 16.5.2024 Platnost: Připravuje se |
| Účinnost od: 👻 Konec platnosti:                             | Technická hra                                                                          | Zrušeno:                                    |
| Provozovatel                                                | Povoleno Výrobní číslo*: ML10245                                                       |                                             |
| IC: 07597983 Nazev: 69GAMES a.s.                            | Počet herních pozic: 1                                                                 |                                             |
| Herní prostor                                               |                                                                                        |                                             |
| Adresa: Pod Pekårnami 161/7, Vysočany, Praha 9, 19000 Praha | Akce Cislo osvedceni A Platnost osvedceni do V<br>EZU-2024-220301-Z-OP-1124 16.05.2024 |                                             |
| iyp. nona                                                   | Strana 1 z 1 (1 položek) 🕘 🕢 1 🕟 🛞 Velikost stránky: 10 🔻                              |                                             |
| Základní povolení                                           | + Nový                                                                                 |                                             |
| Akce Č.j.                                                   | COK X Storno                                                                           | činnost od Konec platnosti Zrušeno Platnost |
| MF-5081/2021/73-16                                          | technická hra 18. 5. 2021 18.                                                          | . 5. 2021 18. 5. 2027                       |

Technická hra Bingo Žívá hra Dokumenty

Nyní vidíte, že koncové zařízení technické hry změnilo status Povoleno (pole "Povoleno" je odškrtnuto) a považuje se za nepovolené **42**. Takto označené koncové zařízení technické hry je možné odstranit. Odstranění proveďte pouze v případě, kdy je záznam uveden nadbytečně. V případech, kdy dochází k zamítnutí žádosti v části, nahraná koncová zařízení technické hry neodstraňujte, pouze odškrtněte pole "Povoleno", a to z důvodu, že IS SDSL – Obce nebude takto označená koncová zařízení technické hry evidovat jako povolená, ale záznamy budou viditelné, a to pro účely statistik zamítnutých koncových zařízení technické hry.

| Ev. č.*:                                                           | 500216/2024/0001-1                                                                           | 1                                                                 | Souvisí s ev. č.:           |                                  |                  |                                            | Založeno:                    | 16.5.2024                      | Platnost: Přip     | ora |
|--------------------------------------------------------------------|----------------------------------------------------------------------------------------------|-------------------------------------------------------------------|-----------------------------|----------------------------------|------------------|--------------------------------------------|------------------------------|--------------------------------|--------------------|-----|
| Účinnost od:                                                       | ▼ Kor                                                                                        | nec platnosti:                                                    | <ul> <li>Vydáno:</li> </ul> | ▼ Pr                             | ávní moc:        |                                            | <ul> <li>Zrušeno:</li> </ul> |                                |                    |     |
| Provozova                                                          | atel                                                                                         |                                                                   |                             |                                  |                  |                                            |                              |                                |                    |     |
| IČ: 07597                                                          | 092 Název:                                                                                   | 60CAMES a c                                                       |                             |                                  |                  |                                            |                              |                                |                    |     |
|                                                                    | Huzer.                                                                                       | 000AAE0 0.0.                                                      |                             |                                  |                  |                                            |                              |                                |                    |     |
| 11                                                                 | -1                                                                                           |                                                                   |                             |                                  |                  |                                            |                              |                                |                    |     |
| Herni pro                                                          | stor                                                                                         |                                                                   |                             |                                  |                  |                                            |                              |                                |                    |     |
| Adresa: Por                                                        | d Pekárnami 161/7, Vys                                                                       | sočany, Praha 9, 19000 Pra                                        | iha                         | Upřesňuji<br>Brovozní            | icí identifil    | kace:                                      |                              |                                |                    | _   |
| Typ: He                                                            | rna                                                                                          |                                                                   |                             | FIOVOZIII                        | uoba .           | 11-12                                      |                              |                                |                    |     |
|                                                                    |                                                                                              |                                                                   |                             |                                  |                  |                                            |                              |                                |                    |     |
|                                                                    |                                                                                              |                                                                   |                             |                                  |                  |                                            |                              |                                |                    |     |
| Základní                                                           | povolení                                                                                     |                                                                   |                             |                                  |                  |                                            |                              |                                |                    |     |
| Základní                                                           | povolení                                                                                     | č.j.                                                              |                             | Druh hazardní l                  | hry 🔹            | Právní moc                                 | Účinnost od                  | Konec platnosti                | Zrušeno            |     |
| Základní<br>Akce                                                   | povolení<br>-5081/2021/73-16                                                                 | č.j.                                                              |                             | Druh hazardní i<br>technická hra | hry 🔹            | Právní moc<br>.8. 5. 2021                  | Účinnost od<br>18. 5. 2021   | Konec platnostl<br>18. 5. 2027 | Zrušeno            |     |
| Základní<br>Akce                                                   | povolení<br>-5081/2021/73-16                                                                 | č.j.                                                              |                             | Druh hazardní i<br>technická hra | hry 🔹            | Právní moc<br>.8. 5. 2021                  | Účinnost od<br>18. 5. 2021   | Konec platnosti<br>18. 5. 2027 | Zrušeno            |     |
| Základní<br>Akce                                                   | povolení<br>-5081/2021/73-16                                                                 | Č.j.                                                              |                             | Druh hazardni l<br>technická hra | hry 🔹            | Právní moc<br>8. 5. 2021                   | Účinnost od<br>18. 5. 2021   | Konec platnosti<br>18. 5. 2027 | Zrušeno            |     |
| Základní<br>Akce<br>MF<br>Technická hra                            | povolení<br>-5081/2021/73-16<br>a Bingo Živá hrz                                             | Č.j.                                                              |                             | Druh hazardní i<br>technická hra | hry 🔹<br>1       | Právní moc<br>.8. 5. 2021                  | Účinnost od<br>18. 5. 2021   | Konec platnosti<br>18. 5. 2027 | Zrušeno            |     |
| Základní<br>Akce<br>MF<br>Technická hra<br>Počet aktuáln           | povolení<br>-5081/2021/73-16<br>a Bingo Živé hra<br>ně povolených hernich p                  | Č.j.<br>a Dokumenty<br>pozic (v herním prostoru)                  | 0                           | Druh hazardní l                  | hry 💌            | Právní moc<br>.8. 5. 2021                  | Üčinnost od<br>18. 5. 2021   | Konec platnosti<br>18. 5. 2027 | Zrušeno            |     |
| Základní<br>Akce<br>MF<br>Technická hra<br>Počet aktuáln<br>Akce   | povolení<br>-5081/2021/73-16<br>a Bingo Živé hra<br>ně povolených hernich p<br>Povoleno      | Č.j.<br>a Dokumenty<br>pozic (v herním prostoru)<br>Výrobní číslo | 0                           | Druh hazardní l                  | hry 🔹<br>1<br>Či | Právní moc<br>8. 5. 2021<br>islo osvědčení | Účinnost od<br>18. 5. 2021   | Konec platnosti<br>18. 5. 2027 | Zrušeno            | her |
| Základní j<br>Akce<br>MF<br>Technická hra<br>Počet aktuáli<br>Akce | povolení<br>-5081/2021/73-16<br>a Bingo Živé hra<br>ně povolených herních p<br>Povoleno<br>v | Č.j.<br>Dokumenty<br>pozic (v herním prostoru)<br>Výrobní číslo   | 0                           | Druh hazardní l                  | hry •<br>1<br>Či | Právní moc<br>8. 5. 2021<br>islo osvědčení | Účinnost od<br>18. 5. 2021   | Konec platnosti<br>18. 5. 2027 | Zrušeno<br>Počet h | her |

Následující krok platí pro koncové zařízení technické hry, které je nutné odstranit z důvodu nadbytečnosti – zadali jste jej nedopatřením (tj. není součástí žádosti o povolení k umístění herního prostoru).

Pokud jste koncové zařízení technické hry uvedli nedopatřením a není součástí žádosti o povolení k umístění herního prostoru, můžete tento záznam koncového zařízení technické hry odstranit pomocí

ikony koše **43**. Odstranit koncové zařízení technické hry lze pouze, pokud jeho status "Povoleno" je odškrtnutý.

| Povolení ev. č.: 500216/2024/0001-1                                                                                                    |                            |                                       |                  |                         | 💾 Uložit        | ✓ Potvrdit       | 🗙 Zrušit      |
|----------------------------------------------------------------------------------------------------|----------------------------|---------------------------------------|------------------|-------------------------|-----------------|------------------|---------------|
| Základní informace           Ev. č.*:         500216/2024/0001-1         So           Účinnost od:         •         Konec platnosti:         •         V | ouvisí s ev. č.:<br>/dáno: | ✓ Právní mo                           | с:               | Založeno:<br>• Zrušeno: | 16.5.2024       | Platnost: Připra | avuje se      |
| Provozovatel           IČ:         07597983         Název: 69GAMES a.s.                                                                                   |                            |                                       |                  |                         |                 |                  |               |
| Herní prostor<br>Adresa: Pod Pekárnami 161/7, Vysočany, Praha 9, 19000 Praha<br>Typ: Herna                                                                |                            | Upřesňující identi<br>Provozní doba*: | fikace:<br>11-12 |                         |                 |                  |               |
| Zakladni povoleni<br>Akce Č.j.                                                                                                    |                            | Druh hazardní hry 🔹                   | Právní moc       | Účinnost od             | Konec platnosti | Zrušeno          | Platnost      |
| MF-5081/2021/73-16                                                                                                    |                            | technická hra                         | 18. 5. 2021      | 18. 5. 2021             | 18. 5. 2027     |                  | ~             |
| Počet aktuálně povolených herních pozic (v herním prostoru) 0                                                                                             |                            |                                       |                  |                         |                 |                  |               |
| 4 3 voleno Výrobní číslo                                                                                                    | •                          |                                       | Číslo osvědčení  |                         |                 | ▲ Počet he       | rních pozic   |
| ML10245<br>Strana 1 z 1 (1 položek) (1 )                                                                                                    | EZU-2024-220               | 301-Z-OP-1124                         |                  |                         |                 | Velikost strán   | 1<br>ky: 10 🔻 |

Pokud by se jednalo o herní prostor, kde jsou již některá koncová zařízení technické hry povolena, počítadlo zobrazí, kolik je již herních pozic v daném herním prostoru povoleno **44**. Počítadlo ukazuje počet herních pozic povolených dle zákona č. 186/2016 Sb., o hazardních hrách. Herní pozice technické hry, které byly do herního prostoru umístěny na základě zákona č. 186/2016 Sb., o hazardních hrách, se do tohoto součtu promítnou, až když je povolení "platné". Tedy po nahrání všech potřebných údajů k hernímu prostoru, kdy dojde ke změně platnosti záznamu na stav "Platné" viz dále v této kapitole.

| Provozo<br>IČ: 07          | ovatel<br>597983      | Název: 69GAMES a.s.                     |               |                                      |                 |             |                 |                              |             |
|----------------------------|-----------------------|-----------------------------------------|---------------|--------------------------------------|-----------------|-------------|-----------------|------------------------------|-------------|
| Herní p<br>Adresa:<br>Typ: | Pod Pekárnam<br>Herna | i 161/7, Vysočany, Praha 9, 19000 Praha |               | Upřesňující ident<br>Provozní doba*: | ifikace:        |             |                 |                              |             |
| Základ                     | ní povolen            | í                                       |               |                                      |                 |             |                 |                              |             |
| Akce                       |                       | Č.j.                                    |               | Druh hazardní hry 🔻                  | Právní moc      | Účinnost od | Konec platnosti | Zrušeno                      | Platnost    |
| L                          | MF-5081/2021          | /73-16                                  |               | technická hra                        | 18. 5. 2021     | 18. 5. 2021 | 18. 5. 2027     |                              | ✓           |
| Technicka                  | i hra Bingo           | Žívá hra Dokumenty                      |               |                                      |                 |             |                 |                              |             |
| Počet akt                  | uálně povolený        | ch herních pozic (v herním prostoru) 0  |               |                                      |                 |             |                 |                              |             |
| Akce                       | Povoleno              | Výrobní číslo                           | •             |                                      | Číslo osvědčení |             |                 | <ul> <li>Počet he</li> </ul> | rních pozic |
|                            | •                     |                                         |               |                                      |                 |             |                 |                              |             |
| <b>1</b>                   | $\checkmark$          | ML10245                                 | EZU-2024-2203 | 301-Z-OP-1124                        |                 |             |                 |                              | 1           |
| Strana 1                   | z 1 (1 položek)       |                                         |               |                                      |                 |             |                 | Velikost strán               | ky: 10 🔻    |

Pro hernu je nutné, aby součet herních pozic z počítadla **45** a součet herních pozic přidaných koncových zařízení technické hry **46** byl vyšší nebo roven 15.

| Akce       | Povoleno     | Výrobní číslo 🔹 | Číslo osvědčení           | Počet herních pozic |
|------------|--------------|-----------------|---------------------------|---------------------|
|            | •            |                 |                           |                     |
|            | M            | ML10259         | EZU-2024-220301-Z-OP-1138 |                     |
| 8          | $\checkmark$ | ML10258         | EZU-2024-220301-Z-OP-1137 |                     |
| 2          | $\checkmark$ | ML10257         | EZU-2024-220301-Z-OP-1136 |                     |
| <b>B</b>   | $\checkmark$ | ML10256         | EZU-2024-220301-Z-OP-1135 |                     |
| <b>I</b>   | $\checkmark$ | ML10255         | EZU-2024-220301-Z-OP-1134 |                     |
| 2          | $\checkmark$ | ML10254         | EZU-2024-220301-Z-OP-1133 |                     |
| <b>e</b>   | $\checkmark$ | ML10253         | EZU-2024-220301-Z-OP-1132 |                     |
| <b>B</b>   | $\checkmark$ | ML10252         | EZU-2024-220301-Z-OP-1131 |                     |
| <b>B</b> 🕅 | $\checkmark$ | ML10251         | EZU-2024-220301-Z-OP-1130 |                     |
| <b>e</b>   | $\checkmark$ | ML10250         | EZU-2024-220301-Z-OP-1129 | 1                   |
| <b>I</b>   |              | ML10249         | EZU-2024-220301-Z-OP-1128 |                     |
| 2          | $\checkmark$ | ML10248         | EZU-2024-220301-Z-OP-1127 |                     |
| <b>e</b>   | $\checkmark$ | ML10247         | EZU-2024-220301-Z-OP-1126 |                     |
| <b>I</b>   | $\checkmark$ | ML10246         | EZU-2024-220301-Z-OP-1125 |                     |
|            | V            | ML10245         | EZU-2024-220301-Z-OP-1124 |                     |

Po přidání všech koncových zařízení technické hry a následném uložení (ukládat můžete i průběžně) přejděte na záložku "Dokumenty" **47**.

Kliknětě na tlačítko "GENEROVAT" **48** .

Po kliknutí na tlačítko "GENEROVAT" klikněte na možnost "POVOLENÍ" **49**. V případě, kdy žádost o povolení k umístění herního prostoru obsahuje koncová zařízení technické hry, která obec nepovolí, tedy v této části bude žádost zamítat, klikněte na možnost "POVOLENÍ A ZAMÍTNUTÍ V ČÁSTI" **50**. Jednotlivé šablony jsou již upraveny na základě druhu herního prostoru.

| Provoz<br>IČ: 07           | ovatel<br>597983 Název: 690         | GAMES a.s.                |                                         |       |                                |             |                      |                 |                       |
|----------------------------|-------------------------------------|---------------------------|-----------------------------------------|-------|--------------------------------|-------------|----------------------|-----------------|-----------------------|
| Herní p<br>Adresa:<br>Typ: | Pod Pekárnami 161/7, Vysoč<br>Herna | any, Praha 9, 19000 Praha | Upřesňující identifi<br>Provozní doba*: | kace: | 11-12                          |             |                      |                 |                       |
| Základ                     | ní povolení                         |                           |                                         |       |                                |             |                      |                 |                       |
| Akce                       |                                     | Č.j.                      | Druh hazardı                            | í hry | <ul> <li>Právní moc</li> </ul> | Účinnost od | Konec platnosti      | Zrušeno         | Platnost              |
| ß                          | MF-5081/2021/73-16                  | 47                        | technická hra                           |       | 18. 5. 2021                    | 18. 5. 2021 | 18. 5. 2027          |                 | ~                     |
| Technicka                  | <b>á hra</b> Bingo Živá hra         | Dokumenty                 |                                         |       |                                |             |                      |                 |                       |
| Akce                       | Тур                                 |                           | N                                       | izev  |                                |             |                      |                 |                       |
|                            |                                     | •                         |                                         |       |                                |             |                      |                 |                       |
|                            |                                     |                           | Žádné záznamy                           |       |                                |             | 4                    | 8               |                       |
|                            |                                     |                           |                                         |       |                                | 4           | 9 + Genero<br>Povole | vat 🕇 🕇         | Přidat                |
|                            |                                     |                           |                                         |       |                                | 5DS         | Obce 3 Povole        | ení a zamítnutí | v části <sup>so</sup> |

Následně se Vám nabídne možnost uložit si soubor na svůj počítač nebo ho rovnou otevřít **SO**. Dokument obsahuje údaje ze základního povolení a údaje zadané do IS SDSL – Obce k hernímu prostoru.

|                                                       |                                                                                                    |                              |           |                                                              |                       |                       |                 |             |                                                                               | 90 - 24 |
|-------------------------------------------------------|----------------------------------------------------------------------------------------------------|------------------------------|-----------|--------------------------------------------------------------|-----------------------|-----------------------|-----------------|-------------|-------------------------------------------------------------------------------|---------|
| N                                                     | SDSL Obce - tes                                                                                                    | tovací                       | orost     | ředí                                                         |                       |                       | 6               | 0           | Stažené soubory Povolení, 18. 9. 2024, 23, 17.do Otořit soubor Dalkí jedomase | -       |
| ovole                                                 | volení k umístění hemího prostoru > Detail povolení<br>ní ev. č.: 500216/2024/0001-1                                              |                              |           |                                                              |                       |                       | 🖺 Uložit        | ✓ Potvrdi   | it 🗶 Zrušit                                                                   |         |
| Základ                                                | dní informace                                                                                                    |                              |           |                                                              |                       |                       |                 |             |                                                                               |         |
| Ev. č.*:<br>Účinnos                                   | 500216/2024/0001-1<br>t od:      Konec platnosti:                                                                                 | Souvisí s ev. č.:<br>Vydáno: |           | Právní moc                                                   | :                     | Založeno:<br>Zrušeno: | 18.9.2024       | Platnost: I | Připravuje se                                                                 |         |
| Provoz                                                | zovatel                                                                                                    |                              |           |                                                              |                       |                       |                 |             |                                                                               |         |
|                                                       |                                                                                                    |                              |           |                                                              |                       |                       |                 |             |                                                                               |         |
| IČ: 07                                                | 7597983 Název: 69GAMES a.s.                                                                                                    |                              |           |                                                              |                       |                       |                 |             |                                                                               |         |
| ıč: o<br>Herní j                                      | 7597983 Název: 69GAMES a.s.                                                                                                    |                              |           |                                                              |                       |                       |                 |             |                                                                               |         |
| IČ: 03<br>Herní j<br>Adresa<br>Typ:                   | 7597983 Název: 69GAMES a.s.<br>prostor<br>: Pod Pekárnami 161/7, Vysočany, Praha 9, 19000 Praha<br>Herna                          |                              | Up<br>Pro | řesňující identifikace:<br>vozní doba*:                      | 11-12                 |                       |                 |             |                                                                               |         |
| IČ: 07<br>Herní  <br>Adresa<br>Typ:<br>Základ         | 7597983 Název: 69GAMES a.s.<br>prostor<br>: Pod Pekárnami 161/7, Vysočany, Praha 9, 19000 Praha<br>Herna<br>inf povolení          |                              | Up<br>Pro | řesňující identifikace:<br>vozní doba*:                      | 11-12                 |                       |                 |             |                                                                               |         |
| IČ: 07<br>Herní (<br>Adresa<br>Typ:<br>Základ<br>Akce | 7597983 Název: 69GAMES a.s.<br>prostor<br>: Pod Pekárnami 161/7, Vysočany, Praha 9, 19000 Praha<br>Herna<br>tiní povolení<br>Č.j. |                              | Up<br>Pro | řesňující identifikace:<br>vozní doba*:<br>Druh hazardní hry | 11-12<br>▼ Právní moc | Účinnost od           | Konec platnosti | Zrušen      | o Platnost                                                                    |         |

V případě zvolení možnosti "POVOLENÍ A ZAMÍTNUTÍ V ČÁSTI", je opět možné uložit si soubor na svůj počítač nebo ho rovnou otevřít **52**. Dokument bude obsahovat údaje ze základního povolení a údaje zadané do IS SDSL – Obce k hernímu prostoru.

|                                              |                                                                                              |                   |                                                                   |                       |                              | -               | Staž           | žené soubory 🗈 Q …                                                  |
|----------------------------------------------|----------------------------------------------------------------------------------------------|-------------------|-------------------------------------------------------------------|-----------------------|------------------------------|-----------------|----------------|---------------------------------------------------------------------|
| NA NA                                        | SDSL Obce - 1                                                                                | testovací pr      | ostředí                                                           |                       |                              |                 | 2              | Povolení a zamítnutí v části 18. 9. 2024_23_20.doc<br>Osevit soubor |
| znam pov                                     | volení k umístění herního prostoru > Detall povolení                                         |                   |                                                                   |                       |                              |                 | Dali           | Si informace                                                        |
| ovole                                        | ní ev. č.: 500216/2024/0001                                                                  | 1                 |                                                                   |                       |                              | 🕒 Uložit        | ✓ Potvrdit     | ] 🛛 🗙 Zrušit                                                        |
| Základ                                       | lní informace                                                                                |                   |                                                                   |                       |                              |                 |                |                                                                     |
| Ev. č.*:                                     | 500216/2024/0001-1                                                                           | Souvisí s ev. č.: |                                                                   |                       | Založeno:                    | 18.9.2024       | Platnost: Příp | pravuje se                                                          |
| Účinnost                                     | t od:  Konec platnosti:                                                                      | ▼ Vydáno:         | <ul> <li>Právní mod</li> </ul>                                    | c;                    | <ul> <li>Zrušeno:</li> </ul> |                 |                |                                                                     |
|                                              |                                                                                              |                   |                                                                   |                       |                              |                 |                |                                                                     |
| lerní p                                      | prostor                                                                                      |                   |                                                                   |                       |                              |                 |                |                                                                     |
| Herní p<br>Adresa:                           | prostor<br>: Pod Pekárnami 161/7, Vysočany, Praha 9, 19000                                   | Praha             | Upřesňující identifikace:                                         | [                     |                              |                 |                |                                                                     |
| Herní p<br>Adresa:<br>Typ:                   | prostor<br>: Pod Pekárnami 161/7, Vysočany, Praha 9, 19000<br>: Herna                        | Proha             | Upřesňující identifikace:<br>Provozní doba*:                      | 11-12                 |                              |                 |                |                                                                     |
| Herní p<br>Adresa:<br>Typ:<br>Základ         | prostor<br>: Pod Pekárnami 161/7, Vysočany, Praha 9, 19000<br>Herna<br>Iní povolení          | Praha             | Upřesňující identifikace:<br>Provozní doba*:                      | 11-12                 |                              |                 |                |                                                                     |
| Herní p<br>Adresa:<br>Typ:<br>Základ<br>Akce | prostor<br>: Pod Pekárnami 161/7, Vysočany, Praha 9, 19000  <br>Herna<br><b>Iní povolení</b> | Praha             | Upřeshující identifikace:<br>Provozní doba*:<br>Druh hazardní hry | 11-12<br>• Právní moc | Účinnost od                  | Konec platnosti | Zrušeno        | Platnest                                                            |

#### Úprava vygenerovaných šablon (dokumentů)

Po otevření vygenerované šablony přidejte hlavičku dokumentu správního orgánu a doplňte potřebné údaje, které nebyly vygenerovány, spolu s odůvodněním vydávaného povolení. Upravený dokument nejdříve převeďte do formátu PDF. Následně je nutné dokument elektronicky podepsat a odeslat. Odesílání probíhá mimo IS SDSL - Obce.

Elektronicky podepsaný dokument ve formátu PDF přidejte pomocí kliknutí na tlačítko "PŘIDAT" 53 a zvolte možnost "POVOLENÍ" 54 nebo "POVOLENÍ A ZAMÍTNUTÍ V ČÁSTI" 55. Pokud nedochází k odeslání povolení elektronicky, postačí, pokud vložíte scan dokumentu podepsaný oprávněnou osobou, který bude opatřen elektronickým podpisem osoby, jež dokument do IS SDSL – Obce vložila. Do IS SDSL – Obce lze na tomto místě totiž vložit pouze dokument ve formátu PDF s elektronickým podpisem. Dalším nutným dokumentem, který je nutno přiložit, je schéma kamerového systému (půdorys). Schéma kamerového systému přidejte pomocí tlačítka "PŘIDAT" a zvolte možnost "SCHÉMA KAMEROVÉHO SYSTÉMU" 56 . Schéma kamerového systému (půdorys) musí být ve formátu PDF a elektronicky podepsáno osobou, která dokument do IS SDSL - Obce vložila. Pokud by následně po vydání povolení došlo ke změně kamerového systému na základě oznámení změn skutečností, kontaktujte Ministerstvo financí na email HelpdeskSDSL@mfcr.cz. Na tento email zašlete nový dokument spolu s informací, k jakému evidenčnímu číslu se daný dokument váže (viz kapitola VIII). Posledním vyžadovaným dokumentem je doklad o právním důvodu užívání prostor, a to za předpokladu, že je tento dokument podstatný pro jednoznačnou identifikaci prostoru za účelem výkonu dozoru. Doklad o právním důvodu užívání prostor přidejte pomocí tlačítka "PŘIDAT" a zvolte možnost "DOKLAD O PRÁVNÍM DŮVODU UŽÍVÁNÍ PROSTOR" **57**. Doklad o právním důvodu užívání prostor musí být ve formátu PDF a elektronicky podepsaný osobou, která dokument do IS SDSL - Obce vložila. Pokud by následně po vydání povolení došlo ke změně dokladů o právním důvodu užívání prostor na základě oznámení změn skutečností, kontaktujte Ministerstvo financí na email HelpdeskSDSL@mfcr.cz. Na tento email zašlete nový dokument spolu s informací, k jakému evidenčnímu číslu se daný dokument váže (viz kapitola VIII).

| Provozovatel         Název:         69GAMES a.s.           IČ:         07597983         Název:         69GAMES a.s. |                                                                             |   |
|----------------------------------------------------------------------------------------------------|-----------------------------------------------------------------------------|---|
| Herní prostor<br>Adresa: Pod Pekárnami 161/7, Vysočany, Praha 9, 19000 Praha<br>Typ: Herna                          | Upřesňující identifikace:<br>Provozní doba*: 11-12                          |   |
| Základní povolení                                                                                                   |                                                                             |   |
| Akce Č.J.                                                                                                    | Druh hazardní hry 👻 Právní moc Účlnnost od Konec platnosti Zrušeno Platnost |   |
| MF-5081/2021/73-16                                                                                                  | technická hra 18. 5. 2021 18. 5. 2021 18. 5. 2027 🗸                         |   |
| Technická hra Bingo Žívá hra Dokumenty                                                                              | 54                                                                          |   |
| Akce Typ                                                                                                    | Název Povolení                                                              |   |
| •                                                                                                    | <b>5</b> 6                                                                  | _ |
|                                                                                                    | Žádné záznamy 505 Povolení a zamíbrut v části                               | r |
|                                                                                                    |                                                                             |   |

Nahrané elektronicky podepsané povolení **58** se Vám poté přidá do seznamu dokumentů. Stejným způsobem se zobrazí nahrané dokumenty "Schéma kamerového systému" **59** a "Doklad o právním

důvodu užívání prostor" **60**. Do těchto dokumentů můžete nahlížet přes modrou ikonku a pokud došlo k nahrání nesprávného dokumentu, lze tento dokument odstranit červenou ikonou koše. Poté nahrajte správný dokument znovu.

|           | vatel                                  |                             |                                |                |           |             |                 |         |                       |
|-----------|----------------------------------------|-----------------------------|--------------------------------|----------------|-----------|-------------|-----------------|---------|-----------------------|
| IČ: 075   | 97983 Název: 69GAMES a.s.              |                             |                                |                |           |             |                 |         |                       |
|           |                                        |                             |                                |                |           |             |                 |         |                       |
| Herní p   | rostor                                 |                             |                                |                |           |             |                 |         |                       |
| Adresa:   | Pod Pekárnami 161/7, Vysočany, Praha 9 | 19000 Praha                 | raha Upřesňující identifikace: |                |           |             |                 |         |                       |
| Typ:      | Herna                                  |                             | Provo                          | zni doba*:     | 11-12     |             |                 |         |                       |
|           |                                        |                             |                                |                |           |             |                 |         |                       |
| Základr   | í povolení                             |                             |                                |                |           |             |                 |         |                       |
| Akce      | Č                                      | j.                          | Druh hazaro                    | dní hry 🔻 🛛 Pr | rávní moc | Účinnost od | Konec platnosti | Zrušeno | Platno                |
|           | MF-5081/2021/73-16                     |                             | technická hra                  | a 18. 5        | 5. 2021   | 18. 5. 2021 | 18. 5. 2027     |         | <ul> <li>✓</li> </ul> |
|           |                                        |                             |                                |                |           |             |                 |         |                       |
| Technická | hra Bingo Živá hra Dokument            | У                           |                                |                |           |             |                 |         |                       |
| Akce      | Тур                                    |                             |                                |                | Název     |             |                 |         |                       |
|           |                                        | •                           |                                |                |           |             |                 |         |                       |
|           | Doklad o právním důvodu užívání pro    | stor Doklad o právním důvod | lu užívání prostor             |                |           |             |                 |         |                       |
| 🙆 🖪 🏛 🖉   | Povolení                               | Povolení                    |                                |                |           |             |                 |         |                       |
|           |                                        | Schoma kamarovaho sv        | stemu                          |                |           |             |                 |         |                       |
|           | Schema kameroveho systemu              | Schema Kameroveno sy:       |                                |                |           |             |                 |         |                       |

V případě volby "POVOLENÍ A ZAMÍTNUTÍ V ČÁSTI", bude jediný rozdíl v typu dokumentu **61**.

| Provozovatel                                        |                                    |                     |          |        |             |                 |                |          |
|-----------------------------------------------------|------------------------------------|---------------------|----------|--------|-------------|-----------------|----------------|----------|
| IČ: 07597983 Název: 69GAMES a.s.                    |                                    |                     |          |        |             |                 |                |          |
| Herní prostor                                       |                                    |                     |          |        |             |                 |                |          |
| Adresa: Pod Pekárnami 161/7, Vysočany, Praha 9, 190 | 00 Praha                           | Upřesňující identi  | ifikace: |        |             |                 |                |          |
| Typ: Herna                                          |                                    | Provozni doba*:     |          | 11-12  |             |                 |                |          |
|                                                     |                                    |                     |          |        |             |                 |                |          |
| Základní povolení                                   |                                    |                     |          |        |             |                 |                |          |
| Akce Č.j.                                           |                                    | Druh hazardní hry 🔹 | Práv     | ní moc | Účinnost od | Konec platnosti | Zrušeno        | Platnost |
| MF-5081/2021/73-16                                  |                                    | technická hra       | 18. 5. 2 | 2021   | 18. 5. 2021 | 18. 5. 2027     |                | ✓        |
| Technická hra Bingo Živá hra Dokumenty              |                                    |                     |          |        |             |                 |                |          |
| Akce Typ                                            |                                    |                     | Ná       | zev    |             |                 |                | •        |
|                                                     |                                    |                     |          |        |             |                 |                |          |
| 🕞 🔟 🔗 – oklad – právním důvodu užívání prostor      | Doklad o právním důvodu užívání pr | ostor               |          |        |             |                 |                |          |
| 🕒 🛍 🧭 Povolení a zamítnutí v části                  | Povolení a zamítnutí v části       |                     |          |        |             |                 |                |          |
| 🔀 🔟 📿 Schéma kamerového systému                     | Schema kameroveho systemu          |                     |          |        |             |                 |                |          |
| Strana 1 z 1 (3 položek) 🛞 🕙 🚺 🕟 🛞                  |                                    |                     |          |        |             |                 | Velikost strán | ky: 10 🔻 |
|                                                     |                                    |                     |          |        |             | + Generov       | vat 🕇          | Přidat   |

Odstranění dokumentu je možné pouze ve stavu "Připravuje se" **62**. Po nahrání dokumentu opět provedete uložení pomocí tlačítka "ULOŽIT" **63**. Doporučujeme nahrané dokumenty a údaje ukládat průběžně.

| 🖉 SDSL Obce - testov                                                                                 | ací prostředí                                         | ≜ Praha 9   <u>Odhlási</u> t<br>● Nápověda              |
|----------------------------------------------------------------------------------------------------|-------------------------------------------------------|---------------------------------------------------------|
| Seznam povolení k umistění herního prostoru > Detail povolení<br>Povolení ev. č.: 500216/2024/0001-1 |                                                       | 🖺 Uložit 🔍 Potvrdit 🛛 🗶 Zrušit                          |
| Základní informace<br>Ev. č.*: 500216/2024/0001-1<br>Účinnost od: Konec platnosti: Vydáno:           | č.:<br>Právní moc:                                    | Založeno: 19.9.2024 Platnost: Připravuje se<br>Zrušeno: |
| Provozovatel         Název:         69GAMES a.s.                                                     |                                                       |                                                         |
| Herní prostor<br>Adresa: Pod Pekárnami 161/7, Vysočany, Praha 9, 19000 Praha<br>Typ: Herna           | Upřesňující identifikace:<br>Provozní doba*:<br>11-12 |                                                         |
| Základní povolení                                                                                    |                                                       |                                                         |

Už při ukládání zjistíte, zda jsou všechny dokumenty elektronicky podepsány. V případě, že by tomu tak nebylo, upozorní Vás na to chybová hláška " **64**. V případě absence elektronického podpisu je nutné dokument odebrat pomocí ikony koše viz výše, poté elektronicky podepsat a opět přidat.

| 🖉 SDSL Obce - testovací prostředí                                                                                                    | <b>≜ Praha 9</b>   <u>Odhlásit</u><br>❷ Nápověda |
|----------------------------------------------------------------------------------------------------|--------------------------------------------------|
| Seznam povolení k umístění herního prostoru > Detail povolení                                                                                 |                                                  |
| <ul> <li>Dokument 'Doklad o právním důvodu užívání prostor - Doklad o právním důvodu užívání prostor' není elektronicky podepsaný.</li> </ul> |                                                  |
| Povolení ev. č.: 500216/2024/0001-1                                                                                                    | 🖺 Uložit 🖌 Potvrdit 🔭 Zrušit                     |
| Základní informace                                                                                                    |                                                  |
| Ev. č.*: 500216/2024/0001-1 Souvisi s ev. č.: Založeno:                                                                                       | 14.10.2024 Platnost: Připravuje se               |
| Účinnost od: • Konec platnosti: • Vydáno: • Právní moc: • Zrušeno:                                                                            |                                                  |
| Provozovatel         IČ:         07597983         Název:         69GAMES a.s.                                                                 |                                                  |

Pokud nahrajete všechny potřebné údaje, pomocí odkazu "SEZNAM POVOLENÍ K UMÍSTĚNÍ HERNÍHO PROSTORU" **65** se dostanete na záložku "Povolení k umístění herního prostoru".

| 🖉 SDSL Obce - testovací prostředí                                                             |           |            | <b>≜ Praha 9</b>   <u>Odhlásit</u><br>€ Nápověda |
|-----------------------------------------------------------------------------------------------|-----------|------------|--------------------------------------------------|
| Seznam povolení k umístění herního prostoru - t to v 5<br>Povolení ev. č.: 500216/2024/0001-1 |           | 💾 Uložit   | ✓ Potvrdit X Zrušit                              |
| Základní informace           Ev. č.*:         500216/2024/0001-1         Souvisí s ev. č.:    | Založeno: | 14.10.2024 | Platnost: Připravuje se                          |

Pole "PRÁVNÍ MOC", "KONEC PLATNOSTI" "ÚČINNOST" a "VYDÁNO" musíte doplnit poté, co rozhodnutí nabyde právní moci, údaje musí být zadány nejpozději v den jejího nabytí. Pro zobrazení všech povolení na záložce "Povolení k umístění herního prostoru" 66 klikněte na tlačítko "VYHLEDAT" 67. Po nabytí právní moci doplňte pomocí ikony dokumentu s tužkou 68 údaje o právní moci, konci platnosti, účinnosti a datu vydání k nahranému povolení.

|      | ₿ SD                 | SL Obc                  | е -       | testov                  | ací prost           | řed            | lí       |        |             |          | <b>&amp; Praha 9</b>   <u>Odf</u><br>Ø Nápo | l <u>ásit</u><br>/ěda |
|------|----------------------|-------------------------|-----------|-------------------------|---------------------|----------------|----------|--------|-------------|----------|---------------------------------------------|-----------------------|
| 6 🖻  | volení k umístění he | erního prostoru Ohlášer | ní hazaro | Iní hry Přehled hazardr | ních her            |                |          |        |             |          |                                             |                       |
| Výt  | pěrové pod           | mínky                   |           |                         |                     |                |          |        |             |          |                                             |                       |
| IÇ   | 5:                   |                         |           | Provozovatel:           |                     | Vydáno od      | d:       | •      | Do:         | •        |                                             |                       |
| н    | erní prostor:        |                         |           | Druh hazardní hry:      | •                   | Právní mo      | c od:    | •      | Do:         | -        |                                             |                       |
| E    | v. č.:               |                         |           | Platnost:               | •                   | Účinnost o     | od:      | •      | Do:         | •        |                                             |                       |
| č.   | .j. zákl. povolení:  |                         |           |                         |                     | Zrušeno o      | d:       | •      | Do:         | •        |                                             |                       |
|      |                      |                         |           |                         |                     |                |          |        | 67          | Q Vyhled | at 😢 Vymaza                                 | t                     |
| Sez  | znam povol           | ení                     |           |                         |                     |                |          |        |             |          |                                             |                       |
| Ak   | ce Platnost          | Ev. č.                  | •         | Souvisí s ev.č.         | Č.j. zákl. povolení | Platnost<br>ZP | IČ       |        | Provozovate | l.       | Druh hazardni<br>hry                        |                       |
|      | Pripra 🕥 🕶           |                         |           |                         |                     |                | •        |        |             |          | -                                           | vel                   |
| 3    | <u>m</u>             | 500216/2024/0002-1      |           |                         | MF-5079/2021/73-11  | ~              | 07597983 | 69GAME | S a.s.      |          | živá hra                                    | Velt                  |
| Stra | na 1 z 1 (1 položek) | @ @ <b>1</b> b b        |           |                         |                     | -              |          |        |             | Vel      | ikost stránky: 20                           | •                     |
|      |                      |                         |           |                         |                     |                |          |        |             |          | + Novy                                      |                       |

Správní orgán je povinen podle směrnice Ministerstva financí ze dne 3. dubna 2017 č. j. MF-929/2017/3404-9 nejpozději dnem nabytí právní moci zanést následující údaje - "ÚČINNOST", "KONEC PLATNOSTI", "VYDÁNO" a "PRÁVNÍ MOC" 69. Údaj o konci právních účinků povolení zadává správní orgán do IS SDSL - Obce do pole "KONEC PLATNOSTI". V případě, že je v povolení vymezena doba právních účinků konkrétním konečným datem, zadá správní orgán do IS SDSL – Obce toto konečné datum např. 31. 12. 2019. Pokud jsou právní účinky povolení formulovány v návaznosti na účinnost povolení, případně na právní moc, pak musí být do IS SDSL - Obce zadáno rovněž konečné datum, ačkoliv není v povolení konkrétně specifikováno. Oprávnění plynoucí z povolení může být vykonáváno dnem odložené účinnosti povolení (za předpokladu, že ji žadatel požaduje). Pokud právní moci nabývá povolení později než je datum odložené účinnosti, nebo pokud povolení odloženou účinnost neobsahuje, je prvním dnem, od kdy může být oprávnění plynoucí z povolení vykonáváno, den právní moci povolení. Uvedené lze uvést na následujícím příkladu. Pokud má povolení stanovenou odloženou účinnost k 1. 1. 2018 a rozhodnutí nenabude právní moci později, pak správní orgán zadá do pole "Konec platnosti" datum 1. 1. 2021, za předpokladu, že je rozhodnutí vydáno na dobu 3 let. Pokud by však rozhodnutí nabylo právní moci až dne 5. 1. 2018, pak je konec platnosti zadávaný správním orgánem den 5. 1. 2021. Do pole "KONEC PLATNOSTI" se tedy zadá poslední den, kdy může být oprávnění na základě vydaného povolení vykonáno. Pokud by základní povolení zaniklo dříve, automaticky dojde ke zneplatnění i povolení k umístění herního prostoru na něj navázaného. Polem "VYDÁNO" se rozumí vydání rozhodnutí ve smyslu § 71 zákona č. 500/2004 Sb., správní řád, ve znění pozdějších předpisů (dále jen "SŘ"), nikoliv datum uvedené v záhlaví povolení. Po jejich zadání a stisknutí tlačítka "POTVRDIT" 70 dojde k finálnímu uložení údajů do IS SDSL - Obce. V této chvíli již uložené údaje není možné měnit a údaje budou viditelné pro dozorující orgány.

|    | No.                             | SDSL                                          | Obce                             | - te               | stova             | ací <sub> </sub> | orostř                                | fedí                      |                            |                                | ≜ Prah           | a 9   Odhlásit<br>3 Nápověda |
|----|---------------------------------|-----------------------------------------------|----------------------------------|--------------------|-------------------|------------------|---------------------------------------|---------------------------|----------------------------|--------------------------------|------------------|------------------------------|
|    | Seznam povok<br>Povoleni        | ení k umístění herníh<br>í ev. č.: 500        | o prostoru > Detall<br>216/2024/ | povolení<br>0001-1 |                   |                  |                                       |                           |                            | E Uložit                       | ✓ Potvrdit       | 🗶 Zrušlt                     |
| 60 | Základni<br>Ev. č.*:            | 500216/2024/00                                | 001-1                            | 10 5 2027 -        | Souvisí s ev. č.: | 10, 10, 202      | 4 - Defuní ma                         |                           | Založeno:                  | 14.10.2024                     | Platnost: Připra | avuje se                     |
|    | Provozov<br>Ič: 0759            | vatel<br>7983 Náze                            | v: 69GAMES a.s.                  | 18. 5. 2027        | vydano:           | 18. 10. 202      | 4 • Pravni mo                         | 19. 5. 2024               | Zruseno:                   |                                |                  |                              |
|    | Herní pr<br>Adresa: F<br>Typ: F | <b>ostor</b><br>Pod Pekárnami 161/7,<br>Herna | , Vysočany, Praha 9              | 19000 Praha        |                   |                  | Upřesňující identi<br>Provozní doba*: | lfikace: 11-12            |                            |                                |                  |                              |
|    | Základni                        | í povolení                                    |                                  |                    |                   |                  |                                       |                           |                            |                                |                  |                              |
|    | Akce                            | IF-5081/2021/73-16                            | Č                                | .j.                |                   | C<br>te          | ruh hazardní hry 🔹                    | Právní moc<br>18. 5. 2021 | Účinnost od<br>18. 5. 2021 | Konec platnosti<br>18. 5. 2027 | Zrušeno          | Platnost                     |

Po kliknutí se objeví ještě jedno potvrzovací okno 7 .

| 🕼 SDSL Obce - testo                                               | vací prostředí                               |                       |                         |
|-------------------------------------------------------------------|----------------------------------------------|-----------------------|-------------------------|
| znam povolení k umístění herního prostoru > Detail povolení       | -                                            |                       |                         |
| ovolení ev. č.: 500216/2024/0001-1                                |                                              | 🖺 Uložit              | ✓ Potvrdit X Zh         |
| Základní informace                                                |                                              |                       |                         |
| Ev. č.*: 500216/2024/0001-1 Souvisí s ev                          | v. č.: Zalo                                  | ženo: 15.10.2024      | Platnost: Připravuje se |
| Účinnost od: 19. 5. 2024 - Konec platnosti: 18. 5. 2027 - Vydáno: | 18. 5. 2024 - Právní moc: 19. 5. 2024 - Zru: | śeno:                 |                         |
| Herní prostor 70 ? opravdu                                        | u chcete povolení potvrdit?                  |                       |                         |
| Adress - Dod Beltárnami 161/7 Muročanu, Braha 0, 10000 Brah       | Ano Ne                                       |                       |                         |
| Typ: Herna                                                        | Provozili doba~: 11-12                       |                       |                         |
|                                                                   |                                              |                       |                         |
|                                                                   |                                              |                       |                         |
| Základní povolení                                                 |                                              |                       |                         |
| Základní povolení<br>Akce č.j.                                    | Druh hazardní hry 👻 Právní moc Účinno        | st od Konec platnosti | Zrušeno Platno          |

Pokud potvrzení neproběhne správně, může se objevit následující upozornění **72**. Dokumenty bez podpisu musíte elektronicky podepsat a vložit znovu.

| 🖉 SDSL Obce - testovací prostředí                                                                                  | <b>≗ Praha 9</b>   Odhlásit<br>✔ Nápověda |
|----------------------------------------------------------------------------------------------------|-------------------------------------------|
| Seznam povolení k umistění herního prostoru > Detail povolení                                                      |                                           |
| <ul> <li>Dokument 'Schéma kamerového systému - Schema' není elektronicky podepsaný.</li> </ul>                     |                                           |
| Povolení ev. č.: 500216/2024/0001-1                                                                                | Potvrdit 🗶 Zrušit                         |
| Základní informace                                                                                                 |                                           |
| Ev. č.*: 500216/2024/0001-1 Souvisí s ev. č.: Založeno                                                             | Platnost: Připravuje se                   |
| Účinnost od: 19. 5. 2024 • Konec platnosti: 18. 5. 2027 • Vydáno: 18. 5. 2024 • Právní moc: 19. 5. 2024 • Zrušeno: | :                                         |
| Provozovatel                                                                                                    |                                           |
| IČ: 07597983 Název: 69GAMES a.s.                                                                                   |                                           |
|                                                                                                    |                                           |
| Herní prostor                                                                                                    |                                           |
| Adresa: Pod Pekárnami 161/7, Vysočany, Praha 9, 19000 Praha Upřesňující identifikace:                              |                                           |
| Typ: Herna Provozni doba~: 11-12                                                                                   |                                           |

Pokud potvrzení proběhne v pořádku, dojde ke změně stavu platnosti na "Platné" **73** a objeví se okno "ZMĚNA STAVU POVOLENÍ BYLA PROVEDENA" **74**.

| 🖉 SDSL Obce - te                                                                                                    | stovací                               | prostř                               | fedí         |                       |                 | 🛔 Prah           | a 9   Odhlásit<br>Ø Nápověda |
|----------------------------------------------------------------------------------------------------|---------------------------------------|--------------------------------------|--------------|-----------------------|-----------------|------------------|------------------------------|
| eznam povolení k umístění herního prostoru > Detail povolení                                                        |                                       |                                      |              |                       |                 |                  |                              |
| vovolení ev. č.: 500216/2024/0001-1                                                                                 |                                       |                                      |              |                       | 💾 Uložit        | 🖌 Potvrdit       | 🗙 Zrušit                     |
| Základní informace<br>Ev. č.*: 500216/2024/0001-1<br>Úžinnost od: 19. 5. 2024 Konec platnosti: 18. 5. 2027          | Souvisí s ev. č.:<br>Vvdáno: 18. 5. 2 | 024 Právní mo                        | e: 19.5.2024 | Založeno:<br>Zrušeno: | 15.10.2024      | Platnost: Platno | 5                            |
| Provozovatel         Název:         69GAMES a.s.           IČ:         07597983         Název:         69GAMES a.s. |                                       |                                      |              |                       |                 |                  |                              |
| Herní prostor<br>Adresa: Pod Pekárnami 161/7, Vysočany, Praha 9, 19000 Praha<br>Typ: Herna                          |                                       | Upřesňující ident<br>Provozní doba*: | fikace:      |                       |                 |                  |                              |
| Základní povolení                                                                                                   |                                       |                                      |              |                       |                 |                  |                              |
| Akce Č.j.                                                                                                    |                                       | Druh hazardní hry 🔹                  | Právní moc   | Účinnost od           | Konec platnosti | Zrušeno          | Platnost                     |
| MF-5081/2021/73-16                                                                                                  |                                       | technická hra                        | 18. 5. 2021  | 18. 5. 2021           | 18. 5. 2027     |                  | ✓                            |
| Technická hra Bingo Živá hra Dokumenty Počet aktuálně povolených herních pozic (v herním prostoru) 1                | 5                                     |                                      |              |                       |                 |                  |                              |
|                                                                                                    |                                       |                                      |              |                       |                 |                  |                              |

Povolení je pak označeno na záložce "Povolení k umístění herního prostoru" **75** zelenou fajfkou. Do povolení k umístění herního prostoru je možné nahlížet přes ikonu dokumentu s tužkou **76**.

| Povoler | ní k umístění h | erního prostoru Ohlá | šení hazar | dní hry Přehled hazaro | dních her           |                              |          |        |        |         |                     |    |
|---------|-----------------|----------------------|------------|------------------------|---------------------|------------------------------|----------|--------|--------|---------|---------------------|----|
| Výběr   | ové pod         | mínky                |            |                        |                     |                              |          |        |        |         |                     |    |
| IČ:     |                 |                      |            | Provozovatel:          |                     | Vydáno o                     | d:       | •      | Do:    | •       |                     |    |
| Herní   | prostor:        |                      |            | Druh hazardní hry:     |                     | <ul> <li>Právní m</li> </ul> | oc od:   | •      | Do:    | -       |                     |    |
| Ev. č.: |                 |                      |            | Platnost:              |                     | <ul> <li>Účinnost</li> </ul> | od:      | •      | Do:    | -       |                     |    |
| Č.j. zá | ikl. povolení:  |                      |            |                        |                     | Zrušeno                      | od:      | •      | Do:    | •       |                     |    |
|         |                 |                      |            |                        |                     |                              |          |        |        | Q Vyhle | dat 🛛 🕄 Vyma        | za |
| Sezna   | am povo         | lení                 |            |                        |                     |                              |          |        |        |         |                     |    |
| Akce    | Platnost        | Ev. č.               | -          | Souvisí s ev.č.        | Č.j. zákl. povolení | Platnos<br>ZP                | IČ       |        | Provoz | ovatel  | Druh hazardn<br>hry | í  |
|         |                 |                      |            |                        |                     |                              | •        |        |        |         |                     | Ŧ  |
| 6) 🕑 🕅  | ~               | 500216/2024/0001-1   |            |                        | MF-5081/2021/73-16  | ~                            | 07597983 | 69GAME | Sa.s.  |         | technická hra       |    |

#### b) Povolení k umístění kasina

Na záložce "Povolení k umístění herního prostoru" **1** klikněte na tlačítko "NOVÝ" **2**. Zvolte možnost "POVOLENÍ" **3**.

| Povolení k umistění herniho prostoru       Ohlášení hazardní hry       Přehled hazardních her         Výběrové podmínky         IČ:       Provozovatel:       Vydáno od:       Do:         Hemi prostor:       Druh hazardní hry:       Právní moc od:       Do:         Ev. č.:       Platnost:       Vúčinnost od:       Do:       Image: Company no una do image: Company no una do ima                                                                                                    | Ohlášení hazardní hry       Přehled hazardních her         Provozovatel:       Vydáno od:       Do:         Druh hazardní hry:       Přávní moc od:       Do:         Platnost:       Účinnost od:       Do:         Zrušeno od:       Do:       •         Vyhledat       Vymazat         Šouvísí s ev.č.       Č.j. zákl. povolení       Platnost         rozbrazení seznamu zadejte výběrové podmínky a klikněte na tlačitko 'Vyhledat'                                                                                                    | <u>a</u> a | SD               | SL Obc                 | e - testova                        | ncí prosti          | ředí           |    |          |        | <b>≗ Praha 9</b>   <u>Odl</u><br>❷ Nápo | <u>lásit</u><br>vēda |
|----------------------------------------------------------------------------------------------------|----------------------------------------------------------------------------------------------------|------------|------------------|------------------------|------------------------------------|---------------------|----------------|----|----------|--------|-----------------------------------------|----------------------|
| Výběrové podmínky IČ: Provozovatel: Vydáno od: Do: V Hemi prostor: Druh hazardní hry: Právní moc od: Do: V Ev. č.: Platnost: Vúčinnost od: Do: V Č.j. zákl. povelní: Zrušeno od: Do: V Q Vyhledat OV                                                                                                    | Provozovatel:<br>Právní moc od:<br>Druh hazardní hry:<br>Právní moc od:<br>Platnost:<br>Vydáno od:<br>Platnost:<br>Vyhledat<br>Vyhledat                                                                                                    | Povolen    | ní k umístění he | rniho prostoru Ohlášen | ni hazardni hry Přehled hazardnich | her                 |                |    |          |        |                                         |                      |
| IĈ: Provozovatel: Vydáno od: Do:<br>Hemi prostor: Druh hazardni hry: Právni moc od: Do:<br>Ev. č.: Platnost: Vičinnost od: Do:<br>Č.j. zákl. povoleni: Zrušeno od: Do:<br>Vyhledat Ovy                                                                                                    | Provozovatel:<br>Provozovatel:<br>Druh hazardni hry:<br>Právní moc od:<br>Druh hazardní hry:<br>Právní moc od:<br>Do:<br>Zrušeno od:<br>Do:<br>C Vyhledat<br>Vymazat<br>Souvisí s ev.č.<br>Č.j. zákl. povolení<br>Platnost<br>D'<br>Platnost<br>D'<br>Platnost<br>D'<br>Provozovatel<br>D'<br>D'<br>D'<br>D'<br>D'<br>D'<br>D'<br>D'<br>D'<br>D'                                                                                                    | Výběr      | ové pod          | mínky                  |                                    |                     |                |    |          |        |                                         |                      |
| Henri prostor:       Druh hazardní hry: <ul> <li>Právní moc od:</li> <li>Do:</li> <li>Do:</li> <li>Vůčinnost od:</li> <li>Do:</li> <li>Zrušeno od:</li> <li>Do:</li> <li>Vyhledat</li> <li>Vyhledat&lt;</li></ul>                                                                                                    | Druh hazardni hry:   Právní moc od:  Do:  Platnost:  Výhledat  Vyhledat  Vyhledat  Vyhledat  Vyhledat  Platnost  Platnost Platnost  Platnost Platnost Platnos | IČ:        |                  |                        | Provozovatel:                      |                     | Vydáno od:     | -  | Do:      | •      |                                         |                      |
| Ev. ĉ.: Platnost: v účinnost od: v Do: v<br>Ĉ.j. zákl. povoleni: Zrušeno od: DD: v<br>Q. Vyhledat O Vy                                                                                                    | Platnost:                                                                                                    | Herní p    | prostor:         |                        | Druh hazardní hry:                 | •                   | Právní moc od  | -  | Do:      | •      |                                         |                      |
| Č.j. zákl. povolení: Zrušeno od: Do: CONTRACTOR DO: CONTRACTOR DO: | Zrušeno od:       Do:         Q Vyhledat       Vymazat         Souvisí s ev.č.       Č.j. zákl. povolení         Platnost       IČ         Provozovatel       Druh hazardní hrvy         Pro zobrazení seznamu zadejte výběrové podmínky a klikněte na tlačítko 'Vyhledat'         2       Vyhledat                                                                                                    | Ev. č.:    |                  |                        | Platnost:                          | •                   | Účinnost od:   | -  | Do:      | -      |                                         |                      |
|                                                                                                    | C. Souvisí s ev.č. Č.j. zákl. povolení Platnost 1Č Provozovatel ↓ Druh hazardní hry       Pro zobrazení seznamu zadejte výběrové podmínky a klikněte na tlačítko 'Vyhledat'       Pro zobrazení seznamu zadejte výběrové podmínky a klikněte na tlačítko 'Vyhledat'                                                                                                    | Č.j. zál   | kl. povolení:    |                        |                                    |                     | Zrušeno od:    | -  | Do:      | -      |                                         |                      |
| Seznam povoleni                                                                                                    | č. Souvisí s ev.č. Č.j. zákl. povolení Platnost IČ Provozovatel Druh hazardní hry Pro zobrazení seznamu zadejte výběrové podmínky a klikněte na tlačitko "Vyhledať                                                                                                    | Sezna      | im povol         | ení                    |                                    |                     |                |    |          |        |                                         |                      |
| Akce Platnost Ev. č. Souvisí s ev.č. Č.j. zákl. povolení Platnost ZP IČ Provozovatel A Druh haza                                                                                                    | Pro zobrazení seznamu zadejte výběrové podmínky a klikněte na tlačitko 'Vyhledat'                                                                                                    | Akce       | Platnost         | Ev. č.                 | Souvisí s ev.č.                    | Č.j. zákl. povolení | Platnost<br>ZP | IČ | Provozov | atel 🔺 | Druh hazardni<br>hry                    |                      |
|                                                                                                    | Pro zobrazeni seznamu zadejte výběrové podmínky a klikněte na tlačitko 'Vyhledat'                                                                                                    |            | •                |                        |                                    |                     | •              |    |          |        | •                                       |                      |
| SD5L Obce 1.10.04   © 2016 3 AS                                                                                                    |                                                                                                    |            |                  |                        |                                    |                     |                |    |          |        | Zm                                      | éna po               |

#### Vyhledání požadovaného herního prostoru

Pro nalezení všech herních prostorů s platným základním povolením i se splacenou kaucí klikněte na tlačítko "VYHLEDAT" ④. Zobrazí se Vám seznam všech platných herních prostorů se splacenou kaucí pro danou obec 5.

2

|              | Vý                                      | běrové podmínk                                                                                                    | v                                                                                                    |                                                                                                    |                                                                                                    |                                                                                 |       |                                                                            |                                                                                                    |            |                                                                                                    | Napovéda                                |
|--------------|-----------------------------------------|----------------------------------------------------------------------------------------------------|----------------------------------------------------------------------------------------------------|----------------------------------------------------------------------------------------------------|----------------------------------------------------------------------------------------------------|---------------------------------------------------------------------------------|-------|----------------------------------------------------------------------------|----------------------------------------------------------------------------------------------------|------------|----------------------------------------------------------------------------------------------------|-----------------------------------------|
|              | • •                                     |                                                                                                    | ·7                                                                                                    |                                                                                                    |                                                                                                    |                                                                                 |       |                                                                            |                                                                                                    |            |                                                                                                    |                                         |
| Povolení k   | I                                       | Č:                                                                                                    | Prov                                                                                                    | ozovatel:                                                                                                    |                                                                                                    |                                                                                 | Právr | ní moc od:                                                                 | •                                                                                                    | Do:        | •                                                                                                    |                                         |
| Výběrov      | C                                       | )ruh hazardní hry:                                                                                                    | <ul> <li>Herr</li> </ul>                                                                                                    | ní prostor:                                                                                                    |                                                                                                    |                                                                                 | Účinr | nost od:                                                                   | •                                                                                                    | Do:        | •                                                                                                    |                                         |
| vyberov      | č                                       | ij.:                                                                                                    |                                                                                                    |                                                                                                    |                                                                                                    |                                                                                 | Kone  | c platnosti od:                                                            | -                                                                                                    | Do:        | •                                                                                                    |                                         |
| IČ:          |                                         |                                                                                                    |                                                                                                    |                                                                                                    |                                                                                                    |                                                                                 |       |                                                                            |                                                                                                    |            |                                                                                                    |                                         |
| Herní pros   |                                         |                                                                                                    |                                                                                                    |                                                                                                    |                                                                                                    |                                                                                 |       |                                                                            | 40                                                                                                    | Vyhledat C | 9 Vymazat                                                                                                    |                                         |
| Ev. č.:      | ~                                       | 1                                                                                                    |                                                                                                    |                                                                                                    |                                                                                                    |                                                                                 |       |                                                                            |                                                                                                    |            |                                                                                                    |                                         |
| Č.j. zákl. j | Se                                      | znam nernich pr                                                                                                    | rostoru zaki                                                                                                    | ladnich po                                                                                                    | ovoleni                                                                                                    |                                                                                 |       |                                                                            |                                                                                                    |            |                                                                                                    |                                         |
|              |                                         |                                                                                                    |                                                                                                    |                                                                                                    |                                                                                                    |                                                                                 |       |                                                                            |                                                                                                    |            |                                                                                                    |                                         |
|              |                                         |                                                                                                    | Herní prostor                                                                                                    |                                                                                                    | *                                                                                                    | Č.j.                                                                            | *     | IČ                                                                         | Provozov                                                                                                 | /atel      | Druh I                                                                                                    |                                         |
|              |                                         |                                                                                                    | Herní prostor                                                                                                    |                                                                                                    | •                                                                                                    | Č.j.                                                                            | •     | IČ                                                                         | Provozov                                                                                                 | vatel      | Druh I                                                                                                    | Vymazat                                 |
|              | 0                                       | Praha, Praha 9, Prosek, Vel                                                                                                    | Herní prostor<br>Itruská 557/27, 190                                                                                                    | 00;CASINO Perla                                                                                                | ▲<br>a;příz MF-5079                                                                                                    | Č.j.                                                                            | *     | IČ<br>07597983                                                             | Provozov<br>69GAMES a.s.                                                                                 | vatel      | Druh I<br>I<br>živá hra                                                                                                | Vymazat                                 |
| Seznam       | 0                                       | Praha, Praha 9, Prosek, Vel<br>Praha, Praha 9, Prosek, Vel                                                                                                    | Herní prostor<br>Itruská 557/27, 190<br>Itruská 557/27, 190                                                                                      | 00;CASINO Perla<br>00;CASINO Perla                                                                             | ▲                                                                                                    | Č.j.<br>//2021/73-11<br>/2021/73-16                                             | •     | IČ<br>07597983<br>07597983                                                 | Provozov<br>69GAMES a.s.<br>69GAMES a.s.                                                                 | vatel      | Druh I<br>I<br>Živá hrz<br>technic                                                                                     | Vymazat                                 |
| Seznam       | 0                                       | Praha, Praha 9, Prosek, Vel<br>Praha, Praha 9, Prosek, Vel<br>Praha, Praha 9, Prosek, Vel                                                                                              | Herní prostor<br>Itruská 557/27, 190<br>Itruská 557/27, 190<br>Itruská 557/27, 190                                                               | 00;CASINO Perla<br>00;CASINO Perla<br>00;CASINO Perla                                                          | <ul> <li>MF-5079</li> <li>a;příz MF-5081</li> <li>a;příz MF-5100</li> </ul>                                                                                                    | Č.j.<br>//2021/73-11<br>//2021/73-16<br>//2021/73-11                            | •     | IČ<br>07597983<br>07597983<br>07597983                                     | Provozov<br>69GAMES a.s.<br>69GAMES a.s.<br>69GAMES a.s.                                                 | vatel      | Druh I<br>I<br>Živá hra<br>technic<br>bingo                                                                            | Vymazat<br>zardní<br>y                  |
| Seznam       | 00000                                   | Praha, Praha 9, Prosek, Vel<br>Praha, Praha 9, Prosek, Vel<br>Praha, Praha 9, Prosek, Vel<br>Praha, Praha 9, Vysočany, I                                                               | Herní prostor<br>Itruská 557/27, 190<br>Itruská 557/27, 190<br>Itruská 557/27, 190<br>Pod Pekárnami 161/                                         | 00;CASINO Perla<br>00;CASINO Perla<br>00;CASINO Perla<br>7, 19000;SPORT                                        | Image: wide wide wide wide wide wide wide wide                                                                                                    | Č.j.<br>/2021/73-11<br>/2021/73-16<br>/2021/73-11<br>/2021/73-16                | •     | IČ<br>07597983<br>07597983<br>07597983<br>07597983                         | Provozov<br>69GAMES a.s.<br>69GAMES a.s.<br>69GAMES a.s.<br>69GAMES a.s.                                 | vatel      | Druh I       Živá hra       technic       bingo       technic                                                          | Vymazat<br>zardní<br>y                  |
| Seznam       | 000000000000000000000000000000000000000 | Praha, Praha 9, Prosek, Vel<br>Praha, Praha 9, Prosek, Vel<br>Praha, Praha 9, Prosek, Vel<br>Praha, Praha 9, Prosek, Vel<br>Praha, Praha 9, Vysočany, 1<br>Praha, Praha 9, Vysočany, 1 | Herní prostor<br>Itruská 557/27, 190<br>Itruská 557/27, 190<br>Itruská 557/27, 190<br>Pod Pekárnami 161/<br>SKLONĚNÁ 551/12,                     | 00;CASINO Perla<br>00;CASINO Perla<br>00;CASINO Perla<br>19000;SPORT<br>19000;Casino AF                        | MF-5079           a; příz         MF-5081           a; příz         MF-5100           rBAR         MF-5081           REN         MF-5079                                                                | Č.j.<br>/2021/73-11<br>/2021/73-16<br>/2021/73-11<br>/2021/73-16<br>/2021/73-11 | •     | IČ<br>07597983<br>07597983<br>07597983<br>07597983<br>07597983             | 69GAMES a.s.<br>69GAMES a.s.<br>69GAMES a.s.<br>69GAMES a.s.<br>69GAMES a.s.<br>69GAMES a.s.             | ratel      | Zivá hra<br>živá hra<br>technic<br>bingo<br>technic<br>živá hra                                                        | Vymazat<br>zardní<br>y                  |
| Seznam       |                                         | Praha, Praha 9, Prosek, Vel<br>Praha, Praha 9, Prosek, Vel<br>Praha, Praha 9, Prosek, Vel<br>Praha, Praha 9, Vysočany, I<br>Praha, Praha 9, Vysočany, S                                | Herní prostor<br>Itruská 557/27, 190<br>Itruská 557/27, 190<br>Itruská 557/27, 190<br>Pod Pekárnami 161/<br>SKLONĚNÁ 551/12,<br>SKLONĚNÁ 551/12, | 00;CASINO Perla<br>00;CASINO Perla<br>00;CASINO Perla<br>77, 19000;SPORT<br>19000;Casino AF<br>19000;Casino AF | MF-5079           a; příz         MF-5081           a; příz         MF-5081           a; příz         MF-5081           REN         MF-5081           REN         MF-5079           REN         MF-5081 | č.j.<br>/2021/73-11<br>/2021/73-11<br>/2021/73-11<br>/2021/73-16<br>/2021/73-16 | •     | IČ<br>07597983<br>07597983<br>07597983<br>07597983<br>07597983<br>07597983 | Provozov<br>69GAMES a.s.<br>69GAMES a.s.<br>69GAMES a.s.<br>69GAMES a.s.<br>69GAMES a.s.<br>69GAMES a.s. | ratel      | Druh I       Živá hra       technic       bingo       technic       živá hra       technic       technic       technic | Vymazat<br>zardní<br>/<br>ko 'Vyhledat' |

Výsledný seznam můžete filtrovat dle postupu v kapitole II. Úvodní obrazovka a v kapitole XI. Vyhledávání požadovaných záznamů.

Vyberte si požadovaný herní prostor kliknutím na bílý bod před adresou herního prostoru. Při vytváření povolení k umístění herního prostoru pro kasino jako první zvolte základní povolení s druhem hazardní hry živá hra. Aktuálně zvolený záznam má u sebe modrý bod <sup>6</sup>. Tuto volbu pak potvrďte kliknutím na tlačítko "OK" <sup>7</sup>. V případě žádosti na adresu, která není v souladu se základním registrem RÚIAN<sup>4</sup>,

<sup>&</sup>lt;sup>4</sup> RÚIAN - Registr územní identifikace, adres a nemovitostí - slouží k evidenci údajů o územních prvcích, údajů o územně evidenčních jednotkách, adresách, územní identifikaci a údajů o účelových územních prvcích.

volbu nepotvrzujte a kontaktujte Ministerstvo financí (viz kapitola XII. Kontakty v případě poruchy). Ministerstvo financí kontaktuje i v případě rozdílu v názvu provozovny u vybraného záznamu o proti názvu provozovny uvedené v žádosti žadatele.

| Č    | c:<br>Druh hazardní hry: | Provozovatel:     Herní prostor:         |       |                    | Vravi<br>Účini<br>Kone | ni moc od:<br>nost od:<br>ec platnosti od: |              | Do:<br>Do:<br>Do:<br>Q Vyhledat | •<br>•<br>•<br>•<br>Vymazat |
|------|--------------------------|------------------------------------------|-------|--------------------|------------------------|--------------------------------------------|--------------|---------------------------------|-----------------------------|
| iez  | znam herních             | n prostorů základních po                 | ovole | ení                |                        |                                            |              |                                 |                             |
|      |                          | Herní prostor                            | ^     | Č.j.               | ^                      | IČ                                         | Provo        | ozovatel                        | Druh                        |
| 0    | Praha, Praha 9, Prosel   | , Veltruská 557/27, 19000;CASINO Perla;  | oříze | MF-5079/2021/73-11 |                        | 07597983                                   | 69GAMES a.s. |                                 | živá hr                     |
| 0    | Praha, Praha 9, Prosel   | k, Veltruská 557/27, 19000;CASINO Perla; | oříze | MF-5081/2021/73-16 |                        | 07597983                                   | 69GAMES a.s. |                                 | techni                      |
| 0    | Praha, Praha 9, Prosel   | k, Veltruská 557/27, 19000;CASINO Perla; | oříze | MF-5100/2021/73-11 |                        | 07597983                                   | 69GAMES a.s. |                                 | bingo                       |
| 0    | Praha, Praha 9, Vysoč    | any, Pod Pekárnami 161/7, 19000;SPORTB   | AR-H  | MF-5081/2021/73-16 |                        | 07597983                                   | 69GAMES a.s. |                                 | techni                      |
| 0    | Praha, Praha 9, Vysoč    | any, SKLONĚNÁ 551/12, 19000;Casino AR    | ENA;  | MF-5079/2021/73-11 |                        | 07597983                                   | 69GAMES a.s. |                                 | živá hr                     |
| 0    | Praha, Praha 9, Vysoč    | any, SKLONĚNÁ 551/12, 19000;Casino AR    | ENA;  | MF-5081/2021/73-16 |                        | 07597983                                   | 69GAMES a.s. |                                 | techni                      |
| 0    | Praha, Praha 9, Vysoč    | any, SKLONĚNÁ 551/12, 19000;Casino AR    | ENA;  | MF-5100/2021/73-11 |                        | 07597983                                   | 69GAMES a.s. |                                 | bingo                       |
| Stra | ina 1 z 1 (7 položek)    |                                          |       |                    |                        |                                            |              | Velikost                        | stránky: 10                 |

Nyní vyplňte "Ev. č." 8.

Evidenční číslo<sup>5</sup> zadejte v tomto tvaru: "kód obce / rok přijetí žádosti / pořadové čtyřmístné číslo správního řízení počítané od jedné - pořadí vloženého rozhodnutí, nebo ohlášení počítaného od jedné". Například u města Vsetín proto bude evidenční číslo prvního rozhodnutí u správního řízení vkládaného do IS SDSL – Obce (např. povolení k umístění herního prostoru) ve tvaru: 541630/2017/0001-1. Později vydané rozhodnutí o jeho změně bude mít evidenční číslo ve tvaru: 541630/2017/0001-2. Druhé správní řízení vkládané do IS SDSL – Obce městem Vsetín (např. ohlášení hazardní hry) pak bude mít evidenční číslo v následujícím tvaru: 541630/2017/0002-1. V případě následujícího roku bude evidence opět vedená od začátku. (Např. poslední povolení k umístění herního prostoru má ev. č. 541630/2017/0048-1. V následujícím roce budete nová povolení k umístění herního prostoru, případně doručená ohlášení evidovat s novou číselnou řadou, tedy od ev. č. 541630/**2018**/000**1**-1. Tato změna se však netýká evidence dalších dokumentů k danému ev. č. – tedy v případě změn, oprav či částečných rušení povolení se VŽDY pokračuje v návaznosti na evidenční číslo dokumentu, který je měněn, opravován nebo částečně rušen).

Kód obce naleznete například na <u>http://www.cuzk.cz/Uvod/Produkty-a-sluzby/RUIAN/2-Poskytovani-udaju-RUIAN-ISUI-VDP/Ciselniky-ISUI/Nizsi-uzemni-prvky-a-uzemne-evidencni-jednotky.aspx</u>.

Pole provozovatel, adresa a typ herního prostoru se automatizovaně vyplní dle vybraného herního prostoru 9. Vzhledem k tomu, že uvedené údaje se generují na základě údajů uložených k základnímu povolení, nelze vybrané údaje žádným způsobem upravovat ani měnit.

Poté vyplňte provozní dobu a upřesňující identifikaci herního prostoru **10**. Provozní dobu zadejte ideálně v číselném formátu v kombinaci s označením dne v týdnu (příkladem může být provozování kasina nonstop, kdy do IS SDSL - Obce správní orgán uvede Po - Ne 00:00 – 24:00, nikoliv slovy nonstop). Do upřesňujících údajů lze například doplnit, ve kterém podlaží či patře se daný herní prostor nachází.

Vazba na základní povolení se vytvoří automaticky v důsledku vybrání příslušné adresy, neboť ta je vždy provázána s konkrétním základním povolením žadatele. Uživatel může nahlédnout do základního povolení vydaného Ministerstvem financí skrze modrou ikonku dokumentu **11**.

<sup>&</sup>lt;sup>5</sup> Dokumenty vkládané do IS SDSL - Obce musí být pro účely IS SDSL – Obce náležitě označeny tzv. evidenčním číslem. Evidenční číslo nenahrazuje běžné číslo jednací, jehož podobu si určuje každý obecní úřad sám – evidenční číslo bude pouze paralelně uvedené s číslem jednacím.

| Povolení ev. č      |                                      |                             |                                 |                              | 🖺 Uložit  | ✓ Potvrdit              |
|---------------------|--------------------------------------|-----------------------------|---------------------------------|------------------------------|-----------|-------------------------|
| Základní inforn     | nace                                 |                             |                                 |                              |           |                         |
| 8 Ev. č.*:          |                                      | Souvisí s ev. č.:           |                                 | Založeno:                    | 17.5.2024 | Platnost: Připravuje se |
| Účinnost od:        | <ul> <li>Konec platnosti:</li> </ul> | <ul> <li>Vydáno:</li> </ul> | <ul> <li>Právní moc:</li> </ul> | <ul> <li>Zrušeno:</li> </ul> |           |                         |
| Ø                   |                                      |                             |                                 | • • •                        |           |                         |
| 9<br>Horpí prostor  |                                      |                             |                                 | •••                          |           |                         |
| nemi prostor        |                                      |                             |                                 | 00                           |           |                         |
| Adresa: Veltruska 5 | 57/27, Prosek, Praha 9, 19000 Praha  |                             | Provozní doba*:                 | 11-22                        |           |                         |
| .,,,                |                                      |                             |                                 |                              |           |                         |
|                     |                                      |                             |                                 |                              |           |                         |

Po vyplnění nezbytných údajů (údaje označené \*) proveďte uložení pomocí kliknutí na tlačítko "ULOŽIT" **12**.

Veškeré doplňované informace je možné dále upravovat, dokud je Povolení k umístění herního prostoru ve stavu platnosti "Připravuje se" **13**.

| 🖉 SDSL Obce - testovací prostředí                                                                                                    | <b>≜ Praha 9   <u>O</u>dhlásit</b><br><b>④</b> Nápověda                |
|----------------------------------------------------------------------------------------------------|------------------------------------------------------------------------|
| Seznam povolení k umistění herniho prostoru > Detail povolení<br>Povolení ev. č.: 500216/2024/0002-1                                                                                      | 2 BUložit Potvrdit x Zrušit                                            |
| Základní informace                                                                                                    |                                                                        |
| Ev. č.*:         500216/2024/0002-1         Souvisis sev. č.:           Účinnost od:         •         Konec platnosti:         •         Vydáno:         •         Právní moc:         • | Založeno:     17.5.2024     Platnost:     Připravuje se       Zrušeno: |
| Provozovatel         IČ:         07597983         Název:         69GAMES a.s.                                                                                                    |                                                                        |
| Herní prostor       Adresa: Veltruská 557/27, Prosek, Praha 9, 19000 Praha     Upřesňující identifikace:     přízemí       Typ:     Kasino     Provozní doba*:     11-22                  |                                                                        |

Pokud dojde k úspěšnému uložení, tak se Vám objeví označení povolení **1**4 a oznámení o tom, že povolení bylo uloženo **1**5.

|                           | SDSL Obce - testov                                  | vací prostř                            | edí           |                              |                 | 🛔 Pra           | aha 9   <u>Odhlásit</u><br>� Nápověda |
|---------------------------|-----------------------------------------------------|----------------------------------------|---------------|------------------------------|-----------------|-----------------|---------------------------------------|
| Seznam povoleni           | k umistění herniho prostoru > Detail povolení       |                                        |               |                              |                 |                 |                                       |
| Povolení                  | ev. č.: 500216/2024/0002-1                          |                                        |               |                              | 💾 Uložit        | ✓ Potvrdit      | 🗶 Zrušit                              |
| Základní i                | informace                                           |                                        |               |                              |                 |                 |                                       |
| Ev. č.*:                  | 500216/2024/0002-1 Souvisi s ev.                    | . č.:                                  |               | Založeno:                    | 17.5.2024       | Platnost: Připr | ravute se                             |
| Účinnost od:              | Konec platnosti:     Vydáno:                        | <ul> <li>Právní mod</li> </ul>         | :             | <ul> <li>Zrušeno:</li> </ul> |                 |                 |                                       |
| -                         |                                                     |                                        |               |                              |                 |                 |                                       |
| Provozova                 | atel                                                |                                        |               |                              |                 |                 |                                       |
| IČ: 07597                 | 983 Název: 69GAMES a.s.                             |                                        |               |                              |                 |                 |                                       |
| Herní pros<br>Adresa: Vel | stor<br>truská 557/27, Prosek, Praha 9, 19000 Praha | Upřesňující identifi<br>Provozni doba* | kace: přízemí |                              |                 |                 |                                       |
| Typ: Ka                   | sino                                                | Provozni doba*:                        | 11-22         |                              |                 |                 |                                       |
| Základní                  | povolení                                            |                                        |               |                              |                 |                 |                                       |
| Akce                      | Č.j.                                                | Druh hazardni hry 🔻                    | Právní moc    | Účinnost od                  | Konec platnosti | Zrušeno         | Platnost                              |
| MF-                       | 5079/2021/73-11                                     | živá hra                               | 3. 6. 2021    | 3. 6. 2021                   | 3. 6. 2027      |                 |                                       |
|                           |                                                     |                                        |               |                              |                 |                 | + Přidat                              |
| Technická hra             | Bingo Živá hra Dokumenty                            |                                        |               |                              | 06              | V Povo          | olení bylo uloženo                    |
|                           |                                                     |                                        |               |                              |                 |                 |                                       |

V opačném případě nastane jedna z následujících situací:

1) Není vyplněné "Ev. č."

Pokud není vyplněné "Ev. č." objeví se chybová hláška **1**6 a záznam se neuloží. Pro odstranění chybové hlášky vyplňte pole "Ev. č." **1**7.

|    | 🖉 SDSL Obce - testovací prostředí                                 | <b>≜ Praha 9</b>   <u>Odhlásit</u><br>♥ Nápověda |
|----|-------------------------------------------------------------------|--------------------------------------------------|
|    | Seznam povolení k umístění herního prostoru > Detail povolení     |                                                  |
| 16 | • Pole 'Ev. č.' je povinné.                                       |                                                  |
|    | Povolení ev. č.:                                                  | 🖺 Uložit 🖌 Potvrdit 🗶 Zrušit                     |
| 00 | Základní informace                                                |                                                  |
| U7 | Ev. č.*: Založeno:                                                | 17.5.2024 Platnost: Připravuje se                |
|    | Uchnost od: • Konec platnosti: • Vydano: • Pravni moc: • Zrušeno: |                                                  |
|    | Provozovatel                                                      |                                                  |
|    | IČ: 07597983 Název: 69GAMES a.s.                                  |                                                  |

2) Není vyplněné "Ev. č." a "Provozní doba"

Pokud není vyplněné "Ev. č." a "Provozní doba" objeví se chybová hláška **1**8 a záznam se neuloží. Pro odstranění chybové hlášky vyplňte pole "Ev. č." **1**9 a "Provozní doba" **2**0.

|    | 🖉 SDSL Obce - testovací prostředí                                                                                                    | iha 9   <u>Odhlásit</u><br>Ø Nápověda |
|----|----------------------------------------------------------------------------------------------------|---------------------------------------|
|    | Seznam povolení k umístění herního prostoru > Detail povolení                                                                             |                                       |
| 18 | • Pole 'Ev. £.' je povinné.<br>• Pole 'Provozní doba' je povinné.                                                                         |                                       |
|    | Povolení ev. č.:                                                                                                    | X Zrušit                              |
| 00 | Základní informace<br>Ev. č.*: Založeno: 17.5.2024 Platnost: Prip<br>Účinnost od: • Konec platnosti: • Vydáno: • Právní moc: • Zrušeno: • | vravuje se                            |
|    | Provozovatel         IČ:         07597983         Název:         69GAMES a.s.                                                             |                                       |
|    | Herní prostor                                                                                                    |                                       |
|    | Adresa:     Veltruská 557/27, Prosek, Praha 9, 19000 Praha       Typ:     Kasino         Upřesňující identifikace:   Provozní doba*:      |                                       |

3) Není vyplněná "Provozní doba"

Pokud není vyplněná "Provozní doba" objeví se chybová hláška **21** a záznam se neuloží. Pro odstranění chybové hlášky vyplňte provozní dobu **22**.

|    | 🖉 SDSL Obce - testovací prostředí                                                                                                    | <b>≜ Praha 9</b>   <u>Odhlásit</u><br>❷ Nápověda |
|----|----------------------------------------------------------------------------------------------------|--------------------------------------------------|
|    | Seznam povolení k umístění herního prostoru > Detail povolení                                                                                                    |                                                  |
| 21 | • Pole 'Provozní doba' je povinné.                                                                                                    |                                                  |
|    | Povolení ev. č.: 500216/2024/0002-1                                                                                                    | ✓ Potvrdit X Zrušit                              |
|    | Základní informace           Ev. č.*:         500216/2024/0002-1         Souvisí s ev. č.:         Založeno:         17.5.2024         Pl           Účinnost od:         v         Konec platnosti:         v         Vydáno:         v         Právní moc:         v         Zrušeno:         17.5.2024         Pl | latnost: Připravuje se                           |
|    | Provozovatel         Ič:         07597983         Název:         69GAMES a.s.                                                                                                    |                                                  |
|    | Herní prostor                                                                                                    |                                                  |
|    | Adresa:     Veltruská 557/27, Prosek, Praha 9, 19000 Praha     Upřesňujíci identifikace:     přízemí       Typ:     Kasino     Provozní doba*:                                                                                                    |                                                  |

I poté, co jsou zadány všechny povinně vyplňované údaje, lze veškeré doplněné údaje v této fázi stále editovat. Pokud bylo například zadáno a uloženo špatné "Ev. č.", tak se po přepsání na správné **23** již po stisknutí tlačítka "ULOŽIT" **24** objeví okno "ZMĚNY BYLY ULOŽENY" **25** a "Ev. č." se přepíše **26**.

| 🖉 SDSL Obce - tes                                                                                                    | stovací                      | prostì                               | ŕedí                      |                           |                               | <b>≜ Praha 9</b>   <u>Odhlásit</u><br>Ø Nápověda |
|----------------------------------------------------------------------------------------------------|------------------------------|--------------------------------------|---------------------------|---------------------------|-------------------------------|--------------------------------------------------|
| Seznam povolení k umístění herního prostory > Detail povolení<br>Povolení ev. č.: 500216/2024/0002-1                                   | 26                           |                                      |                           | 24                        | 🖺 Uložit                      | ✓ Potvrdit                                       |
| Základní informace           Ev. č.*:         500216/2024/0002-1           Účinnost od: <ul> <li>Konec platnosti:</li> <li> </li></ul> | Souvisí s ev. č.:<br>Vydáno: | ▼ Právní mo                          | DC:                       | Založeno:<br>Zrušeno:     | 24.10.2024                    | Platnost: Připravuje se                          |
| Provozovatel         Název:         69GAMES a.s.                                                                                       |                              |                                      |                           |                           |                               |                                                  |
| Herní prostor<br>Adresa: Veltruská 557/27, Prosek, Praha 9, 19000 Praha<br>Typ: Kasino                                                 |                              | Upřesňující ident<br>Provozní doba*: | ifikace: přízemí<br>11-22 |                           |                               |                                                  |
| Základní povolení                                                                                                    |                              |                                      |                           |                           |                               |                                                  |
| Akce         Č.j.                                                                                                    |                              | Druh hazardní hry 🔻<br>živá hra      | Právní moc<br>3. 6. 2021  | Účinnost od<br>3. 6. 2021 | Konec platnosti<br>3. 6. 2027 | Zrušeno Plato                                    |
| Technická hra Bingo Živé hra Dokumenty                                                                                                 |                              |                                      |                           |                           | ~                             | Zmēny były uloženy                               |

Takto uložené povolení se již nachází na záložce "Povolení k umístění herního prostoru" **27** s identifikátorem modré tužky, která značí, že toto povolení k umístění herního prostoru je rozpracované **28**.

|     | <u>a</u>       | SD                    | SL Obce                      | - testov                                                                                                    | ací prosť                                                                                                    | řed        | í        |           |            |          | <b>≜ Praha 9</b>   <u>Odl</u><br>❷ Nápo | <u>ılásit</u><br>věda |
|-----|----------------|-----------------------|------------------------------|----------------------------------------------------------------------------------------------------|----------------------------------------------------------------------------------------------------|------------|----------|-----------|------------|----------|-----------------------------------------|-----------------------|
|     | Povoler        | ní k umístění h       | erního prostoru Ohlášení haz | ardní hry Přehled hazardní                                                                                                    | ich her                                                                                                    |            |          |           |            |          |                                         |                       |
|     | Výběr          | ové pod               | mínky                        |                                                                                                    |                                                                                                    |            |          |           |            |          |                                         |                       |
|     | IČ:            |                       |                              | Provozovatel:                                                                                                    | Praha 9   Odhlásit<br>O Nápovědů     Nápovědů     Nápovědů     Vydáno od:      Do:      O     O |            |          |           |            |          |                                         |                       |
|     | Herní prostor: |                       |                              | Druh hazardní hry:                                                                                                    | •                                                                                                    | Právní moc | od:      | •         | Do:        | •        |                                         |                       |
|     | Ev. č.:        |                       |                              | Praha 9 10     Obce - testovací prostředí     Vydáno od:      Oně     Provozovatel:     Vydáno od:      One     Oruh hazardní hry:     Právní moc od:     One     Oruh hazardní hry:     Právní moc od:     One     Oruh hazardní hry:     Zrušeno od:     One     Oruh hazardní     hy  Ev. č.     Souvisí s ev.č.     Č.j. zákl. povolení     Platnost     Oruh hazardní     hy  Ev. č.     Souvisí s ev.č.     Č.j. zákl. povolení     Platnost     Oruh hazardní     hy  Ev. č.     Souvisí s ev.č.     Č.j. zákl. povolení     Platnost     Oruh hazardní     hy  Ev. č.     Souvisí s ev.č.     Č.j. zákl. povolení     Platnost     Oruh hazardní     hy  Ev. č.     Souvisí s ev.č.     Č.j. zákl. povolení     Platnost     Oruh hazardní     hy  Ev. č.     Souvisí s ev.č.     Č.j. zákl. povolení     Platnost     Oruh hazardní     hy  Ev. č.     Souvisí s ev.č.     Č.j. zákl. povolení     Platnost     Oruh hazardní     hy  Ev. č.     Souvisí s ev.č.     Č.j. zákl. povolení     Platnost     Oruh hazardní     hy  Ev. č.     Souvisí s ev.č.     Č.j. zákl. povolení     Platnost     Ovis     Ovis |                                                                                                    |            |          |           |            |          |                                         |                       |
|     | Č.j. zá        | kl. povolení:         |                              |                                                                                                    |                                                                                                    | Zrušeno od | l:       | -         | Do:        | -        |                                         |                       |
|     | Sezna          | Im povo               | lení                         | Souvisí s ev č                                                                                                    | Či zákl novolení                                                                                                    | Platnost   | IČ       |           | Provozovat | Q Vyhled | at 😯 Vymaza<br>Druh hazardní            | it                    |
|     | ARCC           | Thathoat              | LV. C.                       | 50001313 CV.C.                                                                                                    | C.J. Zaki. povoleni                                                                                                    | ZP         | ic       |           | 1104020440 | 61       | hry                                     |                       |
|     | <b>I</b>       | <ul> <li>✓</li> </ul> | 500216/2024/0001-1           |                                                                                                    | MF-5081/2021/73-16                                                                                                    | ¥          | 07597983 | 69GAMES a | a.s.       |          | technická hra                           | Pod                   |
| 218 | <b>I</b>       |                       | 500216/2024/0002-1           |                                                                                                    | MF-5079/2021/73-11                                                                                                    | <b>~</b>   | 07597983 | 69GAMES a | a.s.       |          | živá hra                                | Velt                  |
|     | <<br>Strana 1  | z 1 (2 položek        | ) 🕙 🕘 🚺 🕞 🖻                  |                                                                                                    |                                                                                                    |            |          |           |            | Vel      | ikost stránky: 10                       | *                     |
|     |                |                       |                              |                                                                                                    |                                                                                                    |            |          |           |            |          | + Nov                                   | ý                     |

### Nahrání hracích stolů živé hry

Dále je nutné k povolení k umístění kasina nahrát všechny hrací stoly živé hry, které budou v herním prostoru umístěny. Pro přidání hracího stolu živé hry klikněte na tlačítko "NOVÝ" 29.

| Provozovatel           IČ:         07597983         Název:         69GAMES a.s.        |                                      |                           |             |                 |            |          |
|----------------------------------------------------------------------------------------|--------------------------------------|---------------------------|-------------|-----------------|------------|----------|
| Herní prostor<br>Adresa: Veltruská 557/27, Prosek, Praha 9, 19000 Praha<br>Typ: Kasino | Upřesňující ident<br>Provozní doba*: | ifikace: přízemí<br>11-22 |             |                 |            |          |
| Základní povolení                                                                      |                                      |                           |             |                 |            |          |
| Akce Č.j.                                                                              | Druh hazardní hry 🔹                  | Právní moc                | Účinnost od | Konec platnosti | Zrušeno    | Platnost |
| MF-5079/2021/73-11                                                                     | živá hra                             | 3. 6. 2021                | 3. 6. 2021  | 3. 6. 2027      |            | <b>~</b> |
| Tachaiché ha Biose Živé ha Dekumenty                                                   |                                      |                           |             |                 |            | + Přidat |
|                                                                                        |                                      |                           |             |                 |            |          |
| Akce Povoleno                                                                          | Výrobní číslo                        |                           |             |                 |            | *        |
| ▼                                                                                      |                                      |                           |             |                 |            |          |
|                                                                                        | Žádné záznamy                        |                           |             | 2               | <b>9</b> r | + Nový   |

Objeví se Vám okno pro zadání hracího stolu živé hry **60**.

| LV. L                         | 500216/2024/0002-1                                                 |    | Souvisí s ev. č.: |                  |                                    |           | Založeno:                 |                               | Platnost: Přip |         |
|-------------------------------|--------------------------------------------------------------------|----|-------------------|------------------|------------------------------------|-----------|---------------------------|-------------------------------|----------------|---------|
| Účinnost od:                  | <ul> <li>Konec platnosti:</li> </ul>                               |    | Vydáno:           | w P              | rávní moc:                         |           | Zrušeno:                  |                               |                |         |
| rovozova                      | itel                                                               |    |                   |                  |                                    |           |                           |                               |                |         |
| IČ: 075979                    | 983 Název: 69GAMES a.s.                                            |    |                   |                  |                                    |           |                           |                               |                |         |
| erní pros                     | stor                                                               |    |                   |                  |                                    |           |                           |                               |                |         |
| Adresa: Vel                   |                                                                    |    |                   | Upřesňu          | jící identifikace:                 | přízemi   |                           |                               |                |         |
| Typ: Kas                      |                                                                    |    | Živá hra          |                  |                                    | ×         |                           |                               |                |         |
|                               | e e                                                                |    | Devoleno Povoleno |                  |                                    |           |                           |                               |                |         |
|                               |                                                                    |    |                   |                  |                                    |           |                           |                               |                |         |
| ákladní r                     | povolení                                                           |    | Výrobní číslo*:   |                  |                                    |           |                           |                               |                |         |
| ákladní p                     | povolení<br>č.                                                     |    | Výrobní číslo*:   | •                | OK X Stor                          | no        | Účinnost od               | Konec platnosti               | Zrušeno        | Platnos |
| ákladní p<br><sup>Akce</sup>  | povolení<br>č.                                                     |    | Výrobní číslo*:   | ₹ivá hra         | OK X Stor<br>3. 6. 20              | <b>no</b> | Účinnost od<br>3. 6. 2021 | Konec platnosti<br>3. 6. 2027 | Zrušeno        | Platnos |
| ákladní p<br>Akce<br>B i MF-  | povolení<br>č.                                                     |    | Výrobní číslo*:   | Živá hra         | ОК 🗙 Stor<br>3. 6. 20              | <b>no</b> | Účinnost od<br>3. 6. 2021 | Konec platnosti<br>3, 6, 2027 | Zrušeno        | Platnos |
| ákladní p<br>Akce             | povolení<br>č.                                                     | j. | Výrobní číslo*:   | Zivá hra         | OK X Stor<br>3, 6, 20              | <b>no</b> | Účinnost od<br>3. 6. 2021 | Konec platnosti<br>3. 6. 2027 | Zrušeno        | Platnos |
| ákladní p<br>Akce<br>Dílí MF- | c.<br>5079/2021/73-11<br>Bingo Živá hra Dokument                   |    | Výrobní čislo*:   | 2ivá hra         | OK X Stor<br>3. 6. 20              | <b>no</b> | Účinnost od<br>3. 6. 2021 | Konec platnosti<br>3. 6. 2027 | Zrušeno        | Platnos |
| ákladní p<br>Akce<br>D D MF-  | covolení<br>5079/2021/73-11<br>Bingo Živá hra Dokument<br>tovoleno |    | Výrobní číslo*:   | Zivá hra<br>Výro | OK X Stor<br>3. 6. 20<br>bni čislo | <b>no</b> | Účinnost od<br>3. 6. 2021 | Konec platnosti<br>3. 6. 2027 | Zrušeno        | Platnos |

Vyplňte výrobní číslo nebo jiný jedinečný identifikátor (např. evidenční číslo) hracích stolů živé hry **31**.

| ákladní ir    | nformace                                   |                             |            |                        |                              |                 |                |          |
|---------------|--------------------------------------------|-----------------------------|------------|------------------------|------------------------------|-----------------|----------------|----------|
| Ev. č.*:      | 500216/2024/0002-1                         | Souvisí s ev. č.:           |            |                        | Založeno:                    |                 | Platnost: Přip |          |
| Ĵčinnost od:  | <ul> <li>Konec platnosti:</li> </ul>       | <ul> <li>Vydáno:</li> </ul> | ▼ Pra      | vní moc:               | <ul> <li>Zrušeno:</li> </ul> |                 |                |          |
| rovozovat     | tel                                        |                             |            |                        |                              |                 |                |          |
| ،Č: 0759798   | 83 Název: 69GAMES a.s.                     |                             |            |                        |                              |                 |                |          |
| erní prosl    | tor                                        |                             |            |                        |                              |                 |                |          |
| Adresa: Veltr | ruská 557/27, Prosek, Praha 9, 19000 Praha |                             | Upřesňují  | ci identifikace: příze | ní                           |                 |                |          |
| Typ: Kasi     |                                            | Živá hra                    |            | x                      |                              |                 |                |          |
|               | 00                                         | Povoleno                    |            |                        |                              |                 |                |          |
| ákladní p     |                                            | Výrobní číslo*:             | 0046       |                        |                              |                 |                |          |
| Akce          | č.j.                                       |                             | <b>√</b> C | K X Storno             | Účinnost od                  | Konec platnosti | Zrušeno        | Platnost |
| <u>р</u> мғ-5 | 5079/2021/73-11                            |                             | živá hra   | 3. 6. 2021             | 3. 6. 2021                   | 3. 6. 2027      |                | ~        |
|               |                                            |                             |            |                        |                              |                 |                | 🕂 Přidat |
|               | Bingo Živá hra Dokumenty                   |                             |            |                        |                              |                 |                |          |
| Akce Po       | ovoleno                                    |                             | Výrobi     | i číslo                |                              |                 |                |          |
|               |                                            |                             |            |                        |                              |                 |                |          |
|               | -                                          |                             |            |                        |                              |                 |                |          |

Tlačítko "POVOLENO" **32** můžete odškrtnout v případě, kdy správní orgán určitý hrací stůl živé hry nepovolí. IS SDSL – Obce nebude hrací stůl živé hry evidovat jako povolený, ale záznam bude viditelný
pro účely statistik. Povolené musí být vždy minimálně 3 hrací stoly živé hry, které budou provozovány po celou provozní dobu.

| EV. C.*:                                                    | 500216/2024/0002-1                                                                  |                             | Souvisí s ev. č.:                         |                               |                                         |         | Založeno:                 |                               | Platnost: Prip |         |
|-------------------------------------------------------------|-------------------------------------------------------------------------------------|-----------------------------|-------------------------------------------|-------------------------------|-----------------------------------------|---------|---------------------------|-------------------------------|----------------|---------|
| Účinnost od:                                                | • Konec platnosti:                                                                  | ×                           | Vydáno:                                   | ⇒ Pra                         | vní moc:                                | ٣       | Zrušeno:                  |                               |                |         |
| rovozova                                                    | itel                                                                                |                             |                                           |                               |                                         |         |                           |                               |                |         |
| IČ: 075979                                                  | 983 Název: 69GAMES a.s.                                                             |                             |                                           |                               |                                         |         |                           |                               |                |         |
|                                                             |                                                                                     |                             |                                           |                               |                                         |         |                           |                               |                |         |
| lerní pros                                                  | stor                                                                                |                             |                                           |                               |                                         |         |                           |                               |                |         |
| lerní pros<br>Adresa: Vel                                   | stor<br>Iruská 557/27, Prosek, Praha 9, 1900                                        |                             |                                           | Upřesňují                     | í identifikace:                         | přízemí |                           |                               |                |         |
| l <mark>erní pros</mark><br>Adresa: Vel<br>Typ: Ka:         | <b>stor</b><br>truská 557/27, Prosek, Praha 9, 1900<br>sino                         | ) Praha                     | Živá hra                                  |                               | i identifikace:                         | přízemí |                           |                               |                |         |
| Herní pros<br>Adresa: Vel<br>Typ: Kas                       | stor<br>Iruská 557/27, Prosek, Praha 9, 1900<br>sino                                | 9 Praha                     | Živá hra<br>☑ Povoleno                    | Upřesňují                     | ií identifikace:                        | přízemí |                           |                               |                |         |
| Herní pros<br>Adresa: Vel<br>Typ: Kas<br>Základní j         | stor<br>Itruská 557/27, Prosek, Praha 9, 1900<br>sino<br>povolení                   | 9 Praha<br>3 2              | Živá hra<br>☑ Povoleno<br>Výrobní číslo*: | Upřesňují<br>0046             | i identifikace:                         | přízemí |                           |                               |                |         |
| łerní pros<br>Adresa: Vel<br>Typ: Kas<br>Śákladní p<br>Akce | stor<br>Itruská 557/27, Prosek, Praha 9, 1900<br>sino<br>covolení                   | ) Praha<br><b>3 2</b><br>J. | Živá hra<br>Povoleno<br>Výrobní číslo*:   | Upřesňují<br>0046             | rí identifikace:<br>K X Stor            | přízemí | Účinnost od               | Konec platnosti               | Zrušeno        | Platnos |
| ierní pros<br>Adresa: Vel<br>Typ: Ka:<br>Čákladní p<br>Akce | stor<br>truská 557/27, Prosek, Praha 9, 1900<br>sino<br>povolení<br>5079/2021/73-11 | ) Praha<br><b>3 2</b><br>J. | Živá hra<br>☑ Povoleno<br>Výrobní číslo*: | Upřesňují<br>0046<br>Živá hra | f identifikace:<br>K X Stor<br>3. 6. 20 | přízemí | Účinnost od<br>3. 6. 2021 | Konec platnosti<br>3. 6. 2027 | Zrušeno        | Platnos |

Hrací stůl živé hry přidáte přes tlačítko "OK" **33**.

| Ev. č.*: 50                                                              | 0216/2024/0002-1                                         | Souvisi s ev. č.:                         |                   |                                       | Založeno:                    |                 | Platnost: Připra |         |
|--------------------------------------------------------------------------|----------------------------------------------------------|-------------------------------------------|-------------------|---------------------------------------|------------------------------|-----------------|------------------|---------|
| Účinnost od:                                                             | <ul> <li>Konec platnosti:</li> </ul>                     | <ul> <li>Vydáno:</li> </ul>               | ⇒ Pra             | vní moc:                              | <ul> <li>Zrušeno:</li> </ul> |                 |                  |         |
| rovozovatel                                                              |                                                          |                                           |                   |                                       |                              |                 |                  |         |
| IČ: 07597983                                                             | Název: 69GAMES a.s.                                      |                                           |                   |                                       |                              |                 |                  |         |
|                                                                          |                                                          |                                           |                   |                                       |                              |                 |                  |         |
|                                                                          |                                                          |                                           |                   |                                       |                              |                 |                  |         |
| Herní prostoi                                                            | r                                                        |                                           |                   |                                       |                              |                 |                  |         |
| Herní prostor<br>Adresa: Veltrusl                                        | cá 557/27, Prosek, Praha 9, 19000 Praha                  |                                           | Upřesňují         | i identifikace: přízemí               |                              |                 |                  |         |
| Herní prosto<br>Adresa: Veltrusk<br>Typ: Kasino                          | cá 557/27, Prosek, Praha 9, 19000 Praha                  | Živá hra                                  | Upřesňují         | i identifikace: přízemí               |                              |                 |                  |         |
| Herní prostor<br>Adresa: Veltrusł<br>Typ: Kasino                         | cá 557/27, Prosek, Praha 9, 19000 Praha                  | Živá hra<br>☑ Povoleno                    | Upřesňují         | í identifikace: přízemí               |                              |                 |                  |         |
| Herní prostor<br>Adresa: Veltrusk<br>Typ: Kasino                         | ká 557/27, Prosek, Praha 9, 19000 Praha                  | Živá hra<br>☑ Povoleno<br>Výrobní číslo*: | Upřesňují<br>0046 | í identifikace: přízemi               |                              |                 |                  |         |
| Herní prostor<br>Adresa: Veltrusk<br>Typ: Kasino<br>Základní pov         | cá 557/27, Prosek, Praha 9, 19000 Praha<br>Olení         | Živá hra<br>☑ Povoleno<br>Výrobní číslo*: | Upřesňují<br>0046 | i identifikace: přízemí               |                              |                 |                  |         |
| Herní prostoi<br>Adresa: Veltrusk<br>Typ: Kasino<br>Základní pov<br>Akce | cá 557/27, Prosek, Praha 9, 19000 Praha<br>olení<br>č.j. | Żivá hra<br>☑ Povoleno<br>Výrobní číslo*: | 0046              | i identifikace: přízemí<br>K X Storno | Účinnost od                  | Konec platnosti | Zrušeno          | Platnos |

Takto přidaný hrací stůl živé hry se Vám již zobrazí v tabulce s indikátorem povoleno **34**. Úpravy vložených údajů je možné provádět skrze modré tlačítko tužky s dokumentem.

| rovozovatel           IČ:         07597983         Název:         69GAMES a.s.         |                                     |                     |                                 |                               |                |          |
|----------------------------------------------------------------------------------------|-------------------------------------|---------------------|---------------------------------|-------------------------------|----------------|----------|
| Ierní prostor<br>Adresa: Veltruská 557/27, Prosek, Praha 9, 19000 Praha<br>Typ: Kasino | Upřesňující iden<br>Provozní doba*: | tifikace: pi        | fizemí<br>1-22                  |                               |                |          |
| ákladní povolení<br>Akce Č.j.                                                          | Druh hazardní hry 🔻<br>živá hra     | Právní<br>3. 6. 202 | moc Účinnost od<br>1 3. 6. 2021 | Konec platnosti<br>3. 6. 2027 | Zrušeno        | Platnos  |
| schnická hra Bingo Živá hra Dokumenty                                                  | 34                                  |                     |                                 |                               |                | + Přidat |
| Akce Povoleno                                                                          | Výrobní číslo                       |                     |                                 |                               |                |          |
| trana 1 z 1 (1 položek) 🧐 🕢 1 🕑 🕪                                                      |                                     |                     |                                 |                               | Velikost strár | hky: 10  |

Pokud by například po zadání hracího stolu živé hry došlo k tomu, že jej chcete zakázat či je nutné ho odstranit, odškrtněte "POVOLENO" **35** a potvrďte tlačítkem "OK" **36**. Tuto úpravu lze provádět i na již přidaném hracím stolu živé hry skrze modré tlačítko tužky s dokumentem umístěným vlevo u každého záznamu hracího stolu živé hry.

| Účinnost ( | od:             | <ul> <li>Konec platnosti:</li> </ul> | <ul> <li>Vydáno:</li> </ul> |       | <ul> <li>Právní moc:</li> </ul> |         | <ul> <li>Zrušeno;</li> </ul> |                 |               |          |
|------------|-----------------|--------------------------------------|-----------------------------|-------|---------------------------------|---------|------------------------------|-----------------|---------------|----------|
| rovozo     | ovatel          |                                      |                             |       |                                 |         |                              |                 |               |          |
| IČ: 075    |                 | Název: 69GAMES a.s.                  |                             |       |                                 |         |                              |                 |               |          |
| ierní p    | rostor          |                                      |                             |       |                                 |         |                              |                 |               |          |
| Adresa:    |                 |                                      |                             |       | Upřesňující identifikace:       | přízemí |                              |                 |               |          |
| Typ:       | Kasino          |                                      |                             |       | Provozní doba*:                 | 11-22   |                              |                 |               |          |
|            |                 |                                      |                             |       |                                 |         |                              |                 |               |          |
| ákladr     | ní povolen      | í 👩                                  | Živá hra                    |       |                                 | x       |                              |                 |               |          |
| Akce       |                 | 0                                    | Povoleno                    | 00.15 |                                 |         | Účinnost od                  | Konec platnosti | Zrušeno       | Platnos  |
| 四面         | MF-5079/2021    | 1/73-11                              | vyrobni cisio*:             | 0046  |                                 |         | 3. 6. 2021                   | 3. 6. 2027      |               | ~        |
|            |                 |                                      |                             |       | VOK X Sto                       | orno    |                              |                 |               | 🕂 Přidat |
|            |                 | Živá bra Dokumenty                   |                             |       | <b>B</b> 6                      |         |                              |                 |               |          |
|            |                 | 2.Wa ma                              |                             |       |                                 |         |                              |                 |               |          |
| Akce       | Povoleno        |                                      |                             |       | Výrobní číslo                   |         |                              |                 |               |          |
|            | Ŧ               |                                      |                             |       |                                 |         |                              |                 |               |          |
| 3          |                 | 0046                                 |                             |       |                                 |         |                              |                 |               |          |
| itrana 1 : | z 1 (1 položek) |                                      |                             |       |                                 |         |                              |                 | Velikost strå | nky: 10  |
|            |                 |                                      |                             |       |                                 |         |                              |                 |               |          |

Nyní vidíte, že hrací stůl živé hry změnil status Povoleno (pole "Povoleno" je odškrtnuto) a považuje se za nepovolený **37**. Takto označený hrací stůl živé hry je možné odstranit. Odstranění proveďte pouze v případě, kdy je hrací stůl živé hry uveden nadbytečně. V případech, kdy dochází k zamítnutí žádosti v části, se nahrané hrací stoly živé hry neodstraňují, pouze se odškrtne pole "Povoleno". Důvodem je to, že modul (respektive centrální část IS SDSL) nebude hrací stoly živé hry evidovat jako povolené, ale záznamy budou viditelné, a to pro účely statistik v případě zamítnutých hracích stolů živé hry.

| Provozovatel         Název:         69GAMES a.s.                                       |                                      |                     |                 |                 |                |                     |
|----------------------------------------------------------------------------------------|--------------------------------------|---------------------|-----------------|-----------------|----------------|---------------------|
| Herní prostor<br>Adresa: Veltruská 557/27, Prosek, Praha 9, 19000 Praha<br>Typ: Kasino | Upřesňující ident<br>Provozní doba*: | ifikace: pi<br>1    | řízemí<br>1-22  |                 |                |                     |
| Základní povolení<br>Akce Č.j.                                                         | Druh hazardni hry 🔻                  | Právní<br>3. 6. 202 | moc Účinnost od | Konec platnosti | Zrušeno        | Platnost            |
| Technická hra Bingo Živá hra Dokumenty                                                 | 37                                   | 5. 6. 202.          | 5. 6. 2021      | 5. 6. 2027      |                | ➡ Přidat            |
| Akce Povoleno                                                                          | Výrobní číslo                        |                     |                 |                 |                | •                   |
| Strana 1 z 1 (1 položek) (* ) 1 (* )                                                   |                                      |                     |                 |                 | Velikost strán | •ky: 10 ▼<br>✦ Nový |

Následující krok platí pro hrací stoly živé hry, které je nutné odstranit z důvodu nadbytečnosti. Důvodem může být to, že jste je zadali nedopatřením (tj. nejsou součástí žádosti o povolení k umístění herního prostoru).

Pokud jste hrací stůl živé hry uvedli nedopatřením a není součástí žádosti o povolení k umístění herního prostoru, tak můžete tento hrací stůl odstranit pomocí ikony koše **33**. Odstranit hrací stůl živé hry lze pouze, pokud jeho status "Povoleno" je odškrtnutý.

| : přízemí            |                                                               |                                                                                              |
|----------------------|---------------------------------------------------------------|----------------------------------------------------------------------------------------------|
| 11-22                |                                                               |                                                                                              |
|                      |                                                               |                                                                                              |
|                      |                                                               |                                                                                              |
| ávní moc Účinnost od | Konec platnosti Zru                                           | išeno                                                                                        |
| 2021 3. 6. 2021      | 3. 6. 2027                                                    |                                                                                              |
|                      |                                                               |                                                                                              |
|                      |                                                               |                                                                                              |
|                      |                                                               |                                                                                              |
|                      |                                                               |                                                                                              |
|                      |                                                               |                                                                                              |
|                      |                                                               |                                                                                              |
|                      | : přízemí<br>11-22<br>ávní moc Účinnost od<br>2021 3. 6. 2021 | : přízemí<br>11-22<br>ávní moc Účinnost od Konec platnosti Zru<br>2021 3. 6. 2021 3. 6. 2027 |

Postupujte stejným způsobem a doplňte všechny hrací stoly živé hry **39**. Nutné je přidat minimálně 3 hrací stoly živé hry, které budou provozovány po celou provozní dobu. Do IS SDSL – Obce zadejte všechny hrací stoly živé hry uvedené v žádosti, tedy i hrací stoly živé hry, které po celou provozní dobu provozovány nebudou.

| IČ: 07597983                                          | Název: 69GAMES a.s.                |                                       |          |                  |             |                 |                |                       |
|-------------------------------------------------------|------------------------------------|---------------------------------------|----------|------------------|-------------|-----------------|----------------|-----------------------|
| Herní prostor<br>Adresa: Veltruská 553<br>Typ: Kasino | 7/27, Prosek, Praha 9, 19000 Praha | Upřesňující identi<br>Provozní doba*: | îkace:   | přízemí<br>11-22 |             |                 |                |                       |
| Základní povoler                                      | ú                                  |                                       |          |                  |             |                 |                |                       |
| Akce                                                  | Č.j.                               | Druh hazardní hry 🔹                   | Právi    | ní moc           | Účinnost od | Konec platnosti | Zrušeno        | Platnost              |
| MF-5079/202                                           | 1/73-11                            | živá hra                              | 3. 6. 20 | 21               | 3. 6. 2021  | 3. 6. 2027      |                | <ul> <li>✓</li> </ul> |
|                                                       |                                    |                                       |          |                  |             |                 |                | 🕇 Přidat              |
| Technická hra Bingo                                   | Živá hra Dokumenty                 |                                       |          |                  |             |                 |                |                       |
| Akce Povoleno                                         |                                    | <b>3 9</b> Výrobní číslo              |          |                  |             |                 |                |                       |
|                                                       |                                    |                                       |          |                  |             |                 |                |                       |
|                                                       | 0046                               |                                       |          |                  |             |                 |                |                       |
| <b>I</b>                                              | 0047                               |                                       |          |                  |             |                 |                |                       |
| <b>I</b>                                              | 0048                               |                                       |          |                  |             |                 |                |                       |
| Strana 1 z 1 (3 položek                               |                                    |                                       |          |                  |             |                 | Velikost strár | nky: 10               |
|                                                       |                                    |                                       |          |                  |             |                 |                |                       |

V případě, že se v žádosti vyskytuje i technická hra nebo bingo, klikněte na tlačítko "PŘIDAT" 30.

| Тур:              | a: Veltruská 557/27, Prosek, Praha 9, 19000 Praha<br>Kasino |                                                                                    | Upřesňující ident<br>Provozní doba*: | ifikace: přízemí<br>11-22 | prizemi<br>11-22 |                 |         |          |  |  |
|-------------------|-------------------------------------------------------------|------------------------------------------------------------------------------------|--------------------------------------|---------------------------|------------------|-----------------|---------|----------|--|--|
| ákladn            | ní povolen                                                  | ú                                                                                  |                                      |                           |                  |                 |         |          |  |  |
| Akce              |                                                             | Č.j.                                                                               | Druh hazardní hry 🔻                  | Právní moc                | Účinnost od      | Konec platnosti | Zrušeno | Platnos  |  |  |
| 月前                | MF-5079/202                                                 | 1/73-11                                                                            | živá hra                             | 3. 6. 2021                | 3. 6. 2021       | 3. 6. 2027      |         | <b>~</b> |  |  |
| echnická          | i hra Bingo                                                 | Živá hra Dokumenty                                                                 |                                      |                           |                  | 4               | 0       | 🕈 Přidat |  |  |
| Fechnická<br>Akce | i hra Bingo<br>Povoleno                                     | Žívá hra Dokumenty                                                                 | Výrobní číslo                        |                           |                  | 4               | 0       | + Přidat |  |  |
| Fechnická<br>Akce | i hra Bingo<br>Povoleno                                     | Živá hra Dokumenty                                                                 | Výrobní číslo                        |                           |                  | 4               | 0       | + Přidat |  |  |
| Fechnická<br>Akce | i hra Bingo<br>Povoleno                                     | 2 Živá hra Dokumenty<br>0046                                                       | Výrobní čislo                        |                           |                  | 4               | 0       | ➡ Přidat |  |  |
| Akce              | hra Bingo<br>Povoleno                                       | Živá hra Dokumenty<br>0046<br>0047                                                 | Výrobní číslo                        |                           |                  | 4               | 0       | ➡ Přidat |  |  |
| Akce              | Povoleno                                                    | Živá hra         Dokumenty           0046         0047           0048         0048 | Výrobní číslo                        |                           |                  | 4               | 0       | ➡ Přidat |  |  |

Následně se Vám objeví seznam základních povolení konkrétního provozovatele **41**. Jedná se o základní povolení, která nejsou ke kasinu přiřazena.

| Druh hazar<br>hrv | dní Č.j.           | Provozovatel | Právní moc  | Účinnost od | Konec platnosti |
|-------------------|--------------------|--------------|-------------|-------------|-----------------|
| ,                 | •                  |              | •           |             |                 |
| technická hra     | MF-5081/2021/73-16 | 69GAMES a.s. | 18. 5. 2021 | 18. 5. 2021 | 18. 5. 2027     |
| O bingo           | MF-5100/2021/73-11 | 69GAMES a.s. | 1. 7. 2021  | 1. 7. 2021  | 1. 7. 2027      |
|                   |                    |              |             |             |                 |
|                   |                    |              |             |             |                 |

Zvolte základní povolení pro technickou hru (označené modrým bodem) **42**. Tuto volbu potvrďte tlačítkem "OK" **43**.

| S     | Seznam zákla            | idních povolení    |              |              |             |             |                       |        |
|-------|-------------------------|--------------------|--------------|--------------|-------------|-------------|-----------------------|--------|
| Sezna | Druh hazardní<br>hry    | Č.j.               | •            | Provozovatel | Právní moc  | Účinnost od | Konec platnosti       |        |
|       | •                       |                    |              |              | •           | -           | -                     | rdit   |
| 21    | technická hra           | MF-5081/2021/73-16 | 69GAMES a.s. |              | 18. 5. 2021 | 18. 5. 2021 | 18. 5. 2027           |        |
| Zá    | O bingo                 | MF-5100/2021/73-11 | 69GAMES a.s. |              | 1. 7. 2021  | 1. 7. 2021  | 1. 7. 2027            |        |
| EV    |                         |                    |              |              |             |             |                       | Připra |
| úč    |                         |                    |              |              |             |             |                       |        |
|       |                         |                    |              |              |             |             |                       |        |
| Pr    |                         |                    |              |              |             |             |                       |        |
| IÇ    |                         |                    |              |              |             |             |                       |        |
|       |                         |                    |              |              |             |             |                       |        |
| He    |                         |                    |              |              |             |             |                       |        |
| A     |                         |                    |              |              |             |             |                       |        |
| т     |                         |                    |              |              |             |             |                       |        |
|       |                         |                    |              |              |             |             |                       |        |
|       |                         |                    |              |              |             |             |                       |        |
| 28    |                         |                    |              |              |             |             |                       |        |
| A     |                         |                    |              |              |             |             |                       | eno    |
| A     |                         |                    |              |              |             |             |                       |        |
| 5     | Strana 1 z 1 (2 položek | ) 🔄 🕙 1 🕞 😥        |              |              |             | Ve          | elikost stránky: 10 🔹 |        |
|       |                         |                    |              |              |             | - 4         | R                     |        |
| Te    |                         |                    |              |              |             |             |                       |        |

Toto základní povolení se pak již přidá do seznamu základních povolení vázaných k danému hernímu prostoru **44**. Do základního povolení můžete nahlížet přes modrý dokument. Přidáním základního povolení se Vám zpřístupní záložka "Technická hra" **45**.

| Základní informace           Ev. č.*:         500216/2024/0002-1         Souvisi s ev. č.           Účinnost od: <ul> <li>Konec platnosti:</li> <li>Vydáno:</li> </ul> | :<br>▼ Právní moc:                                                         | Založeno:                 | 25.10.2024                    | Platnost: Připra | avuje se |
|----------------------------------------------------------------------------------------------------|----------------------------------------------------------------------------|---------------------------|-------------------------------|------------------|----------|
| Provozovatel         Název:         69GAMES a.s.                                                                                                    |                                                                            |                           |                               |                  |          |
| Herní prostor<br>Adresa: Veltruská 557/27, Prosek, Praha 9, 19000 Praha<br>Typ: Kasino                                                                                 | Upřesňující identifikace:<br>Provozní doba*:<br>11-22                      |                           |                               |                  |          |
| Základní povolení                                                                                                    |                                                                            |                           |                               |                  |          |
| Akce Č.j. 4 4                                                                                                    | Druh hazardní hry         Právní moc           živá hra         3. 6. 2021 | Účinnost od<br>3. 6. 2021 | Konec platnosti<br>3. 6. 2027 | Zrušeno          | Platno   |
|                                                                                                    | technické here 10, 5, 2021                                                 | 18, 5, 2021               | 18, 5, 2027                   |                  |          |

Pro kasino je nutné dodržovat počet herních pozic technické hry dle počtu hracích stolů živé hry provozovaných po celou provozní dobu dle následující tabulky **46**.

| Počet stolů               | Počet povolených herních pozic technické hry |
|---------------------------|----------------------------------------------|
| 3 hrací stoly živé hry    | 30 (ne více či méně)                         |
| 4 hrací stoly živé hry    | 30 + max. 10 (tzn. 30 až 40)                 |
| 5 hracích stolů živé hry  | 30 + max. 20 (tzn. 30 až 50)                 |
| 6 hracích stolů živé hry  | 30 + max. 30 (tzn. 30 až 60)                 |
| 7 hracích stolů živé hry  | 30 + max. 40 (tzn. 30 až 70)                 |
| 8 hracích stolů živé hry  | 30 + max. 50 (tzn. 30 až 80)                 |
| 9 hracích stolů živé hry  | 30 + max. 60 (tzn. 30 až 90)                 |
| 10 hracích stolů živé hry | 30 + neomezený počet                         |

### Nahrání koncových zařízení technické hry

416

Dále je nutné k povolení k umístění kasina nahrát všechna koncová zařízení technické hry, která budou v herním prostoru umístěna. Klikněte na záložku "Technická hra" **47**. Pro přidání koncového zařízení technické hry klikněte na tlačítko "NOVÝ" **48**.

| Adresa:<br>Гур:      | a: Veltruská 557/27, Prosek, Praha 9, 19000 Praha<br>Kasino |                                                         |   | Upřesňující ident<br>Provozní doba*: |                 |             |                 |                              |                       |
|----------------------|-------------------------------------------------------------|---------------------------------------------------------|---|--------------------------------------|-----------------|-------------|-----------------|------------------------------|-----------------------|
| áklad                | ní povolení                                                 |                                                         |   |                                      |                 |             |                 |                              |                       |
| Akce                 | Č.j.                                                        |                                                         |   | Druh hazardní hry 🔹                  | Právní moc      | Účinnost od | Konec platnosti | Zrušeno                      | Platnos               |
| <b>1</b>             | MF-5079/2021/73-11                                          |                                                         |   | živá hra                             | 3. 6. 2021      | 3. 6. 2021  | 3. 6. 2027      |                              | <ul> <li>✓</li> </ul> |
| ነመ                   | MF-5081/2021/73                                             | -16                                                     |   | technická hra                        | 18. 5. 2021     | 18. 5. 2021 | 18. 5. 2027     |                              | <b>~</b>              |
| echnická<br>očet akt | á hra Bingo<br>tuálně povolených k                          | Živá hra Dokumenty<br>hernich pozic (v herním prostoru) | 0 |                                      |                 |             |                 |                              | + Přidat              |
| Akce                 | Povoleno                                                    | Výrobní číslo                                           | • |                                      | Číslo osvědčení |             |                 | <ul> <li>Počet he</li> </ul> | erních pozi           |
|                      |                                                             |                                                         |   |                                      |                 |             |                 |                              |                       |
|                      |                                                             |                                                         |   | ×                                    |                 |             |                 |                              |                       |

Objeví se Vám okno pro přidání koncového zařízení technické hry **49**.

| IČ: 07597983 Název: 69GAMES a.s.                        |                     |                             |             |                 |           |             |
|---------------------------------------------------------|---------------------|-----------------------------|-------------|-----------------|-----------|-------------|
|                                                         |                     |                             |             |                 |           |             |
| lerní prostor                                           |                     |                             |             |                 |           |             |
| Adresa: Veltruská 557/27, Prosek, Praha 9, 19000 Prah   | Technická hra       | x                           |             |                 |           |             |
| Typ: Kasino                                             | Povoleno            |                             |             |                 |           |             |
|                                                         | Výrobní číslo*:     | 1                           |             |                 |           |             |
|                                                         | roce nomen post.    | -                           |             |                 |           |             |
| Základní povolení 🛛 🚹                                   | Osvědčení           |                             |             |                 |           |             |
| Akce                                                    | Akce Číslo osvědčen | í 🔺 Platnost osvědčení do 👻 | Účinnost od | Konec platnosti | Zrušeno   | Platnos     |
| MF-5079/2021/73-11                                      | 544                 | 12.20.000                   | 3. 6. 2021  | 3. 6. 2027      |           | ~           |
| MF-5081/2021/73-16                                      | Zad                 | ne zaznamy                  | 18. 5. 2021 | 18. 5. 2027     |           | ~           |
|                                                         |                     | + Nový                      |             |                 |           | 🕂 Přidat    |
|                                                         |                     |                             |             |                 |           |             |
| Technická hra Bingo Živá hra Dokumenty                  |                     | VOK X Storno                |             |                 |           |             |
| Počet aktuálně povolených herních pozic (v herním prost | oru) 0              |                             |             |                 |           |             |
| Akce Povoleno Výrobní číslo                             | *                   | Číslo osvědčení             |             |                 | ▲ Počet h | erních pozi |
|                                                         |                     |                             |             |                 |           |             |

Vyplňte výrobní číslo koncového zařízení technické hry a počet herních pozic  $\mathbf{50}$ . Veškeré tyto údaje uvedl žadatel v žádosti. Počet herních pozic je předvyplněn vždy hodnotou 1.

| Účinnost od:             | <ul> <li>Konec platnosti:</li> </ul> | ▼ Vydáno: |                   | Právní moc:       |           | <ul> <li>Zrušeno:</li> </ul> |                 |         |              |
|--------------------------|--------------------------------------|-----------|-------------------|-------------------|-----------|------------------------------|-----------------|---------|--------------|
|                          | Konce platitosti.                    |           |                   |                   |           | 2103010.                     |                 |         |              |
| rovozovatel              |                                      |           |                   |                   |           |                              |                 |         |              |
| 10002000000              |                                      |           |                   |                   |           |                              |                 |         |              |
|                          | Název: 69GAMES a.s.                  |           |                   |                   |           |                              |                 |         |              |
|                          |                                      |           |                   |                   |           |                              |                 |         |              |
| lerní prostor            |                                      |           |                   |                   |           |                              |                 |         |              |
| a la contra del presente |                                      | Technická | Technická hra     |                   |           |                              |                 |         |              |
| Adresa: Veltruska 557/2. | /, Prosek, Praha 9, 19000 Praha      | Povole    | eno               |                   |           |                              |                 |         |              |
|                          | G                                    | Výrobní č | íslo*: AMGS14001  |                   |           |                              |                 |         |              |
|                          |                                      | Počet her | ních pozic: 16    |                   |           |                              |                 |         |              |
| lákladní povolení        |                                      | Osvědč    | ení               |                   |           |                              |                 |         |              |
| Akce                     |                                      | Akce      | Číslo osvědčení 🔺 | Platnost osvědčen | ído 🔹     | Účinnost od                  | Konec platnosti | Zrušeno | Platnos      |
| MF-5079/2021/7           | 3-11                                 |           |                   |                   |           | 3. 6. 2021                   | 3. 6. 2027      |         | ~            |
| MF-5081/2021/7           | 3-16                                 |           | Zadne zazna       | amy               |           | 18. 5. 2021                  | 18. 5. 2027     |         | ~            |
|                          |                                      |           |                   |                   |           |                              |                 |         | + Přidat     |
|                          |                                      |           |                   |                   | Novy      |                              |                 |         |              |
| Technická hra Bingo      | Živá hra Dokumenty                   |           |                   | V OK X St         | orno      |                              |                 |         |              |
|                          |                                      |           |                   |                   |           |                              |                 |         |              |
|                          |                                      |           |                   |                   |           |                              |                 |         |              |
| Akce Povoleno            | Výrobní číslo                        | *         |                   |                   | osvědčení |                              |                 | * Počet | hernich pozi |
| 7                        |                                      |           |                   |                   |           |                              |                 |         |              |
|                          |                                      |           |                   |                   |           |                              |                 |         |              |

## Následně klikněte na tlačítko "NOVÝ" **51**.

| IČ: 07597983 Název: 69GAMES a.s.                               |                                              |                                                  |                         |             |                 |            |             |
|----------------------------------------------------------------|----------------------------------------------|--------------------------------------------------|-------------------------|-------------|-----------------|------------|-------------|
| Herní prostor                                                  |                                              |                                                  |                         |             |                 |            |             |
| Adresa: Veltruskä 557/27, Prosek, Praha 9, 1900<br>Typ: Kasino | 00 Praha Technická<br>Výrobní č<br>Počet her | hra<br>eno<br>íslo*: AMGS14001<br>ních pozic: 16 |                         |             |                 |            |             |
| Základní povolení                                              | Osvědče                                      | ení                                              |                         |             |                 |            |             |
| Akce                                                           | Č.j. Akce                                    | Číslo osvědčení 🔺                                | Platnost osvědčení do 🔹 | Účinnost od | Konec platnosti | Zrušeno    | Platnos     |
| MF-5079/2021/73-11                                             |                                              | Żádné záznamy                                    |                         |             | 3. 6. 2027      |            | ~           |
| MF-5081/2021/73-16                                             |                                              |                                                  |                         |             | 18. 5. 2027     |            | ~           |
|                                                                |                                              | 5                                                | 1 + Nový                |             |                 |            | 🕂 Přidat    |
| Technická hra Bingo Živá hra Dokumer                           | nty                                          |                                                  | ✓ OK X Storno           |             |                 |            |             |
| Počet aktuálně povolených herních pozic (v herním              | prostoru) 0                                  |                                                  |                         |             |                 |            |             |
| Akce Povoleno Výrobn                                           | i číslo 🔺                                    |                                                  | Číslo osvědčení         |             |                 | * Počet he | erních pozi |
| *                                                              |                                              |                                                  |                         |             |                 |            |             |

### Následně se objeví okno pro zadávání osvědčení **52**.

|                   |                                                           | x             |             |  |  |
|-------------------|-----------------------------------------------------------|---------------|-------------|--|--|
|                   | Povoleno Výrobní číslo*: AMGS14001 Počet hemich pozic: 16 |               |             |  |  |
| Základní povolení | Osvědčení                                                 | X             |             |  |  |
| Alle <b>5</b> 2   | Číslo osvědčení*:<br>Platnost osvědčení do*:              | •             | Účinnost od |  |  |
|                   |                                                           |               | 3. 6. 2021  |  |  |
|                   |                                                           | VK X Storno   | 18, 5, 2021 |  |  |
|                   |                                                           | V OK X Storno |             |  |  |
|                   |                                                           |               |             |  |  |
|                   |                                                           |               |             |  |  |
|                   |                                                           |               |             |  |  |
|                   |                                                           |               |             |  |  |
|                   |                                                           |               |             |  |  |

Není-li některé koncové zařízení technické hry povolováno, přidejte přesto toto koncové zařízení technické hry, uveďte požadované údaje a pole "Povoleno" změňte na neodškrtnuto. Tlačítko "Povoleno" nebude tímto způsobem zaškrtnuto v případě, kdy obec určité koncové zařízení technické hry nepovolí, tedy žádost v části zamítá (např. z důvodu nevyhovujícího osvědčení o provozuschopnosti). V případě, kdy koncové zařízení technické hry bylo zadáno nadbytečně (tedy koncové zařízení technické hry není součástí žádosti) a uživatel zjistil tuto skutečnost poté, co již údaje byly potvrzeny tlačítkem "OK", je nutné nejprve odškrtnout pole "Povoleno" v detailu záznamu koncového zařízení technické hry (do detailu záznamu se znovu dostanete přes ikonu modré tužky v poli "Akce"), po odškrtnutí pole "Povoleno" uložte změnu tlačítkem "OK" a následně je možné tento

záznam (koncové zařízení technické hry) odstranit postupem uvedeným níže. Bez odškrtnutí pole "Povoleno" nepůjde záznam tímto způsobem odstranit.

Zápis koncového zařízení technické hry dokončíte přes tlačítko "OK" **52**.

Vyplňte číslo osvědčení a platnost osvědčení od **53** a následně klikněte na tlačítko "OK" **54**.

| Provozovatel<br>It 07997983 Nizev: 09004005 a.s.<br>Herní prostor<br>Adcese: Veltmata 557722, Preselt, Praha 9, 19000 Prahe<br>Tp: Kenno<br>Základní povolení<br>Ace<br>Mr-S08172021773-11<br>Mr-S08172021773-16<br>Fedmická hra<br>Císlo osvědčení do <sup>*</sup> : 16.05.2025 -<br>Mr-S08172021773-16<br>Fedmická hra<br>Císlo osvědčení do <sup>*</sup> : 16.05.2025 -<br>16.05.2025 -<br>16.05.2025 -<br>16.05.2025 -<br>16.05.2025 -<br>16.05.2025 -<br>16.05.2027 18.5.2027 18.5.2027                                                                                                    |  |  |                 |                                |     |  |
|----------------------------------------------------------------------------------------------------|--|--|-----------------|--------------------------------|-----|--|
| LÉ:       02307983       Název: ESGANGES a.s.         Herní prostor       Adresa:       Viúruska 55/22, Presek, Praka 9, 19000 Praka         Tre:       Resente       Image: Cislo osvědčení*:       AdG514001         Ovečet hernich pozic:       16         Ovečet hernich pozic:       16         Ovečet hernich pozic:       16.05.2025 •         Mr - S0057/2021/73-11       Image: Cislo osvědčení*:       • Ork * Storno         Mr - S0057/2021/73-16       Dekomenty         Technická hra       Image: Zvá hra       Dekomenty         Požet akrušíh že povolenných hernich pozic (v hernim prostoru)       0                                                                                                    |  |  |                 |                                |     |  |
| Herní prostor   Adreso: Veltruska: 557/27, Prosek, Pratia S, 19000 Pratie Typ: Kasana Základní povolení Ake Stakladní povolení Ake Stakladní povolení Ake Stakladní povolení Ake Stakladní povolení Ake Stakladní povolení Ake Stakladní povolení Ake Stakladní povolení Ake Stakladní povolení Ake Stakladní povolení Stakladní povolení                                                                                                    |  |  |                 |                                |     |  |
| Adresa Vetruska SS7/22, Preset, Prata S, 19000 Prate<br>Typ: Keeno<br>Sakladní povolení<br>Akce 53/221/73-11<br>Mr-5079/2021/73-11<br>Mr-5079/2021/73-16<br>Technická hra 6000<br>Ske Mr-5079/2021/73-11<br>Store 2000<br>Mr-5079/2021/73-16<br>Store 2000<br>Store 2000<br>St |  |  |                 |                                |     |  |
| Typ: Known<br>Základní povolení<br>Akce<br>Cákladní povolení<br>Akce<br>Mr-sora/2021/73-11<br>Císlo osvědčení do*: 16.05.2025 →<br>Mr-sora/2021/73-16<br>Císlo osvědčení do*: 16.05.2025 →<br>Císlo osvědčení do*: 16.05.2025 →<br>Císlo osvědčení do*: 16.05.2025 →<br>Císlo osvědčení do*: 16.05.2025 →<br>Storno<br>Technická hra Congo Zivá hra Dokumenty<br>Retrukturé povelených hemikt pezic (v hemim prostoru)<br>Poter akcuální povelených hemikt pezic (v hemim prostoru)<br>Císlo osvědčení do*: 0.00000000000000000000000000000000000                                                                                                    |  |  |                 |                                |     |  |
| Základní povolení       S       3       Mrc514001         Akce       Sovédčení       16         Mr55079/2021/73-11       Císlo osvědčení do*:       16.05.2025 •         Mr6*5081/2021/73-16       Císlo osvědčení do*:       16.05.2025 •         Mr6*5081/2021/73-16       Storno       3.6.2021       3.6.2027         Image: Storno Storno       Storno       Storno       Storno         Technická hra       Okonomny       Dokumenty       Dokumenty         Pošet akcuálné povulených hemiék pezic (v hemim prostoru)       D                                                                                                    |  |  |                 | Povoleno                       |     |  |
| Základní povolení       Osvědčení*:       E20-2024-220302-Z-OP-1190         Akce       Svědčení do*:       16.05.2025 •         Mrr-Soziy/Z021/73-11       V OK X Storno       3.6.2021         Mrr-Sozi / Z021/73-16       Storno       16.5.2025 •         Mrr-Sozi / Z021/73-16       V OK X Storno       16.5.2027         Mrr-Sozi / Z021/73-16       Storno       16.5.2027         Mrr-Sozi / Z021/73-16       <                                                                                                    |  |  |                 | Výrobní číslo*: AMGS14001      |     |  |
| Základní povolení<br>Akce<br>Cislo osvědčení do*: E2U-2024-220302-Z-OP-1190<br>Platnost osvědčení do*: 16.05.2025 •<br>M#-S081/2021/73-11<br>M#-S081/2021/73-16<br>M#-S081/2021/73-16<br>Technická hrs Consc. 22vá hrs Dokumenty<br>Retenická hrs Consc. 22vá hrs Dokumenty<br>Peter akcuální povolených hemick pezic (v Hernim prostoru) 0<br>Meter akcuální povolených hemick pezic (v Hernim prostoru) 0<br>Meter akcuální povolení prostoru 0<br>Meter akcuální povolení povolení povolení povolení prostoru 0<br>Meter akcuální povolení povolení povolení povolení prostoru 0<br>Meter akcuální povolení povolení povolení povolení povolení povolení povolení povolení povolení povolení povolení povolení povolení povolení povolení povolení povolení povolení povolení povolení povolení p                                                                                                    |  |  | X               | Osvědčení                      |     |  |
| Alce Calo Governer Construction : <u>E20-024-220502-200-1190</u><br>Platnost osvēdēeni do*: <u>16.05.2025</u><br>Ucininest od Konse platnesti<br>2.0227<br>18. 5. 2021<br>18. 5. 2027<br>18. 5. 2027               |  |  | 20202 7 00 1100 | Čiela neuždženičtu E711 2020   | 00  |  |
| MP-5079/2021/73-11       Image: Stormo       3. 6. 2027         MR-5081/2021/73-16       Image: Stormo       16. 5. 2027         Image: Stormo       Image: Stormo       16. 5. 2027         Image: Stormo       Image: Stormo       Image: Stormo         Image: Stormo       Image: Stormo       Image: Stormo <t< td=""><td></td><td></td><td>20302-2-09-1190</td><td>Platnost osvědčení do*: 16.05.</td><td>5 8</td><td></td></t<>                                                                                                    |  |  | 20302-2-09-1190 | Platnost osvědčení do*: 16.05. | 5 8 |  |
| MF-S061/2021/73-16       18. 5. 2021       18. 5. 2027         Image: Stars       18. 5. 2021       18. 5. 2027         Image: Stars       18. 5. 2021       18. 5. 2027         Image: Stars       18. 5. 2021       18. 5. 2027         Image: Stars       18. 5. 2021       18. 5. 2027         Image: Stars       18. 5. 2021       18. 5. 2027         Image: Stars       18. 5. 2021       18. 5. 2027         Image: Stars       18. 5. 2021       18. 5. 2027         Image: Stars       18. 5. 2021       18. 5. 2027         Image: Stars       18. 5. 2021       18. 5. 2027         Image: Stars       18. 5. 2021       18. 5. 2027         Image: Stars       18. 5. 2021       18. 5. 2027         Image: Stars       18. 5. 2021       18. 5. 2027         Image: Stars       18. 5. 2027       18. 5. 2027         Image: Stars       18. 5. 2027       18. 5. 2027         Image: Stars       18. 5. 2027       18. 5. 2027         Image: Stars       18. 5. 2027       18. 5. 2027         Image: Stars       18. 5. 2027       18. 5. 2027         Image: Stars       18. 5. 2027       18. 5. 2027         Image: Stars       18. 5. 2027       18. 5. 2027                                                                                                    |  |  |                 |                                |     |  |
| Technická hra Corgan Zivá hra Dokumenty Počet akruálně povolených hernich pozic (v hernim prostoru)                                                                                                    |  |  | ✓ OK X Storno   |                                |     |  |
| Technická hra Dokumenty Počet aktuálně povolených hernich pizat (v hernim prostoru)                                                                                                    |  |  | 5 4 Storno      |                                |     |  |
|                                                                                                    |  |  |                 |                                |     |  |
|                                                                                                    |  |  |                 |                                |     |  |
|                                                                                                    |  |  |                 |                                |     |  |
|                                                                                                    |  |  |                 |                                |     |  |
|                                                                                                    |  |  |                 |                                |     |  |

Pole "Povoleno" **55** je standardně zaškrtnuto. V případě nutné editace osvědčení o

| Účinnost od: 🔹 Konec platnosti:                             | <ul> <li>Vydáno:</li> <li>Právní moc:</li> <li>Zrušeno:</li> </ul>         |                     |
|-------------------------------------------------------------|----------------------------------------------------------------------------|---------------------|
| rovozovatel                                                 |                                                                            |                     |
| IČ: 07597983 Název: 69GAMES a.s.                            |                                                                            |                     |
| erní prostor                                                |                                                                            |                     |
| Adresa: Veltruská 557/27, Prosek, Praha 9, 190              | Technická hra                                                              |                     |
| Typ: Kasino                                                 | Výrobní číslo*: AMGS14001                                                  |                     |
|                                                             | Počet herních pozic: 16                                                    |                     |
| ákladní povolení                                            | Osvědčení                                                                  |                     |
| Akce Č.j.                                                   | Akce Číslo osvědčení 🔺 Platnost osvědčení do 🗸 Účinnost od Konec platnosti | Zrušeno Platnost    |
| MF-5079/2021/73-11                                          | <b>EZU-2024-220302-Z-OP-1190 16.05.2025</b> 3. 6. 2021 3. 6. 2027          | ×                   |
| ▲ IIII MF-5081/2021/73-16                                   | Strana 1 z 1 (1 položek) (1) (1) (1) (1) (1) (1) (1) (1) (1) (1            | $\checkmark$        |
|                                                             | + Nový                                                                     | 🕂 Přidat            |
|                                                             |                                                                            |                     |
| Technická hra Bingo Zivá hra Dokumenty                      | VOK Storno                                                                 |                     |
| Počet aktuálně povolených herních pozic (v herním prostoru) |                                                                            |                     |
| Akce Povoleno Výrobní číslo                                 | <ul> <li>Číslo osvědčení</li> </ul>                                        | Počet herních pozic |
| *                                                           |                                                                            |                     |
|                                                             |                                                                            |                     |

provozuschopnosti využijte ikonu dokumentu s tužkou **56**.

| Zápis koncového zařízení technické hry dokončete stiskem tlačítka "OK" 5 | 2. |
|--------------------------------------------------------------------------|----|
|--------------------------------------------------------------------------|----|

|                                                             | 00011010                    | 74.74 X4.5                                        |                       | A-501504-5-1150-1               |                 | i merioare i subs |              |
|-------------------------------------------------------------|-----------------------------|---------------------------------------------------|-----------------------|---------------------------------|-----------------|-------------------|--------------|
| Účinnost od: 🔹 Konec platnosti:                             | <ul> <li>Vydáno:</li> </ul> | ⇒ Pi                                              | rávní moc:            | <ul> <li>Zrušeno:</li> </ul>    |                 |                   |              |
| Provozovatel                                                |                             |                                                   |                       |                                 |                 |                   |              |
| IČ: 07597983 Název: 69GAMES a.s.                            |                             |                                                   |                       |                                 |                 |                   |              |
|                                                             |                             |                                                   |                       |                                 |                 |                   |              |
| lerní prostor                                               | Technická                   | hrs                                               |                       |                                 |                 |                   |              |
| Adresa: Veltruská 557/27, Prosek, Praha 9, 19000 Praha      |                             |                                                   |                       |                                 |                 |                   |              |
| Typ: Kasino                                                 | Výrobní č                   | islo*: AMGS14001                                  |                       |                                 |                 |                   |              |
|                                                             | Počet her                   | ních pozic: 16                                    |                       |                                 |                 |                   |              |
| Základní povolení                                           | Osvědč                      | ení                                               |                       |                                 |                 |                   |              |
| Akce Č.j.                                                   | Akce                        | Číslo osvědčení 🔺                                 | Platnost osvědčení do | <ul> <li>Účinnost od</li> </ul> | Konec platnosti | Zrušeno           | Platnost     |
| 区面 MF-5079/2021/73-11                                       | <b>I</b>                    | EZU-2024-220302-Z-OP-1190                         | 16.05.2025            | 3. 6. 2021                      | 3. 6. 2027      |                   | ~            |
| MF-5081/2021/73-16                                          | Strana 1 z                  | Strana 1 z 1 (1 položek) 1 Velikost stránky: 10 • |                       |                                 |                 |                   | ~            |
|                                                             |                             |                                                   | + Nový                |                                 |                 |                   | 🕂 Přidat     |
| Technická hra Bingo Živá hra Dokumenty                      |                             | <b>57</b>                                         | ✓ OK X Storno         | 1                               |                 |                   |              |
| Počet aktuálně povolených herních pozic (v herním prostoru) | 0                           |                                                   |                       |                                 |                 |                   |              |
| Akce Povoleno Výrobní číslo                                 |                             |                                                   | Číslo osvědčení       |                                 |                 | ■ Počet h         | erních pozic |
|                                                             |                             |                                                   |                       |                                 |                 |                   |              |
|                                                             |                             |                                                   |                       |                                 |                 |                   |              |

Takto přidané koncové zařízení technické hry se Vám již zobrazí v tabulce s indikátorem povoleno **68** . Úpravy jsou možné skrze modré tlačítko tužky s dokumentem umístěným vlevo u každého záznamu koncového zařízení technické hry.

| Provozovatel                                                  |                           |                       |             |             |                 |                |              |
|---------------------------------------------------------------|---------------------------|-----------------------|-------------|-------------|-----------------|----------------|--------------|
| IČ: 07597983 Název: 69GAMES a.s.                              |                           |                       |             |             |                 |                |              |
|                                                               |                           |                       |             |             |                 |                |              |
| Herní prostor                                                 |                           |                       |             |             |                 |                |              |
| Adresa: Veltruská 557/27, Prosek, Praha 9, 19000 Praha        | Upřesňující identifikac   |                       | ce: přízemí |             |                 |                |              |
| Typ: Kasino                                                   | Provozni doba · .         | Provozni doba": 11-22 |             |             |                 |                |              |
|                                                               |                           |                       |             |             |                 |                |              |
| Základní povolení                                             |                           |                       |             |             |                 |                |              |
| Akce Č.j.                                                     | Druh hazardní hry 🔻       | Práv                  | ní moc      | Účinnost od | Konec platnosti | Zrušeno        | Platnost     |
| MF-5079/2021/73-11                                            | živá hra                  | 3. 6. 20              | 021         | 3. 6. 2021  | 3. 6. 2027      |                | ×            |
| MF-5081/2021/73-16                                            | technická hra             | 18, 5, 2              | 2021        | 18. 5. 2021 | 18. 5. 2027     |                | <b>~</b>     |
|                                                               |                           |                       |             |             |                 |                | 🕂 Přidat     |
|                                                               | • •                       |                       |             |             |                 |                |              |
| Technická hra Bingo Zivá hra Dokumenty                        | <b>5</b> 8                |                       |             |             |                 |                |              |
| Počet aktuálně povolených herních pozic (v herním prostoru) 0 |                           |                       |             |             |                 |                |              |
| Akce Povoleno Výrobni číslo                                   |                           | Cislo o               | svědčení    |             |                 | Počet he       | ernich pozic |
| AMG514001                                                     | EZU-2024-220302-Z-OP-1190 |                       |             |             |                 |                | 16           |
| Strana 1 z 1 (1 položek) 🛞 🕢 1 🕟 🛞                            |                           |                       |             |             |                 | Velikost strán | nky: 20 🔻    |
|                                                               |                           | _                     | _           |             |                 |                | - Novaí      |
|                                                               |                           |                       |             |             |                 |                | - NOVY       |

Pokud by například po zadání koncového zařízení technické hry došlo k tomu, že jej chcete zakázat či je nutné ho odstranit, tak odškrtněte "POVOLENO" **S9** a potvrďte tlačítkem "OK" **60**. Tuto úpravu lze provádět i na již přidaném koncovém zařízení technické hry skrze modré tlačítko tužky s dokumentem umístěným vlevo u každého záznamu koncového zařízení technické hry.

| Provozovatel                                                                                                   |                                                           |             |                 |               |              |  |  |
|----------------------------------------------------------------------------------------------------|-----------------------------------------------------------|-------------|-----------------|---------------|--------------|--|--|
| IČ: 07597983 Název: 69GAMES a.s.                                                                               |                                                           |             |                 |               |              |  |  |
| The second second second second second second second second second second second second second second second s |                                                           |             |                 |               |              |  |  |
| Herni prostor                                                                                                  |                                                           |             |                 |               |              |  |  |
| Adresa: Veltruská 557/27, Prosek, Praha 9, 19000 Praha                                                         | Upřesňující identifikace: přízemí                         |             |                 |               |              |  |  |
| Typ: Kasino                                                                                                    | Technická hra                                             | 1           |                 |               |              |  |  |
| <b>5</b> 9                                                                                                    | Povoleno                                                  |             |                 |               |              |  |  |
| Základní povolení                                                                                              | Výrobní číslo*: AMGS14001                                 |             |                 |               |              |  |  |
| Akce Č.j.                                                                                                    | Počet hernich pozic: 16                                   | Účinnost od | Konec platnosti | Zrušeno       | Platnost     |  |  |
| MF-5079/2021/73-11                                                                                             | Osvědčení                                                 | 3. 6. 2021  | 3. 6. 2027      |               | ~            |  |  |
| MF-5081/2021/73-16                                                                                             | Akce Číslo osvědčení 🔺 Platnost osvědčení do 👻            | 18. 5. 2021 | 18. 5. 2027     |               | ~            |  |  |
|                                                                                                    | EZU-2024-220302-Z-OP-1190 16.05.2025                      |             |                 |               | + Přidat     |  |  |
|                                                                                                    | Strana 1 z 1 (1 položek) 🛞 🕢 1 🕟 🛞 Velikost stránky: 10 🔻 | -           |                 |               |              |  |  |
| Technická hra Bingo Živá hra Dokumenty                                                                         | + Nový                                                    | 1           |                 |               |              |  |  |
| Počet aktuálně povolených herních pozic (v herním prostoru)                                                    |                                                           |             |                 |               |              |  |  |
| Akce Povoleno Výrobní číslo                                                                                    | O O V V X Storno                                          |             |                 | Počet h       | erních pozic |  |  |
| v                                                                                                    |                                                           |             |                 |               |              |  |  |
|                                                                                                    | EZU-2024-220302-Z-OP-1190                                 |             |                 |               | 10           |  |  |
| Strana 1 z 1 (1 položek) 🕖 💽 1 🕕 😥                                                                             |                                                           |             |                 | Velikost strá | nky: 20 📼    |  |  |
|                                                                                                    |                                                           |             |                 |               | - Nová       |  |  |

Nyní vidíte, že koncové zařízení technické hry změnilo status Povoleno (pole "Povoleno" je odškrtnuto) a považuje se za nepovolené **61**. Takto označené koncové zařízení technické hry je možné odstranit. Odstranění proveďte pouze v případě, kdy je koncové zařízení technické hry uvedeno nadbytečně. V případech, kdy dochází k zamítnutí žádosti v části, se nahraná koncová zařízení technické hry neodstraňují, pouze se odškrtne pole "Povoleno" a to z důvodu, že IS SDSL - Obce nebude koncová zařízení technické hry evidovat jako povolená, ale záznam bude viditelný, a to pro účely statistik zamítnutých koncových zařízení technické hry.

| rovozo     | ovatel         |                                        |              |                           |         |           |               |                 |                |             |
|------------|----------------|----------------------------------------|--------------|---------------------------|---------|-----------|---------------|-----------------|----------------|-------------|
| IČ: 075    | 597983         | Název: 69GAMES a.s.                    |              |                           |         |           |               |                 |                |             |
|            |                |                                        |              |                           |         |           |               |                 |                |             |
| lerní pi   | rostor         |                                        |              |                           |         |           |               |                 |                |             |
| Adresa:    | Veltruská 557  | /27, Prosek, Praha 9, 19000 Praha      |              | Upřesňující identifikace: |         |           | kace: přízemí |                 |                |             |
| Тур:       | Kasino         |                                        |              | Provozní doba*:           |         | 11-22     |               |                 |                |             |
|            |                |                                        |              |                           |         |           |               |                 |                |             |
| Základn    | ní povolen     | í                                      |              |                           |         |           |               |                 |                |             |
| Akce       |                | Č.j.                                   |              | Druh hazardní hry 🔻       | Prá     | vní moc   | Účinnost od   | Konec platnosti | Zrušeno        | Platno      |
| 四面         | MF-5079/202    | I/73-11                                |              | živá hra                  | 3. 6. 2 | 2021      | 3. 6. 2021    | 3. 6. 2027      |                | ~           |
| 风俞         | MF-5081/202    | 1/73-16                                |              | technická hra             | 18. 5.  | 2021      | 18. 5. 2021   | 18. 5. 2027     |                | ~           |
|            |                |                                        |              |                           |         |           |               |                 |                | + Přidat    |
|            |                |                                        |              |                           |         |           |               |                 |                |             |
| Technická  | hra Bingo      | Živá hra Dokumenty                     |              |                           |         |           |               |                 |                |             |
| Počet aktu | uálně povoleny | ích herních pozic (v herním prostoru)0 | U            | U                         |         |           |               |                 |                |             |
| Akce       | Povoleno       | Výrobní číslo                          | •            |                           | Číslo o | osvědčení |               |                 | Počet he       | erních pozi |
|            | -              |                                        |              |                           |         |           |               |                 |                |             |
| 🕑 🗎        |                | AMGS14001                              | EZU-2024-220 | 302-Z-OP-1190             |         |           |               |                 |                |             |
| Strana 1 z | z 1 (1 položek | ) 🕘 🕙 1 🕑 😕                            |              |                           |         |           |               |                 | Velikost strán | ky: 20      |
|            |                |                                        |              |                           |         |           |               |                 |                | -           |

Následující krok platí pro koncové zařízení technické hry, které je nutné odstranit z důvodu nadbytečnosti (není součástí žádosti o povolení k umístění herního prostoru).

Pokud jste koncové zařízení technické hry uvedli nedopatřením a není součástí žádosti o povolení k umístění herního prostoru, můžete toto koncové zařízení technické hry odstranit pomocí ikony koše **62**. Odstranit koncové zařízení technické hry lze pouze, pokud jeho status "Povoleno" je odškrtnutý.

| IČ: 07597983 Náze              | 69GAMES a.s.                      |              |                     |          |          |             |                 |                |        |
|--------------------------------|-----------------------------------|--------------|---------------------|----------|----------|-------------|-----------------|----------------|--------|
| Herní prostor                  |                                   |              |                     |          |          |             |                 |                |        |
| Adresa: Veltruská 557/27, Pro  | osek, Praha 9, 19000 Praha        |              | Upřesňující ident   | ifikace: | přízemí  |             |                 |                |        |
| Typ: Kasino                    |                                   |              | Provozní doba*:     |          | 11-22    |             |                 |                |        |
|                                |                                   |              |                     |          |          |             |                 |                |        |
| Základní povolení              |                                   |              |                     |          |          |             |                 |                |        |
| Akce                           | Č.j.                              |              | Druh hazardní hry 🔻 | Práv     | /ní moc  | Účinnost od | Konec platnosti | Zrušeno        | Pla    |
| MF-5079/2021/73-11             |                                   |              | živá hra            | 3. 6. 2  | 021      | 3. 6. 2021  | 3. 6. 2027      |                |        |
| MF-5081/2021/73-16             |                                   |              | technická hra       | 18. 5.   | 2021     | 18. 5. 2021 | 18. 5. 2027     |                |        |
|                                |                                   |              |                     |          |          |             |                 |                | + Př   |
|                                |                                   |              |                     |          |          |             |                 |                |        |
| Technická hra Bingo Živ        | á hra Dokumenty                   |              |                     |          |          |             |                 |                |        |
| Počet aktuálně povolených hern | ích pozic (v herním prostoru) 🛛 0 |              |                     |          |          |             |                 |                |        |
| Akce Povoleno                  | Výrobní číslo                     |              |                     | Číslo o  | svēdčení |             |                 | Počet he       | erních |
|                                |                                   |              |                     |          |          |             |                 |                |        |
| 🛃 🔲 🗖 Амдз                     | 14001                             | EZU-2024-220 | 302-Z-OP-1190       |          |          |             |                 |                |        |
| Strang 1 z 1 (1 položek)       |                                   |              |                     |          |          |             |                 | Velikost strán | ikv: 2 |

Pokud by se jednalo o herní prostor, kde jsou již některá koncová zařízení technické hry povolena, počítadlo zobrazí, kolik je již herních pozic v daném herním prostoru povoleno **3**. Počítadlo ukazuje počet herních pozic povolených dle zákona č. 186/2016 Sb., o hazardních hrách. Herní pozice, které byly do herního prostoru umístěny na základě zákona č. 186/2016 Sb., o hazardních hrách, se do tohoto součtu promítnou, až když je povolení "platné". Tedy po nahrání všech potřebných údajů k hernímu prostoru, kdy dojde ke změně platnosti záznamu na stav "Platné" viz dále v této kapitole.

| Тур:                           | Veltruská 557<br>Kasino                                  | 7/27, Prosek, Praha 9, 19000 Praha                                                                   |                  | Upřesňující ident<br>Provozní doba*: | ifikace:            | přízemí<br>11-22 |             |                 |          |          |
|--------------------------------|----------------------------------------------------------|----------------------------------------------------------------------------------------------------|------------------|--------------------------------------|---------------------|------------------|-------------|-----------------|----------|----------|
| ákladr                         | ní povolen                                               | ní                                                                                                   |                  |                                      |                     |                  |             |                 |          |          |
| Akce                           |                                                          | Č.j.                                                                                                 |                  | Druh hazardní hry 🔻                  | Práv                | ní moc           | Účinnost od | Konec platnosti | Zrušeno  | Platnos  |
| P 🖻                            | MF-5079/2021/73-11                                       |                                                                                                    |                  | živá hra                             | 3. 6. 2             | 021              | 3. 6. 2021  | 3. 6. 2027      |          | ~        |
|                                |                                                          |                                                                                                    |                  |                                      |                     |                  |             |                 |          |          |
| <b>A</b>                       | MF-5081/202                                              | 1/73-16                                                                                              |                  | technická hra                        | 18. 5. 3            | 2021             | 18. 5. 2021 | 18. 5. 2027     |          | ×        |
| echnická                       | MF-5081/202<br>i hra Bingo<br>uálně povoleny             | 1/73-16                                                                                              | 3                | technická hra                        | 18. 5. :            | 2021             | 18. 5. 2021 | 18. 5. 2027     |          |          |
| echnická<br>Počet aktr<br>Akce | MF-5081/202<br>i hra Bingo<br>uálně povoleno<br>Povoleno | 1/73-16<br>Živá hra Dokumenty<br>ých herních pozic (v herním prostoru)                               | 3                | technickä hra                        | Číslo o             | svědčení         | 18. 5. 2021 | 18. 5. 2027     | Počet he | Přidat   |
| echnická<br>Počet aktr<br>Akce | MF-5081/202                                              | 1/73-16<br>2îvá hra Dokumenty<br>ých herních pozic (v herním prostoru)<br>Výrobní číslo<br>AMGS14001 | 3<br>•<br>•<br>• | technická hra                        | 18. 5. :<br>Číslo o | 2021<br>svědčení | 18. 5. 2021 | 18. 5. 2027     | Počet he | + Přidat |

Pro kasino je nutné, aby součet herních pozic z počítadla **6** a součet herních pozic přidaných koncových zařízení technické hry **6** odpovídal zákonnému požadavku kladenému na počet herních pozic technické hry ve vztahu k počtu hracím stolům živé hry (viz tabulka str. 44). V námi demonstrovaném případě máme 3 hrací stoly živé hry provozované po celou provozní dobu, tedy musí být celkový součet herních pozic roven 30.

| Herní p   | rostor          |                                       |              |                     |                  |             |                 |                |              |
|-----------|-----------------|---------------------------------------|--------------|---------------------|------------------|-------------|-----------------|----------------|--------------|
| Adresa:   | Veltruská 557   | /27, Prosek, Praha 9, 19000 Praha     |              | Upřesňující ident   | ifikace: přízemí |             |                 |                |              |
| Typ:      | Kasino          |                                       |              | Provozní doba*:     | 11-22            |             |                 |                |              |
|           |                 |                                       |              |                     |                  |             |                 |                |              |
| Základı   | ní povolen      | í                                     |              |                     |                  |             |                 |                |              |
| Akce      |                 | Č.j.                                  |              | Druh hazardní hry 🔻 | Právní moc       | Účinnost od | Konec platnosti | Zrušeno        | Platnost     |
| 区前        | MF-5079/2021    | 1/73-11                               |              | živá hra            | 3. 6. 2021       | 3. 6. 2021  | 3. 6. 2027      |                | ~            |
| 〕         | MF-5081/2021    | 1/73-16                               |              | technická hra       | 18. 5. 2021      | 18. 5. 2021 | 18. 5. 2027     |                | ×            |
|           |                 | 64                                    |              |                     |                  |             |                 |                | 🕈 Přidat     |
| Technická | i hra Bingo     | Živá hra Dokumenty                    |              |                     |                  |             |                 |                |              |
| Počet akt | uálně povolený  | ich hernich pozic (v hernim prostoru) |              |                     |                  |             |                 |                |              |
| Akce      | Povoleno        | Výrobní číslo                         | *            |                     | Číslo osvědčení  |             |                 | Počet h        | erních pozic |
|           | -               | 1                                     |              |                     |                  |             |                 |                |              |
| <b>Ø</b>  | $\checkmark$    | 005G45354OT14U0041100373              | EZU-2024-110 | 305-Z-OP2498        |                  |             |                 |                | 1            |
| <b>I</b>  | $\checkmark$    | AMGS14001                             | EZU-2024-220 | 302-Z-OP-1190       |                  |             |                 | 7              | 16           |
| Strana 1  | z 1 (2 položek) | ) (() (1 ) () ()                      |              |                     |                  |             |                 | Velikost strár | nky: 20 🔻    |
|           |                 |                                       |              |                     |                  |             |                 |                | 🕂 Nový       |

Pokud se v žádosti o povolení k umístění herního prostoru vyskytuje též bingo, tak po přidání všech koncových zařízení technické hry klikněte na "PŘIDAT" **66**.

| Herní pr<br>Adresa:<br>Typ: | r <b>ostor</b><br>Veltruská 557<br>Kasino | /27, Prosek, Praha 9, 19000 Praha                             |               | Upřesňující ident<br>Provozní doba*: | ifikace: | přízemí<br>11-22 |             |                 |                |             |
|-----------------------------|-------------------------------------------|---------------------------------------------------------------|---------------|--------------------------------------|----------|------------------|-------------|-----------------|----------------|-------------|
| Základn                     | ií povolen                                | í                                                             |               |                                      |          |                  |             |                 |                |             |
| Akce                        |                                           | Č.j.                                                          |               | Druh hazardní hry 🔹                  | Práv     | vní moc          | Účinnost od | Konec platnosti | Zrušeno        | Platnost    |
| 「」「「」                       | MF-5079/2021                              | 1/73-11                                                       |               | živá hra                             | 3. 6. 2  | 021              | 3. 6. 2021  | 3. 6. 2027      |                | <b>~</b>    |
| 「」「「」                       | MF-5081/2021                              | 1/73-16                                                       |               | technická hra                        | 18. 5.   | 2021             | 18. 5. 2021 | 18. 5. 2027     | _              | ~           |
| Technická<br>Počet aktu     | hra Bingo<br>iálnē povolený               | Živá hra Dokumenty<br>ích herních pozic (v herním prostoru) 0 |               |                                      |          |                  |             |                 |                |             |
| Akce                        | Povoleno                                  | Výrobní číslo 🔺                                               |               |                                      | Číslo o  | svědčení         |             |                 | Počet he       | rních pozic |
|                             | •                                         |                                                               |               |                                      |          |                  |             |                 |                |             |
| 1                           | $\checkmark$                              | 005G45354OT14U0041100373                                      | EZU-2024-1103 | 305-Z-OP2498                         |          |                  |             |                 |                | 1           |
| <b>Ø</b>                    | $\checkmark$                              | AMGS14001                                                     | EZU-2024-2203 | 302-Z-OP-1190                        |          |                  |             |                 |                | 16          |
| Strana 1 z                  | 1 (2 položek                              |                                                               |               |                                      |          |                  |             |                 | Velikost strán | ky: 20 🔹    |
|                             |                                           |                                                               |               |                                      |          |                  |             |                 |                | + Nový      |

Následně se Vám objeví seznam základních povolení konkrétního provozovatele **67**. Jedná se o základní povolení, která nejsou ke kasinu přiřazena. V tomto případě je již v herním prostoru přidáno základní povolení pro živou hru a technickou hru, proto se již nabízí pouze bingo.

| Correct | Druh hazardní            | Č.j.               | Provozovatel | Právní moc | Účinnost od | Konec platnosti       |              |
|---------|--------------------------|--------------------|--------------|------------|-------------|-----------------------|--------------|
| A       | •                        |                    |              |            |             | -                     | rdit 🛛 🛪     |
|         | Dingo                    | MF-5100/2021/73-11 | 69GAMES a.s. | 1. 7. 2021 | 1. 7. 2021  | 1. 7. 2027            |              |
| Zá      |                          |                    |              |            |             |                       |              |
| E       |                          |                    |              |            |             |                       | Připravuje s |
| Ú       |                          |                    |              |            |             |                       |              |
| Dur     |                          |                    |              |            |             |                       |              |
| Pr      |                          |                    |              |            |             |                       | _            |
| 10      |                          |                    |              |            |             |                       |              |
|         |                          |                    |              |            |             |                       |              |
| He      |                          |                    |              |            |             |                       |              |
| A       |                          |                    |              |            |             |                       |              |
| 7       |                          |                    |              |            |             |                       |              |
|         |                          |                    |              |            |             |                       |              |
| 74      |                          |                    |              |            |             |                       |              |
| 20      |                          |                    |              |            |             |                       |              |
| ~       |                          |                    |              |            |             |                       | eno Plai     |
| 14      |                          |                    |              |            |             | ~                     |              |
| AS      | Strana 1 z 1 (1 položek) |                    |              |            | Ve          | elikost stránky: 10 🔻 |              |
|         |                          |                    |              |            |             |                       | + Př         |

Zvolte základní povolení pro bingo (označeno modrým bodem) 63. Tuto volbu potvrďte stiskem tlačítka "OK" 69.

|   | ١     | Výběr z | ákladního povolení   |                    |              |            |             | x                     | 🛓 Prah  |          |
|---|-------|---------|----------------------|--------------------|--------------|------------|-------------|-----------------------|---------|----------|
|   |       | Sez     | nam zákla            | dních povolení     |              |            |             |                       |         |          |
| 5 | Sezna |         | Druh hazardní<br>hry | Č.j. ▲             | Provozovatel | Právní moc | Účinnost od | Konec platnosti       |         |          |
| 6 |       |         | •                    |                    |              | •          | -           | · ·                   | rdit    |          |
| 0 | ð,    | ٢       | bingo                | MF-5100/2021/73-11 | 69GAMES a.s. | 1. 7. 2021 | 1. 7. 2021  | 1. 7. 2027            |         |          |
|   | Zá    |         |                      |                    |              |            |             |                       |         |          |
|   | EV    |         |                      |                    |              |            |             |                       | Připrav |          |
|   |       |         |                      |                    |              |            |             |                       |         |          |
|   | Pr    |         |                      |                    |              |            |             |                       |         |          |
|   | I¢    |         |                      |                    |              |            |             |                       |         |          |
|   |       |         |                      |                    |              |            |             |                       |         |          |
|   | He    |         |                      |                    |              |            |             |                       |         |          |
|   | A     |         |                      |                    |              |            |             |                       |         |          |
|   | Т     |         |                      |                    |              |            |             |                       | _       |          |
|   |       |         |                      |                    |              |            |             |                       |         |          |
|   | Zá    |         |                      |                    |              |            |             |                       |         |          |
|   | A     |         |                      |                    |              |            |             |                       | eno     | Platnost |
|   | 4     |         |                      |                    |              |            |             |                       |         | ~        |
|   | A     | Stran   | a 1 z 1 (1 položek)  |                    |              |            | Ve          | elikost stránky: 10 🔹 |         |          |
|   |       |         |                      |                    |              |            | 6           | 9                     |         | 🕂 Přidat |
|   | те    |         |                      |                    |              |            |             | A OK                  |         |          |
|   |       |         |                      |                    |              |            |             |                       |         |          |

Toto základní povolení se pak již přidá do seznamu základních povolení vázaných k danému hernímu prostoru **70**. Do základního povolení můžete nahlížet přes modrý dokument. Přidáním základního povolení se Vám zpřístupní záložka "Bingo "**71**.

| IČ: 07                     | 597983                   | Název: 69GAMES a.s.              |        |                                       |             |              |                    |               |           |
|----------------------------|--------------------------|----------------------------------|--------|---------------------------------------|-------------|--------------|--------------------|---------------|-----------|
| Herní p<br>Adresa:<br>Typ: | Veltruská 557/<br>Kasino | 27, Prosek, Praha 9, 19000 Praha |        | Upřesňující identi<br>Provozní doba*: | îkace: příz | iemí<br>22   |                    |               |           |
| Základ                     | ní povolen               | í                                |        |                                       |             |              |                    |               |           |
| Akce                       |                          | Č.j.                             |        | Druh hazardní hry 🔻                   | Právní i    | moc Účinnost | od Konec platnosti | Zrušeno       | Platn     |
| ⊿前                         | MF-5079/2021             | /73-11                           |        | živá hra                              | 3. 6. 2021  | 3. 6. 2021   | 3. 6. 2027         |               | ~         |
| 上前                         | MF-5081/2021             | /73-16                           |        | technická hra                         | 18. 5. 202  | 18. 5. 202   | 1 18. 5. 2027      |               | ~         |
| 月间                         | MF-5100/2021             | /73-11                           |        | bingo                                 | 1. 7. 2021  | 1. 7. 2021   | 1. 7. 2027         |               |           |
|                            |                          | · ·                              |        |                                       |             |              |                    |               | 🕂 Při     |
| Počet akt                  | Bingo<br>uálně povolenýc | Zivá hra Dokumenty               |        |                                       |             |              |                    |               |           |
| Akce                       | Povoleno                 | Výrobní číslo                    | •      |                                       | Číslo osvě  | idčení       |                    | Počet h       | erních po |
| <b>e</b>                   | -<br>-                   | AMGS14001                        | EZU-20 | 124-220302-Z-OP-1190                  |             |              |                    |               |           |
| Strana 1                   | z 1 (1 položek)          |                                  |        |                                       |             |              |                    | Velikost strá | nky: 20   |
|                            |                          |                                  |        |                                       |             |              |                    |               |           |

Přidání binga provedete na záložce "Bingo" **72** pomocí tlačítka "NOVÝ" **73**.

| Provozovatel         Kázev:         69GAMES a.s.                                       |                                       |                          |             |                 |         |            |
|----------------------------------------------------------------------------------------|---------------------------------------|--------------------------|-------------|-----------------|---------|------------|
| Herní prostor<br>Adresa: Veltruská 557/27, Prosek, Praha 9, 19000 Praha<br>Typ: Kasino | Upřesňující identi<br>Provozní doba*: | fikace: přízemí<br>11-22 |             |                 |         |            |
| Základní povolení                                                                      |                                       |                          |             |                 |         |            |
| Akce Č.j.                                                                              | Druh hazardní hry 🔻                   | Právní moc               | Účinnost od | Konec platnosti | Zrušeno | Platnost   |
| MF-5079/2021/73-11                                                                     | živá hra                              | 3. 6. 2021               | 3. 6. 2021  | 3. 6. 2027      |         | <b>~</b>   |
| MF-5081/2021/73-16                                                                     | technická hra                         | 18. 5. 2021              | 18. 5. 2021 | 18. 5. 2027     |         | <b>~</b>   |
| MF-5100/2021/73-11                                                                     | bingo                                 | 1. 7. 2021               | 1. 7. 2021  | 1. 7. 2027      |         | ~          |
| 72                                                                                     |                                       |                          |             |                 |         | + Přidat   |
| Technická hra Bingo Živá hra Dokumenty                                                 |                                       |                          |             |                 |         |            |
| Akce Povoleno                                                                          | Výrobní číslo                         |                          |             |                 |         | •          |
|                                                                                        |                                       |                          |             |                 |         |            |
|                                                                                        | Žádné záznamy                         |                          |             |                 |         | <b>3 B</b> |
|                                                                                        |                                       |                          |             |                 | Ľ       | + Nový     |

Objeví se Vám okno pro přidání generátoru náhodných čísel pro provozování binga 7 4.

| Upřesňujíc<br>Provozní d | identifikace:<br>oba*:                                         | ořízemí<br>L1-22                             |                                                                             |                                                                                                    |                                                                                                    |                                                                                                    |
|--------------------------|----------------------------------------------------------------|----------------------------------------------|-----------------------------------------------------------------------------|----------------------------------------------------------------------------------------------------|----------------------------------------------------------------------------------------------------|----------------------------------------------------------------------------------------------------|
|                          |                                                                | x                                            |                                                                             |                                                                                                    |                                                                                                    |                                                                                                    |
|                          |                                                                |                                              | Účinnost od                                                                 | Konec platnosti                                                                                                    |                                                                                                    | Platnos                                                                                                    |
| ✓ 0                      | K X Sto                                                        | no                                           | 3. 6. 2021                                                                  | 3. 6. 2027                                                                                                    |                                                                                                    | ~                                                                                                    |
| technická hra            | 18. 5. 2                                                       | 021                                          | 18. 5. 2021                                                                 | 18. 5. 2027                                                                                                    |                                                                                                    | ~                                                                                                    |
| bingo                    | 1. 7. 20                                                       | 121                                          | 1. 7. 2021                                                                  | 1. 7. 2027                                                                                                    |                                                                                                    | ~                                                                                                    |
|                          |                                                                |                                              |                                                                             |                                                                                                    |                                                                                                    |                                                                                                    |
| Výrobn                   |                                                                |                                              |                                                                             |                                                                                                    |                                                                                                    |                                                                                                    |
| Výrobn                   |                                                                |                                              |                                                                             |                                                                                                    |                                                                                                    |                                                                                                    |
|                          | Upřesňující<br>Provozní di<br>vechnická hra<br>bingo<br>Výrobn | Upřesňující identifikace:<br>Provozní doba*: | Upřesňující identifikace: přízemí<br>Provozní doba*: 11-22<br>Výrobní číslo | Upřesňující identrfikace:<br>Provozní doba*:<br>11-22<br>Účinnost od<br>3. 6. 2021<br>technická hra<br>18. 5. 2021<br>18. 5. 2021<br>1. 7. 2021<br>1. 7. 2021 | Upřesňující identifikace:         přízemí           Provozní doba*:         11-22           Účinnost od         Konec platnosti           J. 6. 2021         3. 6. 2027           technická hra         18. 5. 2021         18. 5. 2021           bingo         1. 7. 2021         1. 7. 2027 | Upřesňující identifikace:         přízemí           Provozní doba*:         11-22           Účinnost od         Konec platnosti         Zrušeno           V OK         X Storno         3. 6. 2021         3. 6. 2027           technická hra         18. 5. 2021         18. 5. 2021         18. 5. 2027           bingo         1. 7. 2021         1. 7. 2027 |

Vyplňte výrobní číslo generátoru náhodných čísel pro provozování binga **75**. Tento údaj uvedl žadatel v žádosti.

| Účinnost od: 🔹 Konec platnosti:                        | <ul> <li>Vydáno:</li> </ul>   | * Pri      | ivní moc:               | <ul> <li>Zrušeno:</li> </ul> |                 |         |          |
|--------------------------------------------------------|-------------------------------|------------|-------------------------|------------------------------|-----------------|---------|----------|
| Provozovatel                                           |                               |            |                         |                              |                 |         |          |
| IČ: 07597983 Název: 69GAMES a.s.                       |                               |            |                         |                              |                 |         |          |
| Herní prostor                                          |                               |            |                         |                              |                 |         |          |
| Adresa: Veltruská 557/27, Prosek, Praha 9, 19000 Praha |                               | Upřesňuj   | cí identifikace: přízer |                              |                 |         |          |
| Typ: Kasino                                            |                               | Provozni   | 10Da*: 11-22            |                              |                 |         |          |
|                                                        |                               |            |                         |                              |                 |         |          |
| Základní povolení                                      | Bingo                         |            | x                       |                              |                 |         |          |
| Akce                                                   | ✓ Povoleno<br>Vúrobní číslo*: | 00000183   |                         | Účinnost od                  | Konec platnosti | Zrušeno | Platnost |
| 区面 MF-5079/2021/73-11                                  | vyrobin cisio .               | 0000105    |                         | 3. 6. 2021                   | 3. 6. 2027      |         | ~        |
| MF-5081/2021/73-16                                     |                               | <b>√</b> ( | K 🗙 Storno              | 18. 5. 2021                  | 18. 5. 2027     |         | ~        |
| MF-5100/2021/73-11                                     |                               | bingo      | 1. 7. 2021              | 1. 7. 2021                   | 1. 7. 2027      |         | ~        |
|                                                        |                               |            |                         |                              |                 |         |          |
|                                                        |                               |            |                         |                              |                 |         |          |
| Technická hra Bingo Žívá hra Dokumenty                 |                               |            |                         |                              |                 |         |          |
| Akce Povoleno                                          |                               | Výrob      | ní číslo                |                              |                 |         |          |
|                                                        |                               |            |                         |                              |                 |         |          |
|                                                        |                               |            |                         |                              |                 |         |          |

Pole "Povoleno" **7**6 je standardně zaškrtnuto.

| Účinnost od: • Konec platnosti:                        | <ul> <li>Vydáno:</li> </ul> | <ul> <li>Právní mo</li> </ul> | c:             | <ul> <li>Zrušeno:</li> </ul> |                 |         |          |
|--------------------------------------------------------|-----------------------------|-------------------------------|----------------|------------------------------|-----------------|---------|----------|
| rovozovatel                                            |                             |                               |                |                              |                 |         |          |
| IČ: 07597983 Název: 69GAMES a.s.                       |                             |                               |                |                              |                 |         |          |
| erní prostor                                           |                             |                               |                |                              |                 |         |          |
| Adresa: Veltruská 557/27, Prosek, Praha 9, 19000 Praha |                             | Upřesňující ident             | ifikace: příze | emí                          |                 |         |          |
| Typ: Kasino                                            |                             | Provozní doba*:               | 11-2           | 2                            |                 |         |          |
|                                                        |                             |                               |                |                              |                 |         |          |
| ákladní povolení 💦 👝 👩                                 | Bingo                       |                               | x              |                              |                 |         |          |
| Akce 70                                                | Povoleno                    |                               |                | Účinnost od                  | Konec platnosti | Zrušeno | Platnost |
| MF-5079/2021/73-11                                     | Výrobní číslo*:             | 00000183                      |                | 3. 6. 2021                   | 3. 6. 2027      |         | ~        |
| MF-5081/2021/73-16                                     |                             | 7 🗸 ок                        | X Storno       | 18. 5. 2021                  | 18. 5. 2027     |         | ~        |
| MF-5100/2021/73-11                                     |                             | bingo                         | 1. 7. 2021     | 1. 7. 2021                   | 1. 7. 2027      |         | ~        |
|                                                        |                             |                               |                |                              |                 |         |          |
|                                                        |                             |                               |                |                              |                 |         |          |
| Fechnická hra Bingo Živá hra Dokumenty                 |                             |                               |                |                              |                 |         |          |
| Akce Povoleno                                          |                             | Výrobní číslo                 |                |                              |                 |         |          |
| *                                                      |                             |                               |                |                              |                 |         |          |
|                                                        |                             |                               |                |                              |                 |         | + Nov    |

Není-li některý generátor náhodných čísel pro provozování binga povolován, přidejte přesto tento generátor náhodných čísel pro provozování binga, uveďte požadované údaje a pole "Povoleno" změňte na neodškrtnuto. Tlačítko "Povoleno" nebude tímto způsobem zaškrtnuto v případě, kdy obec určitý generátor náhodných čísel pro provozování binga nepovolí, tedy žádost v části zamítá (např. z důvodu existence obecně závazné vyhlášky, která by provozování binga zakazovala). V případě, kdy generátor náhodných čísel pro provozování binga byl zadán nadbytečně (tedy generátor náhodných čísel pro provozování binga byl zadán nadbytečně (tedy generátor náhodných čísel pro provozování binga byl zadán nadbytečně (tedy generátor náhodných čísel pro provozování binga byl zadán nadbytečně (tedy generátor náhodných čísel pro provozování binga (do detailu záznamu se znovu dostanete přes ikonu modré tužky v poli "Akce", po odškrtnutí pole "Povoleno" uložte změnu tlačítkem "OK") a následně je

možné tento záznam (generátor náhodných čísel pro provozování binga) odstranit postupem uvedeným níže. Bez odškrtnutí pole "Povoleno" nepůjde záznam tímto způsobem odstranit.

Zápis generátoru náhodných čísel pro provozování binga dokončíte přes tlačítko "OK" 7 .

Takto přidaný generátor náhodných čísel pro provozování binga se Vám již zobrazí v tabulce s indikátorem povoleno **78**. Úpravy jsou možné skrze modré tlačítko tužky s dokumentem umístěným vlevo u každého záznamu generátoru náhodných čísel pro provozování binga.

| Adresa:     Veltruská 557/27, Prosek, Praha 9, 19000 Praha       Typ:     Kasino                                                                                                    | Upřesňující ident<br>Provozní doba*: | Upřesňující identifikace: přízemí<br>Provozní doba*: 11-22 |             |                 |                |           |  |  |  |  |
|----------------------------------------------------------------------------------------------------|--------------------------------------|------------------------------------------------------------|-------------|-----------------|----------------|-----------|--|--|--|--|
| Základní povolení                                                                                                    |                                      |                                                            |             |                 |                |           |  |  |  |  |
| Akce Č.j.                                                                                                    | Druh hazardní hry 🔹                  | Právní moc                                                 | Účinnost od | Konec platnosti | Zrušeno        | Platnost  |  |  |  |  |
| MF-5079/2021/73-11                                                                                                    | živá hra                             | 3. 6. 2021                                                 | 3. 6. 2021  | 3. 6. 2027      |                | <b>~</b>  |  |  |  |  |
| MF-5081/2021/73-16                                                                                                    | technická hra                        | 18. 5. 2021                                                | 18. 5. 2021 | 18. 5. 2027     |                | ~         |  |  |  |  |
| MF-5100/2021/73-11                                                                                                    | bingo                                | 1. 7. 2021                                                 | 1. 7. 2021  | 1. 7. 2027      |                | ~         |  |  |  |  |
|                                                                                                    |                                      |                                                            |             |                 |                | 🕂 Přidat  |  |  |  |  |
| Technická hra Bingo Živá hra Dokumenty                                                                                                    |                                      |                                                            |             |                 |                |           |  |  |  |  |
| Akce Povoleno                                                                                                    | 8 Výrobní číslo                      |                                                            |             |                 |                |           |  |  |  |  |
| Image: Image: Image |                                      |                                                            |             |                 |                |           |  |  |  |  |
| Strana 1 z 1 (1 položek) 🛞 🕢 1 🕞 🕪                                                                                                    |                                      |                                                            |             |                 | Velikost strár | nky: 10 , |  |  |  |  |

Pokud by například po zadání generátoru náhodných čísel pro provozování binga došlo k tomu, že jej chcete zakázat či je nutné ho odstranit, odškrtněte "POVOLENO" **79** a potvrďte tlačítkem "OK" **30** . Tuto úpravu lze provádět i na již přidaném generátoru náhodných čísel pro provozování binga skrze modré tlačítko tužky s dokumentem umístěným vlevo u každého záznamu generátoru náhodných čísel pro provozování binga.

| Тур:             | Veltruská 557<br>Kasino | /27, Prosek, Praha 9, 19000 Praha |                 | Upřesňující identifikace:<br>Provozní doba*: | přízemí<br>11-22 |             |                 |         |         |
|------------------|-------------------------|-----------------------------------|-----------------|----------------------------------------------|------------------|-------------|-----------------|---------|---------|
| áklad            | ní povolen              | í                                 |                 |                                              |                  |             |                 |         |         |
| Akce             |                         |                                   |                 | Druh hazardní hry 🔻 Prá                      |                  | Účinnost od | Konec platnosti | Zrušeno | Platnos |
| 四面               | MF-5079/202             | /73-11                            | Bingo           |                                              | x                | 3. 6. 2021  | 3. 6. 2027      |         | ~       |
| 四面               | MF-5081/202             | /73-16                            | 9 Devoleno      | 00000103                                     |                  | 18. 5. 2021 | 18. 5. 2027     |         | ~       |
| 四面               | MF-5100/202             | /73-11                            | vyrobni cisio-: | 0000183                                      |                  | 1. 7. 2021  | 1.7.2027        |         | ~       |
|                  |                         |                                   | Č               | OK X Sto                                     | orno             |             |                 |         |         |
|                  |                         |                                   |                 |                                              |                  |             |                 |         |         |
| Technick         | á hra Bingo             | Živá hra Dokumenty                |                 |                                              |                  |             |                 |         |         |
| fechnick         | á hra Bingo             | Živá hra Dokumenty                |                 |                                              |                  |             |                 |         |         |
| Technick<br>Akce | á hra Bingo<br>Povoleno | Žīvá hra Dokumenty                |                 | Výrobní číslo                                |                  |             |                 |         |         |
| Technick<br>Akce | á hra Bingo<br>Povoleno | Živá hra Dokumenty                |                 | Výrobní číslo                                |                  |             |                 |         |         |

Nyní vidíte, že generátor náhodných čísel pro provozování binga změnil status Povoleno (pole "Povoleno" je odškrtnuto) a považuje se za nepovolený **80**. Takto označený generátor náhodných čísel pro provozování binga je možné odstranit. Odstranění proveďte pouze v případě, kdy je generátor náhodných čísel pro provozování binga uveden nadbytečně. V případech, kdy dochází k zamítnutí žádosti v části, se generátor náhodných čísel pro provozování binga neodstraňuje, pouze se odškrtne pole "Povoleno" a to z důvodu, že IS SDSL - Obce nebude generátor náhodných čísel pro provozování binga evidovat jako povolený, ale záznam bude viditelný, a to pro účely statistik zamítnutých generátorů náhodných čísel pro provozování binga.

| Herní prostor<br>Adresa: Veltruská 557/27, Prosek, Praha 9, 19000 Praha<br>Typ: Kasino | Upřesňující ident<br>Provozní doba*: | ifikace: přízem       | přízemí<br>11-22 |                 |                |           |  |  |  |
|----------------------------------------------------------------------------------------|--------------------------------------|-----------------------|------------------|-----------------|----------------|-----------|--|--|--|
| Základní povolení                                                                      |                                      |                       |                  |                 |                |           |  |  |  |
| Akce Č.j.                                                                              | Druh hazardní hry 🔻                  | Právní moc            | Účinnost od      | Konec platnosti | Zrušeno        | Platnost  |  |  |  |
| MF-5079/2021/73-11                                                                     | živá hra                             | 3. 6. 2021            | 3. 6. 2021       | 3. 6. 2027      |                | <b>~</b>  |  |  |  |
| MF-5081/2021/73-16                                                                     | technická hra                        | 18. 5. 2021           | 18. 5. 2021      | 18. 5. 2027     |                | ~         |  |  |  |
| MF-5100/2021/73-11                                                                     | bingo                                | 1. 7. 2021 1. 7. 2021 |                  | 1. 7. 2027      |                | ~         |  |  |  |
|                                                                                        | 00                                   |                       |                  |                 |                | 🕂 Přidat  |  |  |  |
| Technická hra Bingo Žívá hra Dokumenty                                                 |                                      |                       |                  |                 |                |           |  |  |  |
| Akce Povoleno                                                                          | Výrobní číslo                        |                       |                  |                 |                | •         |  |  |  |
|                                                                                        |                                      |                       |                  |                 |                |           |  |  |  |
| Ø 💼 🔲 00000183                                                                         |                                      |                       |                  |                 |                |           |  |  |  |
| Strana 1 z 1 (1 položek) 🛞 🕙 1 🕟 🛞                                                     |                                      |                       |                  |                 | Velikost strár | ıky: 10 🔻 |  |  |  |
| + Nový                                                                                 |                                      |                       |                  |                 |                |           |  |  |  |

Následující krok platí pro generátory náhodných čísel pro provozování binga, které je nutné odstranit z důvodu nadbytečnosti (tj. nejsou součástí žádosti o povolení k umístění herního prostoru).

Pokud jste generátor náhodných čísel pro provozování binga uvedli nedopatřením a není součástí žádosti o povolení k umístění herního prostoru, tak můžete tento generátor náhodných čísel pro provozování binga odstranit pomocí ikony koše **82**. Odstranit generátor náhodných čísel pro provozování binga lze pouze, pokud jeho status "Povoleno" je odškrtnutý.

| Herní prostor                                                      | المعادية والمعادية والمعادية والمعادية والمعادية والمعادية والمعادية والمعادية والمعادية والمعادية والمعادية و | filmen attention |             |                 |                |          |  |  |  |
|--------------------------------------------------------------------|----------------------------------------------------------------------------------------------------|------------------|-------------|-----------------|----------------|----------|--|--|--|
| Adresa: Veltruska 557/27, Prosek, Praha 9, 19000 Praha Typ: Kasino | Provozni doba*: 11-22                                                                                          |                  |             |                 |                |          |  |  |  |
| Základní povolení                                                  |                                                                                                    |                  |             |                 |                |          |  |  |  |
| Akce Č.j.                                                          | Druh hazardní hry 🔻                                                                                            | Právní moc       | Účinnost od | Konec platnosti | Zrušeno        | Platnost |  |  |  |
| MF-5079/2021/73-11                                                 | živá hra                                                                                                    | 3. 6. 2021       | 3. 6. 2021  | 3. 6. 2027      |                | ×        |  |  |  |
| MF-5081/2021/73-16                                                 | technická hra                                                                                                  | 18. 5. 2021      | 18. 5. 2021 | 18. 5. 2027     |                | <b>~</b> |  |  |  |
| MF-5100/2021/73-11                                                 | bingo                                                                                                    | 1. 7. 2021       | 1. 7. 2021  | 1. 7. 2027      |                | ~        |  |  |  |
|                                                                    |                                                                                                    |                  |             |                 |                | 🕂 Přidat |  |  |  |
| Technická hra Bingo Žívá hra Dokumenty                             |                                                                                                    |                  |             |                 |                |          |  |  |  |
| Akce Povoleno                                                      | Výrobní číslo                                                                                                  |                  |             |                 |                |          |  |  |  |
|                                                                    |                                                                                                    |                  |             |                 | Velikost strár | 10 v     |  |  |  |
|                                                                    |                                                                                                    |                  |             |                 |                |          |  |  |  |

Po přidání všech hracích stolů živé hry, případně všech koncových zařízení technické hry či generátorů náhodných čísel pro provozování binga přejděte na záložku "Dokumenty" **83**.

Kliknětě na tlačítko "GENEROVAT" 84.

Po kliknutí na tlačítko "GENEROVAT" klikněte na možnost "POVOLENÍ" **85**. V případě, kdy žádost o povolení herního prostoru obsahuje koncová zařízení technické hry, hrací stoly živé hry či generátory náhodných čísel pro provozování binga, které obec nepovolí, klikněte na možnost "POVOLENÍ A ZAMÍTNUTÍ V ČÁSTI" **86**. Jednotlivé šablony již jsou upraveny na základě druhu herního prostoru.

| Adreen M    | oltrucké EE7/27 Drocok, Droba 0, 10000 Droba |        | Upřesňující identifikace: |          |        | přízemí     |                 |         |          |  |  |
|-------------|----------------------------------------------|--------|---------------------------|----------|--------|-------------|-----------------|---------|----------|--|--|
| Typ: K:     | asino                                        |        | Provozní doba*:           |          | 11-22  |             |                 |         |          |  |  |
| iyp         | uano.                                        |        |                           |          |        |             |                 |         |          |  |  |
|             |                                              |        |                           |          |        |             |                 |         |          |  |  |
| ákladní     | povolení                                     |        |                           |          |        |             |                 |         |          |  |  |
| Akce        | Č.j.                                         | Dri    | uh hazardní hry 🔻         | Právr    | ní moc | Účinnost od | Konec platnosti | Zrušeno | Platnost |  |  |
| 👌 🏛 🛛 MF    | F-5079/2021/73-11                            | živá   | hra 3                     | 8. 6. 20 | 21     | 3. 6. 2021  | 3. 6. 2027      |         | ~        |  |  |
| L mf        | F-5081/2021/73-16                            | tech   | nická hra 1               | 18. 5. 2 |        | 18. 5. 2021 | 18. 5. 2027     |         | <b>~</b> |  |  |
| 👌 🏛 мғ      | F-5100/2021/73-11                            | bing   | 10 1                      | . 7. 20  | 21     | 1. 7. 2021  | 1. 7. 2027      |         | ~        |  |  |
|             | <b>B</b> B                                   |        |                           |          |        |             |                 |         | 🕂 Přidat |  |  |
|             |                                              |        |                           |          |        |             |                 |         |          |  |  |
| echnická hr | ra Bingo Živáhra Dokumenty                   |        |                           |          |        |             |                 |         |          |  |  |
| Akce        | Тур                                          |        | Ná                        | zev      |        |             |                 |         |          |  |  |
|             | •                                            |        |                           |          |        |             |                 |         |          |  |  |
|             |                                              | Žádná  |                           |          |        |             | 8               | 1       |          |  |  |
|             |                                              | Zadire | Zazilalliy                |          |        |             |                 |         |          |  |  |
|             |                                              |        |                           |          |        |             | + Genero        | /at 🕇   | Přidat   |  |  |
|             |                                              |        |                           |          |        | - 8 I       | Povole          | ní      |          |  |  |
|             |                                              |        |                           |          |        |             |                 |         |          |  |  |

Následně se Vám nabídne možnost uložit si soubor na svůj počítač nebo ho rovnou otevřít. Dokument obsahuje údaje ze základního povolení a údaje zadané k hernímu prostoru.

V případě zvolení možnosti "POVOLENÍ A ZAMÍTNUTÍ V ČÁSTI", je opět možné uložit si soubor na svůj počítač nebo ho rovnou otevřít **87**. Dokument rovněž obsahuje údaje ze základního povolení a údaje zadané k hernímu prostoru.

| IEII                    | SDSL Obce - test                                                 | ovacı pro                   | ostredi                                        |                                                                         |                                          |                                              | 00              | Stažené soubory                            |
|-------------------------|------------------------------------------------------------------|-----------------------------|------------------------------------------------|-------------------------------------------------------------------------|------------------------------------------|----------------------------------------------|-----------------|--------------------------------------------|
| znam po                 | volení k umístění herního prostoru > Detail povolení             |                             |                                                |                                                                         |                                          |                                              | 67              | Povolen(_14. 11. 2024_11_<br>Osv/tt soubor |
| ovole                   | ní ev. č : 500216/2024/0002-1                                    |                             |                                                |                                                                         |                                          | 🖺 Uložit                                     | ✓ Potvrdit      | Dalli' informace                           |
| 00010                   | 11 CV. C.: 500210/2021/0002 1                                    |                             |                                                |                                                                         |                                          |                                              |                 |                                            |
| Základ                  | lní informace                                                    |                             |                                                |                                                                         |                                          |                                              |                 |                                            |
| Ev. č.*:                | 500216/2024/0002-1                                               | Souvisí s ev. č.:           |                                                |                                                                         | Založeno:                                | 7.11.2024                                    | Platnost: Připr | avuje se                                   |
| Účinnos                 | t od:   Konec platnosti:                                         | <ul> <li>Vydáno:</li> </ul> | <ul> <li>Právní moc:</li> </ul>                | •                                                                       | <ul> <li>Zrušeno:</li> </ul>             |                                              |                 |                                            |
| ıč: o:<br>Herní         | 7597983 Název: 69GAMES a.s.                                      |                             |                                                |                                                                         |                                          |                                              |                 |                                            |
| Adresa                  | : Veltruská 557/27, Prosek, Praha 9, 19000 Praha                 |                             | Upřesňující identifikace: p<br>Provozní doba*: | přízemí                                                                 |                                          |                                              |                 |                                            |
|                         | N23HIO                                                           |                             |                                                |                                                                         |                                          |                                              |                 |                                            |
| iγp:                    |                                                                  |                             |                                                |                                                                         |                                          |                                              |                 |                                            |
| Základ                  | lní povolení                                                     |                             |                                                |                                                                         |                                          |                                              |                 |                                            |
| Základ<br>Akce          | lní povolení<br>č.j.                                             |                             | Druh hazardní hry                              | <ul> <li>Právní moc</li> </ul>                                          | Účinnost od                              | Konec platnosti                              | Zrušeno         | Platnost                                   |
| (yp):<br>Záklac<br>Akce | lní povolení<br>č.j.<br>MF-5079/2021/73-11                       |                             | Druh hazardní hry<br>žívá hra                  | <ul> <li>Právní moc</li> <li>3. 6. 2021</li> </ul>                      | Účinnost od<br>3. 6. 2021                | Konec platnosti<br>3. 6. 2027                | Zrušeno         | Platnost                                   |
| (jj):<br>Záklac<br>Akce | Iní povolení<br>Č.j.<br>MF-5079/2021/73-11<br>MF-5081/2021/73-16 |                             | Druh hazardní hry<br>živá hra<br>technická hra | <ul> <li>Právní moc</li> <li>3. 6. 2021</li> <li>18. 5. 2021</li> </ul> | Účinnost od<br>3. 6. 2021<br>18. 5. 2021 | Konec platnosti<br>3. 6. 2027<br>18. 5. 2027 | Zrušeno         | Platnost                                   |

### Úprava vygenerovaných šablon (dokumentů)

Po otevření vygenerované šablony přidejte hlavičku dokumentu správního orgánu a doplňte potřebné údaje, které nebyly vygenerovány, spolu s odůvodněním vydávaného povolení. Upravený dokument nejdříve převeďte do formátu PDF. Následně je nutné dokument elektronicky podepsat a odeslat. Odesílání probíhá mimo IS SDSL - Obce. Elektronicky podepsaný dokument ve formátu PDF přidejte pomocí kliknutí na tlačítko "PŘIDAT" 88 a zvolte možnost "POVOLENÍ" 89 nebo "POVOLENÍ A ZAMÍTNUTÍ V ČÁSTI" 90. Pokud nedochází k odeslání povolení elektronicky, postačí, pokud vložíte scan dokumentu podepsaný oprávněnou osobou, který bude opatřen elektronickým podpisem osoby, jež dokument do IS SDSL – Obce vložila. Do IS SDSL – Obce lze na tomto místě vložit totiž pouze dokument ve formátu PDF s elektronickým podpisem. Dalším dokumentem, který je nutno přiložit, je schéma kamerového systému. Schéma kamerového systému (půdorys) přidejte pomocí tlačítka "PŘIDAT" a zvolte možnost "SCHÉMA KAMEROVÉHO SYSTÉMU" 90. Schéma kamerového systému (půdorys) musí být ve formátu PDF a elektronicky podepsáno osobou, která dokument do IS SDSL -Obce vložila. Pokud by následně po vydání povolení došlo ke změně kamerového systému na základě oznámení změn skutečností, kontaktujte Ministerstvo financí na email HelpdeskSDSL@mfcr.cz. Na tento email zašlete nový dokument spolu s informací, k jakému evidenčnímu číslu se daný dokument váže (viz kapitola VIII). Posledním vkládaným dokumentem je doklad o právním důvodu užívání prostor, neboť tento dokument je podstatný pro jednoznačnou identifikaci prostoru za účelem výkonu dozoru. Doklad o právním důvodu užívání prostor přidejte pomocí tlačítka "PŘIDAT" a zvolte možnost "DOKLAD O PRÁVNÍM DŮVODU UŽÍVÁNÍ PROSTOR" 92. Doklad o právním důvodu užívání prostor musí být ve formátu PDF a elektronicky podepsaný osobou, která dokument do IS SDSL – Obce vložila. Pokud by následně po vydání povolení došlo ke změně dokladů o právním důvodu užívání prostor na základě oznámení změn skutečností, kontaktujte Ministerstvo financí na email HelpdeskSDSL@mfcr.cz. Na tento email zašlete nový dokument spolu s informací, k jakému evidenčnímu číslu se daný dokument váže (viz kapitola VIII).

| Seznam povolení k umistění hemiho prostoru > Detail povolení                                                                         |                                                    |                |             | 💾 Uložit        | ✓ Potvrdit     | 🗱 Zrušit                            |                                                         |      |
|----------------------------------------------------------------------------------------------------|----------------------------------------------------|----------------|-------------|-----------------|----------------|-------------------------------------|---------------------------------------------------------|------|
| Základní informace           Ev. č.*:         500216/2024/0002-1           Účimnost od:         * Konec platnosti:         * Vydáno: | <ul> <li>Právní moc:</li> </ul>                    |                | Založeno:   | 7.11.2024       | Platnost: Přip | ravuje se                           |                                                         |      |
| Provozovatel         IČ: 07597983         Název: 09GAMES a.s.                                                                        |                                                    |                |             |                 |                |                                     |                                                         |      |
| Herní prostor<br>Adreas: Veltrušká 557/27, Prosek, Praha 9, 19000 Praha<br>Typ: Kasino                                               | Upřesňující identifikace: pr<br>Provozní doba*: 1: | řízemi<br>1-22 |             |                 |                |                                     |                                                         |      |
| Základní povolení Akce Č.j.                                                                                                    | Druh hazardni hry 💌                                | Právní moc     | Účinnost od | Konec platnosti | Zrušeno        | Platnost                            |                                                         |      |
| MF-5079/2021/73-11                                                                                                    | živá hra                                           | 3. 6. 2021     | 3. 6. 2021  | 3. 6. 2027      |                | <b>~</b>                            |                                                         |      |
| MF-5081/2021/73-16                                                                                                    | technická hra                                      | 18. 5. 2021    | 18. 5. 2021 | 18. 5. 2027     |                | ~                                   |                                                         |      |
| MF-5100/2021/73-11                                                                                                    | bingo                                              | 1. 7. 2021     | 1. 7. 2021  | 1. 7. 2027      |                | ~                                   |                                                         |      |
| Technická hra Bingo Žívá hra Dokumenty                                                                                               |                                                    |                |             |                 |                | + Přidat                            | 89                                                      |      |
| Akce Tvn                                                                                                    | Název                                              |                |             |                 |                | Povolení                            |                                                         |      |
| • • • • • • • • • • • • • • • • • • •                                                                                                |                                                    |                |             | -               |                | Ostatní<br>Schóma kamoro            | váho cystámu                                            | -    |
| Źádni                                                                                                    | é záznamy                                          |                |             | 9               | 8              | Doklad o právní<br>Povolení a zamít | veno systemu<br>m důvodu užívání prosto<br>nutí v části | ar S |
|                                                                                                    |                                                    |                |             | + Gener         | ovat 🕇         | Přidat                              | 38                                                      |      |

Nahrané elektronicky podepsané povolení **93** se Vám poté přidá do seznamu dokumentů. Stejným způsobem se zobrazí nahrané dokumenty "Doklad o právním důvodu užívání prostor" **94** a "Schéma kamerového systému" **95**. Do těchto dokumentů můžete nahlížet přes modrou ikonku a pokud došlo k nahrání nesprávného dokumentu, lze tento dokument odstranit červenou ikonou koše. Poté nahrajte správný dokument znovu.

| Adresa:   | Veltruská 557/27, Prosek, Praha 9, 19000 Pra | ha                           | Upřesňující identi  | ifikace: | přízemí |             |                 |         |                       |
|-----------|----------------------------------------------|------------------------------|---------------------|----------|---------|-------------|-----------------|---------|-----------------------|
| Тур:      | Kasino                                       |                              | Provozni doba*:     |          | 11-22   |             |                 |         |                       |
| Základi   | ní povolení                                  |                              |                     |          |         |             |                 |         |                       |
| Akce      | Č.j.                                         |                              | Druh hazardní hry 🔹 | Práv     | ní moc  | Účinnost od | Konec platnosti | Zrušeno | Platno                |
| 区前        | MF-5079/2021/73-11                           |                              | živá hra            | 3. 6. 20 | )21     | 3. 6. 2021  | 3. 6. 2027      |         | <ul> <li>✓</li> </ul> |
| 〕         | MF-5081/2021/73-16                           |                              | technická hra       | 18. 5. 2 | 2021    | 18. 5. 2021 | 18. 5. 2027     |         | ~                     |
| 风前        | MF-5100/2021/73-11                           |                              | bingo               | 1. 7. 20 | )21     | 1. 7. 2021  | 1. 7. 2027      |         | ~                     |
| Technická | i hra Bingo Živá hra Dokumenty               |                              |                     |          |         |             |                 |         | + Přida               |
| Akce      | Тур                                          |                              |                     | Ná       | zev     |             |                 |         |                       |
|           | •                                            |                              |                     |          |         |             |                 |         |                       |
| 11日前      | Doklad o právním důvodu užívání prostor      | Doklad o právním důvodu užív | ání prostor         |          |         |             |                 |         |                       |
| 3 🗳 🖄 🖗   | C Povolení                                   | Povolení                     |                     |          |         |             |                 |         |                       |
| 入前        | C Schéma kamerového systému                  | Schema kamerového systemu    |                     |          |         |             |                 |         |                       |
|           |                                              |                              |                     |          |         |             |                 |         |                       |

V případě volby "POVOLENÍ A ZAMÍTNUTÍ V ČÁSTI", bude jediný rozdíl v typu dokumentu 96.

| Auresd.           | Veltruská 557/2                                         | 7, Prosek, Pra                                                   | aha 9, 19000 Prat                                        | ha                                                                                           | Upřesňující identifikace: | přízemí                        |             |                 |         |          |
|-------------------|---------------------------------------------------------|------------------------------------------------------------------|----------------------------------------------------------|----------------------------------------------------------------------------------------------|---------------------------|--------------------------------|-------------|-----------------|---------|----------|
| Тур:              | Kasino                                                  |                                                                  |                                                          |                                                                                              | Provozní doba*:           | 11-22                          |             |                 |         |          |
| Základn           | í povolení                                              |                                                                  |                                                          |                                                                                              |                           |                                |             |                 |         |          |
| Akce              |                                                         |                                                                  |                                                          | Č.j.                                                                                         | Druh hazardni hry         | <ul> <li>Právní moc</li> </ul> | Účinnost od | Konec platnosti | Zrušeno | Platnost |
| 「」「「」             | MF-5079/2021/7                                          | 3-11                                                             |                                                          |                                                                                              | živá hra                  | 3. 6. 2021                     | 3. 6. 2021  | 3. 6. 2027      |         | ~        |
|                   | MF-5081/2021/7                                          | 3-16                                                             |                                                          |                                                                                              | technická hra             | 18. 5. 2021                    | 18. 5. 2021 | 18. 5. 2027     |         | ~        |
| 风命                | MF-5100/2021/7                                          | 3-11                                                             |                                                          |                                                                                              | bingo                     | 1. 7. 2021                     | 1. 7. 2021  | 1. 7. 2027      |         | ~        |
|                   |                                                         |                                                                  |                                                          |                                                                                              |                           |                                |             |                 |         |          |
| Technická         | hra Bingo                                               | Živá hra                                                         | Dokumenty                                                |                                                                                              |                           |                                |             |                 |         | + Přidat |
| Technická         | hra Bingo                                               | Živá hra<br>Typ                                                  | Dokumenty                                                |                                                                                              | N                         | ázev                           |             |                 |         | + Přidat |
| Technická<br>Akce | hra Bingo                                               | Živá hra<br>Typ<br>ávním důvod                                   | Dokumenty<br>•<br>•<br>u uživání prostor                 | Dokled o právním důvodu užívání                                                              | N                         | ázev                           |             |                 |         | + Přidat |
| Technická<br>Akce | hra Bingo<br>Doklad o pri<br>Povolení a z               | Živá hra<br>Typ<br>ávnim důvod<br>ramítnutí v čá                 | Dokumenty<br>•<br>•<br>u uživání prostor<br>isti         | Doklad o právním důvodu užívání<br>Povolení a zamitnuti v části                              | N                         | ázev                           |             |                 |         | + Přidat |
| Technická<br>Akce | hra Bingo<br>Doklad o pro<br>Povolení a z<br>Schéma kar | Živá hra<br>Typ<br>ávnim důvod<br>zamítnutí v čá<br>nerového sys | Dokumenty<br>•<br>•<br>u užívání prostor<br>isti<br>isti | Doklad o právním důvodu užívání<br>Povolení a zamitnuti v části<br>Schema kamerového systemu | N                         | ázev                           |             |                 |         | + Pridat |

Odstranění dokumentu je možné pouze ve stavu "Připravuje se" 97. Po nahrání dokumentu opět proveďte uložení pomocí tlačítka "ULOŽIT" 98. Doporučujeme nahrané dokumenty a údaje ukládat průběžně.

| 🖉 SDSL Obce - testovací pro                                                                                         | středí                                                     |                                  | <b>≜ Praha 9</b>   <u>Odhlásit</u><br>Ø Nápověda |
|----------------------------------------------------------------------------------------------------|------------------------------------------------------------|----------------------------------|--------------------------------------------------|
| Seznam povolení k umístění herniho prostoru > Detail povolení<br>Povolení ev. č.: 500216/2024/0002-1                |                                                            | 98 🕒 Uložit                      | ✓ Potvrdit X Zrušit                              |
| Základní informace<br>Ev. č.*: 500216/2024/0002-1 Souvisí s ev. č.:<br>Účinnost od: Konec platnosti: Vydáno:        | • Právní moc:                                              | Založeno: 20.11.2024<br>Zrušeno: | 97<br>Platnost: Připravuje se                    |
| Provozovatel         Kázev:         69GAMES a.s.           IČ:         07597983         Název:         69GAMES a.s. |                                                            |                                  |                                                  |
| Herní prostor<br>Adresa: Veltruská 557/27, Prosek, Praha 9, 19000 Praha<br>Typ: Kasino                              | Upřesňující identifikace: přízemí<br>Provozní doba*: 11-22 |                                  |                                                  |

Už při ukládání zjistíte, zda jsou všechny dokumenty elektronicky podepsány. V případě, že by tomu tak nebylo, upozorní Vás na to chybová chybová hláška 99. V případě absence elektronického podpisu dokument odeberte pomocí ikony koše viz výše, elektronicky podepište a opět přidejte.

|           | 🖉 SDSL Obce - testov                                                                                                    | ací pros   | tředí                                        |                 |  |          | <b>≜ Praha 9</b>   <u>Odhlásit</u><br>€ Nápověda |
|-----------|----------------------------------------------------------------------------------------------------|------------|----------------------------------------------|-----------------|--|----------|--------------------------------------------------|
| Sez       | nam povolení k umístění herního prostoru > Detail povolení                                                                             |            |                                              |                 |  |          |                                                  |
| <b>00</b> | <ul> <li>Dokument 'Doklad o právním důvodu užívání prostor - Doklad o právním důvodu</li> </ul>                                        |            |                                              |                 |  |          |                                                  |
| Pc        | ovolení ev. č.: 500216/2024/0002-1                                                                                                    |            |                                              |                 |  | 💾 Uložit | ✓ Potvrdit                                       |
| Z         | Lákladní informace           Ev. č.*:         500216/2024/0002-1           Účinnost od:         •           Konec platnosti:         • | 20.11.2024 | Platnost: Připravuje se                      |                 |  |          |                                                  |
| Ρ         | Název:         69GAMES a.s.                                                                                                    |            |                                              |                 |  |          |                                                  |
| H         | Adresa: Veltruská 557/27, Prosek, Praha 9, 19000 Praha                                                                                 |            | Upřesňující identifikace:<br>Provozní doba*: | přízemí<br>1122 |  |          |                                                  |
|           | Typ: Kasino                                                                                                    |            |                                              | **-66           |  |          |                                                  |

Když nahrajete všechny potřebné údaje, pomocí odkazu "SEZNAM POVOLENÍ K UMÍSTĚNÍ HERNÍHO PROSTORU" **1000** se dostanete na záložku "Povolení k umístění herního prostoru" **101**. Pole "PRÁVNÍ MOC", "KONEC PLATNOSTI", "ÚČINNOST" a "VYDÁNO" musíte vyplnit poté, co rozhodnutí nabyde právní moci.

|     |                               | DSL O                                   | bce - te                                 | sto | vací pr           | ostředí                       |         |           |            | 🛓 Pral          | ha 9   <u>Odhlásit</u><br>Ø Nápověda |
|-----|-------------------------------|-----------------------------------------|------------------------------------------|-----|-------------------|-------------------------------|---------|-----------|------------|-----------------|--------------------------------------|
| 000 | Seznam povolení<br>Povolení e | k umístění herního pro<br>ev. č.: 50021 | storu > Detail povolení<br>6/2024/0002-1 |     |                   |                               |         |           | 🖺 Uložit   | ✓ Potvrdit      | 🗶 Zrušit                             |
|     | Základní ir                   | formace                                 |                                          |     | Souvisí s ev. č.: |                               |         | Založeno: | 20.11.2024 | Platnost: Připr | avuie se                             |
|     | Účinnost od:                  | •                                       | Konec platnosti:                         | •   | Vydáno:           | <ul> <li>Právní mo</li> </ul> | •c: •   | Zrušeno:  |            |                 |                                      |
|     | Provozova<br>IČ: 075979       | tel<br>83 Název: 6                      | 9GAMES a.s.                              |     |                   |                               |         |           |            |                 |                                      |
|     | Herní pros                    | tor<br>ruská 557/27. Prosek.            | Praha 9, 19000 Praha                     |     |                   | Upřesňující identifikace:     | přízemí |           |            |                 |                                      |
|     | Typ: Kas                      | ino                                     |                                          |     |                   | Provozní doba*:               | 11-22   |           |            |                 |                                      |

Pro zobrazení všech povolení klikněte na tlačítko "VYHLEDAT" **102**. Po nabytí právní moci doplňte pomocí ikony dokumentu s tužkou **103** údaje o právní moci, konci platnosti, účinnosti a datu vydání k nahranému povolení.

|                                  | <u>a</u>   | ≩ SD           | SL Obce                       | - testov                 | ací prost           | řed        | í        |              |          |                      | <b>≜</b> Praha 9   <u>Odhlásit</u><br>❸ Nápověda |
|----------------------------------|------------|----------------|-------------------------------|--------------------------|---------------------|------------|----------|--------------|----------|----------------------|--------------------------------------------------|
| (1)(0)(1)                        | Povolen    | i k umistěni h | erniho prostoru Ohlášeni haza | rdni hry Přehled hazardr | ich her             |            |          |              |          |                      |                                                  |
|                                  | Výběr      | ové pod        | mínky                         |                          |                     |            |          |              |          |                      |                                                  |
|                                  | IČ:        |                |                               | Provozovatel:            |                     | Vydáno od  | :        | • Do:        | •        |                      |                                                  |
|                                  | Herní p    | rostor:        |                               | Druh hazardni hry:       | .*                  | Právní mo  | c od:    | ▼ Do:        |          |                      |                                                  |
|                                  | Ev. č.:    |                |                               | Platnost:                | •                   | Účinnost o | d:       | • Do:        | •        | 0/                   | 20                                               |
|                                  | Č.j. zál   | kl. povolení:  |                               |                          |                     | Zrušeno o  | d:       | ▼ Do:        | •        |                      |                                                  |
|                                  | Sezna      | m povo         | lení                          |                          |                     |            |          |              |          |                      | ynedat                                           |
|                                  | Akce       | Platnost       | Ev. č. 🔺                      | Souvisí s ev.č.          | Č.j. zákl. povolení | ZP         | IČ       | Prov         | ozovatel | bruh hazardni<br>hry | Her                                              |
|                                  |            |                |                               |                          |                     | •          |          |              |          | •                    |                                                  |
| 000                              | <b>B</b>   | ~              | 500216/2024/0001-1            |                          | MF-5081/2021/73-16  | ~          | 07597983 | 69GAMES a.s. |          | technická hra        | Pod Pekárnami 161/7, Vyso                        |
| $\mathbf{U}\mathbf{U}\mathbf{B}$ | <b>I</b>   | San P          | 500216/2024/0002-1            |                          | MF-5079/2021/73-11  | ~          | 07597983 | 69GAMES a.s. |          | živá hra             | Veltruská 557/27, Prosek, F                      |
|                                  | Strana 1 : | z 1 (2 položek | ) ( 1                         |                          |                     |            |          |              |          |                      | Velikost stránky: 50 +<br>Nový                   |

Správní orgán je povinen podle směrnice Ministerstva financí ze dne 3. dubna 2017 č. j. MF-929/2017/3404-9 nejpozději dnem nabytí právní moci povolení zanést následující údaje "ÚČINNOST", "KONEC PLATNOSTI", "VYDÁNO" a "PRÁVNÍ MOC" 104. Údaj o konci právních účinků povolení zadává správní orgán do IS SDSL – Obce do pole "KONEC PLATNOSTI". V případě, že je v povolení vymezena doba právních účinků konkrétním konečným datem, zadá správní orgán do IS SDSL – Obce toto konečné datum např. 31. 12. 2019. Pokud jsou právní účinky povolení formulovány v návaznosti na účinnost povolení, případně na právní moc, pak musí být do IS SDSL - Obce zadáno rovněž konečné datum, ačkoliv není v povolení konkrétně specifikováno. Oprávnění plynoucí z povolení může být vykonáváno dnem odložené účinnosti povolení (za předpokladu, že ji žadatel požaduje). Pokud právní moci nabývá povolení později než je datum odložené účinnosti, nebo pokud povolení odloženou účinnost neobsahuje, je prvním dnem, od kdy může být oprávnění plynoucí z povolení vykonáváno, den právní moci povolení. Uvedené lze uvést na následujícím příkladu. Pokud má povolení stanovenou odloženou účinnost k 1. 1. 2018 a rozhodnutí nenabude právní moci později, pak správní orgán zadá do pole "Konec platnosti" datum 1. 1. 2021, za předpokladu, že je rozhodnutí vydáno na dobu 3 let. Pokud by však rozhodnutí nabylo právní moci až dne 5. 1. 2018, pak je konec platnosti zadávaný správním orgánem den 5. 1. 2021. Do pole "KONEC PLATNOSTI" se tedy zadá poslední den, kdy může být oprávnění na základě vydaného povolení vykonáno. Pokud by základní povolení zaniklo dříve, automaticky dojde ke zneplatnění i povolení k umístění herního prostoru na něj navázaného. Polem "VYDÁNO" se rozumí vydání rozhodnutí ve smyslu § 71 správního řádu, nikoliv datum uvedené v záhlaví povolení. Po jejich zadání a stisknutí tlačítka "POTVRDIT" **105** dojde k finálnímu uložení údajů do IS SDSL - Obce. V této chvíli již uložené údaje není možné měnit a údaje budou viditelné pro dozorující orgány.

| 🖉 SDSL Obce - testo                                               | vací prost          | ředí                   |                                |             | 0               | ▲ Prat           | ia 9   <u>Odhlásit</u><br>Ø Nápověda                                                                                                    |
|-------------------------------------------------------------------|---------------------|------------------------|--------------------------------|-------------|-----------------|------------------|----------------------------------------------------------------------------------------------------|
| Seznam povolení k umístění herního prostoru > Detail povolení     |                     |                        |                                |             |                 |                  |                                                                                                    |
| Povolení ev. č.: 500216/2024/0002-1                               |                     |                        |                                |             | 💾 Uložit        | ✓ Potvrdit       | 🗶 Zrušit                                                                                                    |
| Základní informace                                                | •••                 | 4                      |                                |             |                 |                  |                                                                                                    |
| Ev. č.*: 500216/2024/0002-1                                       | Souvisí s ev. č.:   | •                      |                                | Založeno:   | 22.11.2024      | Platnost: Připra | avuje se                                                                                                    |
| Účinnost od: 19. 5. 2024 🔹 Konec platnosti: 18. 5. 2027 🔹         | Vydáno: 18. 5. 2024 | Právní moc:            | 19. 5. 2024                    | Zrušeno:    |                 |                  |                                                                                                    |
| Provozovatel<br>Ič: 07597983 Nězev: 69GAMES a.s.<br>Herní prostor |                     |                        |                                |             |                 |                  |                                                                                                    |
| Adresa: Veltruská 557/27, Prosek, Praha 9, 19000 Praha            | Upi                 | esňující identifikace: | přízemí                        |             |                 |                  |                                                                                                    |
| Typ: Kasino                                                       | PIC                 | vozni doba*. 1         | 11-22                          |             |                 |                  |                                                                                                    |
| Základní povolení                                                 |                     |                        |                                |             |                 |                  |                                                                                                    |
| Akce Č.j.                                                         |                     | Druh hazardní hry      | <ul> <li>Právní moc</li> </ul> | Účinnost od | Konec platnosti | Zrušeno          | Platnost                                                                                                    |
| MF-5079/2021/73-11                                                |                     | živá hra               | 3. 6. 2021                     | 3. 6. 2021  | 3. 6. 2027      |                  | <ul> <li>Image: A start of the start of the start of</li></ul> |
| MF-5081/2021/73-16                                                |                     | technická hra          | 18. 5. 2021                    | 18. 5. 2021 | 18. 5. 2027     |                  | <ul> <li>✓</li> </ul>                                                                                                    |
| KF-5100/2021/73-11                                                |                     | bingo                  | 1. 7. 2021                     | 1. 7. 2021  | 1. 7. 2027      |                  | ~                                                                                                    |
|                                                                   |                     |                        |                                |             |                 |                  | 🕂 Přidat                                                                                                    |

Po kliknutí se objeví ještě jedno potvrzovací okno **106** .

| 🖉 SDSL Obce - te                                              | stovací           | prostředí                        |                |             |                 |                  |          |
|---------------------------------------------------------------|-------------------|----------------------------------|----------------|-------------|-----------------|------------------|----------|
| eznam povolení k umístění herního prostoru > Detail povolení  |                   |                                  |                |             |                 |                  |          |
| ovolení ev. č.: 500216/2024/0002-1                            |                   |                                  |                |             | 🖺 Uložit        | 🖌 Potvrdit       |          |
| Základní informace                                            |                   |                                  |                |             |                 |                  |          |
| Ev. č.*: 500216/2024/0002-1                                   | Souvisí s ev. č.: |                                  |                |             |                 | Platnost: Pripra |          |
| Účinnost od: 19. 5. 2024 * Konec platnosti: 18. 5. 2          | 027 🔹 Vydáno:     | 18. 5. 2024 · Právní m           | 19. 5. 2024    | * Zrušeno:  |                 |                  |          |
| Provozovatel                                                  |                   |                                  |                |             |                 |                  |          |
| 10, 07507083 Nézev: 50GAMES a s                               |                   |                                  |                |             |                 |                  |          |
| 1G. 07937302 . H0264, 02049123.8.3;                           |                   |                                  |                |             |                 |                  |          |
| Herní prostor                                                 |                   |                                  |                |             |                 |                  |          |
| Adraga: Voltavská 557/17. Brocak, Braha O. 10000 Braha        |                   | the base of a first state of the | ( Instantion   |             |                 |                  |          |
| Typ: Kasino                                                   | Dotaz             |                                  | ×              |             |                 |                  |          |
|                                                               | 6 Opravdu cho     | ete povolení potvrdit?           |                |             |                 |                  |          |
| Základní povolení                                             |                   | Ano                              | Ne             |             |                 |                  |          |
| Akce Č.j.                                                     |                   | Druh hazardni hr                 | y 🔻 Právní moc | Účinnost od | Konec platnosti | Zrušeno          | Platnost |
| MF-5079/2021/73-11                                            |                   | živá hra                         | 3. 6. 2021     | 3. 6. 2021  | 3. 6. 2027      |                  | ~        |
|                                                               |                   | technická hra                    | 18. 5. 2021    | 18. 5. 2021 | 18. 5. 2027     |                  |          |
| MF-5081/2021/73-16                                            |                   |                                  |                |             |                 |                  | ~        |
| Image: MF-5081/2021/73-16           Image: MF-5100/2021/73-11 |                   | bingo                            | 1. 7. 2021     | 1. 7. 2021  |                 |                  | ~        |

Pokud potvrzení neproběhne správně, může se objevit následující upozornění **107**. Dokumenty bez podpisu musíte elektronicky podepsat a vložit znovu.

|     | 🖉 SDSL Obce - testovací pros                                                                                                    | tředí                                        |                                |                           |                           | 🛔 Prah           | ia 9   <u>Odhlásit</u><br>⊖ Nápovēda |
|-----|----------------------------------------------------------------------------------------------------|----------------------------------------------|--------------------------------|---------------------------|---------------------------|------------------|--------------------------------------|
|     | Seznam povolení k umístění herního prostoru > Detail povolení                                                                                                    |                                              |                                |                           |                           |                  |                                      |
| 100 | Dokument "Schéma kamerového systému - Schema kamerového systemu" neni elektronicky podepsaný.                                                                                                    |                                              |                                |                           |                           |                  |                                      |
|     | Povolení ev. č.: 500216/2024/0002-1                                                                                                    |                                              |                                |                           | 💾 Uložit                  | ✓ Potvrdit       | 🗶 Zrušit                             |
|     | Základní informace         Souvisi s ev. č.*           Ev. č.*:         500246/2024/0002-1         Souvisi s ev. č.*           Účinnost od:         19. 5. 2024         +         Konec platnosti:         18. 5. 2027         •         Vydáno:         18. 5. 2024 | <ul> <li>Právní mod</li> </ul>               | : 19. 5. 2024                  | Založeno:                 | 22.11.2024                | Platnost: Připra | avuje se                             |
|     | Provozovatel           Iĉ:         07597983         Název:         69GAMES a.s.                                                                                                    |                                              |                                |                           |                           |                  |                                      |
|     | Herní prostor<br>Adresa: Veltruská 557/27, Prosek, Praha 9, 19000 Praha<br>Typ: Kasino                                                                                                    | Upřesňující identifikace:<br>Provozní doba*: | přízemí<br>11-22               |                           |                           |                  |                                      |
|     | Základní povolení                                                                                                    | Druh harardaí har                            | <ul> <li>Briuni mor</li> </ul> | Úlionaet ad               | Konos alataosti           | Tailone          | Blatnast                             |
|     | Pace         C.j.           □         □           □         □                                                                                                    | živá hra                                     | 3. 6. 2021                     | 3. 6. 2021                | 3. 6. 2027                | Ziuseno          | Platifiest                           |
|     | ▶         MF-5081/2021/73-16           ▶         m           MF-S100/2021/73-11                                                                                                    | technická hra<br>bingo                       | 18. 5. 2021                    | 18. 5. 2021<br>1. 7. 2021 | 18. 5. 2027<br>1. 7. 2027 |                  | ~                                    |
|     |                                                                                                    |                                              |                                |                           |                           |                  | + Přidat                             |

Pokud potvrzení proběhne v pořádku, dojde ke změně stavu platnosti na "Platné" **108** a objeví se okno "ZMĚNA STAVU POVOLENÍ BYLA PROVEDENA" **109**.

| Seznam povolení k umístění herního prostoru > Detail povolení                                                                                                    |                           |                                |             |                 |                              |              |
|----------------------------------------------------------------------------------------------------|---------------------------|--------------------------------|-------------|-----------------|------------------------------|--------------|
| Povolení ev. č.: 500216/2024/0002-1                                                                                                    |                           |                                |             | 🖺 Uložit        | 🖌 Potvrdit                   | 🗙 Zrušit     |
|                                                                                                    |                           |                                |             |                 | -0(                          | 0 8          |
| Zakladni informace                                                                                                    |                           |                                |             |                 |                              |              |
| Ev. č.*: 500216/2024/0002-1 Sou<br>Účinost od: 10. 5. 2024 Konst platnesti: 18. 5. 2027 Med                                                                                                    | puvisi s ev. č.:          | 10 5 2024                      | Založeno:   | 22.11.2024      | Platnost: Platn              | é            |
| Ocimitosi Oc. 13. 3. 2024 Ronec pietriosi. 10. 3. 2027 Vyu                                                                                                    | 10. 5. 2024 Playin mo.    | . 19. 5. 2024                  | ziuseno.    |                 |                              |              |
| Provozovatel                                                                                                    |                           |                                |             |                 |                              |              |
| IČ: 07597983 Název: 69GAMES a.s.                                                                                                    |                           |                                |             |                 |                              |              |
|                                                                                                    |                           |                                |             |                 |                              |              |
| Herní prostor                                                                                                    |                           |                                |             |                 |                              |              |
| Adress: Veltruská 557/27. Prosek. Praha 9. 19000 Praha                                                                                                    | Upřesňující identifikace: | přízemí                        |             |                 |                              |              |
| Typ: Kasino                                                                                                    | Provozní doba*:           | 11-22                          |             |                 |                              |              |
|                                                                                                    |                           |                                |             |                 |                              |              |
| Zábladaí nevelecí                                                                                                    |                           |                                |             |                 |                              |              |
|                                                                                                    |                           |                                | star a      |                 |                              |              |
| Akce C.j.                                                                                                    | Druh hazardni hry         | <ul> <li>Pravni moc</li> </ul> | Ucinnost od | Konec platnosti | Zrušeno                      | Platnost     |
| MF-50/9/2021//3-11                                                                                                    | živa hra                  | 3. 6. 2021                     | 3. 6. 2021  | 3. 6. 2027      |                              | ~            |
| MF-5081/2021/73-16                                                                                                    | technická hra             | 18. 5. 2021                    | 18. 5. 2021 | 18. 5. 2027     |                              | ~            |
| MF-5100/2021/73-11                                                                                                    | bingo                     | 1. 7. 2021                     | 1. 7. 2021  | 1. 7. 2027      |                              | ~            |
|                                                                                                    |                           |                                |             |                 |                              | 🕂 Přidat     |
| Technicki has Direct Buckley Defensions                                                                                                    |                           |                                |             |                 |                              |              |
|                                                                                                    |                           |                                |             |                 |                              |              |
| Počet aktuálně povolených herních pozic (v herním prostoru) 30                                                                                                    |                           |                                |             |                 |                              |              |
| Akce Povoleno Výrobní číslo 🔺                                                                                                    | Číslo osv                 | ĕdčení                         |             |                 | <ul> <li>Počet hr</li> </ul> | ernich pozic |
|                                                                                                    | 1 2024 1/0205 7 05 2400   |                                |             |                 |                              |              |
| Image: March 1         March 1         March 1 |                           |                                |             |                 |                              | 14           |
| ▲ AMGS14001 EZU-:                                                                                                    | J-2024-220302-Z-OP-1190   |                                |             |                 |                              |              |
| Strana 1 z 1 (2 položek) (6) (1 (b) (6)                                                                                                    |                           |                                |             |                 | Velikost strár               | nky: 10      |

Povolení je pak označeno na záložce "Povolení k umístění herního prostoru" **106** zelenou fajfkou. Do povolení k umístění herního prostoru je možné nahlížet přes ikonu dokumentu s tužkou **107**.

| li.  | ∰ SD                         | SL Obce ·                     | testov                   | ací prosti          | ŕedí           |          |                   | <b>&amp; Praha 9</b>   <u>Odh</u><br>7 Nápov |
|------|------------------------------|-------------------------------|--------------------------|---------------------|----------------|----------|-------------------|----------------------------------------------|
| Výbě | ení k umístění h<br>rové pod | erniho prostoru Ohlášení haza | rdni hry Přehled hazardr | hich her            |                |          |                   |                                              |
| IČ   |                              |                               | Provozovatel:            |                     | Vydáno od      |          | T Do:             |                                              |
| Hor  | aí prostor:                  |                               | Drub bazardní bru:       |                     | Právní mor     | c od:    | * Do:             |                                              |
| či   | in prostor.                  |                               | Distroct:                |                     | Účinnost o     | d        | - Do: -           |                                              |
| č.   | zákl povolopí:               |                               | Hudiost.                 |                     | Zrušopo or     | d.       | - Do: -           |                                              |
| Sezr | iam povo                     | lení                          |                          |                     |                |          |                   |                                              |
| Akce | Platnost                     | Č.j. 🔺                        | Souvisí s č.j.           | Č.j. zákl. povolení | Platnost<br>ZP | IČ       | Provozovatel      | Druh hazardní<br>hry                         |
|      | •                            |                               |                          |                     | •              |          |                   | •                                            |
|      | j 🗸                          | 500216/2017/0002-1            |                          | MF-1001/2017/34-1   | <b>~</b>       | 27663361 | HELVET GROUP a.s. | živá hra                                     |
|      | i 🗸                          | 500216/2017/0001-1            |                          | MF-1002/2017/34-1   | <b>~</b>       | 27663361 | HELVET GROUP a.s. | technická hra                                |
|      |                              |                               |                          |                     |                |          |                   |                                              |

# IV. Zamítnutí žádosti o povolení herny nebo kasina a zamítnutí žádosti o povolení v části

Zamítnutí celé žádosti není nutné nahrávat do IS SDSL - Obce, tedy není nutné do IS SDSL – Obce nic zadávat, a to z důvodu, že tyto údaje se tedy nebudou využívat pro účely statistik.

V případě zamítnutí žádosti v části postupujte dle postupu uvedeného shora v předchozí kapitole. U koncových zařízení technické hry, generátoru náhodných čísel pro provozování binga, hracích stolů živé hry, které obec nepovoluje, odškrtněte pole "Povoleno" **1**. V rámci vygenerování šablon a nahrávání dokumentu zvolte "POVOLENÍ A ZAMÍTNUTÍ V ČÁSTI".

| 🖉 SDSL Obce - test                                                       | ovací prostředí                                                                                               |
|--------------------------------------------------------------------------|----------------------------------------------------------------------------------------------------|
| eznam povolení k umístění herního prostoru > Detail povolení             |                                                                                                    |
| Povolení ev. č.:                                                         | Ulozit Votvrdit X zrusi                                                                                       |
| Základní informace                                                       |                                                                                                    |
| Ev. č.*:                                                                 | Souvisi s ev. č.: Založeno: 22.11.2024 Platnost: Přípravuje se                                                |
| Účinnost od: • Konec platnosti:                                          | Vydáno:     Právní moc:     Zrušeno:                                                                          |
| Provozovatel                                                             |                                                                                                    |
| IČ: 07597983 Název: 69GAMES a.s.                                         |                                                                                                    |
|                                                                          |                                                                                                    |
| Herní prostor                                                            | Výrobní číslo*: ML19203                                                                                       |
| Advent in a helicited and of the states in the states in the             | Počet herních pozic:                                                                                          |
| Adresa: Pod Pekarnami 161/7, vysocany, Prana 9, 19000 Prana<br>Typ: Hema | Osvědčení                                                                                                    |
|                                                                          | Akce Číslo osvědčení 🔺 Platnost osvědčení do 🔻                                                                |
| Základní povolení                                                        | EZU-2024-220301-Z-OP-1879 15.05.2025                                                                          |
| Akce Č.j.                                                                | Strana 1 z 1 (1 položek) 🖲 🔄 1 🕖 📵 Velikost stránky: 10 🔹 ní moc Účinnost od Konec platnosti Zrušeno Platnost |
| MF-5081/2021/73-16                                                       | ● Nový 021 18.5.2021 18.5.2027 🗸                                                                              |
|                                                                          | VK X Storno                                                                                                   |
| Technická hra Bingo Zivá hra Dokumenty                                   |                                                                                                    |
| Počet aktuálně povolených herních pozic (v herním prostoru) 15           |                                                                                                    |
| Akce Povoleno Výrobní číslo                                              | Číslo osvědčení     Počet hernich pozic                                                                       |
| *                                                                        |                                                                                                    |
|                                                                          | + Nový                                                                                                    |

# V. Opravné usnesení

Prostřednictví <u>opravného usnesení</u> opravuje správní orgán zřejmou nesprávnost vydaného povolení k umístění herního prostoru, která vznikla administrativním pochybením správního orgánu v části, kterou nelze považovat za část výrokovou. **Zřejmou nesprávností, kterou budeme opravovat opravným usnesením, se například rozumí:** 

- chybné uvedení evidenčního čísla v záhlaví povolení k umístění herního prostoru,
- chybné uvedení data vydání povolení k umístění herního prostoru,
- chybné IČ obchodní společnosti v návětě povolení,
- chybně uvedený název obchodní společnosti v návětě povolení,
- chybně uvedené informace v odůvodnění povolení.

Pokud by chyba byla obsažena jak ve výrokové části, tak v ostatních částech povolení, nelze postupovat vydáním opravného usnesení, ale správní orgán vydává opravné rozhodnutí, kde v odůvodnění rovněž uvede chyby v opravovaném rozhodnutí, které byly uvedeny jinde, než ve výrokové části.

Pro vytvoření opravného usnesení zvolte dokument s tužkou u platného povolení (označené zelenou fajfkou) **1**.

|                                                                                                 | SL Obce                                                          | - testov                   | ací prost                                                       | řed                          | í                          |         |                                       |     |                                                   | Nápově                                                            |
|-------------------------------------------------------------------------------------------------|------------------------------------------------------------------|----------------------------|-----------------------------------------------------------------|------------------------------|----------------------------|---------|---------------------------------------|-----|---------------------------------------------------|-------------------------------------------------------------------|
| Povolení k umístění                                                                             | herního prostoru Ohlášení haz                                    | tardní hry Přehled hazardr | ních her                                                        |                              |                            |         |                                       |     |                                                   |                                                                   |
| Výběrové po                                                                                     | dmínky                                                           |                            |                                                                 |                              |                            |         |                                       |     |                                                   |                                                                   |
| IČ:                                                                                             |                                                                  | Provozovatel:              |                                                                 | Vydáno od:                   |                            | •       | Do:                                   | -   |                                                   |                                                                   |
| Herní prostor:                                                                                  |                                                                  | Druh hazardní hry:         | •                                                               | Právní moc                   | od:                        | •       | Do:                                   | •   |                                                   |                                                                   |
|                                                                                                 |                                                                  | Distant                    | •                                                               | Účinnost od                  | d:                         | •       | Do:                                   | •   |                                                   |                                                                   |
| Ev. č.:                                                                                         |                                                                  | Plathost.                  |                                                                 |                              |                            |         |                                       |     |                                                   |                                                                   |
| Ev. č.:<br>Č.j. zákl. povolení:                                                                 |                                                                  | Platitost.                 |                                                                 | Zrušeno od                   | 1:                         | •       | Do:                                   | •   | QV                                                | /yhledat 🔇 Vymazat                                                |
| Ev. č.:<br>Č.j. zákl. povolení:<br>Seznam povo<br>Akce Platnost                                 | Dlení                                                            | Souvisi s ev.č.            | Č.j. zákl. povolení                                             | Zrušeno od<br>Platnost       | ł:<br>IČ                   | •       | Do:                                   | •   | Q V<br>Druh hazardní                              | /yhledat 🛛 😋 Vymazat                                              |
| Ev. č.:<br>č.j. zákl. povolení:<br>Seznam povo<br>Akce Platnost                                 | Diení<br>Ev. c. *                                                | Souvisi s ev.č.            | Č.j. zákl. povalení                                             | Zrušeno od<br>Platnost<br>ZP | ł:<br>IČ                   | •       | Do:                                   | •   | Q V<br>Druh hazardní<br>hry                       | Yyhiedat 💽 Vymazat                                                |
| Ev. č.:<br>Č.j. zákl. povolení:<br>Seznam povo<br>Akce Platnost                                 | Diení<br>Ev. c. •<br>2024/000<br>500216/2024/0001-1              | Souvisi s ev.ĉ.            | Č.j. zákl. povolení<br>MF-5081/2021/73-16                       | Zrušeno od<br>Platnost<br>ZP | IČ<br>07597983             | 69GAMES | Do:<br>Provozoval<br>5 a.s.           | tel | Q V<br>Druh hazardní<br>hry<br>technická hra      | /yhledat 💽 Vymazat                                                |
| Ev. č.:<br>Č.j. zákl. povolení:<br>Seznam povol<br>Akce Platnost<br>Platnost<br>Marce Velatnost | Ev. c. •<br>2024/000<br>500216/2024/0001-1<br>500216/2024/0002-1 | Souvisi s ev.č.            | C.j. zákl. povolení<br>MF-5081/2021/73-16<br>MF-5079/2021/73-11 | Zrušeno od<br>Platnost<br>ZP | IČ<br>07597983<br>07597983 | 69GAMES | Do:<br>Provozoval<br>5 a.s.<br>5 a.s. | T   | Druh hazardní<br>hry<br>technická hra<br>živá hra | Yyhledat 💟 Vymazat<br>Pod Pekárnami 161/7, Veltruská 557/27, Pros |

Na záložce "Dokumenty" 2 zvolte "GENEROVAT" 🕄 a vyberte "OPRAVNÉ USNESENÍ" 4 .

|                                      | SDSL Obce -                                                      | testovací                 | pros        | tředí                                        |                                |             |                  | 🏝 Pral                         | ha 9   <u>Odhlásit</u><br>Ø Nápověda |
|--------------------------------------|------------------------------------------------------------------|---------------------------|-------------|----------------------------------------------|--------------------------------|-------------|------------------|--------------------------------|--------------------------------------|
| Seznam_povolen                       | í k umístění herního prostoru > Detail povol                     | ení                       |             |                                              |                                |             |                  |                                |                                      |
| Povolení                             | ev. č.: 500216/2024/000                                          | )1-1                      |             |                                              |                                |             | 💾 Uložit         | 🖋 Potvrdit                     | 🗙 Zrušit                             |
| Základní i<br>Ev. č.*:               | 500216/2024/0001-1                                               | Souvisi s ev. č.          | :           |                                              |                                | Založeno:   | 15.10.2024       | Platnost: Platn                | ıé                                   |
| Učinnost od:                         | 19. 5. 2024 Konec platnosti:                                     | 18. 5. 2027 Vydáno:       | 18. 5. 2024 | Právní moc                                   | 19. 5. 2024                    | Zrušeno:    |                  |                                |                                      |
| Provozova<br>IČ: 07597               | 983 Název: 69GAMES a.s.                                          |                           |             |                                              |                                |             |                  |                                |                                      |
| Herní pros<br>Adresa: Pod<br>Typ: He | <b>Stor</b><br>d Pekárnami 161/7, Vysočany, Praha 9, 190<br>rrna | 10 Praha                  | ļ           | Jpřesňující identifikace:<br>Provozní doba*: | 11-12                          |             |                  |                                |                                      |
| Základní j                           | povolení                                                         |                           |             |                                              |                                |             |                  |                                |                                      |
| Akce                                 |                                                                  | Č.j.                      |             | Druh hazardní hry                            | <ul> <li>Právní moc</li> </ul> | Účinnost od | Konec platnosti  | Zrušeno                        | Platnost                             |
| MF-                                  | -5081/2021/73-16                                                 |                           |             | technická hra                                | 18. 5. 2021                    | 18. 5. 2021 | 18. 5. 2027      |                                | <b>~</b>                             |
| Technická hra                        | a Bingo Živá hra Dokumenty                                       | 2                         |             |                                              |                                |             |                  |                                |                                      |
| Akce                                 | Тур                                                              |                           |             | N                                            | ázev                           |             |                  |                                |                                      |
|                                      | •                                                                |                           |             |                                              |                                |             |                  |                                |                                      |
|                                      | Doklad o právním důvodu užívání prostor                          | Doklad                    |             |                                              |                                |             |                  |                                |                                      |
| Bò:                                  | Povolení                                                         | Povolení                  |             |                                              |                                |             |                  |                                |                                      |
| <b>A C</b>                           | Schéma kamerového systému                                        | Schema kameroveho systemu |             |                                              |                                |             | Zruš             | ení povolení                   |                                      |
| Strana 1 z 1                         | (3 položek) 🛞 🕙 🚺 🕞 😕                                            |                           |             |                                              |                                |             |                  | vne usneseni<br>vné rozhodnutí | 0 🗸                                  |
|                                      |                                                                  |                           |             |                                              |                                |             |                  | ovat 🕇                         | Přidat                               |
|                                      |                                                                  |                           |             |                                              |                                | SDG         | Obce 1 10 04 1 @ | 2016-2024 45                   | ) Coffware e ro                      |

Následně se Vám nabídne možnost uložit si soubor na svůj počítač nebo ho rovnou otevřít **6**. Dokument bude obsahovat údaje ze základního povolení a údaje zadané v povolení k umístění herního prostoru.

| BI         | SDSL Ohen tosta                                     | vací              | nroc        | třadí                     |     |             |             |                 |                 | Stažené soubory                                                                                                    | E Q                    |
|------------|-----------------------------------------------------|-------------------|-------------|---------------------------|-----|-------------|-------------|-----------------|-----------------|----------------------------------------------------------------------------------------------------|------------------------|
| Rin        | SDSL Obce - testo                                   | vaci              | pros        | treat                     |     |             |             |                 |                 | Opravné usnesen()     Opravné usnesen()                                                                                                    | 22. 11. 2024_13_03.doc |
| ieznam pov | ení k umístění herního prostoru > Detall povolení   |                   |             |                           |     |             |             |                 |                 | Další informace                                                                                                    |                        |
| Povoler    | ní ev. č. 500216/2024/0001-1                        |                   |             |                           |     |             |             | 🖹 Uložit        | ✓ Potvrdit      | 🗙 Zrušit                                                                                                    |                        |
| 010101     |                                                     |                   |             |                           |     |             |             |                 |                 |                                                                                                    |                        |
| Základ     | ní informace                                        |                   |             |                           |     |             |             |                 |                 |                                                                                                    |                        |
| Ev. č.*:   | 500216/2024/0001-1                                  | Souvisí s ev. č.: |             |                           |     |             | Založeno:   | 15.10.2024      | Platnost: Platn | é                                                                                                    |                        |
| Účinnost   | od: 19. 5. 2024 Konec platnosti: 18. 5. 2027        | Vydáno:           | 18. 5. 2024 | Právní mo                 | : 1 | 19. 5. 2024 | Zrušeno:    |                 |                 |                                                                                                    |                        |
|            |                                                     |                   |             |                           |     |             |             |                 |                 |                                                                                                    |                        |
| Provoz     | ovatel                                              |                   |             |                           |     |             |             |                 |                 |                                                                                                    |                        |
| IČ: 07     | 97983 Název: 69GAMES a.s.                           |                   |             |                           |     |             |             |                 |                 |                                                                                                    |                        |
|            |                                                     |                   |             |                           |     |             |             |                 |                 |                                                                                                    |                        |
|            |                                                     |                   |             |                           |     |             |             |                 |                 |                                                                                                    |                        |
| Herni p    | rostor                                              |                   |             |                           |     |             |             |                 |                 |                                                                                                    |                        |
| Adresa:    | Pod Pekárnami 161/7, Vysočany, Praha 9, 19000 Praha |                   |             | Upřesňující Identifikace: |     |             |             |                 |                 |                                                                                                    |                        |
| Typ:       | Herna                                               |                   |             | Provozni doba*:           | 11- | -12         |             |                 |                 |                                                                                                    |                        |
|            |                                                     |                   |             |                           |     |             |             |                 |                 |                                                                                                    |                        |
| Základ     | aí povolopí                                         |                   |             |                           |     |             |             |                 |                 |                                                                                                    |                        |
| Zakidu     |                                                     |                   |             |                           |     |             | 1.          |                 |                 |                                                                                                    |                        |
| Akce       | Ĉ.j.                                                |                   |             | Druh hazardní hry         | •   | Právní moc  | Učinnost od | Konec platnosti | Zrušeno         | Platnost                                                                                                    |                        |
| Å          | MF-5081/2021/73-16                                  |                   |             | technická hra             |     | 18. 5. 2021 | 18. 5. 2021 | 18. 5. 2027     |                 | <ul> <li>Image: A second second s</li></ul> |                        |

#### Úprava dokumentu

Po otevření vygenerované šablony přidejte hlavičku dokumentu správního orgánu a doplňte potřebné údaje, které nebyly vygenerovány, spolu s odůvodněním vydávaného usnesení. Evidenční číslo navazuje na povolení, které je tímto opravováno (např. povolení k umístění herního prostoru bude mít ev. č. 541630/2017/0001-1, opravné usnesení bude mít ev. č. 541630/2017/0001-2 a v případě následné změny rozhodnutí bude ev. č. 541630/2017/0001-3). Upravený dokument nejdříve převeďte do formátu PDF. Následně je nutné dokument elektronicky podepsat a odeslat. Odesílání probíhá mimo IS SDSL - Obce. Elektronicky podepsaný dokument ve formátu PDF přidejte neprodleně po nabytí právní moci pomocí kliknutí na tlačítko "PŘIDAT" a zvolte možnost "OPRAVNÉ USNESENÍ" . Pokud nedochází k odeslání rozhodnutí elektronicky, postačí, pokud vložíte scan dokument podepsaný oprávněnou osobou, který bude opatřen elektronickým podpisem osoby, jež dokument do IS SDSL – Obce vložila. Do IS SDSL – Obce můžete na tomto místě vložit pouze dokument ve formátu PDF s elektronickým podpisem.

|                                         | od Pekárnami 161/7, Vysočany, Praha 9, 190                          | 00 Praha                              | Upřesňující identifikace: |             |               |                 |         |                                                     |
|-----------------------------------------|---------------------------------------------------------------------|---------------------------------------|---------------------------|-------------|---------------|-----------------|---------|-----------------------------------------------------|
| Тур: Н                                  | lerna                                                               |                                       | Hovezin doba 1            | 1-12        |               |                 |         |                                                     |
| ákladní                                 | povolení                                                            |                                       |                           |             |               |                 |         |                                                     |
| Akce                                    |                                                                     | Č.j.                                  | Druh hazardni hry         | Právní mo   | c Účinnost od | Konec platnosti | Zrušeno | Platnost                                            |
| A MI                                    | F-5081/2021/73-16                                                   |                                       | technická hra             | 18. 5. 2021 | 18. 5. 2021   | 18. 5. 2027     |         | ~                                                   |
| Akce                                    | Тур                                                                 |                                       | Nā                        | zev         |               |                 |         |                                                     |
|                                         | •                                                                   |                                       |                           |             |               |                 |         |                                                     |
|                                         | Doklad o právním důvodu užívání prostor                             | Doklad                                |                           |             |               |                 |         |                                                     |
| BÓC                                     |                                                                     |                                       |                           |             |               |                 |         |                                                     |
| dò <b>c</b><br>Dòc                      | Povolení                                                            | Povolení                              |                           |             |               |                 |         | SO 52 85 10                                         |
| At<br>At<br>At                          | Povolení<br>Schéma kamerového systému                               | Povolení<br>Schema kameroveho systemu |                           |             |               |                 | 0-      | Zrušení povoler                                     |
| C C C<br>C C C<br>C C C<br>Strana 1 z J | Povolení<br>Schéma kamerového systému<br>1 (3 položek) (6) (1 ) (6) | Povolení<br>Schema kameroveho systemu |                           |             |               |                 | 7.0     | Zrušení povoler<br>Opravné usnese<br>Opravné rozbor |

Nahrané elektronicky podepsané opravné usnesení <sup>3</sup> se Vám poté přidá do seznamu dokumentů. Do tohoto dokumentu můžete nahlížet přes modrou ikonku, a pokud došlo k nahrání nesprávné dokumentu, tak tento dokument odstraňte červenou ikonou koše a poté nahrajte správný dokument znovu.

| Тур: Н   | od Pekárnami 161/7, Vysočany, Praha 9, 1900<br>Herna                                                                    | 00 Praha                                                        | Upři<br>Prov | esñující identifikace:<br>vozní doba*: 11 | 1-12        |             |                 |         |          |
|----------|----------------------------------------------------------------------------------------------------|-----------------------------------------------------------------|--------------|-------------------------------------------|-------------|-------------|-----------------|---------|----------|
| Základní | povolení                                                                                                    |                                                                 |              |                                           |             |             |                 |         |          |
| Akce     |                                                                                                    | Č.j.                                                            |              | Druh hazardní hry 👻                       | Právní moc  | Účinnost od | Konec platnosti | Zrušeno | Platnost |
| 🔎 мі     | IF-5081/2021/73-16                                                                                                    |                                                                 |              | technická hra                             | 18. 5. 2021 | 18. 5. 2021 | 18. 5. 2027     |         | ~        |
|          |                                                                                                    |                                                                 |              |                                           |             |             |                 |         |          |
| Akce     | Тур                                                                                                    |                                                                 |              | Náz                                       | ev          |             |                 |         |          |
| Akce     | Typ •<br>•<br>•<br>•<br>•<br>•<br>•<br>•<br>•<br>•                                                                      | Doklad                                                          |              | Náz                                       | ev          |             |                 |         |          |
| Akce     | Typ •<br>•<br>Doklad o právním důvodu užívání prostor<br>Opravné usnesení                                               | Doklad<br>Opravné usnesení                                      |              | Náz                                       | ev          |             |                 |         |          |
| Akce     | Typ                                                                                                    | Doklad<br>Opravné usnesení<br>Povolení                          |              | Náz                                       | ev          |             |                 |         |          |
|          | Typ       Doklad o právním důvodu užívání prostor       Opravné usnesení       Povolení       Schéma kamerového systému | Doklad<br>Opravné usnesení<br>Povolení<br>Schema kameroveho sys | temu         | Náz                                       | ev          |             |                 |         |          |

Po přidání dokumentu klikněte na tlačítko "ULOŽIT" 9.

|                            | SDSL Obce - testovací pros                                             | středí                                       |                                                     |                            |                                | 🛔 Praha          | 9   <u>Odhlásit</u><br>? Nápověda |
|----------------------------|------------------------------------------------------------------------|----------------------------------------------|-----------------------------------------------------|----------------------------|--------------------------------|------------------|-----------------------------------|
| Seznam pov                 | olení k umístění herního prostoru > Detail povolení                    |                                              |                                                     |                            |                                |                  |                                   |
| Povoler                    | ní ev. č.: 500216/2024/0001-1                                          |                                              |                                                     |                            | 💾 Uložit                       | ✓ Potvrdit       | 🗙 Zrušit                          |
| Základ<br>Ev. č.*:         | Souvisi s ev. č.:                                                      |                                              |                                                     | Založeno:                  | 15.10.2024                     | Platnost: Platné |                                   |
| Účinnost                   | od: 19. 5. 2024 Konec platnosti: 18. 5. 2027 Vydáno: 18. 5. 2024       | Právní moc:                                  | 19. 5. 2024                                         | Zrušeno:                   |                                |                  |                                   |
| Provoze<br>IČ: 07          | Dvatel           S97983         Název: 69GAMES a.s.                    |                                              |                                                     |                            |                                |                  |                                   |
| Herní p<br>Adresa:<br>Typ: | rostor<br>Pod Pekárnami 161/7, Vysočany, Praha 9, 19000 Praha<br>Herna | Upřesňující identifikace:<br>Provozní doba*: | 11-12                                               |                            |                                |                  |                                   |
| Základ                     | ní povolení                                                            |                                              |                                                     |                            |                                |                  |                                   |
| Akce                       | Č.j.<br>MF-5081/2021/73-16                                             | Druh hazardni hry technická hra              | <ul> <li>Právní moc</li> <li>18. 5. 2021</li> </ul> | Účinnost od<br>18. 5. 2021 | Konec platnosti<br>18. 5. 2027 | Zrušeno          | Platnost                          |

Pokud uložení neproběhne správně, může se objevit následující upozornění **6**. Dokument bez podpisu musíte elektronicky podepsat a vložit znovu.

|    | 🔊 SDSL Obce - testovací prost                                                                                                    | ředí                                               |                           |                   | <b>≜ Praha 9   <u>Odhlásit</u><br/>⊕</b> Nápověda |
|----|----------------------------------------------------------------------------------------------------|----------------------------------------------------|---------------------------|-------------------|---------------------------------------------------|
|    | Seznam povolení k umístění herního prostoru > Detail povolení                                                                                                    |                                                    |                           |                   |                                                   |
| 00 | Dokument 'Opravné usnesení - Opravné usnesení' není elektronicky podepsaný.                                                                                                    |                                                    |                           |                   |                                                   |
|    | Povolení ev. č.: 500216/2024/0001-1                                                                                                    |                                                    |                           | 💾 Uložit 🛛 🗸 P    | otvrdit 🗙 Zrušit                                  |
|    | Základní informace           Ev. č.*:         500216/2024/0001-1         Souvisí s ev. č.:           Účannost od:         19. 5. 2024         Konec platnosti:         18. 5. 2027         Vydáno:         18. 5. 2024 | Právní moc: 19. 5. 20                              | Založeno:<br>024 Zrušeno: | 15.10.2024 Platno | st: Platné                                        |
|    | Provozovatel         IČ:         07597983         Název:         69GAMES a.s.                                                                                                    |                                                    |                           |                   |                                                   |
|    | Herní prostor     Adresa:     Pod Pekárnami 161/7, Vysočany, Praha 9, 19000 Praha     Up       Typ:     Herna     Pro                                                                                                  | rřesňující identifikace:<br>ovozní doba*:<br>11-12 |                           |                   |                                                   |
|    | Základní povolení                                                                                                    |                                                    |                           |                   |                                                   |
|    | Akce Č.j.                                                                                                    | Druh hazardní hry 🔻 Právr                          | ní moc Účinnost od        | Konec platnosti Z | rušeno Platnost                                   |
|    | MF-5081/2021/73-16                                                                                                    | technická hra 18. 5. 2                             | 18. 5. 2021               | 18. 5. 2027       | ~                                                 |

Pokud uložení proběhne správně objeví se okno "ZMĚNY BYLY ULOŽENY" **1**. Dokument je možné kdykoliv odstranit.

Po vložení opravného usnesení bezprostředně po nabytí právní moci kontaktujte v případech, kdy opravujete evidenční číslo nebo datum vydání rozhodnutí Ministerstvo financí skrze emailovou schránku <u>HelpdeskSDSL@mfcr.cz</u>. V emailu uveďte do položky předmět "Opravné usnesení" a jako přílohu vložte pravomocný dokument opravného usnesení. Pracovníci ministerstva chybný údaj, jenž byl předmětem opravy (např. chyba v evidenčním čísle) v uloženém záznamu IS SDSL - Obce opraví.

| Seznam povoleni k umistění herního prostoru > Detail povol              | oleni<br>Ω1 – 1                                |            |                         |                                |                       | 🖹 Uložit        | ✓ Potvrdit      | 🗙 Zrušit  |                  |
|-------------------------------------------------------------------------|------------------------------------------------|------------|-------------------------|--------------------------------|-----------------------|-----------------|-----------------|-----------|------------------|
| 10101cm cv. cn. 500210/2021/000                                         | 01 1                                           |            |                         |                                |                       |                 |                 |           |                  |
| Základní informace                                                      |                                                |            |                         |                                |                       |                 |                 |           |                  |
| Ev. č.*: 500216/2024/0001-1<br>Účinnost od: 19. 5. 2024 Konec platnosti | Souvisí s ev. č.:<br>i: 18. 5. 2027 Vydáno: 1/ | 8. 5. 2024 | Právní mo               | :: 19. 5. 2024                 | Založeno:<br>Zrušeno: | 15.10.2024      | Platnost: Platn | é         |                  |
| Description                                                             |                                                |            |                         |                                |                       |                 |                 |           |                  |
|                                                                         |                                                |            |                         |                                |                       |                 |                 |           |                  |
| IC: 07597983 Nazev: 095AMCS a.s.                                        |                                                |            |                         |                                |                       |                 |                 |           |                  |
| Herní prostor                                                           |                                                |            |                         |                                |                       |                 |                 |           |                  |
| Adresa: Pod Pekárnami 161/7, Vysočany, Praha 9, 190                     | 000 Praha                                      | Upi        | 'esñující identifikace: |                                |                       |                 |                 |           |                  |
| Typ: Herna                                                              |                                                | Pro        | vozni doba*:            | 11-12                          |                       |                 |                 |           |                  |
|                                                                         |                                                |            |                         |                                |                       |                 |                 |           |                  |
| Základní povolení                                                       |                                                |            |                         |                                |                       |                 |                 |           |                  |
| Akce                                                                    | Č.j.                                           |            | Druh hazardni hry       | <ul> <li>Právní moc</li> </ul> | Účinnost od           | Konec platnosti | Zrušeno         | Platnost  |                  |
| MF-5081/2021/73-16                                                      |                                                |            | technická hra           | 18. 5. 2021                    | 18. 5. 2021           | 18. 5. 2027     |                 | <b>~</b>  |                  |
| Technická hra Bingo Živá hra Dokumenty                                  |                                                |            |                         |                                |                       |                 |                 |           |                  |
| Akce Typ -                                                              |                                                |            |                         | lázev                          |                       |                 |                 |           |                  |
| -                                                                       |                                                |            |                         |                                |                       |                 |                 |           |                  |
| Doklad o právním důvodu užívání prostor                                 | · Doklad                                       |            |                         |                                |                       |                 |                 |           |                  |
| Dpravné usnesení                                                        | Opravné usnesení                               |            |                         |                                |                       |                 |                 |           |                  |
| Povolení                                                                | Povolení                                       |            |                         |                                |                       |                 |                 |           | 99               |
| Strana 1 z 1 (4 položek)                                                | Schema kameroveho systemu                      |            |                         |                                |                       |                 | Velikost strán  | ky: 10 -  |                  |
|                                                                         |                                                |            |                         |                                |                       | + Gene          | rovat 🛉         | Přidat Zm | sëny byly uložen |
|                                                                         |                                                |            |                         |                                |                       |                 |                 | Ľ.        |                  |

## VI. Zrušení povolení

Následující postup je totožný pro hernu i kasino.

Tento postup uplatníte v případě, když chcete zrušit vydané povolení jako celek (žadatel žádá o zrušení celého povolení). Tento postup je rovněž z hlediska IS SDSL – Obce nezbytným mezikrokem v případě vytváření opravného či změnového rozhodnutí, neboť IS SDSL – Obce neumožní správnou evidenci a nahrání opravného nebo změnového rozhodnutí bez předchozího zrušení záznamu měněného nebo opravovaného rozhodnutí v IS SDSL - Obce. Při změně nebo opravě povolení je tedy nutné nejprve záznam měněného nebo opravovaného povolení zrušit (jedná se pouze o postup z hlediska nahrávání údajů do IS SDSL - Obce, tj. z hlediska správního řádu není nutné vydávat rozhodnutí o zrušení ve věci, pouze postačí vydat změnové rozhodnutí) a následně záznam o povolení k umístění herního prostoru, respektive jeho změně nahrát postupem uvedeným v následující kapitole. V případě rušení povolení pouze v části postupujte stejným způsobem jako při nahrávání změnového rozhodnutí.

Důležité upozornění: Postup podle tohoto článku se od bodu vygenerování zrušujícího rozhodnutí) uplatní pouze u rušení povolení jako celku (tedy v případech, kdy žadatel žádá o zrušení celého povolení). V případě změny nebo opravy rozhodnutí se totiž v rámci tohoto mezikroku pouze přidává opravné nebo změnového rozhodnutí postupem podle bodu násl., které IS SDSL – Obce automaticky negeneruje. Vzor opravného nebo změnového rozhodnutí naleznete v Nápovědě IS SDSL Obce viz níže. Stejný dokument pak rovněž vkládáte v článku VII. <u>Změna povolení, opravné rozhodnutí a zrušení povolení v části</u>

Na záložce "Povolení k umístění herního prostoru" **1** klikněte na tlačítko "VYHLEDAT" **2** a poté klikněte na dokument s tužkou **3** u platného povolení (označený zelenou fajfkou).

|                      |                                       |                            |              |                |                              | ních her                                  | rdní hry Přehled hazardr | erního prostoru Ohlášení haza          | k umístēní h                       | Povolen                   |
|----------------------|---------------------------------------|----------------------------|--------------|----------------|------------------------------|-------------------------------------------|--------------------------|----------------------------------------|------------------------------------|---------------------------|
|                      |                                       |                            |              |                |                              |                                           |                          | mínky                                  | ové pod                            | Výběr                     |
|                      | •                                     | Do:                        | •            |                | Vydáno od:                   |                                           | Provozovatel:            |                                        |                                    | IČ:                       |
|                      | •                                     | Do:                        | •            | : od:          | Právní moc                   | •                                         | Druh hazardní hry:       |                                        | rostor:                            | Herní p                   |
|                      |                                       |                            |              | d.             | Účinnost od                  |                                           | Platnost:                |                                        |                                    | Ev. č.:                   |
|                      | •                                     | Do:                        |              |                |                              |                                           |                          |                                        |                                    |                           |
| /yhledat 🔇 Vymazat   | 2 a                                   | Do:                        | •            | i:             | Zrušeno od                   |                                           |                          |                                        | l. povolení:                       | Č.j. zá                   |
| /yhiedat 🛛 🗘 Vymazat | Druh hazardni<br>hry                  | Do:<br>Do:<br>Provozovatel | •            | IČ             | Zrušeno od<br>Platnost<br>ZP | Č.j. zákl. povolení                       | Souvisí s ev.č.          | ení<br><sub>Ev. č.</sub> •             | I. povoleni:<br>M POVO<br>Platnost | č.j. zal<br>Sezna<br>Akce |
| /yhiedat 🔹 Vymazat   | Druh hazardni<br>hry                  | Do:<br>Do:<br>Provozovatel | •            | i:<br>IČ       | Zrušeno od<br>Platnost<br>ZP | Č.j. zákl. povolení                       | Souvisí s ev.č.          | lení<br>Ev. č. 🔺                       | I. povolení:<br>M POVO<br>Platnost | č.j. zál<br>Sezna<br>Akce |
| Vyhledat 🕑 Vymazat   | Druh hazardni<br>hry<br>technická hra | Provozovatel               | •<br>69GAMES | IĈ<br>07597983 | Zrušeno od<br>Platnost<br>ZP | Č.j. zákl. povolení<br>MF-5081/2021/73-16 | Souvisí s ev.č.          | lení<br>Ev. č. •<br>500216/2024/0001-1 | I. povolení:<br>M POVO<br>Platnost | Č.j. zál<br>Sezna<br>Akce |
Na záložce "Dokumenty" ④ klikněte na tlačítko "GENEROVAT" ⑤ a klikněte na možnost "ZRUŠENÍ POVOLENÍ" ⑥

| Тур: Не              | d Pekárnami 161/7, Vysočany, Praha 9, 1900<br>erna                                                                                          | 00 Praha                                                          | U)<br>Pr | přesňující identifikace:<br>rovozní doba*: | 11-12                         |             |                 |             |                                                                                                    |
|----------------------|----------------------------------------------------------------------------------------------------|-------------------------------------------------------------------|----------|--------------------------------------------|-------------------------------|-------------|-----------------|-------------|----------------------------------------------------------------------------------------------------|
|                      |                                                                                                    |                                                                   |          |                                            |                               |             |                 |             |                                                                                                    |
| ákladní <sub>l</sub> | povolení                                                                                                    |                                                                   |          |                                            |                               |             |                 |             |                                                                                                    |
| Akce                 |                                                                                                    | Č.j.                                                              |          | Druh hazardní hry                          | <ul> <li>Právní mo</li> </ul> | Účinnost od | Konec platnosti | Zrušeno     | Platnos                                                                                                    |
| MF-                  | -5081/2021/73-16                                                                                                    |                                                                   |          | technická hra                              | 18. 5. 2021                   | 18. 5. 2021 | 18. 5. 2027     |             | <ul> <li>Image: A start of the start of the start of</li></ul> |
| echnická hra         | a Bingo Živá hra Dokumenty                                                                                                    |                                                                   |          |                                            |                               |             |                 |             |                                                                                                    |
| echnická hra<br>Akce | a Bingo Živá hra Dokumenty                                                                                                    |                                                                   |          |                                            | lázev                         |             |                 |             |                                                                                                    |
| echnická hra<br>Akce | a Bingo Živá hra Dokumenty<br>Typ •<br>Doklad o právním důvodu užívání prostor                                                              | Doklad                                                            |          | 1                                          | lázev                         |             |                 |             |                                                                                                    |
| Akce                 | a Bingo Živá hra Dokumenty<br>Typ •<br>Doklad o právním důvodu užívání prostor<br>Opravné usnesení                                          | Doklad<br>Opravné usnesení                                        |          | ,                                          | lázev                         |             | 6               |             |                                                                                                    |
| Akce                 | a Bingo Živá hra Dokumenty<br>Typ •<br>Doklad o právním důvodu užívání prostor<br>Opravné usnesení<br>Povolení                              | Doklad<br>Opravné usnesení<br>Povolení                            |          |                                            | lázev                         |             | 6               |             |                                                                                                    |
|                      | a Bingo Živš hrs Dokumenty<br>Typ •<br>Doklad o právním důvodu užívání prostor<br>Opravné usnesení<br>Povolení<br>Schéma kamerového systému | Dokład<br>Opravné usnesení<br>Povolení<br>Schema kameroveho syste | enu      |                                            | lázev                         |             | 6<br>Zruše      | ní povolení |                                                                                                    |

Následně se Vám nabídne možnost uložit si soubor na svůj počítač nebo ho rovnou otevřít <table-cell>

| 101                        |                                                                                                   | JUVUU                             | P1030       | са                                       |                                |                       |                 |               | Stažené soubory                  |
|----------------------------|---------------------------------------------------------------------------------------------------|-----------------------------------|-------------|------------------------------------------|--------------------------------|-----------------------|-----------------|---------------|----------------------------------|
| Seznam pi<br>Povole        | ovolení k umístění herního prostoru > Detail povolení<br>ení ev. č.: 500216/2024/0001-1           |                                   |             |                                          |                                |                       | 🖺 Uložit        | ✓ Potvrdit    | Crušeni povole<br>Crušiti souber |
| Zákla<br>Ev. č.*<br>Účinno | Source         Source           t od:         19. 5. 2024         Konec platnosti:         18. 5. | Souvisi s ev. č.:<br>2027 Vydáno: | 18. 5. 2024 | Právní moc:                              | 19. 5. 2024                    | Založeno:<br>Zrušeno: | 15.10.2024      | Platnost: Pla | itné                             |
| Provo<br>IČ: (             | zovatel           17597983         Název:         69GAMES a.s.                                    |                                   |             |                                          |                                |                       |                 |               |                                  |
| Herní<br>Adresi<br>Typ:    | prostor<br>a: Pod Pekárnami 161/7, Vysočany, Praha 9, 19000 Praha<br>Herna                        |                                   | Up<br>Pro   | řesňující identifikace:<br>vvozní doba*: | 11-12                          |                       |                 |               |                                  |
| Zákla                      | dní povolení<br>č.j.                                                                              |                                   |             | Druh hazardní hry                        | <ul> <li>Právní moc</li> </ul> | Účinnost od           | Konec platnosti | Zrušeno       | Platnost                         |
|                            |                                                                                                   |                                   |             | And a field from                         | 18 5 2021                      | 18 5 2021             | 18 5 2027       |               |                                  |

#### Úprava dokumentu

Po otevření vygenerované šablony přidejte hlavičku dokumentu správního orgánu a doplňte potřebné údaje, které nebyly vygenerovány, spolu s odůvodněním vydávaného rozhodnutí. Upravený dokument nejdříve převeďte do formátu PDF. Následně dokument elektronicky podepište a odešlete. Odesílání probíhá mimo IS SDSL - Obce. Elektronicky podepsaný dokument ve formátu PDF přidejte pomocí kliknutí na tlačítko "PŘIDAT" ③ a zvolte možnost "ZRUŠENÍ POVOLENÍ" ④. Pokud nedochází k odeslání rozhodnutí elektronicky, postačí, pokud vložíte scan dokumentu podepsaný oprávněnou osobou, který bude opatřen elektronickým podpisem osoby, jež dokument do IS SDSL – Obce vložila. Postup přidání dokumentu využijete i při nahrávání opravného nebo změnového rozhodnutí, nicméně místo vygenerovaného a upraveného dokumentu, který povolení zrušuje jako celek, přidejte dokument opravného rozhodnutí či změny. Bez přidání dokumentu nebude možné přejít k dalšímu kroku.

|                            | od Pekárnami 161/7, Vysočany, Praha 9, 190 | 00 Praha                  | Upřesňující identifikace: |             |             |                 |         |                  |
|----------------------------|--------------------------------------------|---------------------------|---------------------------|-------------|-------------|-----------------|---------|------------------|
| Typ: He                    | erna                                       |                           | Provozni doba*:           | 11-12       |             |                 |         |                  |
|                            |                                            |                           |                           |             |             |                 |         |                  |
| ákladní                    | povolení                                   |                           |                           |             |             |                 |         |                  |
| Akce                       |                                            | Č.j.                      | Druh hazardní hry         | Právní moc  | Účinnost od | Konec platnosti | Zrušeno | Platnost         |
| D MF                       | -5081/2021/73-16                           |                           | technická hra             | 18. 5. 2021 | 18. 5. 2021 | 18. 5. 2027     |         | × 1              |
| a share in the first state | Barrow Their Delements                     |                           |                           |             |             |                 |         |                  |
| echnická hr                | a Bingo Živáhra Dokumenty                  |                           |                           |             |             |                 |         |                  |
| Aluna                      | Tim                                        |                           | M4                        |             |             |                 |         |                  |
| AKCE                       | тур                                        |                           | Na                        | Zev         |             |                 |         |                  |
| A • 2                      | Doklad o právním důvodu užívání prostor    | Doklad                    |                           |             |             |                 |         |                  |
| 202                        | Opravné usnesení                           | Opravné usnesení          |                           |             |             |                 |         | 0                |
| 日前に                        | Povolení                                   | Povolení                  |                           |             |             |                 | _       | •                |
| And                        | Schéma kamerového systému                  | Schema kameroveho systemu |                           |             |             |                 |         | Zrušeni povoleni |
|                            |                                            |                           |                           |             |             |                 | Velikos | Opravné usneser  |
| Strana 1 z 1               | (4 DOIOZEK) 1                              |                           |                           |             |             |                 |         |                  |

Pro šablony opravného rozhodnutí či změnového rozhodnutí klikněte na tlačítko "Nápověda" 10.

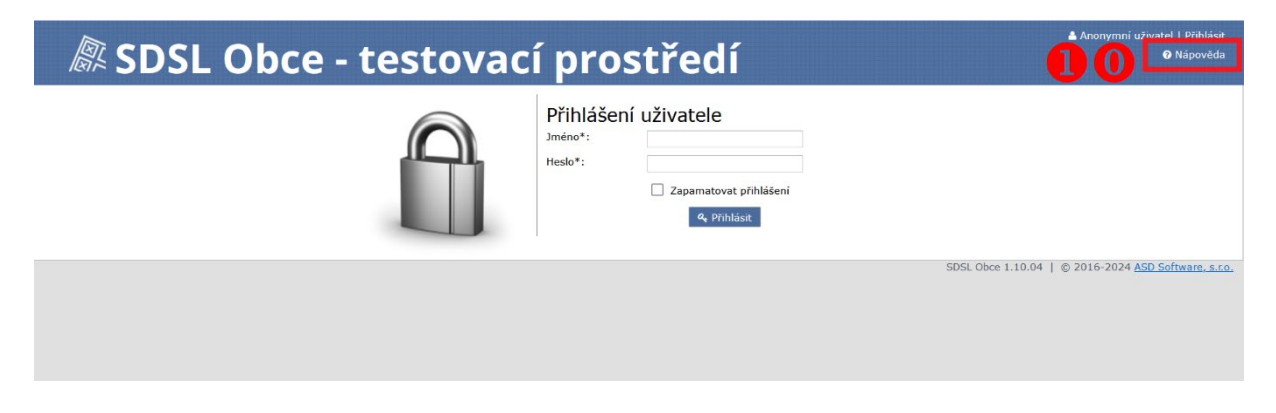

# Následně klikněte na tlačítko "Vzory dokumentů" 👥 .

| Státní dozor nad sázkar                                                                                                    | ni a loteriemi                                                                                                    |
|----------------------------------------------------------------------------------------------------|----------------------------------------------------------------------------------------------------|
| Contents   Index   Search                                                                                                    | Úvod                                                                                                    |
| Lucc     Aplikace     Aplikace     Aplikace     Aplikace     Aplikace     Aplikace     Aplikace     Aplikace     Aplikace     Aplikace     Aplikace     Aplikace     Aplikace     Aplikace     Aplikace     Applikace     Applikace     App | Informační systém Slátní dozor nad skázkami a loteriemi (dále jen IS SDSL) slouží pro komplexní podporu v oblasti výkonu dozoru nad sázkami a loteriemi v souvislosti s plněním úkolů vyplývajících ze zákonů:<br>- č. 2027/980 SBL, o loterich a jiných podohných hrách (dále jen IS SDSL) slouží pro komplexní podporu v oblasti výkonu dozoru nad sázkami a loteriemi v souvislosti s plněním úkolů vyplývajících ze zákonů:<br>- č. 2027/980 SBL, o loterich a jiných podohných hrách (dále jen IS SDSL)<br>- š. 186/2016 SBL, o havisných podpiné jen "nový zákon").<br>IS SDSL děn vyvého zákonů poskoljule obcím přes webovou aplikaci základní podporu pro:<br>- vydání povolení k umisláhi hemiho prostou uvčetné vystavení rozhodnutí).<br>- evidení něho pristou uvčetné vystavení rozhodnutí).<br>- evidení hemich zářízení, povolených provozovat v obci.<br>Na aervisních stránkách lze získat některé další informace vztahující se k IS SDSL, např. uživatelskou přiručku. |

Následně si vyberete šablonu dle typu rozhodnutí a dle typu herního prostoru **12**.

|   |     | Vzory dokumentů<br>Seznam připravených dokumentů:                                             |
|---|-----|-----------------------------------------------------------------------------------------------|
|   | Výz | va pro dodání podkladů a přerušení řízení                                                     |
|   |     | Výzva podle § 45 odst. 2 SŘ<br>Usnesení o přerušení v návaznosti na výzvu dle § 45 odst. 2 SŘ |
|   | Výz | va k vyjádření                                                                                |
|   |     | Výzva k vyjádření se k podkladům dle § 36 odst. 3 SŘ                                          |
|   | Pov | olení k umístění herního prostoru                                                             |
|   |     | Povolení k umístění kasina                                                                    |
|   |     | Povolení k umístění herny                                                                     |
| n | 0   | Opravné rozhodnutí - KASINO                                                                   |
| 9 | 9   | Změnové rozhodnutí - KASINO                                                                   |
|   |     | Změnové rozhodnutí - HERNA                                                                    |
|   |     | Zrušení na žádost - KASINO                                                                    |
|   |     | Zrušení na žádost - HERNA                                                                     |
|   |     | Opravné usnesení – HERNA/KASINO                                                               |

Vyberte šablonu a přidejte hlavičku dokumentu správního orgánu a doplňte potřebné údaje spolu s odůvodněním vydávaného rozhodnutí. Upravený dokument nejdříve převeďte do formátu PDF. Následně dokument elektronicky podepište a odešlete. Odesílání probíhá mimo IS SDSL - Obce. Elektronicky podepsaný dokument ve formátu PDF přidejte stejným způsobem jako v případě zrušení povolení (bod <sup>8</sup> a <sup>9</sup>).

Důležité upozornění: Ve výroku II. změnového rozhodnutí je nutno uvést veškerá koncová zařízení technické hry, hrací stoly živé hry a generátory náhodných čísel pro provozování binga, která budou v daném prostoru provozována, tedy včetně těch povolených na základě rozhodnutí, které je tímto nahrazováno.

Nahrané elektronicky podepsané rozhodnutí se Vám poté přidá do seznamu dokumentů **1**3. Do tohoto dokumentu můžete nahlížet přes modrou ikonku, a pokud došlo k nahrání špatného dokumentu, tak lze tento dokument odstranit červenou ikonou koše a nahradit jej novým, stejným postupem popsaným shora. Pro uchování dokumentu klikněte na tlačítko "Uložit"

| Тур: К              | eltruská 557/27, Prosek, Praha 9, 19000 Pr<br>asino                                                                                                    | aha                                                                                                    | Upreshujici identifikace:<br>Provozní doba*: | 1-22              |             |                 |         |     |
|---------------------|----------------------------------------------------------------------------------------------------|----------------------------------------------------------------------------------------------------|----------------------------------------------|-------------------|-------------|-----------------|---------|-----|
| Základní            | povolení                                                                                                    |                                                                                                    |                                              |                   |             |                 |         |     |
| Akce                |                                                                                                    | Č.j.                                                                                                    | Druh hazardní hry                            | Právní moc        | Účinnost od | Konec platnosti | Zrušeno | P   |
| 🔎 🏛 м               | F-5079/2021/73-11                                                                                                    |                                                                                                    | živá hra                                     | 3. 6. 2021        | 3. 6. 2021  | 3. 6. 2027      |         |     |
| 2 🕅 м               | F-5081/2021/73-16                                                                                                    |                                                                                                    | technická hra                                | 18. 5. 2021       | 18. 5. 2021 | 18. 5. 2027     |         |     |
|                     |                                                                                                    |                                                                                                    |                                              |                   |             |                 |         |     |
| Technická h         | F-5100/2021/73-11<br>ra Bingo Živáhra Dokumenty                                                                                                    |                                                                                                    | bingo                                        | 1. 7. 2021        | 1. 7. 2021  | 1. 7. 2027      |         | +   |
| Technická h         | r-s100/2021/73-11 ra Bingo Živá hra Dokumenty Typ                                                                                                    | -<br>-                                                                                                    | bingo                                        | 1. 7. 2021<br>zev | 1. 7. 2021  | 1. 7. 2027      |         | + 1 |
| Technická h         | r-s100/2021/73-11  ra Bingo Źrvá hra Dokumenty Typ                                                                                                    | •                                                                                                    | bingo<br>Ná                                  | 1. 7. 2021<br>zev | 1. 7. 2021  | 1. 7. 2027      |         | + 1 |
| Technická h         | F-5100/2021/73-11  ra Bingo Živá hra Dokumenty  Typ  Doklad o právním důvodu užívání prosto                                                             | <ul> <li>r</li> <li>Doklad o právním důvodu užívání pros</li> </ul>                                                                     | bingo<br>Ná                                  | 1. 7. 2021<br>zev | 1. 7. 2021  | 1. 7. 2027      |         | + P |
| Technická h<br>Akce | F-5100/2021/73-11  ra Bingo Živá hra Dokumenty  Typ  Doklad o právním důvodu užívání prosto  Opravné usnesení                                           | <ul> <li>Doklad o právním důvodu užívání pros</li> <li>Opravné usnesení</li> </ul>                                                      | bingo<br>Ná                                  | 1. 7. 2021<br>zev | 1. 7. 2021  | 1. 7. 2027      |         | - P |
| Technická h<br>Akce | F-5100/2021/73-11  Ta Bingo Živá hra Dokumenty  Typ  Doklad o právním důvodu užívání prosto Opravné usnesení  Povolení                                  | <ul> <li>Doklad o právním důvodu užívání pros</li> <li>Opravné usnesení</li> <li>Povolení</li> </ul>                                    | bingo<br>Ná                                  | 1. 7. 2021<br>zev | 1. 7. 2021  | 1. 7. 2027      |         | + : |
| Technická h<br>Akce | F-5100/2021/73-11  Ta Bingo Živá hra Dokumenty  Typ  Typ  Opklad o právním důvodu užívání prosto  Opravné usnesení  Povolení  Schéma kamerového systému | <ul> <li>Doklad o právním důvodu užívání pros</li> <li>Opravné usnesení</li> <li>Povolení</li> <li>Schema kamerového systemu</li> </ul> | bingo<br>Ná                                  | 1. 7. 2021<br>zev | 1. 7. 2021  | 1. 7. 2027      |         | + : |

Po nahrání dokumentu postupem shora vyčkejte na den nabytí právní moci, případně účinnosti rozhodnutí (tento krok je nutné učinit až v den, kdy předmětné rozhodnutí nabude svých právních účinků). V tento den se k procesu opět vraťte, a to vyhledáním záznamu v předmětné záložce postupem uvedeným shora, otevřením detailu tohoto záznamu a klikněte na tlačítko "ZRUŠIT" 14.

| 🖉 SDSL Obce - testov                                                                                            | ací prostředí                                 |                  |                       |                 | 🛔 Pral          | ha 9   <u>Odhlásit</u><br>② Nápověda |
|----------------------------------------------------------------------------------------------------|-----------------------------------------------|------------------|-----------------------|-----------------|-----------------|--------------------------------------|
| eznam povolení k umistění herniho prostoru > Detail povolení<br>Povolení ev. č.: 500216/2024/0002-1             |                                               |                  |                       | 🖺 Uložit        | ✓ Potvrdit      | 🗙 Zrušit                             |
| Základní informace<br>Ev. č.*: 500216/2024/0002-1 Su<br>Účinnost od: 19. 5. 2024 Konec platnosti: 18. 5. 2027 V | uvisi s ev. č.:<br>dáno: 18. 5. 2024 Právní i | noc: 19. 5. 2024 | Založeno:<br>Zrušeno: | 22.11.2024      | Platnost: Platr | hé                                   |
| Provozovatel           IČ: 07597983         Název: 69GAMES a.s.                                                 |                                               |                  |                       |                 |                 |                                      |
| Herní prostor                                                                                                   |                                               |                  |                       |                 |                 |                                      |
| Adresa: Veltruská 557/27, Prosek, Praha 9, 19000 Praha<br>Typ: Kasino                                           | Provozní doba*:                               | 11-22            |                       |                 |                 |                                      |
| Základní povolení                                                                                               |                                               |                  |                       |                 |                 |                                      |
| Akce Č.j.                                                                                                    | Druh hazardní h                               | y 🔹 Právní moc   | Účinnost od           | Konec platnosti | Zrušeno         | Platnost                             |
| MF-5079/2021/73-11                                                                                              | živá hra                                      | 3. 6. 2021       | 3. 6. 2021            | 3. 6. 2027      |                 | ~                                    |
|                                                                                                    |                                               |                  |                       |                 |                 |                                      |
| MF-5081/2021/73-16                                                                                              | technická hra                                 | 18. 5. 2021      | 18. 5. 2021           | 18. 5. 2027     |                 | ~                                    |

Po kliknutí se objeví ještě jedno potvrzovací okno **16**.

|                                      | SDSL C                                                            | Obce -                   | testo | vací                  | prost               | ředí                               |                                         |                                         |                                         |                  |          |
|--------------------------------------|-------------------------------------------------------------------|--------------------------|-------|-----------------------|---------------------|------------------------------------|-----------------------------------------|-----------------------------------------|-----------------------------------------|------------------|----------|
| ieznam por                           | volení k umístění herního p                                       | rostoru > Detail povoler |       |                       |                     |                                    |                                         |                                         |                                         |                  |          |
| ovole                                | ní ev. č.: 5002                                                   | 16/2024/000              | 2-1   |                       |                     |                                    |                                         |                                         | 🖺 Uložit                                |                  | 🗙 Zrušit |
| Základ                               | Iní informace                                                     |                          |       |                       |                     |                                    |                                         |                                         |                                         |                  |          |
| Ev. č.*:                             |                                                                   |                          |       | Souvisi s ev. č.:     |                     |                                    |                                         | Založeno:                               |                                         | Platnost: Platné |          |
| Účinnost                             | t od: 19.5.2024                                                   | Konec platnosti:         |       | Vydáno:               |                     | Právní moc:                        |                                         | Zrušeno:                                |                                         |                  |          |
| IČ: 07<br>Herní j<br>Adresa:<br>Typ: | 7597983 Název:<br>prostor<br>: Veltruská 557/27, Prosek<br>Kasino | 690AMES a.s.             | DG    | otaz<br>? Opravdu che | cete záznam zrušit? | zoz Bolfel Identifikanan           | x                                       |                                         |                                         |                  |          |
| Základ                               | lní povolení                                                      |                          |       |                       |                     | Ano                                | Ne                                      |                                         |                                         |                  |          |
|                                      |                                                                   |                          | Č.j.  |                       |                     | Druh hazardní hry                  | <ul> <li>Právní moc</li> </ul>          | Účinnost od                             | Konec platnosti                         | Zrušeno          | Platnost |
| Akce                                 |                                                                   |                          |       |                       |                     |                                    |                                         |                                         |                                         |                  |          |
| Akce                                 | MF-5079/2021/73-11                                                |                          |       |                       |                     | živá hra                           | 3.6.2021                                | 3. 6. 2021                              | 3. 6. 2027                              |                  | ~        |
| Akce                                 | MF-5079/2021/73-11<br>MF-5081/2021/73-16                          |                          |       |                       |                     | živá hra<br>technická hra          | 3. 6. 2021<br>18. 5. 2021               | 3. 6. 2021<br>18. 5. 2021               | 3. 6. 2027<br>18. 5. 2027               |                  | ~        |
| Akce                                 | MF-5079/2021/73-11<br>MF-5081/2021/73-16<br>MF-5100/2021/73-11    |                          |       |                       |                     | živá hra<br>technická hra<br>bingo | 3. 6. 2021<br>18. 5. 2021<br>1. 7. 2021 | 3. 6. 2021<br>18. 5. 2021<br>1. 7. 2021 | 3. 6. 2027<br>18. 5. 2027<br>1. 7. 2027 |                  | > > >    |

Pokud zrušení neproběhne správně může se Vám objevit následující upozornění **16**.

|    | 🖉 SDSL Obce - testovací prostředí                                                                                                    | <b>≜ Praha 9   <u>Odhlásit</u><br/>Ø Nápověda</b> |
|----|----------------------------------------------------------------------------------------------------|---------------------------------------------------|
|    | Seznam povolení k umístění herního prostoru > Detail povolení                                                                                                    |                                                   |
| 16 | Dokument "Zrušení povolení - Zrušení povolení" není elektronicky podepsaný.                                                                                                    |                                                   |
|    | Povolení ev. č.: 500216/2024/0002-1                                                                                                    | Uložit 🛛 🖋 Potvrdit 🗙 Zrušit                      |
|    | Základní informace                                                                                                    |                                                   |
|    | Ev. 6.*:         500216/2024/0002-1         Gouvisi s ev. 6.:         Zalozeno:         22.11           ÜCinnost od:         19. 5. 2024         Konec platnosti:         18. 5. 2027         Vydáno:         18. 5. 2024         Právní moc:         19. 5. 2024         Zrušeno:         21.11 | 1.2024 Platnost: Platné                           |
|    | Provozovatel         IČ:         07597983         Název:         69GAMES a.s.                                                                                                    |                                                   |
|    | Herní prostor                                                                                                    |                                                   |
|    | Adress:         Veltruská 557/27, Prosek, Praha 9, 19000 Praha         Upre-mújící identifikace:         [pf:cm:i]           Typ:         Kasino         Provozní doba*:         11-22                                                                                                    |                                                   |

Pokud zrušení proběhne správně objeví se okno "ZMĚNA STAVU POVOLENÍ PROVEDENA" **17** a změní se platnost na stav "Zrušené" **18**. Na záložku "Povolení k umístění herního prostoru" se dostanete pomocí odkazu "SEZNAM POVOLENÍ K UMÍSTĚNÍ HERNÍHO PROSTORU" **19**.

| @# S                                    | DSL O                                      | bce -             | testo               | vací              | pros        | tředí                                        |                                |             |                 | 🛦 Pra          | nha 9   <u>Odhlásit</u><br>🛛 Nápověda |    |
|-----------------------------------------|--------------------------------------------|-------------------|---------------------|-------------------|-------------|----------------------------------------------|--------------------------------|-------------|-----------------|----------------|---------------------------------------|----|
| 9 Seznam povolení<br>Povolení e         | k umístění herního prost<br>v. č.: 500216, | 2024/000          | ení<br>)2-1         |                   |             |                                              |                                |             | 🖺 Uložit        | 🖋 Potvrdit     | 🗶 Zrušit                              |    |
| Základní ir<br>Ev. c.*:                 | 500216/2024/0002-1                         |                   |                     | Souvisí s ev. ĉ.  |             |                                              |                                | Založeno:   | 22.11.2024      | Platnost: Zruš | 8<br>Sené                             |    |
| Učinnost od:<br>Provozova               | 19. 5. 2024                                | Konec platnosti   | 18. 5. 2027         | Vydáno:           | 18. 5. 2024 | Právni moc                                   | : 19.5.2024                    | Zrušeno:    | 22. 11. 2024    |                |                                       |    |
| IČ: 075979                              | 83 Název: 69                               | GAMES a.s.        |                     |                   |             |                                              |                                |             |                 |                |                                       |    |
| Herní pros<br>Adresa: Velt<br>Typ: Kasi | tor<br>ruská 557/27, Prosek, Pr            | aha 9, 19000 Pral | 18                  |                   |             | Upřesňující identifikace:<br>Provozní doba*: | přízemí<br>11-22               |             |                 |                |                                       |    |
| Základní p                              | ovolení                                    |                   |                     |                   |             |                                              |                                |             |                 |                |                                       |    |
| Akce                                    |                                            |                   | Č.j.                |                   |             | Druh hazardní hry                            | <ul> <li>Právní moc</li> </ul> | Účinnost od | Konec platnosti | Zrušeno        | Platnost                              |    |
| <u>ин-</u>                              | 5079/2021/73-11                            |                   |                     |                   |             | 2ivá hra                                     | 3. 6. 2021                     | 3. 6. 2021  | 3. 6. 2027      |                | ~                                     |    |
| Д 🌐 МГ-3                                | 5081/2021/73-16                            |                   |                     |                   |             | technická hra                                | 18. 5. 2021                    | 18. 5. 2021 | 18. 5. 2027     |                | ~                                     |    |
| Di Mr-s                                 | 5100/2021/73-11                            |                   |                     |                   |             | bingo                                        | 1. 7. 2021                     | 1. 7. 2021  | 1. 7. 2027      |                | × .                                   |    |
|                                         |                                            |                   |                     |                   |             |                                              |                                |             |                 |                | + Přidat                              |    |
| Technická hra                           | Bingo Živá hra                             | Dokumenty         |                     |                   |             |                                              |                                |             |                 |                |                                       |    |
| Akce                                    | Тур                                        |                   |                     |                   |             | N                                            | ázev                           |             |                 |                |                                       |    |
|                                         | Doklad o právním důvod                     | u uživání prostor | Doklad o právním dů | ivodu uživání pro | stor        |                                              |                                |             |                 |                |                                       | 00 |
|                                         | Opravné usnesení                           |                   | Opravné usnesení    |                   |             |                                              |                                |             |                 |                |                                       |    |
|                                         | Povoleni                                   |                   | Povoleni            |                   |             |                                              |                                |             |                 |                | ~                                     |    |
| 1 die C                                 | Schéma kamerového sys                      | stému             | Schema kamerového   | systemu           |             |                                              |                                |             |                 |                |                                       |    |

Na záložce "Povolení k umístění herního prostoru" **20** se změnila platnost - označena červeným křížkem **21**. Do povolení je možné stále nahlížet přes ikonu dokumentu s tužkou **22**. V případě opravy či změny povolení (včetně zrušení povolení pouze v části) postupujte podle následující kapitoly.

| 101010                             | ní k umístěr                       | í herního prostoru Ohláše                | ní hazardní hry Přehled hazardr     | ních her                                  |                              |                      |              |                        |       |                                  |                         |
|------------------------------------|------------------------------------|------------------------------------------|-------------------------------------|-------------------------------------------|------------------------------|----------------------|--------------|------------------------|-------|----------------------------------|-------------------------|
| Výbě                               | ové po                             | odmínky                                  |                                     |                                           |                              |                      |              |                        |       |                                  |                         |
| IĈ:                                |                                    |                                          | Provozovatel:                       |                                           | Vydáno od                    |                      | •            | Do:                    |       | •                                |                         |
| Herni                              | prostor:                           |                                          | Druh hazardni hry:                  | •                                         | Právní moc                   | : od:                | -            | Do:                    |       | *                                |                         |
| Ev. č.                             |                                    |                                          | Platnost:                           |                                           | Účinnost o                   | d:                   | •            | Do:                    |       | -                                |                         |
|                                    |                                    |                                          |                                     |                                           |                              |                      |              |                        |       |                                  |                         |
| Č.j. z                             | ikl. povolen                       | k                                        |                                     |                                           | Zrušeno od                   | 1:                   | •            | Do:                    |       | •                                | کې Vyhledat 🛛 😒 Vymazat |
| č.j. z<br>Sezna<br><sub>Akce</sub> | ikl. povoler<br>IM DOV<br>Platnos  | rolení<br><sub>Ev. č.</sub>              | <ul> <li>Souvisí s ev.č.</li> </ul> | Č.j. zákl. povolení                       | Zrušeno od<br>Platnost<br>ZP | I:<br>IČ             | •            | Do:<br>Provozo         | vatel | Druh hazard hrv                  | ۱ Vyhledat کې Vymazat   |
| č.j. z<br>Sezna<br>Akce            | ikl. povoler<br>IM DON<br>Platnosi | e ev. č.                                 | Souvisi s ev.č.                     | Č.j. zákl. povolení                       | Zrušeno od<br>Platnost<br>ZP | I:<br>IČ             | •            | Do:<br>Provozo         | vatel | Druh hazard hry                  | ۱<br>۲                  |
| č.j. z<br>Sezna<br>Akce            | ikl. povoler<br>im pov<br>Platnos  | Ev. c.<br>2024/000<br>500216/2024/0001-1 | Souvisi s ev.č.                     | Č.j. zákl. povolení<br>MF-5081/2021/73-16 | Zrušeno od<br>Platnost<br>ZP | I:<br>IČ<br>07597983 | •<br>69GAMES | Do:<br>Provozo<br>a.s. | vatel | Druh hazard<br>hry technická hra | Vyhledat Vymazat        |

## VII. Změna povolení, opravné rozhodnutí a zrušení povolení v části

Následující postup je totožný pro hernu i kasino.

**Změnové rozhodnutí** se použije k vyřízení žádosti provozovatele o změnu, nejčastěji se objevují následující případy:

- doplnění nových koncových zařízení technické hry, hracích stolů živé hry
- zrušení některých technických zařízení technické hry, hracích stolů živé hry (zrušení povolení v části)
- změna provozní doby
- změna názvu herního prostoru

Změnovým rozhodnutím však NELZE provést

- změnu herního režimu (z herny na kasino a naopak)
- přemístění herního prostoru (změna adresy tak, že by se herní prostor "stěhoval" na jiné místo)
- prodloužení doby platnosti povolení k umístění herního prostoru

K provedení změny povolení k umístění herního prostoru je nutné, aby bylo povolení k umístění herního prostoru nejdříve v IS SDSL - Obce zrušeno postupem popsaným v kapitole VI. Změnou povolení se rozumí rovněž zrušení povolení v části, neboť podoba vydávaného změnového povolení bude totožná jako v případě jakékoliv jiné změny a v odůvodnění se uvedou změny oproti povolení k umístění herního prostoru, které je tímto měněno (například jaké herní pozice koncových zařízení technické hry se "odebírají"). Změna povolení se také využívá při opravném rozhodnutí. Změnové povolení nahrávejte do IS SDSL-Obce, v den právní moci, případně účinnosti povolení.

**Opravným rozhodnutím** se rozumí rozhodnutí o opravě zřejmé nesprávnosti, kterým správním orgán opravuje zřejmou nesprávnost ve výrokové části rozhodnutí. Opravné rozhodnutí správní orgán použije rovněž v situaci, kdy je chyba jak ve výrokové části, tak v ostatních částech povolení. Zřejmou nesprávností, kterou budeme opravovat opravným rozhodnutím, se například rozumí:

- chybné uvedení výrobního čísla, typu koncového zařízení nebo počtu herních pozic
- chybné uvedení provozní doby
- chybně uvedeného názvu herního prostoru
- chybná bližší specifikace herního prostoru (např. chybně uvedené podlaží)
- chybně uvedená doba právních účinků rozhodnutí (povoleno do)

Na záložce "Povolení k umístění herního prostoru " **1** klikněte na tlačítko "NOVÝ" **2** a vyberte možnost "ZMĚNA POVOLENÍ" **3**.

| /vběr                           | ové pod           | mínky              | industrial integration of the second second |                     |                |          |              |           |                      |                             |
|---------------------------------|-------------------|--------------------|---------------------------------------------|---------------------|----------------|----------|--------------|-----------|----------------------|-----------------------------|
| IČ.                             | ore peu           |                    | Provozovatel                                |                     | Wydáno od      |          | * Do:        |           |                      |                             |
| Herni p                         | rostor:           |                    | Druh hazardni hry:                          |                     | Právní mo      | c od:    | • Do:        |           |                      |                             |
| Ev. č.:                         |                   |                    | Platnost:                                   | •                   | Účinnost o     | d:       | ▼ Do:        | •         |                      |                             |
| Č.j. zák                        | d. povolení:      |                    |                                             |                     | Zrušeno o      | d:       | ▼ Do:        | •         |                      |                             |
| Akce                            | Platnost          | Ev. č.             | <ul> <li>Souvisí s ev.č.</li> </ul>         | Č.j. zákl. povolení | Platnost<br>ZP | IĈ       | Pro          | vozovatel | Druh hazardní<br>hry | Не                          |
|                                 |                   |                    |                                             |                     |                |          |              |           | •                    |                             |
|                                 | ~                 | 500216/2024/0001-1 |                                             | MF-5081/2021/73-16  | ~              | 07597983 | 69GAMES a.s. |           | technická hra        | Pod Pekárnami 161/7, Vysc   |
| <b>C</b>                        |                   | 500216/2024/0002-1 |                                             | MF-5079/2021/73-11  | ~              | 07597983 | 69GAMES a.s. |           | živá hra             | Veltruská 557/27, Prosek, I |
|                                 | ×                 |                    |                                             |                     |                |          |              |           |                      | Velikest stránky: 50 •      |
| C m<br>C m<br>C m<br>Strana 1 z | ×<br>1 (2 položek |                    |                                             |                     |                |          |              |           |                      |                             |

Následně klikněte na tlačítko "VYHLEDAT" ④ . Zobrazí se Vám seznam povolení ⑤, které je možné změnit. V seznamu se budou nabízet pouze povolení, která jsou zrušená (označená červeným křížkem) postupem podle kapitoly VI.

| mistění herního pro        | storu Ohlášení hazardní h    | ry Přehled     | hazardních her                         | treui                |                      |                    |                |                 |
|----------------------------|------------------------------|----------------|----------------------------------------|----------------------|----------------------|--------------------|----------------|-----------------|
| ré nodr <sup>Založen</sup> | í změnového povolení k umíst | ění herního pr | ostoru: výběr povolení k umístění hern | iho prostoru         |                      |                    | X              |                 |
| Výb                        | ěrové podmínky               |                |                                        |                      |                      |                    |                |                 |
| IČ:                        |                              | t              | Provozovatel:                          | Právní m             | oc od:               | ▼ Do:              | •              |                 |
| Druh                       | hazardní hry:                | • E            | iv. č.:                                | Účinnost             | od:                  | ▼ Do:              | •              |                 |
| Zruš                       | eno od:                      | • [            | • •                                    | Konec pl             | atnosti od:          | ▼ Do:              | •              |                 |
| Sez                        | nam povolení k i             | ımístění       | herního prostoru                       |                      |                      | 4 Q Vyh            | edat 😵 Vymazat | dat 🛛 😒 Vyn     |
| n povole                   | Ev. č.                       | IČ             | Provozovatel                           | Druh hazardni<br>hry | Herni p              | prostor            | Právní moc Ú   |                 |
| Platnost                   |                              | ][             |                                        | •                    |                      |                    | •              |                 |
| . 0                        | 500216/2024/0002-1           | 07597983       | 69GAMES a.s.                           | živá hra             | Veltruská 557/27, Pr | rosek, Praha 9, 19 | 19. 5. 2024 1  |                 |
| ×                          |                              |                |                                        |                      |                      |                    |                | d Pekárnami 1(  |
| B                          |                              |                |                                        |                      |                      |                    |                | ltruskå 557/27  |
| 1 (2 položek)              |                              |                |                                        |                      |                      |                    |                | elikost stránky |
|                            |                              |                |                                        |                      |                      |                    |                | +               |
|                            |                              |                |                                        |                      |                      |                    |                | 2024 ASD Soft   |
|                            |                              |                |                                        |                      |                      |                    |                |                 |
|                            |                              |                |                                        |                      |                      |                    |                |                 |
|                            |                              |                |                                        |                      |                      |                    |                |                 |
|                            |                              |                |                                        |                      |                      |                    | ~              |                 |
|                            |                              |                |                                        |                      |                      |                    |                |                 |
|                            |                              |                |                                        |                      |                      |                    |                |                 |
|                            |                              |                |                                        |                      |                      |                    |                |                 |

Výsledný seznam můžete filtrovat dle postupu v kapitole XI. Vyhledávání požadovaných záznamů.

Vyberte si požadované zrušené povolení. Aktuálně zvolené má u sebe modrý bod  $\bigcirc$ . Tuto volbu pak potvrdíte kliknutím na tlačítko "OK"  $\heartsuit$ .

| Výběrové podmínky   Ič:   Průvní moc od:   Du:   Průvní moc od:   Du:   Vyhledat   Vymazat   Vyhledat   Vymazat   Vyhledat   Vymazat   Vyhledat   Vymazat   Vyhledat   Vymazat   Vyhledat   Vymazat   Vyhledat   Vymazat   Vyhledat   Vymazat   Vyhledat   Vymazat   Vymazat   Vymazat   Vyhledat   Vymazat   Vymazat   Vymazat   Vymazat   Vyhledat   Vymazat   Vymazat                                                                                                    | Výběrové podmínky         ic:       Provozovatel:         Druh hazardní hry:       Ev. č.:         Zrušeno od:       Do:         Seznam povolení k umístění herního prostoru         Ev. č.       tč         Provozovatel       Druh hazardní         hy       Herní prostor         Provozovatel       Druh hazardní         Vyhledat       Vymazat         et il:       000000000000000000000000000000000000                                                                                                    | Provozovatel: Právní moc od: ↓ Do: ↓ Ev. č.: Účinnost od: ↓ Do: ↓ Do: ↓ Konec platnosti od: ↓ Do: ↓ Stětění herního prostoru Ič Provozovatel Druh hazardní hry Herní prostor Právní moc ť O7597983 69GAMES a.s. živá hra Veltruská 557/27, Prosek, Praha 9, 19 19. 5. 2024 11 d Pekárnami 16/72, V truská 557/27, Prosek, Praha 9, 19 19. 5. 2024 11 d Pekárnami 16/72, V truská 557/27, Prosek, Praha 9, 19 19. 5. 2024 11 Korey J. J. J. J. J. J. J. J. J. J. J. J. J.                                                                                                    |
|----------------------------------------------------------------------------------------------------|----------------------------------------------------------------------------------------------------|----------------------------------------------------------------------------------------------------|
| 12: Provezovatel: Právni moc od: Do: Image: Construction of the construction of the construction of | ster:<br>povolení:<br>10: Provozovatel: Právní moc od: Do: Do: Do: Do: Do: Do: Do: Do: Do: Do                                                                                                    | Provozovatel: Právní moc od: Do:<br>Ev. č.:<br>Do: Konec platnosti od: Do:<br>Nístění herního prostoru<br>IČ Provozovatel Druh hazardní<br>hry Herní prostor Právní moc ú<br>Právní moc ú<br>Právní |
| Druh hazardni hry: Ev. č.   Zrušeno od: Do:   Konec platnosti od: Do:   Vyhledat Vymezeti   Seznam povolení k umístění herního prostoru   Ev. č. IČ   Provozovatel Druh hazardni   hry Herní prostor   Právní moc Ú   Solozlá/2024/0002-1 07597983   OGAMES a.s. žívá hra   Veltruská 557/27, Prosek, Praha 9, 19   Valikost stráhy:   Stloze stráhy:   Solozlá/2024/0002-1                                                                                                    | Druh hazardni hy: Ev. č.:   Zrušeno od: Do:   Seznam povolení k umístění herního prostoru   Ev. č. IČ   Provozovatel Druh hazardni   hry Herní prostor   Právní moc ú   *   *   položkí                                                                                                    | Ev. č.: Účinnost od: Do: •   Do: • Konec platnosti od: Do: •   Q Vyhledat • • •   Ništění herního prostoru • •   IČ Provozovatel Druh hazardní   hry Herní prostor •   • • •   • •   • •   • •   • •   • •   • •   • •   • •   • •   • •   • •   • •   • •   • •   • •   • •   • •   • •   • •   • •   • •   • •   • •   • •   • •   • •   • •   • •   • •   • •   • •   • •   • •   • •   • •   • •   • •   • •   • •   • •   • •   • •   • •   • •   • •   • •   • •   • •                                                                                                      |
| arii Zrušeno od: Do: Kumístění herního prostoru<br>Ev. č. IČ Provozovatel Druh hazardní herní prostor Právní moc Ú<br>500216/2024/0002-1 07597983 69GAMES a.s. Zivá hra Veltruská 557/27, Prosek, Praha 9, 19 19. 5. 2024 15°<br>Kotek                                                                                                    | Trušeno od:   Do:  Konce platnosti od:  Do:  Konce platnosti od:  Notek  Do:  Konce platnosti od:  Konce platnosti od:  Do:  Konce platnosti od:  Do:  Konce platnosti od:  Do:  Konce platnosti od:  Do:  Konce platnosti od:  Do:  Konce platnosti od:  Notek  Do:  Konce platnosti od:  Notek  Do:  Konce platnosti od:  Notek  Do:  Konce platnosti od:  Notek  Do:  Konce platnosti od:  Notek  Do:  Konce platnosti od:  Notek  Do:  Konce platnosti od:  Notek  Do:  Konce platnosti od:  Notek  Do:  Notek  Do:  Do:  Do:  Do:  Do:  Do:  Do: Do: | Co:     Construint of the construction of the construction of                                                                                                    |
|                                                                                                    | C Vyhledat       Vyhledat       <                                                                                                    | Q Vyhledat       ♥ Vymazat         nístění herního prostoru       Image: Strange Strange S                                                                                                    |
| Seznam povolení k umístění herního prostoru       Provozovatel       Druh hazardní hry       Herní prostor       Právní moc       Ú         6       © 500216/2024/0002-1       07597983       69GAMES a.s.       2ivá hra       Veltruská 557/27, Prosek, Praha 9, 19       19. 5. 2024       10*         2dek       2dek                                                                                                    | Seznam povolení k umístění herního prostoru<br>Ev. č. i Ľ Provozovatel Druh hazardní hry Herní prostor Právní moc Ľ<br>© 500216/2024/0002-1 07597983 69GAMES a.s. Živá hra Veltruská 557/27, Prosek, Praha 9, 19 19. 5. 2024 15**<br>dek dek dek dek dek dek dek dek dek dek                                                                                                    | nístění herního prostoru  I C Provozovatel Druh hazardní Herní prostor Právní moc  C Provozovatel Provozovatel Provozovate                                                                                                    |
| Ev. C.     IČ     Provozovatel     Druh hazardní<br>hry     Herni prostor     Právní moc     Ú       6     S00216/2024/0002-1     07597983     69GAMES a.s.     Zvá hra     Veltruská 557/27, Prosek, Praha 9, 19     19. 5. 2024     If       Motek     Veltruská 557/27, Prosek, Praha 9, 19     19. 5. 2024     If     If     If       Motek     Veltruská 557/27, Prosek, Praha 9, 19     19. 5. 2024     If     If                                                                                                    | Ev. 2.       IC       Provozovatel       Ordu hazardini<br>hyvi       Herní prostor       Právní moc       í         6       500216/2024/0002-1       07597983       69GAMES a.s.       žívá hra       Vetruská 557/27, Prosek, Praha 9, 19       19. 5. 2024       16         80026       1       1       1       1       1       1       1         80026       1       1       1       1       1       1       1       1         80026       1       1       1       1       1       1       1       1       1       1       1       1       1       1       1       1       1       1       1       1       1       1       1       1       1       1       1       1       1       1       1       1       1       1       1       1       1       1       1       1       1       1       1       1       1       1       1       1       1       1       1       1       1       1       1       1       1       1       1       1       1       1       1       1       1       1       1       1       1       1       1       1                                                                                                    | LĈ     Provozovatel     Druh hazardni<br>hry     Herni prostor     Vri     V       37597983     69GAMES a.s.     živá hra     Veltruská 557/27, Prosek, Praha 9, 19     19. 5. 2024     11       4     4     4     4     4     4       37597983     69GAMES a.s.     živá hra     Veltruská 557/27, Prosek, Praha 9, 19     19. 5. 2024     11       4     4     4     4     4     4       3759783     5     4     4     4       3759783     2024     10     10     10                                                                                                    |
| 6<br>500216/2024/0002-1 07597983 69GAMES a.s. Živá hra Veltruská 557/27, Prosek, Praha 9, 19 19. 5. 2024 11<br>d Pekárnami 161/<br>Itruská 557/27, Pr<br>slikost stránky: 50<br>kozek                                                                                                    | 6       500216/2024/0002-1       07597983       69GAMES a.s.       živá hra       Veltruská 557/27, Prosek, Praha 9, 19       19. 5. 2024       11^4         aloček)       6       1       1       1       1       1       1       1       1       1       1       1       1       1       1       1       1       1       1       1       1       1       1       1       1       1       1       1       1       1       1       1       1       1       1       1       1       1       1       1       1       1       1       1       1       1       1       1       1       1       1       1       1       1       1       1       1       1       1       1       1       1       1       1       1       1       1       1       1       1       1       1       1       1       1       1       1       1       1       1       1       1       1       1       1       1       1       1       1       1       1       1       1       1       1       1       1       1       1       1       1       1       1                                                                                                    | viewie in the second second                                                                                                    |
| S00216/2024/0002-1             07597983             69GAMES a.s.                živá hra             Veltruská 557/27, Prosek, Praha 9, 19                19. 5. 2024             11                 dozek               veltruská 557/27, Prosek, Praha 9, 19               19. 5. 2024             11               4             Pediarnami 161/             Itruská 557/27, Pr                 dozek               veltruská               veltruská                veltruská               veltruská               veltruská               veltruská               veltruská               veltruská               veltruská               veltruská               veltruská               veltruská                                                                                                    | 500216/2024/0002-1 07597983 69GAMES a.s. 2ivá hra Veltruská 557/27, Prosek, Praha 9, 19 19. 5. 2024 11<br>d Pekárnan<br>truská 557<br>2024 ASD 1                                                                                                    | 27597983       69GAMES a.s.       živá hra       Veltruská 557/27, Prosek, Praha 9, 19       19. 5. 2024       11 <sup>4</sup> d       Pekárnami 161/7, ritruská 557/27, Prosek       istranti 161/7, ritruská 557/27, Prosek       istranti 161/7, ritruská 557/27, Prosek         ilkost stránky:       50       istranti 161/7, ritruská 557/27, Prosek       istranti 161/7, ritruská 557/27, Prosek         2024       ASD Software.       istranti 161/7, ritruská 557/27, Prosek       istranti 161/7, ritruská 557/27, Prosek                                                                                                    |
| d Pekárnami 161/<br>Itruská 557/27, Pr<br>slikost stránky: 50<br># Rox<br>2024 <u>ASD Softwar</u>                                                                                                    | ek)<br>ek)                                                                                                    | d Pekárnami 161/7,<br>truská 557/27, Pro<br>slikost stránky: 50<br>▲ Nový<br>2024 <u>ASO Software</u>                                                                                                    |
| 2ek)<br>2ek)<br>2ek)<br>2ek)<br>2ek)<br>2ek)<br>2ek)<br>2ek)                                                                                                    | d Pekiman<br>Itruská 557<br>Biliost strán                                                                                                    | d Pekimani 161/7,<br>truská 557/27, Pro<br>sikost stránky: 50<br>▲ Nový<br>2024 <u>ASD Software.</u>                                                                                                    |
| ažek) slikost strinky: 51<br><b>1</b> Nov<br>2024 <u>ASD Softwar</u>                                                                                                    | szek)<br>2024 ASD 1                                                                                                    | ltruská 557/27, Pra<br>slikost strénky: 50<br>▲ Nový<br>2024 <u>ASD Software.</u>                                                                                                    |
| ložek)<br>+ Nov<br>2024 <u>ASD Softwar</u>                                                                                                    | lozek)<br>2024 ASD 5                                                                                                    | sikost stránky: 50<br>▲ Nový<br>2024 <u>ASD Software</u>                                                                                                    |
| slikost stránky: 50                                                                                                    | skésk)                                                                                                    | sikost stránky: 50<br>A Nový<br>2024 <u>ASD Software</u>                                                                                                    |
| + Nov<br>2024 ASD Softwart                                                                                                    | 2024 <u>A50 1</u>                                                                                                    | + Nový<br>2024 <u>ASD Software</u> .                                                                                                    |
| 2024 <u>ASD Softwar</u>                                                                                                    | 2024 <u>A5D 1</u>                                                                                                    | 2024 ASD Software                                                                                                    |
| X024 <u>KSD Softwar</u>                                                                                                    |                                                                                                    |                                                                                                    |
|                                                                                                    |                                                                                                    |                                                                                                    |
|                                                                                                    |                                                                                                    |                                                                                                    |
|                                                                                                    |                                                                                                    |                                                                                                    |
|                                                                                                    |                                                                                                    | · ·                                                                                                    |
|                                                                                                    |                                                                                                    |                                                                                                    |
| ۰                                                                                                    |                                                                                                    |                                                                                                    |

Nyní vyplňte "Ev. č." 😣.

Evidenční číslo<sup>6</sup> zadejte v tomto tvaru: "kód obce / rok přijetí žádosti / pořadové čtyřmístné číslo správního řízení počítané od jedné - pořadí vloženého rozhodnutí, nebo ohlášení počítaného od jedné". Například u města Vsetín proto bude evidenční číslo prvního rozhodnutí u správního řízení vkládaného do IS SDSL – Obce (např. povolení k umístění herního prostoru) ve tvaru: 541630/2024/0001-1. Později vydané rozhodnutí o jeho změně bude mít evidenční číslo ve tvaru: 541630/2024/0001-2. Druhé správní řízení vkládané do IS SDSL – Obce městem Vsetín (např. ohlášení hazardní hry) pak bude mít evidenční číslo v následujícím tvaru: 541630/2024/0002-1. V případě následujícího roku bude evidence opět vedená od začátku. (Např. poslední povolení k umístění herního prostoru má ev. č. 541630/2024/0048-1. V následujícím roce budete nová povolení k umístění herního prostoru, případně doručená ohlášení evidovat s novou číselnou řadou, tedy od ev. č. 541630/201-1. Tato změna se však netýká evidence dalších dokumentů k danému ev. č. – tedy v případě změn, oprav či částečných rušení povolení se VŽDY pokračuje v návaznosti na evidenční číslo dokumentu, který je měněn, opravován nebo částečně rušen).

Kód obce naleznete například na <u>http://www.cuzk.cz/Uvod/Produkty-a-sluzby/RUIAN/2-Poskytovani-udaju-RUIAN-ISUI-VDP/Ciselniky-ISUI/Nizsi-uzemni-prvky-a-uzemne-evidencni-jednotky.aspx</u>.

<sup>&</sup>lt;sup>6</sup> Dokumenty vkládané do IS SDSL - Obce musí být pro účely IS SDSL – Obce náležitě označeny tzv. evidenčním číslem. Evidenční číslo nenahrazuje běžné číslo jednací, jehož podobu si určuje každý obecní úřad sám – evidenční číslo bude pouze paralelně uvedené s číslem jednacím pro účely evidence v IS SDSL.

Související "Ev. č." se vyplnilo na základě vybraného zrušeného povolení k umístění herního prostoru 9.

Pole provozovatel, adresa a typ herního prostoru se již vyplnila dle povolení, u kterého provádíme změnu 100. Vzhledem k tomu, že uvedené údaje se generují na základě údajů uložených k základnímu povolení, nelze vybrané údaje žádným způsobem upravovat ani měnit.

Adresa i název provozovny jsou vázány na vybrané zrušené povolení k umístění herního prostoru a není možné ji dále měnit. Pokud by došlo ke změně adresy či názvu provozovny, kontaktujte Ministerstvo financí (viz kapitola XII. Kontakty v případě poruchy). Změny v adrese herního prostoru mohou být prostřednictvím změnového povolení činěny pouze ve smyslu zpřesňujícího charakteru, změnovým povolením nemůže být činěno přemístění herního prostoru. Pokud žadatel žádá o přemístění herního prostoru, musí být stávající prostor zrušen jako celek a následně vydáno nové povolení na jinou adresu, na základě žádosti o vydání povolení k umístění herního prostoru po zaplacení správního poplatku v příslušné výši.

Pokud došlo ke změně, vyplňte provozní dobu a upřesňující identifikaci herního prostoru  $\mathbf{U}$ 

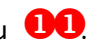

Vazba na základní povolení je již dána povolením, které se mění, tedy povolením, které je uvedeno v poli související č.j. Uživatel může nahlédnout do základního povolení vydaného Ministerstvem financí skrze modrou ikonku dokumentu **U2**.

|    | 🕼 SDSL Obd                                                                                                | e - testovac                           | í prostředí                                  |                                |                       |                 | 🛔 Pral          | na 9   Odhlás<br>Ə Nápověd                                                                                                    |
|----|----------------------------------------------------------------------------------------------------|----------------------------------------|----------------------------------------------|--------------------------------|-----------------------|-----------------|-----------------|----------------------------------------------------------------------------------------------------|
|    | Seznam povolení k umistění herního prostoru > l<br>Povolení ev. č.:                                       | Detail povoleni                        |                                              |                                |                       | 🖺 Uložit        | ✓ Potvrdit      | 🗶 Zrušit                                                                                                    |
| 0  | Základní informace                                                                                        |                                        | 9                                            |                                |                       |                 |                 |                                                                                                    |
| 0  | Ev. č.*:<br>Účinnost od: • Kone                                                                           | Souvisí s ev<br>c platnosti: • Vydáno: | . č.: 500216/2024/0002-1                     | :                              | Založeno:<br>Zrušeno: | 22.11.2024      | Platnost: Připr | avuje se                                                                                                    |
| 0  | 1Č: 07597983 Název: 69GAMES<br>Herní prostor<br>Adresa: Veltruská 557/27, Prosek, Praha 9,<br>Typ: Kasino | a.s.                                   | Upřesňující identifikace:<br>Provozní doba*: | přízemí<br>11-22               |                       |                 |                 |                                                                                                    |
|    | Základní povolení                                                                                         |                                        |                                              |                                |                       |                 |                 |                                                                                                    |
|    | Akce                                                                                                    | Č.j.                                   | Druh hazardní hry                            | <ul> <li>Právní moc</li> </ul> | Účinnost od           | Konec platnosti | Zrušeno         | Platnost                                                                                                    |
| 10 | MF-5079/2021/73-11                                                                                        |                                        | živá hra                                     | 3. 6. 2021                     | 3. 6. 2021            | 3. 6. 2027      |                 | <b>~</b>                                                                                                    |
| 90 | MF-5081/2021/73-16                                                                                        |                                        | technická hra                                | 18. 5. 2021                    | 18. 5. 2021           | 18. 5. 2027     |                 | <ul> <li>Image: A set of the set of the</li></ul> |
|    |                                                                                                    |                                        |                                              |                                |                       |                 |                 |                                                                                                    |

Po vyplnění nezbytných údajů (údaje označené\*) proveďte uložení pomocí kliknutí na tlačítko

"ULOŽIT" **13**.

Veškeré doplňované informace je možné dále upravovat, dokud je Povolení k umístění herního prostoru ve stavu platnosti "Připravuje se" **14**.

| 🖉 SDSL Obce - testov                                          | ací prostředí                       |             | <b>≜ Praha 9</b>   <u>Odhlásit</u><br>⊖ Nápověda |
|---------------------------------------------------------------|-------------------------------------|-------------|--------------------------------------------------|
| Seznam povolení k umístění herního prostoru > Detail povolení |                                     |             |                                                  |
| Povoleni ev. c.:                                              |                                     | L           |                                                  |
| Základní informace                                            |                                     |             |                                                  |
| Ev. č.*: So<br>Účinnost od: V Konec platnosti: V              | ouvisí s ev. č.: 500216/2024/0002-1 | Založeno: 2 | 2.11.2024 Platnost: Připravuje se                |
|                                                               |                                     |             |                                                  |
| Provozovatel                                                  |                                     |             |                                                  |
| IC: 0/39/903 NGZEY: 090AMES 4.5.                              |                                     |             |                                                  |
| Herní prostor                                                 |                                     |             |                                                  |
| Adresa: Veltruská 557/27, Prosek, Praha 9, 19000 Praha        | Upřesňující identifikace: přízemí   |             |                                                  |
| Typ: Kasino                                                   | Provozni doba": 11-22               |             |                                                  |

Pokud dojde k úspěšnému uložení, tak se Vám objeví označení povolení **1**5 a okno povolení bylo uloženo **1**6.

| Seznam povolení k umístění herního prostoru > Detail povolení |                             |                                 |             |                              |                 |                  |                                                                                                    |
|---------------------------------------------------------------|-----------------------------|---------------------------------|-------------|------------------------------|-----------------|------------------|----------------------------------------------------------------------------------------------------|
| Povolení ev. č.: 500216/2024/0002-2                           |                             |                                 |             |                              | 💾 Uložit        | ✓ Potvrdit       | 🗶 Zrušit                                                                                                    |
| Základní informace                                            |                             |                                 |             |                              |                 |                  |                                                                                                    |
| Ev. č.*: 500216/2024/0002-2                                   | Souvisí s ev. č.: 500216)   | /2024/0002-1                    |             | Založeno:                    | 27.11.2024      | Platnost: Pripra | avuje se                                                                                                    |
| Účinnost od:   Konec platnosti:                               | <ul> <li>Vydáno:</li> </ul> | <ul> <li>Právní moc:</li> </ul> |             | <ul> <li>Zrušeno:</li> </ul> |                 |                  |                                                                                                    |
| Provozovatel                                                  |                             |                                 |             |                              |                 |                  |                                                                                                    |
| IČ: 07597983 Název: 69GAMES a.s.                              |                             |                                 |             |                              |                 |                  |                                                                                                    |
|                                                               |                             |                                 |             |                              |                 |                  |                                                                                                    |
| Herní prostor                                                 |                             |                                 |             |                              |                 |                  |                                                                                                    |
| Adresa: Veltruská 557/27. Prosek. Praha 9. 19000 Praha        |                             | Upřesňující identifikace: př    | izemí       |                              |                 |                  |                                                                                                    |
| Typ: Kasino                                                   |                             | Provozní doba*: 11              | -22         |                              |                 |                  |                                                                                                    |
|                                                               |                             |                                 |             |                              |                 |                  |                                                                                                    |
| Základní povolení                                             |                             |                                 |             |                              |                 |                  |                                                                                                    |
| Akce Č.j.                                                     |                             | Druh hazardní hry 🔻             | Právní moc  | Účinnost od                  | Konec platnosti | Zrušeno          | Platnost                                                                                                    |
| MF-5079/2021/73-11                                            |                             | živá hra                        | 3. 6. 2021  | 3. 6. 2021                   | 3. 6. 2027      |                  | <ul> <li>Image: A second second s</li></ul> |
| MF-5081/2021/73-16                                            |                             | technická hra                   | 18. 5. 2021 | 18. 5. 2021                  | 18. 5. 2027     |                  | <ul> <li>Image: A second second s</li></ul> |
| ▶ mF-5100/2021/73-11                                          |                             | bingo                           | 1. 7. 2021  | 1. 7. 2021                   | 1. 7. 2027      |                  | <ul> <li>Image: A second second s</li></ul> |
|                                                               |                             |                                 |             |                              |                 |                  | 🕂 Přidat                                                                                                    |
|                                                               |                             |                                 |             |                              |                 |                  |                                                                                                    |

V opačném případě nastane jedna z následujících situací:

1) Není vyplněné "Ev. č."

Pokud není vyplněno pole "Ev. č.", tak se objeví chybová hláška **17** a záznam se neuloží. Pro odstranění chybové hlášky vyplňte "Ev. č." **18**.

|           | 🖉 SDSL Obce - testov                                          | vací prostředí                               |                  | <b>≜ Praha 9   <u>Odhlásit</u><br/>€ Nápověda</b> |
|-----------|---------------------------------------------------------------|----------------------------------------------|------------------|---------------------------------------------------|
|           | Seznam povoleni k umistění herního prostoru > Detail povolení |                                              |                  |                                                   |
| 10        | • Pole 'Ev. č.' je povinné.                                   |                                              |                  |                                                   |
|           | Povolení ev. č.:                                              |                                              |                  | 😫 Uložit 🖌 🖌 Potvrdit 🛛 💥 Zrušit                  |
|           | Základní informace                                            |                                              |                  |                                                   |
| <b>08</b> | Ev. č.*:                                                      | Souvisi s ev. č.: 500216/2024/0002-1         | Založeno:        | 22.11.2024 Platnost: Připravuje se                |
|           | Účinnost od: • Konec platnosti: • V                           | /ydáno: • Právní mod                         | Trušeno:         |                                                   |
|           | Provozovatel                                                  |                                              |                  |                                                   |
|           | IČ: 07597983 Název: 69GAMES a.s.                              |                                              |                  |                                                   |
|           |                                                               |                                              |                  |                                                   |
|           | Herní prostor                                                 |                                              |                  |                                                   |
|           | Adresa: Veltruská 557/27, Prosek, Praha 9, 19000 Praha        | Upřesňující identifikace:<br>Provozní doba*: | přízemí<br>11-22 |                                                   |
|           | Typ: Kasino                                                   |                                              | 11-22            |                                                   |

### 2) Není vyplněné "Ev. č." a "Provozní doba"

Pokud není vyplněno pole "Ev. č." a "Provozní doba" objeví se chybová hláška **19** a záznam se neuloží. Pro odstranění chybové hlášky vyplňte pole "Ev. č." **20** a "Provozní doba" **21**.

|    | 🕅 SDSL Obce - testovací prostředí                                                       | <b>≜ Praha 9   <u>Odhlásit</u><br/><b>⊘</b> Nápověda</b> |
|----|-----------------------------------------------------------------------------------------|----------------------------------------------------------|
|    | Seznam povolení k umístění herního prostoru > Detail povolení                           |                                                          |
| 19 | <ul> <li>Pole 'Ev, ĉ.' je povinné.</li> <li>Pole 'Provozni doba' je povinné.</li> </ul> |                                                          |
|    | Povolení ev. č.:                                                                        | žit                                                      |
|    | Základní informace                                                                      |                                                          |
| 20 | Ev. č.*: 500216/2024/0002-1 Založeno: 22.11.202                                         | 24 Platnost: Připravuje se                               |
|    | Účinnost od:   Konec platnosti:  Vydáno:  Právní moc:  Zrušeno:                         |                                                          |
|    | Provozovatel                                                                            |                                                          |
|    | IČ: 07597983 Název: 69GAMES a.s.                                                        |                                                          |
|    |                                                                                         |                                                          |
|    | Herní prostor                                                                           |                                                          |
|    | Adresa: Veltruská 557/27, Prosek, Praha 9, 19000 Praha                                  |                                                          |
|    | Typ: Kasino                                                                             |                                                          |

3) Není vyplněná "Provozní doba"

Pokud není vyplněno pole "Provozní doba" objeví se chybová hláška **22** a záznam se neuloží. Pro odstranění chybové hlášky vyplňte pole " Provozní doba" **23**.

|    | 🖉 SDSL Obce - testovací prostředí                                                                                                    | <b>≜ Praha 9  </b> <u>Odhlásit</u><br>� Nápověda |
|----|----------------------------------------------------------------------------------------------------|--------------------------------------------------|
|    | Seznam povolení k umistění herniho prostoru > Detail povolení                                                                                                    |                                                  |
| 22 | Pole "Provozní doba" je povinné.                                                                                                    |                                                  |
|    | Povolení ev. č.: 500216/2024/0002-2                                                                                                    | it Yotvrdit Xrušit                               |
|    | Základní informace                                                                                                    |                                                  |
|    | Ev. &*:         500216/2024/0002-2         Souvisi s ev. &:         500216/2024/0002-1         Založeno:         22.11.202           Účinnost od:         •         Konec platnosti:         •         Vydáno:         •         Právní moc:         •         Zrušeno:         2         2         2         2         2         2         2         2         2         2         2         2         2         2         2         2         2         2         2         2         2         2         2         2         2         2         2         2         2         2         2         2         2         2         2         2         2         2         2         2         2         2         2         2         2         2         2         2         2         2         2         2         2         2         2         2         2         2         2         2         2         2         2         2         2         2         2         2         2         2         2         2         2         2         2         2         2         2         2         2         2         2         2         2         2 </td <td>4 Platnost: Připravuje se</td>                                                                                                    | 4 Platnost: Připravuje se                        |
|    | Provozovatel                                                                                                    |                                                  |
|    | IČ: 07597983 Název: 69GAMES a.s.                                                                                                    |                                                  |
|    | Herní prostor                                                                                                    |                                                  |
|    | Adresa: Veltruská 557/27, Prosek, Praha 9, 19000 Praha Typ: Kasino Vertex Kasino Vertex Kasino Verte |                                                  |

Veškerá koncová zařízení technické hry nebo v případě kasina hrací stoly živé hry či generátory náhodných čísel pro provozování binga z původního povolení k umístění herního prostoru jsou již obsažena i v záznamu změnového povolení k umístění herního prostoru 24. Přidávání, editace či nepovolení některého dalšího koncového zařízení technické hry, hracího stolu živé hry či generátoru náhodných čísel pro provozování binga je shodné jako při zakládání nového povolení k umístění herního prostoru (tedy postupem popsaným v kapitole III).

| Akce     |                             | Č.j.                                                                                |                                                                                  | Druh hazardní hry 🔻 | Právní moc  | Účinnost od | Konec platnosti | Zruše |
|----------|-----------------------------|-------------------------------------------------------------------------------------|----------------------------------------------------------------------------------|---------------------|-------------|-------------|-----------------|-------|
| 20       | MF-5079/2021                | 1/73-11                                                                             |                                                                                  | živá hra            | 3. 6. 2021  | 3. 6. 2021  | 3. 6. 2027      |       |
| 20       | MF-5081/2021                | 1/73-16                                                                             |                                                                                  | technická hra       | 18. 5. 2021 | 18. 5. 2021 | 18. 5. 2027     |       |
| 内前       | MF-5100/2021                | 1/73-11                                                                             |                                                                                  | bingo               | 1. 7. 2021  | 1. 7. 2021  | 1. 7. 2027      |       |
| Technick | ábra Ringo                  | Zivá hra Dokumenty                                                                  |                                                                                  |                     |             |             |                 |       |
| Počet ak | tuálně povolen              | ých herních pozic (v herním prostoru)                                               |                                                                                  |                     |             |             |                 |       |
| Počet ak | tuálně povolen<br>Povoleno  | ých herních pozic (v herním prostoru) 0<br>Výrobní číslo                            | •                                                                                | Číslo osvě          | idčení      |             |                 | p     |
| Počet ak | tuálně povolen<br>Povoleno  | ých hernich pozic (v hernim prostoru) 0<br>Výrobní číslo                            | •                                                                                | Číslo osvě          | idčení      |             |                 | P     |
| Počet ak | tuálně povoleno<br>Povoleno | ých herních pozic (v herním prostoru) 0<br>Výrobní číslo<br>AMGS14001               | • EZU-2024-220302-Z-OP-1190                                                      | Číslo osvě          | idčení      |             |                 | P     |
| Počet ak | tuálně povoleno<br>Povoleno | ch hemich pozic (v hemim prostoru) Výrobní číslo AMGS14001 0056453540T1400041100373 | <ul> <li>EZU-2024-220302-Z-OP-1190</li> <li>EZU-2024-110305-Z-OP-2498</li> </ul> | Číslo osvě          | idčení      |             |                 | P     |

Po přidání všech koncových zařízení technické hry (případně náhodného generátoru binga či stolů živé hry), o které se povolení rozšiřovalo, případně po jejich odebrání, v případě částečného rušení povolení a následném uložení (ukládat můžete i průběžně) přejděte na záložku "Dokumenty" **25**.

| Adresa:<br>Typ: | Veltruská 557/<br>Kasino | '27, Prosek, Praha 9, 19000 Praha     |                           | Upřesňující identifikace:<br>Provozní doba*: | přízemí<br>11-22               |             |                 |                |                       |
|-----------------|--------------------------|---------------------------------------|---------------------------|----------------------------------------------|--------------------------------|-------------|-----------------|----------------|-----------------------|
| ákladı          | ní povolen               | í                                     |                           |                                              |                                |             |                 |                |                       |
| Akce            |                          | Č.j.                                  |                           | Druh hazardní hry                            | <ul> <li>Právní moc</li> </ul> | Účinnost od | Konec platnosti | Zrušeno        | Platnos               |
| 凸前              | MF-5079/2021             | /73-11                                |                           | živá hra                                     | 3. 6. 2021                     | 3. 6. 2021  | 3. 6. 2027      |                | <ul> <li>✓</li> </ul> |
| 月前              | MF-5081/2021             | /73-16                                |                           | technická hra                                | 18. 5. 2021                    | 18. 5. 2021 | 18. 5. 2027     |                | ~                     |
| 20              | MF-5100/2021             | /73-11                                |                           | bingo                                        | 1. 7. 2021                     | 1. 7. 2021  | 1. 7. 2027      |                | <b>~</b>              |
|                 |                          | 25                                    |                           |                                              |                                |             |                 |                | 🕂 Přidat              |
| Fechnicka       | i hra Bingo              | Živá hra Dokumenty                    |                           |                                              |                                |             |                 |                |                       |
| očet akt        | uálně povolený           | ich herních pozic (v herním prostoru) |                           |                                              |                                |             |                 |                |                       |
| Akce            | Povoleno                 | Výrobní číslo                         | <b>.</b>                  | Číslo o                                      | svědčení                       |             |                 | Počet h        | erních pozi           |
|                 | •                        |                                       |                           |                                              |                                |             |                 |                |                       |
| <b>3</b> 🗎      |                          | AMGS14001                             | EZU-2024-220302-Z-OP-1190 |                                              |                                |             |                 |                |                       |
| <b>ð</b> 前      | $\checkmark$             | 005G45354OT14U0041100373              | EZU-2024-110305-Z-OP-2498 |                                              |                                |             |                 |                |                       |
|                 | a 1 (2 položek)          |                                       |                           |                                              |                                |             |                 | Velikost strár | kv: 20                |

Další postup je totožný s vytvářením původního povolení k umístění herního prostoru podle kapitoly III. od bodu **3**8 s dvěma odlišnostmi. Přeskočíte kroky pro generování dokumentu, protože dokument již máte vytvořený a tento dokument tedy pouze přidáte přes tlačítko "Přidat". Do dokumentů rovněž nezapomeňte prostřednictvím tlačítka "Přidat" postupem popsaným v kapitole III. přidat aktuální schéma kamerového systému (půdorys) a právního důvodu užívání prostor. Pokud se schéma kamerového systému nebo právní důvod užívání prostor nezměnilo, respektive nebylo doloženo znovu, přidejte stejné dokumenty, jako k původnímu rozhodnutí, které bylo změněno nebo opravováno.

Další odlišností je podoba záznamu v seznamu povolení:

Na záložce "Povolení k umístění herního prostoru" **26** je v seznamu povolení změnové rozhodnutí vedeno spolu s "Ev. č." předcházejícího povolení k umístění herního prostoru (údaj je uveden v poli "Souvisí s ev. č."). Tento údaj se zobrazuje jak ve stavu "Připravuje se", tak i ve stavu "Platné" či "Zrušené" **27**.

|    | <u>a</u> | SD                                                                                                    | SL Obce                   | e - testov                   | ací prost           | řed                                                                                                    | Í        |              |          |                      | <b>≜ Praha 9</b>   <u>Qdhlásit</u><br>❼ Nápověda |
|----|----------|----------------------------------------------------------------------------------------------------|---------------------------|------------------------------|---------------------|----------------------------------------------------------------------------------------------------|----------|--------------|----------|----------------------|--------------------------------------------------|
| 26 | Povoler  | ní k umístění hei                                                                                                    | rního prostoru Ohlášení h | azardní hry Přehled hazardní | ch her              |                                                                                                    |          |              |          |                      |                                                  |
|    | Výběr    | ové podi                                                                                                    | mínky                     |                              |                     |                                                                                                    |          |              |          |                      |                                                  |
|    | IČ:      |                                                                                                    |                           | Provozovatel:                |                     | Vydáno od:                                                                                                    |          | • Do:        | •        |                      |                                                  |
|    | Herní p  | prostor:                                                                                                    |                           | Druh hazardní hry:           | •                   | Právní moc                                                                                                    | od:      | ▼ Do:        | •        |                      |                                                  |
|    | Ev. č.:  |                                                                                                    |                           | Platnost:                    | •                   | Účinnost od                                                                                                    | :        | ▼ Do:        | •        |                      |                                                  |
|    | Č.j. zá  | kl. povolení:                                                                                                    |                           |                              |                     | Zrušeno od:                                                                                                    |          | ▼ Do:        | •        |                      |                                                  |
|    |          |                                                                                                    |                           |                              |                     |                                                                                                    |          |              |          | Qv                   | yhledat 😣 Vymazat                                |
|    | Sezna    | m povol                                                                                                    | ení                       |                              |                     |                                                                                                    |          |              |          |                      |                                                  |
|    | Akce     | Platnost 🔹                                                                                                    | Ev. č.                    | Souvisí s ev.č.              | Č.j. zákl. povolení | Platnost<br>ZP                                                                                                    | IČ       | Provozovate  |          | Druh hazardní<br>hry | Hei                                              |
|    |          | •                                                                                                    |                           |                              |                     | •                                                                                                    |          |              |          | •                    |                                                  |
|    | <b>B</b> | ×                                                                                                    | 500216/2024/0002-1        |                              | MF-5079/2021/73-11  | <ul> <li>Image: A second second s</li></ul> | 07597983 | 69GAMES a.s. |          | živá hra             | Veltruská 557/27, Prosek, P                      |
|    | <b>I</b> | <ul> <li>Image: A second second s</li></ul> | 500216/2024/0001-1        |                              | MF-5081/2021/73-16  | <b>~</b>                                                                                                    | 07597983 | 69GAMES a.s. |          | technická hra        | Pod Pekárnami 161/7, Vysoi                       |
| 27 | 🕑 🛍      | ø                                                                                                    | 500216/2024/0002-2        | 500216/2024/0002-1           | MF-5079/2021/73-11  | <b>~</b>                                                                                                    | 07597983 | 69GAMES a.s. |          | živá hra             | Veltruská 557/27, Prosek, P                      |
|    | Strana 1 | z 1 (3 položek)                                                                                                    | (d) (1) (b) (b)           |                              |                     |                                                                                                    |          |              |          |                      | Velikost stránky: 10 🔻                           |
|    |          |                                                                                                    |                           |                              |                     |                                                                                                    |          |              |          |                      | <b>+</b> Nový                                    |
|    |          |                                                                                                    |                           |                              |                     |                                                                                                    |          |              | SDSL Obd | ce 1.10.04   © 20    | 16-2024 <u>ASD Software, s.r.o.</u>              |

### Důležité upozornění:

U změnového či opravného rozhodnutí se opět vkládá aktuální schéma kamerového systému (půdorys) a doklad o právním důvodu užívání prostor. Pokud schéma kamerového systému a doklad o právním důvodu užívání prostor zůstává stejný, je přesto nutné je opět vložit do SDSL přes kolonku DOKUMENTY (postup vložení dokumentů je stejný, jako při vkládání prvního povolení k umístění herního prostoru v kapitole III. str. 20-21).

Vzhledem k tomu, že změnové, případně opravné rozhodnutí vkládáte do IS SDSL Obce ve stejný den, jako jste povolení nezbytným mezikrokem (postup podle kapitoly VI. Zrušení povolení) zrušili, tedy v den nabytí právní moci, respektive účinnosti povolení, rovnou v tento den zadejte do IS SDSL- Obce nezbytné údaje o změnovém, resp. opravném povolení, a to "PRÁVNÍ MOC", "KONEC PLATNOSTI" "ÚČINNOST" a "VYDÁNO". Všechny tyto údaje se váží ke změnovému, respektive opravnému rozhodnutí. Údaj "KONEC PLATNOSTI" zůstává stále stejný, neboť změnou nelze konec platnosti prodlužovat. Jedinou výjimkou je případ, kdy by konec platnosti byl původním povolení uveden nesprávně a z tohoto důvodu by byl konec platnosti opravován opravným rozhodnutím.

# VIII. Změna skutečnosti – číslo osvědčení, schéma kamerového systému (půdorysné vymezení herního prostoru) a doklad o právním důvodu užívání prostor

V případě, kdy dojde ke změně skutečnosti dle § 86 zákona č. 186/2016 Sb., o hazardních hrách, ve znění pozdějších předpisů, ve schématu kamerového systému (půdorysném vymezení herního prostoru), čísle osvědčení nebo v dokladu o právním důvodu užívání prostor, obec nevydává změnové povolení (provozovatel má povinnost tuto změnu obecnímu úřadu oznámit a předložit o ní dokumenty).

1) Nové osvědčení o provozuschopnosti

Vyhledejte si záznam, kterého se změna skutečnosti týká. Záznam si otevřete prostřednictvím ikony dokument s tužkou 1.

| <u>a</u>           | <sup>™</sup> SD  | SL O           | bce -           | testo                           | vací pros           | tì  | ŕed                         | Í        |        |            |          |                      | <b>å Praha 9</b>   <u>Od</u><br>Ø Nápo |
|--------------------|------------------|----------------|-----------------|---------------------------------|---------------------|-----|-----------------------------|----------|--------|------------|----------|----------------------|----------------------------------------|
| Povoler            | ní k umístění he | emího prostoru | Ohlášení hazard | ní hry Přehled hazard           | ních her            |     |                             |          |        |            |          |                      |                                        |
| Výběr              | ové pod          | mínky          |                 |                                 |                     |     |                             |          |        |            |          |                      |                                        |
| IČ:                |                  |                |                 | Provozovatel:                   |                     |     | /ydáno od:                  |          | •      | Do:        | •        |                      |                                        |
| Herní p<br>Ev. č.: | prostor:         |                |                 | Druh hazardní hry:<br>Platnost: |                     | * F | Právní moc (<br>Účinnost od | od:      | •      | Do:<br>Do: | •        |                      |                                        |
| Č.j. zá            | ikl. povolení:   |                |                 |                                 |                     | 2   | Zrušeno od:                 |          | •      | Do:        | •        |                      |                                        |
|                    |                  |                |                 |                                 |                     |     |                             |          |        |            |          | Qv                   | yhledat 🛛 🕄 Vymaz                      |
| Sezna              | am povol         | lení           |                 |                                 |                     |     |                             |          |        |            |          |                      |                                        |
| Akce               | Platnost 🔻       | Ev.            | č.              | Souvisí s ev.č.                 | Č.j. zákl. povolení |     | Platnost<br>ZP              | IČ       |        | Provo      | ozovatel | Druh hazardní<br>hry |                                        |
|                    | Platne 🛞 🔻       |                |                 |                                 |                     |     | •                           |          |        |            |          | •                    |                                        |
|                    | <b>~</b>         | 500216/2024/0  | 001-1           |                                 | MF-5081/2021/73-16  |     | × .                         | 07597983 | 69GAME | S a.s.     |          | technická hra        | Pod Pekárnami 161/                     |
| Strana 1           | z 1 (1 položek)  | ) @ @ 1 )      |                 |                                 |                     |     |                             |          |        |            |          |                      | Velikost stránky: 1                    |
|                    |                  |                |                 |                                 |                     |     |                             |          |        |            |          |                      | + No                                   |

Na záložce "Technická hra" **2** si nalezněte technické zařízení, u kterého došlo ke změně osvědčení. Detail technického zařízení si otevřete prostřednictvím ikony dokumentu s tužkou **3**.

| Akce       |                    | Č.j.                                 |    |                           | Druh hazardní hry 🔻 |     | Právní moc  | Účinnost od | Konec platnosti | Zrušeno  | Platnost   |
|------------|--------------------|--------------------------------------|----|---------------------------|---------------------|-----|-------------|-------------|-----------------|----------|------------|
| Ø          | MF-5081/2021       | /73-16                               |    |                           | technická hra       |     | 18. 5. 2021 | 18. 5. 2021 | 18. 5. 2027     |          | <b>~</b>   |
|            | _                  |                                      |    |                           |                     |     |             |             |                 |          |            |
| Technicka  | <b>i hra</b> Bingo | Živá hra Dokumenty                   |    |                           |                     |     |             |             |                 |          |            |
| Počet akt  | uálně povoleny     | ých hemích pozic (v herním prostoru) | 15 |                           |                     |     |             |             |                 |          |            |
| Akce       | Povoleno           | Výrobní číslo                        | •  |                           | Číslo osvě          | ĕdč | tení        |             |                 | Počet he | mich pozic |
|            | •                  |                                      |    |                           |                     |     |             |             |                 |          |            |
| <b>Z</b>   | $\checkmark$       | ML10259                              |    | EZU-2024-220301-Z-OP-1138 |                     |     |             |             |                 |          |            |
| <b>Z</b>   | $\checkmark$       | ML10258                              |    | EZU-2024-220301-Z-OP-1137 |                     |     |             |             |                 |          |            |
| <b>Ø</b> 🖻 | $\checkmark$       | ML10257                              |    | EZU-2024-220301-Z-OP-1136 |                     |     |             |             |                 |          |            |
| <b>Ø</b> 🖻 | $\checkmark$       | ML10256                              |    | EZU-2024-220301-Z-OP-1135 |                     |     |             |             |                 |          |            |
| <b>Z</b> 🖻 | $\checkmark$       | ML10255                              |    | EZU-2024-220301-Z-OP-1134 |                     |     |             |             |                 |          |            |
| <b>Ø</b>   | $\checkmark$       | ML10254                              |    | EZU-2024-220301-Z-OP-1133 |                     |     |             |             |                 |          |            |
| <b>Ø</b> 🕯 | $\checkmark$       | ML10253                              |    | EZU-2024-220301-Z-OP-1132 |                     |     |             |             |                 |          |            |
| <b>Z</b> 🗎 | $\checkmark$       | ML10252                              |    | EZU-2024-220301-Z-OP-1131 |                     |     |             |             |                 |          |            |
| <b>Z</b> 🖻 | $\checkmark$       | ML10251                              |    | EZU-2024-220301-Z-OP-1130 |                     |     |             |             |                 |          |            |
| <b>a</b>   | $\checkmark$       | ML10250                              |    | EZU-2024-220301-Z-OP-1129 |                     |     |             |             |                 |          |            |
| -          | -                  |                                      |    |                           |                     |     |             |             |                 |          |            |

Objeví se Vám okno pro úpravu současného technického zařízení 4

| Akce     |                          | Č.j.                                     |                                | Druh hazardni hry 🔫                   | Právní moc  | Účinnost od | Konec platnosti | Zrušeno  | Platnost     |
|----------|--------------------------|------------------------------------------|--------------------------------|---------------------------------------|-------------|-------------|-----------------|----------|--------------|
| R        | MF-5081/202              | 1/73-16                                  |                                | technická hra                         | 18. 5. 2021 | 18. 5. 2021 | 18. 5. 2027     |          | ~            |
|          |                          |                                          |                                |                                       |             |             |                 |          |              |
| Technick | tá hrai Bingo            | Ziva hra Dokumenty                       |                                |                                       |             |             |                 |          |              |
| Počet al | ctuálně povolen          | ých herních pozic (v herním prostoru) 15 | Technická hra                  |                                       | ×           |             |                 |          |              |
| Akce     | Povoleno                 | Výrobní číslo                            | - Povoleno                     |                                       |             |             |                 | Počet he | ernich pozic |
|          |                          |                                          | Výrobní číslo*: ML10259        | 7                                     |             |             |                 |          |              |
| 3 🖻      | $\square$                | ML10259                                  | Pocet nemich pozic:            | 1                                     |             |             |                 |          |              |
| 8        | $\swarrow$               | ML10258                                  | Osvědčení                      |                                       |             |             |                 |          |              |
| 20       | $\mathbb{Z}$             | ML10257                                  | Akce Číslo osvědčení           | <ul> <li>Platnost osvědčen</li> </ul> | ído 🔻       |             |                 |          |              |
| 20       | 1                        | ML10256                                  | EZU-2024-220301-Z-OP-          | 1138 16.05.2024                       |             |             |                 |          |              |
| 2 🖻      | 1                        | ML10255                                  | Strana 1 z 1 (1 položek) 🛞 💽 1 | 🕑 🛞 Velikost stránky:                 | 10 🔻        |             |                 |          |              |
| 1        | $\sim$                   | ML10254                                  |                                | +                                     | Nový        |             |                 |          |              |
|          | $\overline{\mathcal{A}}$ | ML10253                                  |                                |                                       |             |             |                 |          |              |
| 20       | M                        | ML10252                                  |                                | V OK                                  | omo         |             |                 |          |              |
| 8        | 1                        | ML10251                                  | EZU-2024-220301-Z-OP-1130      |                                       |             |             |                 |          |              |
| 2        | 1                        | ML10250                                  | EZU-2024-220301-Z-OP-1129      |                                       |             |             |                 |          |              |
| 1        | 17                       | MI 10249                                 | E7U-2024-220201-7-0P-1128      |                                       |             |             |                 |          |              |

### Následně klikneme na tlačítko "Nový"

| Základ   | lní povoler    | าใ                                       |                                                            |         |             |
|----------|----------------|------------------------------------------|------------------------------------------------------------|---------|-------------|
| Akce     |                |                                          | Druh hazardní hry 💌 Právní moc Účinnost od Konec platnosti | Zrušeno | Platnost    |
| P        | MF-5081/202    | 1/73-16                                  | technická hra 18. 5. 2021 18. 5. 2021 18. 5. 2027          |         | ~           |
|          |                |                                          |                                                            |         |             |
| Technick | tá hra 🛛 Hingi | 2 Ziva hea: Dokumenty                    |                                                            |         |             |
| Počet ak | duálně povoler | ých herních pozic (v herním prostoru) 15 | Technická hra                                              |         |             |
| Akce     | Povoleno       | Výrobní číslo                            | ▼ Povoleno                                                 | Počet h | emich pozic |
|          |                |                                          | Výrobní číslo*: ML10259                                    |         |             |
| 20       | ×.             | ML10259                                  | Pocet nemich pozic:                                        |         | 1           |
| 2        | 1              | ML10258                                  | Osvědčení                                                  |         |             |
| 20       | Z              | ML10257                                  | Akce Číslo osvědčení 🔺 Platnost osvědčení do 🔻             |         | 1           |
| <b>Ø</b> | 1              | ML10256                                  | EZU-2024-220301-Z-OP-1138 16.05.2024                       |         | 1           |
| 20       | 2              | ML10255                                  | Strana 1 z 1 (1 položek) 🛞 🚺 1 🕦 🕪 Velikest stránky: 10 💌  |         | 1           |
| <b>B</b> | 1              | ML10254                                  |                                                            |         | 1           |
| 1        | Z              | ML10253                                  |                                                            |         | 1           |
| 20       | 12             | ML10252                                  | VK Stomo                                                   |         | 1           |
| 1        | 2              | ML10251                                  | EZU-2024-220301-Z-OP-1130                                  |         | 1           |
| 6        | Z              | ML10250                                  | EZU-2024-220301-Z-OP-1129                                  |         | 1           |
| 20       | 1              | ML10249                                  | EZU-2024-220301-Z-OP-1128                                  |         | 1           |

Následně se objeví okno, ve kterém je nutné vyplnit nové číslo osvědčení a platnost osvědčení **6**. Po vyplnění údaje potvrďte tlačítkem "OK" **7**. K přepnutí nové zadané číslo osvědčení dojde v okamžik vypršení platnosti osvědčení předcházejícího.

|  |         | Povoleno                        |                   |       |  |  |
|--|---------|---------------------------------|-------------------|-------|--|--|
|  |         | Výrobní číslo*: ML10259         |                   |       |  |  |
|  |         | Pocechemich pozic.              |                   | (     |  |  |
|  | ML10258 | Osvédčeni                       |                   | ×     |  |  |
|  | ML10257 | Platnost osvědčení do*: 27.11.2 | -220301-2-OP-3152 |       |  |  |
|  | ML10255 |                                 |                   |       |  |  |
|  |         | Strana 1 z 1 (1 położek)        | Velikost Stranky: | 10 TO |  |  |
|  |         |                                 | +                 | Nový  |  |  |
|  |         |                                 |                   |       |  |  |
|  |         |                                 | V OK X S          |       |  |  |
|  |         |                                 |                   |       |  |  |
|  |         |                                 |                   |       |  |  |
|  |         |                                 |                   |       |  |  |

#### Důležité upozornění:

V případě změny současných osvědčení je nutné doplnit platnost osvědčení. Tu upravíte přes kliknutí na ikonu dokumentu s tužkou (3). Následně se objeví stejné okno jako v bodě (6) vyplníte pole "platnost osvědčení do" a potvrdíte tlačítkem "OK" (7) Tento krok se musí provést pouze poprvé po nasazení nové verze IS SDSL Obce. Bez toho kroku by nebylo možné zadávat nová osvědčení pro současné zařízení. Poté již budou osvědčení na sebe plynule navazovat.

| Akce       | Povoleno     | Výrobní číslo | <ul> <li>Číslo osvědčení</li> </ul>                       | Počet hemich pozic |
|------------|--------------|---------------|-----------------------------------------------------------|--------------------|
|            | -            |               |                                                           |                    |
| 2          | 1            | ML10259       | EZU-2024-220301-Z-OP-1138                                 |                    |
| 2 🛍        | $\square$    | ML10258       | Technická hra                                             |                    |
| 1          | $\square$    | ML10257       | Povoleno                                                  |                    |
| 3 🗇        | $\square$    | ML10256       | Výrobní číslo*: ML10248                                   |                    |
| 2          | $\square$    | ML10255       |                                                           |                    |
| 20         |              | ML10254       | Osvědčení                                                 |                    |
| 1          | $\checkmark$ | ML10253       | Akce Číslo osvědčení 🔺 Platnost osvědčení do 🔻            |                    |
| 20         |              | ML10252       | EZU-2024-220301-Z-OP-1127 16.05.2024                      |                    |
| 20         | $\sim$       | ML10251       | Strana 1 z 1 (1 položek) 🐨 🕢 1 🕟 🛞 Velikost stránky: 10 🔹 |                    |
| 20         | $\checkmark$ | ML10250       | + Nový                                                    |                    |
| 20         | $\checkmark$ | ML10249       | V OK X Storno                                             |                    |
| 8 1        | $\checkmark$ | ML10248       | EZU-2024-220301-Z-OP-1127                                 |                    |
| 2 1        | $\square$    | ML10247       | EZU-2024-220301-Z-OP-1126                                 |                    |
| <b>3</b> m | $\checkmark$ | ML10246       | EZU-2024-220301-Z-OP-1125                                 |                    |
| 20         |              | ML10245       | EZU-2024-220301-Z-OP-1124                                 |                    |
| trana 1 a  |              |               |                                                           |                    |

Současně také proveďte kontrolu vašich současných osvědčení u platných povolení k umístění herního prostoru, aby byla v SDSL Obce aktuální osvědčení. Proveďte kontrolu i u těch, které byly již

zaslány na email <u>HelpdeskSDSL@mfcr.cz.</u> V případě více osvědčení pro jedno zařízení není nutné zadávat všechna, ale pouze to aktuální.

2) Nové schéma kamerového systému (půdorysné vymezení herního prostoru) či doklad o právním důvodu užívání prostor.

Vyhledejte si záznam, kterého se změna skutečnosti týká. Záznam si otevřete prostřednictvím ikony dokument s tužkou 9.

| <u>a</u> aj     | SD                                                                                                    | SL Obce                    | - testov                     | ací prost           | třed                                                                                                    | í        |              |         |                      | <b>≜ Praha 9</b>   <u>Odh</u><br>⊘ Nápov |
|-----------------|----------------------------------------------------------------------------------------------------|----------------------------|------------------------------|---------------------|----------------------------------------------------------------------------------------------------|----------|--------------|---------|----------------------|------------------------------------------|
| Povolen         | ní k umístění he                                                                                                    | rního prostoru Ohlášení ha | zardní hry Přehled hazardníc | h her               |                                                                                                    |          |              |         |                      |                                          |
| Výběr           | ové pod                                                                                                    | mínky                      |                              |                     |                                                                                                    |          |              |         |                      |                                          |
| IČ:             |                                                                                                    |                            | Provozovatel:                |                     | Vydáno od:                                                                                                    |          | ▼ Do:        | •       |                      |                                          |
| Herní p         | prostor:                                                                                                    |                            | Druh hazardní hry:           | •                   | Právní moc                                                                                                    | od:      | ▼ Do:        | •       |                      |                                          |
| Ev. č.:         |                                                                                                    |                            | Platnost:                    | •                   | Účinnost od                                                                                                    | :        | ▼ Do:        | •       |                      |                                          |
| Č.j. zál        | kl. povolení:                                                                                                    |                            |                              |                     | Zrušeno od:                                                                                                    |          | ▼ Do:        | •       |                      |                                          |
| Sezna           | ım povol                                                                                                    | ení                        |                              |                     |                                                                                                    |          |              |         | Qv                   | /yhledat 🛛 🕄 Vymaza                      |
| Akce            | Platnost 🔹                                                                                                    | Ev. č.                     | Souvisí s ev.č.              | Č.j. zákl. povolení | Platnost<br>ZP                                                                                                    | IČ       | Provo        | zovatel | Druh hazardní<br>hry |                                          |
|                 | Platne 🕲 🔻                                                                                                    |                            |                              |                     | •                                                                                                    |          |              |         | •                    |                                          |
| <b>B</b>        | <ul> <li>Image: A set of the set of the</li></ul> | 500216/2024/0001-1         |                              | MF-5081/2021/73-16  | <ul> <li>Image: A second second s</li></ul> | 07597983 | 69GAMES a.s. |         | technická hra        | Pod Pekárnami 161/7,                     |
| <<br>Strana 1 : | z 1 (1 položek)                                                                                                    | (() ( <b>1</b> ) ()        |                              |                     |                                                                                                    |          |              |         |                      | Velikost stránky: 10                     |
|                 |                                                                                                    |                            |                              |                     |                                                                                                    |          |              |         |                      | + Nový                                   |

Přejděte na záložku "Dokumenty" **10** a následně si vyberte dokument (Schéma kamerového systému – půdorysné vymezení herního prostoru nebo doklad o právním důvodu užívání prostor), který byl ze strany provozovatele aktualizován a klikněte na ikonu nahrazení **11** nebo **12**. Po vybrání elektronicky podepsaného dokumentu ve formátu PDF ze svého počítače. Po vložení je nutné provést uložení přes tlačítko "Uložit" **13**.

| Provozov                                                                | atel                                                                                                    |             |                                              |                           |                            |                                |         |       |
|-------------------------------------------------------------------------|----------------------------------------------------------------------------------------------------|-------------|----------------------------------------------|---------------------------|----------------------------|--------------------------------|---------|-------|
| IČ: 07597                                                               | 983 Název: 69GAMES a.s.                                                                                                    |             |                                              |                           |                            |                                |         |       |
|                                                                         |                                                                                                    |             |                                              |                           |                            |                                |         |       |
| Herní pro                                                               | stor                                                                                                    |             |                                              |                           |                            |                                |         |       |
| Adresa: Po                                                              | d Pekámami 161/7, Vysočany, Praha 9, 190                                                                                                    | 00 Praha Up | vřesňující identifikace:                     |                           |                            |                                |         |       |
| Typ: He                                                                 | erna                                                                                                    | Pr          | ovozní doba*: 1                              | - 12                      |                            |                                |         |       |
|                                                                         |                                                                                                    |             |                                              |                           |                            |                                |         |       |
|                                                                         |                                                                                                    |             |                                              |                           |                            |                                |         |       |
| Základní                                                                | povolení                                                                                                    |             |                                              |                           |                            |                                |         |       |
|                                                                         |                                                                                                    |             |                                              |                           |                            |                                |         |       |
| Akce                                                                    |                                                                                                    | Č.j.        | Druh hazardní hry 🔻                          | Právní moc                | Učinnost od                | Konec platnosti                | Zruŝeno | Plat  |
| Akce MF                                                                 | -5081/2021/73-16                                                                                                    | č.j.        | Druh hazardní hry 🔻<br>technická hra         | Právní moc<br>18. 5. 2021 | Učinnost od<br>18. 5. 2021 | Konec platnosti<br>18. 5. 2027 | Zruŝeno | Plat  |
| Akce MF                                                                 | -5081/2021/73-16                                                                                                    |             | Druh hazardní hry 🔻                          | Právní moc<br>18. 5. 2021 | Učinnost od<br>18. 5. 2021 | Konec platnosti<br>18. 5. 2027 | Zrušeno | Plat  |
| Akce<br>MF                                                              | -5081/2021/73-16                                                                                                    | c           | Druh hazardní hry 🔻                          | Právní moc<br>18. 5. 2021 | Učinnost od<br>18. 5. 2021 | Konec platnosti<br>18. 5. 2027 | Zruŝeno | Plat  |
| Akce<br>MF<br>Technická hr                                              | - 5081/2021/73-16                                                                                                    | ¢j.         | Druh hazardní hry 🔻                          | Právní moc<br>18. 5. 2021 | Učinnost od<br>18. 5. 2021 | Konec platnosti<br>18. 5. 2027 | Zrušeno | Platr |
| Akce<br>MF<br>Technická hr<br>Akce                                      | - 5081/2021/73-16 a Bingo Zivá hra Dokumenty Typ                                                                                                    | c,,         | Druh hazardní hry 🔹<br>technická hra<br>Náze | Právní moc<br>18. 5. 2021 | Učinnost od<br>18. 5. 2021 | Konec platnosti<br>18. 5. 2027 | Zrušeno | Plat  |
| Akce<br>MF<br>Technická hr                                              | - 5081/2021/73-16<br>a Bingo Zivá hra Dokumenty<br>Typ                                                                                                    | c,.         | Druh hazardní hry 👻<br>technická hra<br>Náze | Právní moc<br>18. 5. 2021 | Učinnost od<br>18. 5. 2021 | Konec platnosti<br>18. 5. 2027 | Zrušeno | Platr |
| Akce<br>MF<br>Technická hr<br>Akce                                      | - 5081/2021/73-16           a         Bingo         Živá hra         Dokumenty           Typ <ul> <li>Typ</li> <li>Uokad o právním důvodu užívání prostor</li> </ul> | c.j.        | Druh hazardní hry 👻<br>technická hra         | Právní moc<br>18. 5. 2021 | Učinnost od<br>18. 5. 2021 | Konec platnosti<br>18. 5. 2027 | Zrušeno | Platr |
| Akce<br>MF<br>Technická hr<br>Akce<br>Comparison<br>Akce                | - 5081/2021/73-16<br>a Bingo Zvá hra Dokumenty<br>Typ<br>Coldad o právním důvodu uživání prostor<br>Opravné usnesení                                                 | c.j.        | Druh hazardní hry 🔹<br>technická hra         | Právní moc<br>18. 5. 2021 | Učinnost od<br>18. 5. 2021 | Konec platnosti<br>18. 5. 2027 | Zrušeno | Platr |
| Akce<br>MF<br>Technická hr<br>Akce<br>D C<br>C<br>C<br>C<br>C<br>C<br>C | -5081/2021/73-16<br>a Bingo 2vá hra Dokumenty<br>Typ<br>Doklad o právním důvodu uživání prostor<br>Opravné usnesení<br>Povolení                                      | C.j.        | Druh hazardní hry 🔹<br>technická hra<br>Náze | Právní moc<br>18. 5. 2021 | Učinnost od<br>18. 5. 2021 | Korec platnosti<br>18. 5. 2027 | Zrušeno | Platn |

| SDSL Obce - testo                                                                                                    | vací                         | prostì       | ŕedí                                   |               |                       |            | <b>≗ Praha 9</b>   <u>Odhlásit</u><br>Ø Nápověda |
|----------------------------------------------------------------------------------------------------|------------------------------|--------------|----------------------------------------|---------------|-----------------------|------------|--------------------------------------------------|
| Seznam povolení k umístění herniho prostoru > Detail povolení<br>Povolení ev. č.: 500216/2024/0001-1                                                       |                              |              |                                        | 1             | B                     | 🖺 Uložit   | ✓ Potvrdit X Zrušit                              |
| Základní informace           Ev. č.*:         500216/2024/0001-1           Účinnost od:         19. 5. 2024           Konec platnosti:         18. 5. 2027 | Souvisí s ev. č.:<br>Vydáno: | 18. 5. 2024  | Právní moc                             | : 19. 5. 2024 | Založeno:<br>Zrušeno: | 15.10.2024 | Platnost: Platné                                 |
| Provozovatel         Název:         69GAMES a.s.                                                                                                    |                              |              |                                        |               |                       |            |                                                  |
| Herní prostor<br>Adresa: Pod Pekárnami 161/7, Vysočany, Praha 9, 19000 Praha<br>Typ: Herna                                                                 |                              | Upře<br>Prov | sňující identifikace: [<br>pzní doba*: | 11-12         |                       |            |                                                  |

V případě následné změny či opravy povolení už následně vkládejte pouze aktuální schéma kamerového systému (půdorysné vymezení herního prostoru) a doklad o právním důvodu užívání prostor.

### Důležité upozornění:

Proveďte kontrolu, zda jsou u platných povoleních k umístění herního prostoru ve Vaší obci aktuální dokumenty.

# IX. Žádost o povolení/změnu/zrušení byla žadatelem vzata zpět

Pokud provozovatel požádal o zpětvzetí žádosti před vydáním rozhodnutí o jeho žádosti, tak nevkládejte do IS SDSL - Obce žádná data.

Pokud jste již povolení k umístění herního prostoru zadali a je stále ve stavu "Připravuje se" (ikona modré tužky) 1, povolení odstraňte. Odstranění proveďte skrze ikonu koše 2.

|               | i k unisteni ne           | erního prostoru Ohlášení h                                                     | nazardní hry Přehled hazardní | ích her                                                                                                    |                |                                        |                  |                                       |          |                                                       |                                      |                                                                            |
|---------------|---------------------------|--------------------------------------------------------------------------------|-------------------------------|----------------------------------------------------------------------------------------------------|----------------|----------------------------------------|------------------|---------------------------------------|----------|-------------------------------------------------------|--------------------------------------|----------------------------------------------------------------------------|
| Výběr         | ové pod                   | lmínky                                                                         |                               |                                                                                                    |                |                                        |                  |                                       |          |                                                       |                                      |                                                                            |
| IČ:           |                           |                                                                                | Provozovatel:                 |                                                                                                    | Vydáno od:     |                                        | •                | Do:                                   |          | •                                                     |                                      |                                                                            |
| Herní p       | rostor:                   |                                                                                | Druh hazardní hry:            | •                                                                                                    | Právní moc o   | od:                                    | •                | Do:                                   |          | •                                                     |                                      |                                                                            |
| Ev. č.:       |                           |                                                                                | Platnost:                     | -                                                                                                    | Účinnost od    | :                                      | •                | Do:                                   |          | •                                                     |                                      |                                                                            |
| Č.j. zá       | kl. povolení:             |                                                                                |                               |                                                                                                    | Zrušeno od:    |                                        | •                | Do:                                   |          | •                                                     |                                      |                                                                            |
| Co            | -                         | loní                                                                           |                               |                                                                                                    |                |                                        |                  |                                       |          |                                                       | Q Vyhle                              | edat 🛛 🗙 Vyr                                                               |
| Sezna         | m povo                    | lení<br>Ev. č.                                                                 | Souvisí s ev.č.               | Č.j. zákl. povolení                                                                                        | Platnost<br>ZP | IČ                                     |                  | Prov                                  | ozovatel | Druh haza<br>hry                                      | Q Vyhk                               | edat 🛛 😵 Vyr                                                               |
| Sezna<br>Akce | m povo<br>Platnost +      | lení<br>Ev. č.                                                                 | Souvisí s ev.č.               | Č.j. zákl. povolení                                                                                        | Platnost<br>ZP | IČ                                     |                  | Prov                                  | ozovatel | Druh haza<br>hry                                      | Q Vyhle                              | edat 🛛 😧 Vyn                                                               |
| Sezna<br>Akce | m povo<br>Platnost •      | Ev. č.                                                                         | Souvisi s ev.ĉ.               | Č.j. zákl. povolení<br>MF-5079/2021/73-11                                                                  | Platnost<br>ZP | IČ<br>07597983                         | 69GAM            | Prov<br>ES a.s.                       | ozovatel | Druh haza<br>hry<br>živá hra                          | Q Vyhk<br>rdní<br>•                  | edat 🔇 Vyr                                                                 |
| Sezna<br>Akce | m povo                    | lení<br>Ev. č.<br>0216/2024/0002-1<br>0216/2024/0001-1                         | Souvisi s ev.č.               | Č.j. zákl. povolení<br>MF-5079/2021/73-11<br>MF-5081/2021/73-16                                            | Platnost<br>ZP | IČ<br>07597983<br>07597983             | 69GAMI<br>69GAMI | Prov<br>ES a.s.<br>ES a.s.            | ozovatel | Druh hazz<br>hry<br>Živá hra<br>technická             | Q Vyhk                               | edat Vyr<br>/eltruská 557/27,<br>rod Pekárnami 16                          |
| Sezna<br>Akce | m povo<br>Platnost •<br>• | Eení<br>Ev. č.<br>20216/2024/0002-1<br>20216/2024/0001-1<br>500216/2024/0002-2 | Souvisi s ev.č.               | Č.j. zákl. povolení           MF-5079/2021/73-11           MF-5081/2021/73-16           MF-5079/2021/73-11 | Platnost<br>ZP | IČ<br>07597983<br>07597983<br>07597983 | 69GAMI<br>69GAMI | Prov<br>ES a.s.<br>ES a.s.<br>ES a.s. | ozovatel | Druh hazz<br>hry<br>živá hra<br>technická<br>živá hra | Q vyhk<br>rdní<br>Vi<br>hra Pi<br>Ví | edat 🛛 😵 Vyr<br>reltruská 557/27,<br>rod Pekárnami 16<br>reltruská 557/27, |

### X. Odvolání

Odvolání může být podáno proti celému rozhodnutí nebo proti části rozhodnutí.

### Odvolání proti celému rozhodnutí

Způsoby řešení podaného odvolání:

1) Vyhovění odvolání prostřednictvím autoremedury (rozhodnutí v autoremeduře)

V případě vyhovění odvolání prostřednictvím autoremedury vyčkejte se zadáním údajů "PRÁVNÍ MOC", "KONEC PLATNOSTI" "ÚČINNOST" a "VYDÁNO" do doby, než nabude právní moci rozhodnutí v autoremeduře. Rozhodnutí v autoremeduře vložíte do IS SDSL - Obce následujícím způsobem. Nejdříve klikněte u záznamu povolení k umístění herního prostoru, jež má být autoremedurou řešeno, v záložce Dokumenty na tlačítko "PŘIDAT" 1 a následně klikněte na tlačítko "Ostatní" 2 a nahrajte elektronicky podepsané rozhodnutí v autoremeduře. Pokud v kontextu vydaného rozhodnutí v autoremeduře dojde k úpravě již zadaných údajů povolení k umístění herního prostoru, které je odvoláním napadáno, musí být v této souvislosti údaje zadané do IS SDSL – Obce rovněž upraveny. (Například pokud rozhodnutím v autoremeduře dojde ke změně provozní doby, musí být zadaná provozní doba upravena. Pokud dojde rozhodnutím v autoremeduře ke zrušení koncového zařízení technické hry, musí být koncové zařízení na záložce "Technická hra" odebráno.) Poté vyplňte údaje "PRÁVNÍ MOC" (datum nabytí právní moci rozhodnutí v autoremeduře, protože je shodné s datem nabytí právní moci povolení), "KONEC PLATNOSTI" "ÚČINNOST" a "VYDÁNO" (datum vydání povolení, které bylo napadeno odvoláním) a potvrďte zadané údaje postupem uvedeným v kapitole X. Údaje je nutné vyplnit nejpozději dnem nabytí právní moci rozhodnutí v autoremeduře.

| Provozovatel                                                                           |                                               |                                                    |             |                  |               |                                                          |
|----------------------------------------------------------------------------------------|-----------------------------------------------|----------------------------------------------------|-------------|------------------|---------------|----------------------------------------------------------|
| IČ: 07597983 Název: 69GAMES a.s.                                                       |                                               |                                                    |             |                  |               |                                                          |
| Herní prostor<br>Adresa: Veltruská 557/27, Prosek, Praha 9, 19000 Praha<br>Typ: Kašino | Upfesflujici identifikace:<br>Provozni doba*: | přízemí<br>11-22                                   |             |                  |               |                                                          |
| Základní povolení                                                                      |                                               |                                                    |             |                  |               |                                                          |
| Akce Č.j.                                                                              | Druh hazardni hry                             | <ul> <li>Právní moc</li> <li>2. 6. 2021</li> </ul> | Účinnost od | Konec platnosti  | Zrušeno       | Platnost                                                 |
| → mr-3039/2021/73-11<br>→ mr-5081/2021/73-16                                           | technická hra                                 | 18. 5. 2021                                        | 18. 5. 2021 | 18. 5. 2027      |               | × (                                                      |
| MF-5100/2021/73-11                                                                     | bingo                                         | 1. 7. 2021                                         | 1. 7. 2021  | 1. 7. 2027       |               | ✓                                                        |
| Technická hra Bingo Živá hra Dokumenty                                                 |                                               |                                                    |             |                  |               | + Přidat                                                 |
| Akce Typ                                                                               | Název                                         |                                                    |             | 6                | Pove          | olení                                                    |
| •                                                                                      |                                               |                                                    |             | - 6              | Sch           | átni<br>éma kamerového svstému                           |
|                                                                                        | Žádné záznamy                                 |                                                    |             |                  | Dokl          | ad o právním důvodu užívání<br>olení a zamítnutí v části |
|                                                                                        |                                               |                                                    |             | + Genero         | vat 🕇         | Pñdat                                                    |
|                                                                                        |                                               |                                                    | SDSL        | Obce 1.10.04   © | 2016-2024 ASE | ) Software, s.r.o.                                       |

### 2) Postoupení spisu odvolacímu orgánu

V případě, že odvolání nemůže být řešeno rozhodnutím v autoremeduře, musí správní orgán postoupit spis odvolacímu orgánu. Se zadáním údajů "PRÁVNÍ MOC", "KONEC PLATNOSTI" "ÚČINNOST" a "VYDÁNO" vyčkejte do doby, než rozhodnutí odvolacího orgánu nabude právní moci (v případě potvrzení prvoinstančního rozhodnutí nebo v případě změny rozhodnutí odvolacím orgánem) nebo v případě zrušení prvoinstančního rozhodnutí odvolacím správním orgánem do doby právní moci rozhodnutí vydaného v rámci nového projednání. V obou případech před zadáním údajů "PRÁVNÍ MOC", "KONEC PLATNOSTI" "ÚČINNOST" a "VYDÁNO" přidejte prostřednictvím záložky "Ostatní" rozhodnutí odvolacího orgánu, a to následujícím způsobem. Nejdříve klikněte na tlačítko "PŘIDAT" 🕄 a následně klikněte na tlačítko "Ostatní" 🕘 a nahrajte rozhodnutí odvolacího orgánu. Poté vyplňte údaje "PRÁVNÍ MOC", "KONEC PLATNOSTI" "ÚČINNOST" a "VYDÁNO" a potvrďte zadané údaje postupem uvedeným v kapitole X. Pokud by prvoinstanční orgán vydával rozhodnutí v rámci nového projednání, tyto údaje by se vztahovaly nikoliv k prvotnímu rozhodnutí, jež bylo rozhodnutím odvolacího orgánu zrušeno, ale k rozhodnutí v rámci nového projednání. Nahrané prvoinstanční rozhodnutí, jež bylo odvolacím správním orgánem zrušeno, odstraňte postupem uvedeným v kapitole III. (str. 21) a nahrajte rozhodnutí vydané v rámci nového projednání. Zrušené prvoinstanční rozhodnutí nahrajte pod záložku "Ostatní", stejně jako rozhodnutí odvolacího orgánu.

| Provozovatel         Název:         69GAMES a.s.                                       |                                                  |                |             |                 |         |                                          |                                   |
|----------------------------------------------------------------------------------------|--------------------------------------------------|----------------|-------------|-----------------|---------|------------------------------------------|-----------------------------------|
| Herní prostor<br>Adresa: Veltruská 557/27, Prosek, Praha 9, 19000 Praha<br>Typ: Kasino | Upřesňující identifikace: p<br>Provozni doba*: 1 | řízemí<br>1-22 |             |                 |         |                                          |                                   |
| Základní povolení                                                                      |                                                  |                |             |                 |         |                                          |                                   |
| Akce Č.j.                                                                              | Druh hazardní hry                                | Právní moc     | Účinnost od | Konec platnosti | Zrušeno | Platnost                                 |                                   |
| MF-5079/2021/73-11                                                                     | živá hra                                         | 3. 6. 2021     | 3. 6. 2021  | 3. 6. 2027      |         | <b>~</b>                                 |                                   |
| MF-5081/2021/73-16                                                                     | technická hra                                    | 18. 5. 2021    | 18. 5. 2021 | 18. 5. 2027     |         | <b>~</b>                                 |                                   |
| ▶ mF-5100/2021/73-11                                                                   | bingo                                            | 1. 7. 2021     | 1. 7. 2021  | 1. 7. 2027      |         | <b>~</b>                                 |                                   |
| Technická hra Bingo Žívá hra Dokumenty                                                 |                                                  |                |             |                 |         | + Přidat                                 |                                   |
| Akce Typ                                                                               | Název                                            |                |             |                 | Povo    | olení                                    |                                   |
| · · · · ·                                                                              |                                                  |                |             | - 4             | Sche    | imi<br>éma kamerového s                  | vstému                            |
|                                                                                        | Žádné záznamy                                    |                |             |                 | Dokla   | ad o právním důvo<br>vlení a zamítnutí v | ,<br>idu užívání prostor<br>části |
|                                                                                        |                                                  |                | SDSL        | + Genero        | vat +   | Přidat                                   | 3                                 |

### Odvolání proti části rozhodnutí

1) Vyhovění odvolání prostřednictvím autoremedury (rozhodnutí v autoremeduře)

Pokud je odvolání možné vyhovět prostřednictvím rozhodnutí v autoremeduře, postup je stejný jako v případě podání odvolání proti celému rozhodnutí. Do IS SDSL - Obce zadejte údaje "PRÁVNÍ MOC", "KONEC PLATNOSTI" "ÚČINNOST", "VYDÁNO" až poté, co rozhodnutí nabude právní moci i v části, na kterou bylo odvolání podáno. Údaj zadávaný do pole "PRÁVNÍ MOC" bude datum, kdy nabyla právní moci ta část povolení, vůči které bylo podáno odvolání. Stejným způsobem bude zadána rovněž "ÚČINNOST". Údaj zadávaný do pole "KONEC PLATNOSTI" se bude počítat od nabytí právní moci části rozhodnutí, proti které nebylo podáno odvolání. IS SDSL - Obce umožňuje zadat pouze jeden údaj o právní moci, účinnosti, konci platnosti a vydání k jednomu záznamu herního prostoru, ačkoliv v případě odvolání proti části rozhodnutí budou u záznamu nahrána dvě rozhodnutí, a to rozhodnutí původní a rozhodnutí vydané v autoremeduře, které původní rozhodnutí nahrazuje jako celek.

Z tohoto důvodu musí být u záznamu o herním prostoru uvedena právní moc té části rozhodnutí, vůči které bylo podáno odvolání (dále jen "část rozhodnutí č. 2") a která byla řešena prostřednictvím autoremedury, ačkoliv v té části rozhodnutí, vůči které odvolání podáno nebylo (dále jen "část rozhodnutí č. 1") již povolení právní moci nabylo. Účinnost rozhodnutí je rovněž zadávána ve vztahu k zadané právní moci, tedy ve vztahu k právní moci části rozhodnutí č. 2 (nabytím právní moci části rozhodnutí č. 2 v autoremeduře). Účinnost je shodná s datem nabytí právní moci za předpokladu, že žadatel nepožadoval odloženou účinnost rozhodnutí. Pokud byla odložená účinnost požadována, zadává se datum odložené účinnost za předpokladu, že toto datum je pozdější než datum nabytí právní moci.

Konec platnosti rozhodnutí je naopak počítáno od data právní moci, respektive účinnosti části rozhodnutí č. 1, neboť rozhodnutím v autoremeduře se vydává sice rozhodnutí nové, ale vždy pouze na dobu, na kterou bylo vydáno rozhodnutí původní (na kterou byla vydána část rozhodnutí č. 1), tedy na dobu, na kterou je základní povolení k provozování hlavní činnosti vydáno (základní povolení na technickou hru nebo živou hru podle druhu herního prostoru), nejpozději však na dobu 3 let od doby právní moci, respektive účinnosti povolení.

### 2) Postoupení spisu odvolacímu orgánu

V případě nutnosti postoupení spisu odvolacímu orgánu při odvolání proti části rozhodnutí ponechejte v IS SDSL - Obce nahraná pouze ta koncová zařízení technické hry, hrací stoly živé hry či generátory náhodných čísel pro provozování binga, která již nabyla právní moci (tedy vůči kterým nebylo podáno odvolání) a u ostatních, která právní moci nenabyla (vůči kterým bylo odvolání podáno) odškrtněte v detailu koncová zařízení technické hry, stoly živé hry či generátory náhodných čísel pro provozování binga na jednotlivých záložkách pole "Povoleno" S. Poté vyplňte údaje "PRÁVNÍ MOC", "KONEC PLATNOSTI" "ÚČINNOST" a "VYDÁNO" a potvrďte zadané údaje postupem uvedeným v kapitole III. Po obdržení rozhodnutí odvolacího orgánu kontaktujte Ministestvo financí z důvodu případné úpravy zadaných koncových zařízení technické hry, generátorů náhodných čísel k provozování binga nebo hracích stolů živé hry, případně dalších zadaných údajů či donahrání samotného rozhodnutí odvolacího orgánu (v případech, kdy bude rozhodnutí odvolacího orgánu potvrzující). V případech, kdy bude rozhodnutí odvolacího orgánu proveznání proveznání kontaktujte za účelem nahrání povolení Ministerstvo financí (viz kapitola XI. Kontakty v případě poruchy).

| Provoz   | ovatel          |                     |        |                 |      |                           |        |            |             |                 |                |           |
|----------|-----------------|---------------------|--------|-----------------|------|---------------------------|--------|------------|-------------|-----------------|----------------|-----------|
| IČ: 07   |                 | Název: 69GAMES a.s. |        |                 |      |                           |        |            |             |                 |                |           |
|          |                 |                     |        |                 |      |                           |        |            |             |                 |                |           |
| Herní p  | prostor         |                     |        |                 |      |                           |        |            |             |                 |                |           |
| Adresa:  |                 |                     |        |                 |      | Upřesňující identifikace: | přízem | ŕ          |             |                 |                |           |
| Тур:     | Kasino          |                     |        |                 |      | Provozni doba*:           | 11-22  |            |             |                 |                |           |
|          |                 |                     |        |                 |      |                           |        |            |             |                 |                |           |
| Základ   | ní povolen      | lí .                | -      | Živá hra        |      |                           | ×      |            |             |                 |                |           |
| Akce     |                 |                     | č.j. 5 | Povoleno        |      |                           |        | Právní moc | Účinnost od | Konec platnosti | Zrušeno        | Platnost  |
| 國會       | MF-5079/2021    |                     |        | Výrobní číslo*: | 0046 |                           |        | 6. 2021    | 3. 6. 2021  | 3. 6. 2027      |                | ~         |
| 面包       | MF-5081/2021    | 1/73-16             |        |                 |      | V OK X Sto                | orno   | 5.2021     | 18. 5. 2021 | 18. 5. 2027     |                | $\sim$    |
|          | MF-5100/2021    | 1/73-11             |        |                 |      | bingo                     | 1.     | 7. 2021    | 1.7.2021    | 1. 7. 2027      |                | ~         |
|          |                 |                     |        |                 |      |                           |        |            |             |                 |                |           |
|          |                 |                     |        |                 |      |                           |        |            |             |                 |                |           |
| Technick | a hra Bingo     | Živá hra Dokumenty  |        |                 |      |                           |        |            |             |                 |                |           |
| Akce     | Povoleno        |                     |        |                 |      | Výrobní číslo             |        |            |             |                 |                |           |
|          |                 |                     |        |                 |      |                           |        |            |             |                 |                |           |
|          |                 | 0046                |        |                 |      |                           |        |            |             |                 |                |           |
| <b>Ø</b> | $\square$       | 0047                |        |                 |      |                           |        |            |             |                 |                |           |
| 20       |                 | 0048                |        |                 |      |                           |        |            |             |                 |                |           |
| Strana 1 | z 1 (3 položek) |                     |        |                 |      |                           |        |            |             |                 | Velikost strán | iky: 10 - |

## XI. Vyhledávání požadovaných záznamů

K nalezení určitého záznamu můžete postupovat následujícími třemi způsoby, které jsou aplikovatelné na vyhledávání záznamů v celém IS SDSL - Obce:

### 1. Vyplnění výběrových podmínek

Vyplňte výběrové podmínky **1**(u některých z nich je na výběr pouze z rozbalovací nabídky) a klikněte na tlačítko "VYHLEDAT" **2** zobrazí se Vám požadovaný záznam či záznamy **3**. Např. u údajů s daty se Vám zobrazí kalendář.

| Povolen       | ní k umístění he |                                     | zardní hrv Přehled bazard |                                           | .i eu          |                |           |              |                      |                   |
|---------------|------------------|-------------------------------------|---------------------------|-------------------------------------------|----------------|----------------|-----------|--------------|----------------------|-------------------|
| Výběr         | ové pod          | mínky                               | taran ny ritanda nazare   |                                           |                |                |           |              |                      |                   |
| IČ:           |                  | •                                   | Provozovatel:             |                                           | Vydáno od:     |                | - 0       | Do: 🔹        |                      |                   |
| Herní p       | prostor:         |                                     | Druh hazardní hry:        | technická hra 🔹                           | Právní moc (   | od:            | - 0       | Do: 🔹        |                      |                   |
| Ev. č.:       |                  |                                     | Platnost:                 | •                                         | Účinnost od    |                | - 6       | Do: •        |                      |                   |
| Č.j. zál      | kl. povolení:    |                                     |                           |                                           | Zrušeno od:    |                | - (       | •            |                      | 9                 |
|               |                  |                                     |                           |                                           |                |                |           |              | Q                    | /yhledat 🛛 🔞 Vym  |
| Sezna         | ım povol         | ení                                 |                           |                                           |                |                |           |              | _                    |                   |
| Sezna         | Platnost •       | ení<br><sub>Ev. č.</sub>            | Souvisí s ev.č.           | Č.j. zákl. povolení                       | Platnost<br>ZP | IČ             |           | Provozovatel | Druh hazardní<br>hry |                   |
| Sezna<br>Akce | Platnost •       | ení<br>Ev. č.                       | Souvisí s ev.č.           | Č.j. zákl. povolení                       | Platnost<br>ZP | IČ             |           | Provozovatel | Druh hazardní<br>hry |                   |
| Sezna         | Platnost -       | ení<br>Ev. č.<br>500216/2024/0001-1 | Souvisí s ev.č.           | Č.j. zákl. povolení<br>MF-5081/2021/73-16 | Platnost<br>ZP | IČ<br>07597983 | 69GAMES a | Provozovatel | Druh hazardní<br>hry | Pod Pekárnami 161 |

### 2. Využití filtrů

Klikněte na tlačítko "VYHLEDAT" ④. Zobrazí se Vám seznam všech Vámi uložených záznamů 5.

| SI SI                       | OSL Obce                                                                          | e - testov                    | ací prost                                                       | třed           | Í                          |                    |                       |         |   |                                                   | ≗ Praha 9   <u>0</u><br>Ø Ná             |
|-----------------------------|-----------------------------------------------------------------------------------|-------------------------------|-----------------------------------------------------------------|----------------|----------------------------|--------------------|-----------------------|---------|---|---------------------------------------------------|------------------------------------------|
| Povolení k umístěn          | ií herního prostoru Ohlášení ł                                                    | nazardní hry Přehled hazardní | ch her                                                          |                |                            |                    |                       |         |   |                                                   |                                          |
| Výběrové po                 | odmínky                                                                           | •                             |                                                                 |                |                            |                    |                       |         |   |                                                   |                                          |
| IČ:                         | ,                                                                                 | Provozovatel:                 |                                                                 | Vydáno od:     |                            | •                  | Do:                   |         | • |                                                   |                                          |
| Herní prostor:              | terní prostor:                                                                    |                               | •                                                               | Právní moc o   | Právní moc od:             |                    | Do:                   |         | - |                                                   |                                          |
| Ev. č.:                     |                                                                                   | Platnost:                     | Platnost:                                                       |                | :                          | •                  | Do:                   |         | - |                                                   |                                          |
| Č.j. zákl. povolení         | f:                                                                                |                               |                                                                 | Zrušeno od:    |                            | -                  | Do:                   |         | • | _                                                 |                                          |
|                             |                                                                                   |                               |                                                                 |                |                            |                    |                       |         |   | 4) av                                             | yhledat 🛛 😣 Vym                          |
| Seznam pov                  | volení                                                                            |                               |                                                                 | Platnost       |                            |                    |                       |         |   |                                                   | yhledat 😯 Vyma                           |
| Seznam pov<br>Akce Platnost | volení<br>Ev. č.                                                                  | Souvisí s ev.č.               | Č.j. zákl. povolení                                             | Platnost<br>ZP | IČ                         |                    | Provo                 | zovatel |   | Druh hazardní<br>hry                              | yhledat 🔇 Vyma                           |
| Seznam pov<br>Akce Platnost | ∕olení<br>▼ Ev. č.                                                                | Souvisí s ev.č.               | Č.j. zákl. povolení                                             | Platnost<br>ZP | IČ                         |                    | Provo                 | zovatel |   | Druh hazardní<br>hry                              | yhledat 🛛 Vym.                           |
| Seznam pov<br>Akce Platnost | volení           Ev. č.           S00216/2024/0002-1                              | Souvisí s ev.č.               | Č.j. zákl. povolení<br>MF-5079/2021/73-11                       | Platnost<br>ZP | IČ<br>07597983             | 69GAMES            | Provo<br>a.s.         | zovatel |   | Druh hazardní<br>hry<br>živá hra                  | Vyhledat 🗘 Vyma                          |
| Seznam pov<br>Akce Platnost | volení           Ev. č.           500216/2024/0002-1           500216/2024/0001-1 | Souvisi s ev.č.               | Č.j. zákl. povolení<br>MF-5079/2021/73-11<br>MF-5081/2021/73-16 | Platnost<br>ZP | IČ<br>07597983<br>07597983 | 69GAMES<br>69GAMES | Provo<br>a.s.<br>a.s. | zovatel |   | Druh hazardní<br>hry<br>živá hra<br>technická hra | Veltruská 557/27, 1<br>Pod Pekárnami 161 |

Tento seznam můžete vyfiltrovat a najít tak požadované záznamy. Filtr či filtry vyplníte do požadovaného sloupce či sloupců <sup>6</sup>. Filtry je možné kombinovat.

| <u>a</u>      | 🖉 SDSL Obce - testovací prostředí                                                |                           |                    |                     |                                                                                                    |          |              |                      |                            |  |  |  |
|---------------|----------------------------------------------------------------------------------|---------------------------|--------------------|---------------------|----------------------------------------------------------------------------------------------------|----------|--------------|----------------------|----------------------------|--|--|--|
| Povoler       | Povolení k umistění hemiho prostoru Ohlášení hazardní hry Přehled hazardních her |                           |                    |                     |                                                                                                    |          |              |                      |                            |  |  |  |
| Výběr         | Výběrové podmínky                                                                |                           |                    |                     |                                                                                                    |          |              |                      |                            |  |  |  |
| IČ:           |                                                                                  |                           | Provozovatel:      |                     | Vydáno od:                                                                                                    |          | • Do: •      |                      |                            |  |  |  |
| Herní p       | prostor:                                                                         |                           | Druh hazardní hry: | •                   | Právní moc o                                                                                                    | od:      | * Do: *      |                      |                            |  |  |  |
| Ev. č.:       |                                                                                  |                           | Platnost:          | •                   | Účinnost od                                                                                                    |          | • Do: •      |                      |                            |  |  |  |
| Č.j. zá       | kl. povolení:                                                                    |                           |                    |                     | Zrušeno od:                                                                                                    |          | * Do: *      |                      |                            |  |  |  |
|               |                                                                                  |                           |                    |                     |                                                                                                    |          |              | Qv                   | yhledat 🛛 😵 Vymazat        |  |  |  |
| Sezna         | im povo                                                                          | lení                      |                    |                     |                                                                                                    |          |              |                      |                            |  |  |  |
| Akce          | Platnost 🔹                                                                       | Ev. č.                    | Souvisí s ev.č.    | Č.j. zákl. povolení | Platnost<br>ZP                                                                                                    | IČ       | Provozovatel | Druh hazardní<br>hry | Hei                        |  |  |  |
| 6             | •                                                                                |                           |                    |                     | •                                                                                                    |          |              | technická 🛞 🔻        |                            |  |  |  |
| <b>a</b>      | <b>~</b>                                                                         | 500216/2024/0001-1        |                    | MF-5081/2021/73-16  | <ul> <li>Image: A set of the set of the</li></ul> | 07597983 | 69GAMES a.s. | technická hra        | Pod Pekárnami 161/7, Vysoi |  |  |  |
| <<br>Strana 1 | z 1 (1 položel                                                                   | () (() ( <b>1</b> ) () () |                    |                     |                                                                                                    |          |              |                      | Velikost stránky: 10 🔻     |  |  |  |
|               | <b>★</b> Nový                                                                    |                           |                    |                     |                                                                                                    |          |              |                      |                            |  |  |  |

### 3. Kombinace předchozích postupů

Poslední možností je využití obou předchozích postupů. Nejdříve zadejte výběrové podmínky **7** a klikněte na tlačítko "VYHLEDAT" **8**.

Zobrazí se Vám seznam záznamů dle zadané výběrové podmínky či podmínek 🥹.

| <u>a</u>        | SDSL Obce - testovací prostředí                                                  |                    |                    |                     |                |          |              |                      |                           |  |  |  |
|-----------------|----------------------------------------------------------------------------------|--------------------|--------------------|---------------------|----------------|----------|--------------|----------------------|---------------------------|--|--|--|
| Povolen         | Povolení k umistění hemiho prostoru Ohlášení hazardní hry Přehled hazardnich her |                    |                    |                     |                |          |              |                      |                           |  |  |  |
| Výběr           | Výběrové podmínky                                                                |                    |                    |                     |                |          |              |                      |                           |  |  |  |
| IČ:             |                                                                                  |                    | Provozovatel:      |                     | Vydáno od:     |          | • Do: •      |                      |                           |  |  |  |
| Herní p         | Herní prostor:                                                                   |                    | Druh hazardní hry: |                     | Právní moc     | od:      | * Do: *      |                      |                           |  |  |  |
| Ev. č.:         |                                                                                  | 500216/2024/0002   | Platnost:          | •                   | Účinnost od:   |          | * Do: *      |                      | •                         |  |  |  |
| Č.j. zál        | kl. povolení:                                                                    |                    |                    |                     | Zrušeno od:    |          | • Do: •      |                      | <b>8</b>                  |  |  |  |
| Sezna           | ım povo                                                                          | lení               |                    |                     |                |          |              | Qv                   | yhledat 🕄 Vymazat         |  |  |  |
| Akce            | Platnost 🔹                                                                       | Ev. č.             | Souvisí s ev.č.    | Č.j. zákl. povolení | Platnost<br>ZP | IČ       | Provozovatel | Druh hazardni<br>hry | ŀ                         |  |  |  |
|                 | -                                                                                |                    | ĺ                  | Ĵ.                  | •              |          |              | •                    |                           |  |  |  |
|                 | ×                                                                                | 500216/2024/0002-1 |                    | MF-5079/2021/73-11  | ~              | 07597983 | 69GAMES a.s. | živá hra             | Veltruská 557/27, Prosek, |  |  |  |
| 2               | <b>1</b>                                                                         | 500216/2024/0002-2 | 500216/2024/0002-1 | MF-5079/2021/73-11  | ~              | 07597983 | 69GAMES a.s. | živá hra             | Veltruská 557/27, Prosek, |  |  |  |
| <<br>Strana 1 ; | z 1 (2 položek                                                                   | ) (() () 1 () ()   |                    |                     |                |          |              |                      | Velikost stránky: 10 🔻    |  |  |  |
|                 |                                                                                  |                    |                    |                     |                |          |              |                      | + Nový                    |  |  |  |

Nyní můžete zadat filtr či filtry do některých ze sloupců. Po zapsání filtrační podmínky či podmínek **10** se Vám zobrazí požadovaný záznam či záznamy **11**.

|                                                                                   | SD          | SL Obce            | - testov           | ací prost          | řed            | í        |              |                      | <b>≗ Praha 9</b>   <u>Odhlásit</u><br>Ø Nápověda |  |
|-----------------------------------------------------------------------------------|-------------|--------------------|--------------------|--------------------|----------------|----------|--------------|----------------------|--------------------------------------------------|--|
| Povolení k umístění herního prostoru Ohlášení hazardní hry Přehled hazardních her |             |                    |                    |                    |                |          |              |                      |                                                  |  |
| Výběrové podmínky                                                                 |             |                    |                    |                    |                |          |              |                      |                                                  |  |
| IČ:                                                                               |             |                    | Provozovatel:      |                    | Vydáno od:     |          | • Do: •      |                      |                                                  |  |
| Herní prost                                                                       | tor:        |                    | Druh hazardní hry: | •                  | Právní moc o   | id:      | * Do: *      |                      |                                                  |  |
| Ev. č.:                                                                           |             | 500216/2024/0002   | Platnost:          | •                  | Účinnost od:   |          | ▼ Do: ▼      |                      |                                                  |  |
| Č.j. zákl. p                                                                      | ovolení:    |                    |                    |                    | Zrušeno od:    |          | • Do: •      |                      |                                                  |  |
|                                                                                   |             |                    |                    |                    |                |          |              | Q Vyhled             | lat 🛛 😵 Vymazat                                  |  |
| Seznam                                                                            | povol       | ení                | 6                  |                    |                |          |              |                      |                                                  |  |
| Akce Pla                                                                          | atnost 🔹    | Ev. č.             | Souvisí s ev.č.    | .j. zákl. povolení | Platnost<br>ZP | IČ       | Provozovatel | Druh hazardní<br>hry | Hei                                              |  |
| Zru                                                                               | user 🛞 🔻    |                    |                    |                    | -              |          |              | -                    |                                                  |  |
| <b>a</b> 🗇                                                                        | ×           | 500216/2024/0002-1 |                    | MF-5079/2021/73-11 | <b>~</b>       | 07597983 | 69GAMES a.s. | živá hra Vel         | truská 557/27, Prosek, P                         |  |
| <br><<br>Strana 1 z 1 (                                                           | (1 položek) | (4) (1) (b) (b)    |                    |                    |                |          |              | Ve                   | likost stránky: 10 🔻                             |  |
|                                                                                   | ,           |                    |                    |                    |                |          |              |                      | <b>+</b> Nový                                    |  |

### XII. Kontakty v případě poruchy

Ministerstvo financí, odbor 73 - Procesní agendy a regulace hazardu, v souvislosti se zprovozněním IS SDSL - Obce připravil specializovaný e-mail <u>HelpdeskSDSL@mfcr.cz</u>, na který se primárně obracejte v případě, že máte problém s funkčností modulu či potřebujete vznést dotaz. Sekundárním komunikačním kanálem je telefonní linka +420 257 044 322 nebo +420 257 042 670.